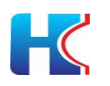

# 智慧社区系统操作说明书 V1.0

| 版本号  | 更新日期     | 修改内容 | 修改人 |
|------|----------|------|-----|
| v1.0 | 2021-1-8 | 创建   | 李欣  |

威海市汇成通信设备有限公司

2021-1

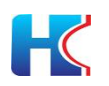

声明:

 本操作说明书用于威海市汇成通信设备有限公司技术人员和 签约合作伙伴技术人员沟通产品技术信息。未经公司允许,任何 组织和人员不得以任何途径对本操作说明书任何部分的内容进 行复制或抄袭。

 2.本操作说明书的内容在未经通知的情形下可能进行升级迭代, 敬请用户留意。

 3. 本操作说明书并不指示威海市汇成通信设备有限公司提供的 任何产品或服务或功能与本操作说明书描述的内容完全一致。
 4. 本操作说明书的全部内容最终解释权归威海市汇成通信设备 有限公司所用。

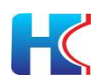

# 目 录

| 1 | 操作》 | 页知                 | 1 |
|---|-----|--------------------|---|
|   | 1.1 | 域名说明               | 1 |
|   | 1.2 | 操作规范性说明            | 1 |
|   |     | 1.2.1 信息准确性        | 1 |
|   |     | 1.2.2 选填/必填项       | 1 |
|   |     | 1.2.3 删除注意事项       | 1 |
|   |     | 1.2.4 增加、编辑、查找操作   | 1 |
| 2 | 登录了 | 页面                 | 2 |
| 3 | 平台首 | 育页                 | 2 |
|   | 3.1 | 个人中心               | 2 |
|   |     | 3.1.1 修改密码         | 3 |
|   |     | 3.1.2 Logo 图片修改    | 3 |
|   |     | 3.1.3 切换主题         | 3 |
|   |     | 3.1.4 消息提示         | 4 |
| 4 | 社区管 | <sup>舍</sup> 理页面说明 | 4 |
|   | 4.1 | 社区管理菜单             | 4 |
|   | 4.2 | 物业管理               | 4 |
|   | 4.3 | 小区管理               | 5 |
|   |     | 4.3.1 添加小区         | 5 |
|   |     | 4.3.2 编辑小区         | 5 |
|   |     | 4.3.3 删除小区         | 6 |

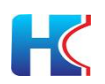

|     | 4.3.4 | 查找小区6            |
|-----|-------|------------------|
|     | 4.3.5 | 导出小区信息6          |
| 4.4 | 楼宇管   | <sup></sup> 章理7  |
|     | 4.4.1 | 添加楼宇7            |
|     | 4.4.2 | 编辑楼宇8            |
|     | 4.4.3 | 删除楼宇8            |
|     | 4.4.4 | 查找楼宇9            |
|     | 4.4.5 | 导出楼宇信息9          |
| 15  | 畄 元 待 | 今田 0             |
| 4.0 | 平九    | 3 垤              |
|     | 4.5.1 | 添加单元10           |
|     | 4.5.2 | 编辑单元10           |
|     | 4.5.3 | 删除单元10           |
|     | 4.5.4 | 查找单元11           |
|     | 4.5.5 | 导出单元信息11         |
| 4.6 | 房屋管   | <sup>查</sup> 理12 |
|     | 4.6.1 | 添加房屋12           |
|     | 4.6.2 | 编辑房屋12           |
|     | 4.6.3 | 删除房屋13           |
|     | 4.6.4 | 查找房屋13           |
|     | 4.6.5 | 导入房屋信息13         |
|     | 4.6.6 | 导出房屋信息14         |
|     | 4.6.7 | 查看房屋下微信用户15      |

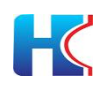

|   | 4.7        | 住户管                         | 音理                                | 15                   |
|---|------------|-----------------------------|-----------------------------------|----------------------|
|   |            | 4.7.1                       | 添加住户                              | 16                   |
|   |            | 4.7.2                       | 编辑住户                              | 16                   |
|   |            | 4.7.3                       | 删除住户                              | 16                   |
|   |            | 4.7.4                       | 查找住户                              | 17                   |
|   |            | 4.7.5                       | 信息重录                              | 17                   |
|   |            | 4.7.6                       | 导入住户信息                            | 18                   |
|   |            | 4.7.7                       | 导出住户信息                            |                      |
|   | 4.8        | 微信月                         | 目户与房屋关系                           | 19                   |
|   |            | 4.8.1                       | 删除                                | 19                   |
|   |            | 4.8.2                       | 导出                                | 19                   |
| 5 | 硬件管        | 拿理                          |                                   | 20                   |
|   | 5.1        | 华为I                         | OT 设备                             | 20                   |
|   |            | 5.1.1                       | 添加设备                              | 20                   |
|   |            | 5.1.2                       | 编辑设备                              | 21                   |
|   |            | 5.1.3                       | 删除设备                              | 22                   |
|   |            | 5.1.4                       | 冻结/解冻设备                           | 22                   |
|   |            |                             |                                   |                      |
|   |            | 5.1.5                       | 查找设备                              | 23                   |
|   |            | 5.1.5<br>5.1.6              | 查找设备<br>导出设备                      | 23                   |
| 6 | 智能广        | 5.1.5<br>5.1.6<br>]禁        | 查找设备<br>导出设备                      | 23<br>23<br>24       |
| 6 | 智能广<br>6.1 | 5.1.5<br>5.1.6<br>]禁<br>门禁管 | 查找设备<br>导出设备<br><sup></sup><br>穿理 | 23<br>23<br>24<br>24 |

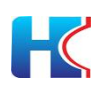

|       | 6.1.2     | 编辑/修改门禁2        | 5 |
|-------|-----------|-----------------|---|
|       | 6.1.3     | 查询门禁2           | 6 |
|       | 6.1.4     | 删除门禁2           | 6 |
|       | 6.1.5     | 初始化授权人脸卡号2      | 6 |
|       | 6.1.6     | 初始化授权音视频通话2     | 7 |
|       | 6.1.7     | 远程开门2           | 7 |
|       | 6.1.8     | 更多操作2           | 8 |
| 6.2   | 开门订       | 己录3             | 1 |
|       | 6.2.1     | 刷卡开门记录3         | 1 |
|       | 6.2.2     | 人脸开门记录3         | 1 |
|       | 6.2.3     | 远程开门记录          | 1 |
| 6.3   | 下发与       | 失败记录3           | 1 |
|       | 6.3.1     | 人脸卡号下发失败记录3     | 2 |
|       | 6.3.2     | 音视频通话下发失败记录3    | 2 |
| 7 智能生 | <b>돧禁</b> |                 | 2 |
| 7.1   | 通行规       | 见则3             | 2 |
|       | 7.1.1     | 添加通行规则3         | 3 |
|       | 7.1.2     | 修改/编辑通行规则3      | 3 |
| 7.2   | 车库管       | <sup></sup> 穿理3 | 4 |
|       | 7.2.1     | 修改/编辑通行规则3      | 4 |
|       | 7.2.2     | 添加车库3           | 4 |
|       | 7.2.3     | 编辑/修改车库         | 5 |

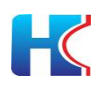

8

|     | 7.2.4 删除车库      | 35 |
|-----|-----------------|----|
| 7.3 | 车禁管理            | 35 |
|     | 7.3.1 添加车禁      | 35 |
|     | 7.3.2 编辑/修改车禁   | 36 |
|     | 7.3.3 删除车禁      | 37 |
|     | 7.3.4 查找车禁      | 37 |
|     | 7.3.5 远程开闸      | 37 |
|     | 7.3.6 音量调节      | 38 |
|     | 7.3.7 重置门禁      | 38 |
|     | 7.3.8 清除名单      | 38 |
|     | 7.3.9 查看车牌授权白名单 | 39 |
| 7.4 | 车位管理            | 39 |
|     | 7.4.1 添加车位      | 39 |
|     | 7.4.2 编辑车位      | 40 |
|     | 7.4.3 删除车位      | 41 |
|     | 7.4.4 导入车位      | 41 |
|     | 7.4.5 导出车位      | 41 |
| 7.5 | 车辆管理            | 42 |
|     | 7.5.1 添加车辆      | 42 |
| 7.6 | 通行记录            | 43 |
| 物业月 | 及务              | 43 |
| 8.1 | 通知公告            | 44 |

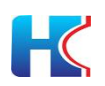

| 8.1.1    | 添加通知公告44   |
|----------|------------|
| 8.1.2    | 发布通知公告45   |
| 8.1.3    | 编辑通知公告45   |
| 8.1.4    | 删除通知公告46   |
| 8.1.5    | 导出通知公告46   |
| 8.1.6    | 查找通知公告46   |
| 8.2 报修日  | 二单47       |
| 8.2.1    | 添加工单47     |
| 8.2.2    | 未处理工单47    |
| 8.2.3    | 查看工单47     |
| 8.2.4    | 处理中工单48    |
| 8.2.5    | 已处理待确认工单48 |
| 8.2.6    | 已确认待评价工单48 |
| 8.2.7    | 已确评价工单49   |
| 8.2.8    | 已关闭工单49    |
| 8.2.9    | 师傅管理49     |
| 9 物业收费(升 | 开发中)51     |
| 10 社区团购( | 开发中)51     |
| 11 微信    | 51         |
| 11.1 微信  | 用户51       |
| 11.2 公众  | 号设置51      |
| 11.3 小程  | 序设置        |

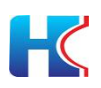

|    | 1    | .1.3.1 | 小程序审核       | 1 |
|----|------|--------|-------------|---|
|    | 1    | .1.3.2 | 小程序编辑       | 4 |
|    | 1    | .1.3.3 | 小程序音视频通话54  | 4 |
|    | 11.4 | 公众号    | 骨模板消息5      | ō |
| 12 | 系统管  | 理      | 5(          | ŝ |
|    | 12.1 | 新增小    | 吃管理人员56     | ŝ |
|    | 12.2 | 编辑/伯   | §改小区管理人员信息5 | 7 |
|    | 12.3 | 下发人    | 、脸图像5       | 7 |

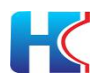

## 1 操作须知

非常感谢您选用我司智慧社区系统平台,使用前请准备以下资料:

- 1) 以贵司为主体的微信公众号
- 2) 微信公众号管理员联系方式

## 1.1 域名说明

物业登录访问域名为 https://admin.hwsmart.net/

账号:系统分配 密码:系统分配

### 1.2 操作规范性说明

#### 1.2.1 信息准确性

物业管理员需要在系统后台录入小区、楼宇、单元、房屋和人员车辆信息, 请确保信息的准确性和及时性,以免住户绑定房屋时出错。

#### 1.2.2 选填/必填项

其中系统中有带(\*)的项目为必填项。

#### 1.2.3 删除注意事项

页面中的批量删除操作请谨慎操作,以免丢失数据。

所有删除操作同理,第一种是批量删除,选中列表中前面的勾选按钮,选中 要删除的数据之后点击页面中右上方的删除键,即可删除勾选数据;第二种为逐 个删除,点击列表中后方的删除键,即可删除该行数据。删除过程中会弹出对话 框选择"取消"或者"确认"。

| 系统提示             | 系统提示X            |
|------------------|------------------|
| ? 确定删除该条楼宇信息信息吗? | ? 确认要删除选中的3条数据吗? |
| 确认取消             | 确认取消             |
| 删除操作后的确认弹窗示例     | 批量删除的确认弹窗示例      |

#### 1.2.4 增加、编辑、查找操作

增加、编辑、查找操作请查看可看下方举例。

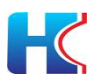

## 2 登录页面

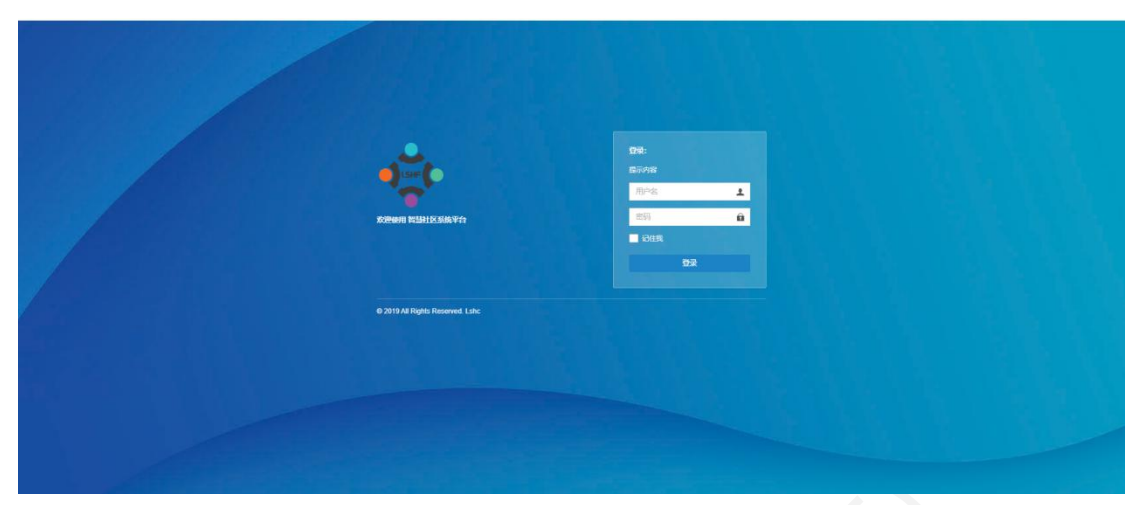

在登录页面中输入管理员提供的账号密码,即可登录本系统。

可以选择勾选"记住我"标签,即可在之后的登陆中系统会在文本框中输入 账号直接登陆。

## 3 平台首页

以图表和文字形式展现物业管理的小区、楼宇和房屋数量,注册的维修师傅 数量,小区居住人数统计,开门次数统计,工单处理情况跟踪,设备信息汇总。

| 智慧社区系统平台                      |                                                                                                    |                                       |        | 🐥 🗙 全屏显示 🥙 联世海湖官方物业管理员 |
|-------------------------------|----------------------------------------------------------------------------------------------------|---------------------------------------|--------|------------------------|
| () ishc<br>• Elit • 219       | 44 篇武 住户管理 0                                                                                                    |                                       |        | ** 〇 影新                |
| * 21 A                        | 小区总数                                                                                                    | 標字总数                                  | 疾噬总数   | 何傳已說                   |
| ▲ 社区管理 <                      | 8                                                                                                    | 59                                    | 561    | 1                      |
| G 硬件管理 ·                      | 居住人敢                                                                                                    | 开门编程                                  | 工中处理情况 |                        |
| 4、数量门道 ↔<br>● 数据数 ↔<br>● 数数 ↔ | 84 1166<br>80 80.48                                                                                                    | • • • • • • • • • • • • • • • • • • • |        | 0 0 0 0 0<br>000 0 0 0 |
|                               | URACE<br>ORANGE<br>ORANGE |                                       |        | 8 303 8 at 0 Panel 4   |

## 3.1 个人中心

管理个人账号资料, 密码修改, logo 图片管理等。

| Mo.                                                                                                    | » 0≋ |
|----------------------------------------------------------------------------------------------------|------|
| Control         Control         Control <t< th=""><th></th></t<>                                                                                                    |      |
|                                                                                                    |      |
|                                                                                                    |      |
| 日本市社工         「「「「」」」」」」」」           9990428         「「「」」」」」」」           10090429         「「」」」」」」           10090429         「「」」」」」」           10090429         「「」」」」」           10090429         「「」」」」」」           10090429         「「」」」」」           10090429         「「」」」」」           10090429         「「」」」」           10090429         「「」」」」           10090429         「「」」」」           10090429         「「」」」」           10090429         「「」」」」           10090429         「「」」」」           10090429         「「」」」」           10090429         「」」」           10090429         「」」」           10090429         「」」」           10090429         「」」」                                                                                                    |      |
|                                                                                                    |      |
| ▲文字のかけ: 000     ・ 1    ・ 1    ・ 1    ・ 1    ・ 1    ・ 1    ・ 1    ・ 1    ・ 1    ・ 1    ・ 1    ・ 1    ・ 1    ・ 1    ・ 1    ・ 1    ・ 1    ・ 1    ・ 1    ・ 1    ・ 1    ・ 1    ・ 1    ・ 1    ・ 1    ・ 1    ・ 1    ・ 1    ・ 1    ・ 1    ・ 1    ・ 1    ・ 1    ・ 1    ・ 1    ・ 1    ・ 1    ・ 1    ・ 1    ・ 1    ・ 1    ・ 1    ・ 1    ・ 1    ・ 1    ・ 1    ・ 1    ・ 1    ・ 1    ・ 1    ・ 1    ・ 1    ・ 1    ・ 1    ・ 1    ・ 1    ・ 1    ・ 1    ・ 1    ・ 1    ・ 1    ・ 1    ・ 1    ・ 1    ・ 1    ・ 1    ・ 1    ・ 1    ・ 1    ・ 1    ・ 1    ・ 1    ・ 1    ・ 1    ・ 1    ・ 1    ・ 1    ・ 1    ・ 1    ・ 1    ・ 1    ・ 1    ・ 1    ・ 1    ・ 1    ・ 1    ・ 1    ・ 1    ・ 1    ・ 1    ・ 1    ・ 1    ・ 1    ・ 1    ・ 1    ・ 1    ・ 1    ・ 1    ・ 1    ・ 1    ・ 1    ・ 1    ・ 1    ・ 1    ・ 1    ・ 1    ・ 1    ・ 1    ・ 1    ・ 1    ・ 1    ・ 1    ・ 1    ・ 1    ・ 1    ・ 1    ・ 1    ・ 1    ・ 1    ・ 1    ・ 1    ・ 1    ・ 1    ・ 1    ・ 1    ・ 1    ・ 1    ・ 1    ・ 1    ・ 1    ・ 1    ・ 1    ・ 1    ・ 1    ・ 1    ・ 1    ・ 1    ・ 1    ・ 1    ・ 1    ・ 1    ・ 1    ・ 1    ・ 1    ・ 1    ・ 1    ・ 1    ・ 1    ・ 1    ・ 1    ・ 1    ・ 1    ・ 1    ・ 1    ・ 1    ・ 1    ・ 1    ・ 1    ・ 1    ・ 1    ・ 1    ・ 1    ・ 1    ・ 1    ・ 1    ・ 1    ・ 1    ・ 1    ・ 1    ・ 1    ・ 1    ・ 1    ・ 1    ・ 1    ・ 1    ・ 1    ・ 1    ・ 1    ・ 1    ・ 1    ・ 1    ・ 1    ・ 1    ・ 1    ・ 1    ・ 1    ・ 1    ・ 1    ・ 1    ・ 1    ・ 1    ・ 1    ・ 1    ・ 1    ・ 1    ・ 1    ・ 1    ・ 1    ・ 1    ・ 1    ・ 1    ・ 1    ・ 1    ・ 1    ・ 1    ・ 1    ・ 1    ・ 1    ・ 1    ・ 1    ・ 1    ・ 1    ・ 1    ・ 1    ・ 1    ・ 1    ・ 1    ・ 1    ・ 1 |      |
| A WER体制 ← 登示限的は: 単初期的なが物な/元内公 ●数据                                                                                                    |      |
| 1980年後年 (1989年1921):                                                                                                    |      |
|                                                                                                    |      |
| 自由線改選                                                                                                    |      |
|                                                                                                    |      |
| 0.0545                                                                                                    |      |

### 3.1.1 修改密码

物业管理员可对系统分配的登录密码进行修改,修改完成后点击保存提交。

| 智慧社区系统平台                    |                           |                   |                | ▲ X全展显示 |        |
|-----------------------------|---------------------------|-------------------|----------------|---------|--------|
| a Ishc                      | ※ 第四 小人中心 ○               |                   |                |         | * 21世代 |
| - <b>\$</b> . • 616 (* 1218 | 个人遗料                      | 基本资料              |                |         |        |
| * 首页                        |                           | 12.4.001 (6.9092) |                |         |        |
| ★ 社区管理 <                    |                           | BETAIN INALIS     | 20x4 X 470073  |         |        |
| □硬件管理 (                     |                           | 12302991          | 1998// (100.09 |         |        |
| 9。智能门颈 ·                    | 修改头像                      | 新密码:              | Mary Marke     |         |        |
| A 甘菜生菜 ·                    | ▲登录名称: lshc               | 職认密码:             | (時間)人 医谷马      |         |        |
| ♥物业服务 <                     | ℃手机号码:                    |                   | ●使用 ●使用        |         |        |
| Weene /                     | 餐所開始业: 联世海部省方物业/无房位       |                   |                |         |        |
| e ent                       | 121 部列推动和1:               |                   |                |         |        |
| <b>ND</b> 5354              | <b>前</b> 创建时间: 2020-11-16 |                   |                |         |        |
| O 系统管理 (                    |                           |                   |                |         |        |
|                             |                           |                   |                |         |        |
|                             |                           |                   |                |         |        |
|                             |                           |                   |                |         |        |
|                             |                           |                   |                |         |        |
|                             |                           |                   |                |         |        |
|                             |                           |                   |                |         |        |
|                             |                           |                   |                |         |        |
|                             |                           |                   |                |         |        |

## 3.1.2 Logo 图片修改

物业管理员可上传本公司的 logo,展示公司的风采。

| 智慧社区系统平台        |              |                |          |                                       |       | ▲ X 全展電示 |        |
|-----------------|--------------|----------------|----------|---------------------------------------|-------|----------|--------|
| ishc            | 44 菜菜 个人中心 0 |                |          |                                       |       |          | * 212所 |
| A. 6 CHE 14 (EH | 个人资料         |                | 8+20     |                                       |       |          |        |
| # 首西            |              |                | 行众头章<br> |                                       | - 🛛 × |          |        |
| 盒社区普提 ←         | <u>م</u>     | to             |          | 1 1 1 1 1 1 1 1 1 1 1 1 1 1 1 1 1 1 1 |       |          |        |
| □硬件管理 (         | 1            |                |          | 64px*64px                             |       |          |        |
| 4、智能门等 ·        | 修改头          | 0              |          |                                       |       |          |        |
| A 新能作業 (        | ▲ 登录名称:      | Isho           |          |                                       |       |          |        |
| ♥物业服务 c         | し手机号码:       |                |          |                                       |       |          |        |
| 目前20月 (         | 警乐團物止:       | 联世海创官方物业 / 无两位 |          | 128px*128px                           |       |          |        |
|                 | ◎ 邮箱地址:      |                |          |                                       |       |          |        |
| <b>*9</b> 5058  | 做 前線时间:      | 2020-11-16     |          |                                       |       |          |        |
| 0 系统管理 《        |              |                |          |                                       |       |          |        |
|                 |              |                |          |                                       |       |          |        |
|                 |              |                | + #60    | 10Cpss*100ps                          |       |          |        |
|                 |              |                |          |                                       |       |          |        |
|                 |              |                |          |                                       |       |          |        |
|                 |              |                |          |                                       |       |          |        |
|                 |              |                |          |                                       |       |          |        |
|                 |              |                |          |                                       |       |          |        |
|                 |              |                |          |                                       |       |          |        |
|                 |              |                |          |                                       |       |          |        |

### 3.1.3 切换主题

物业管理员可以选择适合自己的主题风格进行设置。

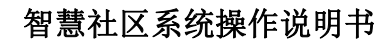

|                                        |                 |          |             |                   |       |   | ♣ X全展量示 |       |
|----------------------------------------|-----------------|----------|-------------|-------------------|-------|---|---------|-------|
| the listic                             | 44 百页 个人中心 D    |          |             |                   |       |   |         | ₩ 2月前 |
| ······································ | 个人提料            | 基本资料     |             |                   |       |   |         |       |
| 希普西                                    |                 |          |             |                   |       |   |         |       |
| 盒 社区管理 (                               |                 | #+375    | 19203.02.59 |                   |       |   |         |       |
| G 硬件管理 (                               | 121             |          | 旧密码:        |                   |       |   |         |       |
| 4、智能门前 c                               | (F225-0         |          | 切除主题        | Control Incontrol | ×     | - |         |       |
| A 88242 (                              | ▲ 登录东称:         | tsho     |             |                   | -     |   |         |       |
| ₩ 192225 C                             | € 手机号码:         |          | - 2         | 10                | π     | 1 |         |       |
|                                        | 警察服物业: 联世海创官方物业 | /无岗位     |             |                   |       | • |         |       |
| 6 N/2                                  | ◎ 邮箱地址:         |          | 1           | ×                 | 重次    | 1 |         |       |
|                                        | 前前線时间: 20       | 20-11-16 | _           |                   |       |   |         |       |
| O 系统管理 《                               |                 |          | 975         | <b>紫</b> 茨        | 紅灰    |   |         |       |
|                                        |                 |          |             |                   |       |   |         |       |
|                                        |                 |          | XX.         | <b>王</b> 氏(新)     | 绿浅(新) |   |         |       |
|                                        |                 |          |             |                   |       |   |         |       |
|                                        |                 |          |             |                   |       |   |         |       |
|                                        |                 |          |             |                   |       |   |         |       |
|                                        |                 |          |             |                   |       |   |         |       |
|                                        |                 |          |             |                   |       |   |         |       |
|                                        |                 |          |             |                   |       |   |         |       |

#### 3.1.4 消息提示

H

有待审核消息,告警消息时,系统平台会提示待处理消息。

| 智慧社区系统平台               | -            |      |          |            |                |                             |   | X全展電示      | 🛞 Ø         | 世界的官方物业管理员 |
|------------------------|--------------|------|----------|------------|----------------|-----------------------------|---|------------|-------------|------------|
| tshc<br>• TELE (+ 1219 | 44 篇章 住戶間證 0 |      |          |            |                | ② 您收到了一条新的结户信息单线通求。<br>点击重要 |   |            |             | 99 C 指示    |
| # 首页                   | 小区总数         | 標字总数 |          |            | 房屋总裁           | ○ 您收到了一条新的住户信息单结请求、<br>点击意着 |   |            |             |            |
| ▲ 社区管理 ~               | 8            | 59   |          |            | 561            | ◎您找到了一条新的住户信息审核请求、<br>点击查查  |   |            |             |            |
| 小区管理                   | 居住人政         |      | 开门续息     |            |                | ○ 您收到了一条新的住户信息审核清求。<br>成为查查 |   |            |             |            |
| 模字管理<br>单元管理           |              |      | R+       | 586<br>用C2 | <b>00</b><br>衆 | ○ 学校到了一条新的任户信息单核遗求。<br>点面查看 | 2 | 18         |             |            |
| 所服装器<br>住户管理           |              |      | , Creath |            |                | ②思收到了一条新的往户信息率被遗求、<br>点面最著  |   |            |             |            |
| 發信用户-房屋关系<br>() 時時無限   |              |      |          |            |                | ○ 您收到了一条款的住户信息事物通求。<br>你出意要 |   |            |             |            |
| 4. 包括门禁 (              |              |      |          |            |                | ○ 認收到了一条架的住户信息率给请求,<br>点击查看 |   | 0<br>Eliku | 0<br>ESIFER | 0<br>8,408 |
| A 10元年間 (              |              |      |          |            |                |                             |   |            |             |            |
| ♥物业服务 (                | 设备信息         |      |          |            |                |                             |   |            |             |            |
| > 物业收获                 |              |      |          |            |                |                             |   |            |             |            |
| <b>€</b> 055 €         |              |      |          |            |                |                             |   |            |             |            |
| O 系统管理 ←               | CREW - CREW  |      |          |            |                |                             |   |            |             |            |

## 4 社区管理页面说明

## 4.1 社区管理菜单

社区管理中包含物业管理、小区管理、楼宇管理、单元管理、房屋管理、住 户管理、小程序绑定-房屋关系绑定菜单。

## 4.2 物业管理

物业管理中包含账户所在的物业信息,可对自己的物业信息进行查看。

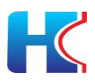

| 智慧社区系统平台          |                                           |                       |          |                     | ▲ X 全解显示 | 🥙 成世海湖南方物业管理员          |
|-------------------|-------------------------------------------|-----------------------|----------|---------------------|----------|------------------------|
| ishe              | 44         東京         住户智慧の         物业智慧の |                       |          |                     |          | 10 D TO 10             |
| C                 | <b>初业系称</b> :                             | · 物业状态: - 所有 - ▼ (Q 8 |          |                     |          |                        |
| # 16 G            |                                           |                       |          |                     |          |                        |
| ▲社区管理 ·           | <b>二度开闭袋</b>                              |                       |          |                     |          | Q C III-               |
| THE SEE           | 12288                                     | 样序                    | 秋香       | 金融时间                | 编作       |                        |
| 使完始理              | ◎ 戰世務的官方物业                                | 3                     | <b>B</b> | 2020-11-16 15:20:47 |          |                        |
| 举元管理              |                                           |                       |          |                     |          |                        |
| 的局質課              |                                           |                       |          |                     |          |                        |
|                   |                                           |                       |          |                     |          |                        |
| SETURE - BILE COR |                                           |                       |          |                     |          |                        |
| ○₩48證 <           |                                           |                       |          |                     |          |                        |
| 4.智能)联            |                                           |                       |          |                     |          |                        |
| <b>₩1055</b>      |                                           |                       |          |                     |          |                        |
| •aa <             |                                           |                       |          |                     |          |                        |
| ● 系统管理 <          |                                           |                       |          |                     |          |                        |
|                   |                                           |                       |          |                     |          |                        |
|                   |                                           |                       |          |                     |          |                        |
|                   |                                           |                       |          |                     |          |                        |
|                   |                                           |                       |          |                     |          |                        |
|                   |                                           |                       |          |                     |          |                        |
|                   |                                           |                       |          |                     |          | © 2019 RuoYi Copyright |

## 4.3 小区管理

显示该物业账户所管理的所有小区信息,可进行小区进行增改删查操作。可 自主选择小区信息展示项。

| 智慧社区系统平台          |                    |                            |               |             |            |           |             | X 全展显示 | 🥙 KEAMASANKER          |
|-------------------|--------------------|----------------------------|---------------|-------------|------------|-----------|-------------|--------|------------------------|
| 15hc              | (4) 展開 但中居道 0 物业管理 | <ul> <li>小区管理 0</li> </ul> |               |             |            |           |             |        | <b>※ ○</b> 別新          |
| # 首页              | 所屬物<br>型:          | 小区名<br>称:                  | 小区负责<br>人:    | 5           | 2责人电<br>话: | 小区地<br>基: | Q ## (2 ##) |        |                        |
| ▲ 社区研究 ~          | +添加 (27時次 × 55% ▲) | Rus                        |               |             |            |           |             |        | Q C                    |
| 小区管理              | 日 小区名称             | 所屬物业                       | 小区负责人         | 负责人电话       | 會市区        | 评组地址      | 世行的序        |        | * 10000                |
| <b>惊宁的世</b>       | ₩ 野龙小区             | 联盟海密官方检查                   | 10 C          |             |            |           | 1           |        | 034 B                  |
| 单元管理              | □ 西港小区             | 联世海的宣方物业                   |               |             |            |           | 1           |        | 23 2小区负责人              |
| 房屋焼産              | 目 奥林小区             | 联盟海创富方物业                   | 107 <u>12</u> |             |            |           | 1           |        | ◎ 负责人电话                |
| 10日本語             | 目 康隆小区             | 联世岸创富方物业                   | 王结理           |             |            |           | 1           |        | 2 世中区                  |
|                   | 日 墨地生活小区           | 联世海创富方物业                   | 华经理           |             | 山东,戴海市,获攀区 |           | 3           |        |                        |
| -G ###2#          | 日 四角花田             | 联世等创富方物业                   |               |             |            |           | 1           |        | 225 8 操作               |
| 4. 智能门禁 (         | 目 西文化生活小区          | 联世海创宣方物业                   | 负责人           |             |            |           | 1           |        | 【29 前提   米肥厚           |
| ♥ ₩ <u>₽</u> ₩5 < | 日 云鹤山庄             | 联拔等创言方物业                   | 亭经理           | 15588368440 |            | 山大靈威等市    | 1           |        |                        |
| • 85 · · ·        | 第1到8条,共8条记案,       |                            |               |             |            |           |             |        |                        |
| O 系统管理 <          |                    |                            |               |             |            |           |             |        |                        |
|                   |                    |                            |               |             |            |           |             |        |                        |
|                   |                    |                            |               |             |            |           |             |        |                        |
|                   | 1                  |                            |               |             |            |           |             |        |                        |
|                   |                    |                            |               |             |            |           |             |        |                        |
|                   |                    |                            |               |             |            |           |             |        |                        |
|                   |                    |                            |               |             |            |           |             |        | © 2019 RuoYi Copyright |

# 4.3.1 **添加小区**

输入小区信息和负责人信息,点击确定按钮提交。小区负责人电话用于微信 小程序端一键联系物业,同时可查收设备状态变化短信告警通知。上传小区图片 后可在微信移动端展示小区风采。

| 智慧社区系统平台          |                         | 4 X1985              | 🥙 Kennasharra           |
|-------------------|-------------------------|----------------------|-------------------------|
| Mo tris = izen    | 44 NET 在小田田 0 松山田田 0 小日 | 52 0                 | 10 C R.W                |
|                   | (\$207)区(高泉             |                      | ∎ ×                     |
| *89               | · 4/2 2 Pt              |                      |                         |
| ▲ 社区管理 ~          |                         |                      |                         |
| 109151E           | *所彊物业;                  | - + ### -            |                         |
| 小医管理              | 小区位置。                   | <b>网络那些小松松</b> 2期    |                         |
| 使学性理              | 深砚地址:                   |                      |                         |
| 學元堂證              | iliam.                  | 18/13/14/2 / #22     |                         |
| 白白田田              | . arrow.                |                      |                         |
| <b>供信用户 北屋天</b> 系 | 小区负责人;                  |                      |                         |
|                   | 交景人电话:                  |                      |                         |
| G METTELE 1       | 皇示顺序:                   |                      |                         |
| 4. 新聞日期 (         | 小区图片:                   |                      | ×                       |
| <b>₩</b> 898885 < |                         |                      |                         |
| • aa ·            |                         |                      |                         |
| A LINNE           |                         | 请上传一张小区图片,最大5M       |                         |
| WARDER .          |                         | (单击此处进行选择,或将图片拖拽到此处) |                         |
|                   |                         |                      |                         |
|                   |                         |                      |                         |
|                   |                         |                      |                         |
|                   |                         |                      | <b>8</b> 8 56           |
|                   |                         |                      | © 2019 Ruo'Yi Copyright |

#### 4.3.2 编辑小区

可对小区信息和管理人员信息进行调整,点击确认后提交。

|                                                                                                    |                                                                                                    |             | 智意社区系统操作说明-1           |
|----------------------------------------------------------------------------------------------------|----------------------------------------------------------------------------------------------------|-------------|------------------------|
| 21慧社区系统平台 ■                                                                                                    |                                                                                                    |             | A X 全局显示 🧐 联世为自治方物运行联系 |
| M Inte 🕷 III.                                                                                                    | 信户物理 0 和业物理 0 小石                                                                                                    |             | → ○用紙                  |
| 100小回                                                                                                    | (##                                                                                                    |             | a ×                    |
| - 新西                                                                                                    |                                                                                                    |             |                        |
|                                                                                                    | *小园名称:                                                                                                    | 言範山臣        |                        |
| 11:00 to 10                                                                                                    | * 所屬較證:                                                                                                    | 联团海创省方物业    |                        |
| 04510H                                                                                                    | 小区位置:                                                                                                    | 山东藏地市,环境国王  |                        |
| 橫字體課                                                                                                    | Tillioni -                                                                                                    | 1908        |                        |
| 单元管理                                                                                                    | Principal -                                                                                                    | 1.01710     |                        |
| 成績管理                                                                                                    | 经纬度:                                                                                                    |             | 國民主任小社会學家              |
| BCEO REFE                                                                                                    | 小区负责人:                                                                                                    | 9位理         |                        |
|                                                                                                    | 负责人电话:                                                                                                    | 15588368440 |                        |
| <b>線件管理</b> <                                                                                                    | 显示顺序:                                                                                                    | 1           |                        |
| NB38 <                                                                                                    | 小双侧达。                                                                                                    |             | 8                      |
| 819/82#5 <                                                                                                    | (All and All and All a |             |                        |
| - 106 ×                                                                                                    |                                                                                                    |             |                        |
| with the second second s |                                                                                                    | 请上传一张小      | 区图片,最大5M               |
| ACALES 1                                                                                                    |                                                                                                    | (单击此处进行选择,  | 或将图片拖拽到此处)             |
|                                                                                                    |                                                                                                    |             |                        |
|                                                                                                    |                                                                                                    |             |                        |

## 4.3.3 删除小区

点击删除按钮可将小区信息删除,请注意"需要将小区关联的楼宇、单元、房屋、 住户信息删除",否则无法进行删除操作

| 智慧社区系统平台                                          |                   |             |              |             |                          |         | A X28   | BR 🥐 CHANCONNERS       |
|---------------------------------------------------|-------------------|-------------|--------------|-------------|--------------------------|---------|---------|------------------------|
| (A) Ishe                                          | 4 東京 住外管理 0 物业管理  | 0 小区管理 0    |              |             |                          |         |         | ₩ 0.88                 |
| CUR (0 1141                                       | 所體物               | 小包箱         | 小区负责         | 3           | 夏人电                      | 小区地     | Q## 011 |                        |
| 4 11 A                                            | <u>1</u>          | <b>8</b> 81 | X1           |             | <b>G</b> :               | 21      |         |                        |
| ★ 社長教書 ~<br>● ● ● ● ● ● ● ● ● ● ● ● ● ● ● ● ● ● ● | + 添加 (7 8次 × 8% ▲ | 94)         |              |             |                          |         |         | Q C Ⅲ Ⅲ•               |
| 小区管理                                              | 日 小型名称            | 所開始且        | 小区负责人        | 负责人用语       | 雪布区                      | 1740002 | 世界和序    | <u>8</u> 2             |
| 070B                                              | · BRNE            | 职业局创展方物业    | 10.2         |             |                          |         |         | 2005 1000              |
| 单元管理                                              | 0 西港小区            | 联层海信窗方物业    |              |             |                          |         | 1       |                        |
| 房屋告題                                              | □ 素純小区            | 歷世華密電方電业    | 10 <u>10</u> |             |                          |         | .1      | CONST XEND             |
| <b>国际用户</b>                                       | □ 康隆小区            | 联应海滨宣方物业    | 王经理          | 系统提示        | ×                        |         | 1       | (7985) x889            |
| 0.84458                                           | 日 最考生得小区          | 联世局创富方物业    | 即经理          | (2) 2013    | 明朝時(8:6:011年10:第57       |         | 3       |                        |
|                                                   | 0 22822           | 联盟筹创官方物业    |              |             | oracional institution of |         | 3       | 17:55 ×899             |
| 4.智能门禁 (                                          | 日 西文化生活小区         | 联定革伤百方物业    | 向原人          |             | <b>始以 </b> 取消            |         | 1       |                        |
| ♥ 19921E55 <                                      | 0 云鶴山庄            | 联位筹合百方物业    | 李纪世          | 15588368449 |                          | 山大省航海市  | 1       | (2185) ×800            |
| <b>€88</b> €                                      | 篇1到8後,共8後记录。      |             |              |             |                          |         |         |                        |
| • ##### ·                                         |                   |             |              |             |                          |         |         |                        |
|                                                   |                   |             |              |             |                          |         |         |                        |
|                                                   |                   |             |              |             |                          |         |         |                        |
|                                                   |                   |             |              |             |                          |         |         |                        |
|                                                   |                   |             |              |             |                          |         |         |                        |
|                                                   |                   |             |              |             |                          |         |         | © 2019 RuoYi Copyright |

### 4.3.4 查找小区

在搜索项输入信息后点击搜索即可查看相关小区信息,点击重置按钮将清除搜索项信息。

| ★ 800 ▲ 100<br>所築物設<br>所成本的面力可設<br>同成本的面力可設 | 小区の意人<br>物型                                                                                                    | 负责人职诉                                                                                                    | 國市部                                                                                                    | (#HENDLE                                                                                                    | 2-str                                                                                                    |                     |
|---------------------------------------------|----------------------------------------------------------------------------------------------------|----------------------------------------------------------------------------------------------------|----------------------------------------------------------------------------------------------------|----------------------------------------------------------------------------------------------------|----------------------------------------------------------------------------------------------------|---------------------|
| 新羅教会<br>開世海台國內物业<br>原世海的国內物业                | 小区内隶人物型                                                                                                    | 负责人电话                                                                                                    | <b>留市区</b><br>-                                                                                                    | (#18552)                                                                                                    | 意示成伴                                                                                                    | 重作                  |
| 開做海伽國方物业<br>期出海的國方物业                        | 1812                                                                                                    |                                                                                                    |                                                                                                    |                                                                                                    |                                                                                                    |                     |
| 联世海创富方物业                                    |                                                                                                    |                                                                                                    |                                                                                                    |                                                                                                    | 1                                                                                                    | Create #Bits        |
|                                             |                                                                                                    |                                                                                                    |                                                                                                    |                                                                                                    | 1                                                                                                    | CRADIE x:000        |
| 联团海创省方物业                                    | 物业                                                                                                    |                                                                                                    |                                                                                                    |                                                                                                    | 1                                                                                                    | CARLER X BUS        |
| 原世海创富方物业                                    | 王经理                                                                                                    |                                                                                                    |                                                                                                    |                                                                                                    | 1                                                                                                    | CRANES XIERA        |
| 职住局部官方物业                                    | 华经理                                                                                                    |                                                                                                    | 山东。威夷市,环攀区                                                                                                    |                                                                                                    | 8                                                                                                    | CANNER NEWS         |
| 联世海创官方物业                                    |                                                                                                    |                                                                                                    |                                                                                                    |                                                                                                    | 1                                                                                                    | CPURED MEDIC        |
| 职世海创官方物业                                    | 负责人                                                                                                    |                                                                                                    |                                                                                                    |                                                                                                    | 1                                                                                                    | CANADAR AND AND A   |
| 联世海创省方物业                                    | 学位理                                                                                                    | 15588368440                                                                                                    |                                                                                                    | 山大道威夷市                                                                                                    | 1                                                                                                    | (2168) ×259         |
|                                             | 新知時的主力地止           新知時的主力地止           新知時的主力地止           新知時的主力地止           新知時的主力地止           新知時的主力地止           新知時的主力地止           新知時的主力地止           新知時的主力地止           新知時的主力地止           新知時的主力地止           新知時的主力地止           計劃時間 | ビジーキャングの会     ビジーキャング     ビジーキャング     ビジーキャング     ビジーキャング     ビジーキャング     ビジーキャング     ビジーキャング     ビジーキャング     ビジーキャング     ビジーキャング     ビジーキャング     ビジーキャング     ビジーキャング     ビジーキャング     ビジーキャング     ビジーキャング     ビジーキャング     ビジーキャング     ビジーキャング     ビジーキャング     ビジーキャング     ビジーキャング     ビジーキャング     ビジー     ビジー | RERを総定が完全     RERを使用した     RERを使用した     RER     RER | RERNAID/NEL     S242     RERNAID/NEL     RERNAID/NEL | RERを含むか会     日記     RERを含むか会     RERを含むか会     RER | 방원학업가적요         동시점 |

### 4.3.5 导出小区信息

点击导出按钮,可将物业下所有小区信息以表格形式导出。

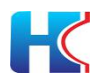

| 智慧社区系统平台                                       | =                       |           |           |                     |                |                 |                  |        |            | ▲ X全開設示 | 🧑 (KUAMIO) IB                | NHERES    |
|------------------------------------------------|-------------------------|-----------|-----------|---------------------|----------------|-----------------|------------------|--------|------------|---------|------------------------------|-----------|
| and ishe                                       | ● 英雄 住户哲理 0 地址管理 0      | 小区管理 ロ    |           |                     |                |                 |                  |        |            |         | 39                           | の原新       |
| + 1216<br>• 1216                               | 所運物<br><u>型</u> :       | 小区名<br>称: |           | 小医负责<br>人:          |                | \$.要人电<br>送:    | <b>小区地</b><br>粒: |        | Q BR (0 88 |         |                              |           |
| ▲ 社区世世 ~<br>物业世界                               | +添加 (2#次 ★ 新学 ▲ 5:      | 1         | 新建下载任务    | 5                   |                |                 |                  | ×      |            |         | Q 0 0                        | ш.        |
| 小区管理                                           | 日 小医名称                  | 所國地址      | Forth-    | http://admin.bws    | mart net/comm  |                 | a-65510d3a       |        | 112 显示成序   |         | 编作                           |           |
| 保宁管理                                           | ● 日本小田                  | 联始海豹百方物业  | 1-3-24. · | indp// dominants    | marcale contra |                 | uno rou oc       |        | 1          |         | (7988 ×898                   |           |
| 单元管理                                           | ◎ 西市小区                  | 联世海的官方物业  | 名称·       | 16100764512750      | ommunity xlsx  |                 | 4.20 KB          |        | 1          |         |                              |           |
| 的開始課                                           | 日 奥林小区                  | 联盟海的官方物业  | E.10.1    |                     |                |                 |                  |        | 1          |         |                              |           |
| MERO ARXX                                      | □ 康隆小区                  | 联世海创宣方物业  | 下载到:      | Cillicore) delli De | dan            | 501- 20-7E-C.P. | Shilling         |        | 1          |         |                              |           |
| and a statical                                 | 日 昌波生活小区                | 联世海创富方物业  | 1 400-31  | C.(Users\dell\De    | skiop          | ₩J. 30.73 GB    | · MAIDS          |        | 1          |         | (255) ×859:                  |           |
| ○硬件管理 <                                        | 日 招奔花园                  | 联世海诊官方物业  |           |                     |                |                 |                  |        | 1          |         |                              |           |
| 今日前门禁 (                                        | 日 西文化生活小区               | 联世海创富方物业  |           |                     |                | 直接打开 下载         | 取消               |        | 1          |         |                              |           |
| ♥物型服务 ←                                        | 0 78014                 | 群世藩创富古物业  |           | <b>新行物</b>          | 15528368440    |                 |                  | 10.5.8 | 2009年 1    |         | [2625] willia                |           |
| • DIG (                                        |                         |           |           |                     |                |                 |                  |        |            |         | CONTRACT OF REAL PROPERTY OF |           |
| ● 其先管理                                         |                         |           |           |                     |                |                 |                  |        |            |         | © 2019 Room (                | Copyright |
| 1 所属物业                                         | 小区ID                    | 小区名称      | 小区        | 负责人                 | 负责人电话          | 省市区             | 详细地址             |        | 显示顺序       |         | Ô                            | 0         |
| 2 联世海创官方                                       | 物业 nity_1318072547446   | 云鹤山庄      | 4         | 经理 1                | 5588368440     |                 | 山大省威海市           |        | 1          |         |                              |           |
| 3 联世海创官方                                       | 物业 nity_1344447445475   | 卧龙小区      |           | 物业                  |                |                 |                  | _      | 1          |         |                              | 1,1       |
| <ol> <li>4 联世海创官方</li> <li>5 昭曲海創宣左</li> </ol> | MMR. nity_1316895/38692 | 四港小区      |           | the JL              |                |                 |                  | _      | 1          |         |                              | 0         |
| 6 联世海创官方                                       | 物业 nity 1309020346699   | 康隆小区      | 7         | 19月31.<br>二经理       |                |                 |                  | -      | 1          |         |                              | 0         |
| 7 联世海创官方                                       | 物业 nity 1339447038433   | 昌鴻生活小区    | L L       | 4经理                 |                | 山东,威海市,环翠区      |                  |        | 1          |         |                              |           |
| 8 联世海创官方                                       | 物业 nity_1308650422394   | 招商花园      |           |                     |                |                 |                  |        | 1          |         |                              |           |
| 9 联世海创官方                                       | 物业 nity_1344447521103   | 西文化生活小区   | ( 9       | 1责人                 |                |                 |                  |        | 1          |         |                              |           |

## 4.4 楼宇管理

显示小区下属的所有楼宇数据信息,可对楼宇进行增改删查操作。可自主选择楼 宇信息展示项。\_\_\_\_\_\_

| 智慧社区系统平台       |                         |            |          |       |             |      | 🔺 X 2007 🥙 UCAMAA BARRA                      |
|----------------|-------------------------|------------|----------|-------|-------------|------|----------------------------------------------|
| All Isle       | N 前面 由中部語 0 留学期間 0 分    | 反共通 ロ      |          |       |             |      | * 37回新                                       |
|                | 账篇小 - 所有                | \$#8 Q     | 11 (JEB) |       |             |      |                                              |
| # 1055         | <u>E</u> :              | B:         |          |       |             |      |                                              |
| ± 41×498 ~     | A 310 (2000 A 800 A 800 |            |          |       |             |      | 9.0                                          |
| #01212         |                         |            |          |       |             |      | 0.001                                        |
| 小医管理           | し 所能が区                  | ##SB       | 数字组数     | 間の設施  | <b>尼留力量</b> | 第一個体 | 1997 N 形態小区                                  |
| 統計計算           | D MARANE                | 105        | <u>t</u> | 1,2   |             | - 1  | (7967) · · · · · · · · · · · · · · · · · · · |
| #2c818         | □ 西文化生活小区               | 流州中街0号楼    | 7        | 4     |             |      | (2965) < 2 接中臣政                              |
| 0.0599         | 0 云霸山庄                  | 15         | 7        | 3     |             | 1    | (214日) 1 第一章元章章                              |
| 做纸用户-终层关系      | □ 康隆小区                  | 102        | 7        | 1,2,3 |             | 4    | C7965                                        |
|                | ◎ 西文化生活→名               | 满形中街12卷橋   | 1        |       |             | . A. | Cress & Rans                                 |
| CO NEW COME    | 0 无确山庄                  | 555        | 7        | 1     |             | 1    | (2785) K889                                  |
| 4, NUBT200     | □ 西藏小区                  | 317        |          | 3     |             | 1    | (7%S ×89)                                    |
| • 000000 (     | 目 西文化生活小石               | 满州北街1号楼    | 7        | 4     |             | .1   | (7%S) ×800                                   |
| • aa ·         | 日 康康小区                  | 114        | 7        | 1,2,3 |             | 1    | (7%S) ×88                                    |
| • 500000 · · · | 回 康璇小区                  | 104        | ×.       | 1,2,3 |             | 240  | C710050 (x8550                               |
|                | 第1到10条.件59条记录,10- 会记录:  | <b>1</b> 2 |          |       |             |      | 1 1 2 3 4 5 6 1                              |
|                |                         |            |          |       |             |      |                                              |
|                | -                       |            |          |       |             |      |                                              |
|                |                         |            |          |       |             |      |                                              |
|                |                         |            |          |       |             |      |                                              |
|                |                         |            |          |       |             |      | © 2019 Rephi Copyright                       |

## 4.4.1 添加楼宇

选择所属小区输入楼宇名称,点击确定按钮提交。单元名称输入时不同的单 元用逗号分隔(例如"1,2,3")。

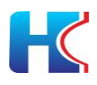

| 智慧社区系统平台   |                         |         |                  |                  |              | A X全局显示 🥐 联世海的官方物业管理员   |
|------------|-------------------------|---------|------------------|------------------|--------------|-------------------------|
| (A) Ishe   | ● 展開 由今開建 0 林神間建 0 小    | 2世現 の   |                  |                  |              | * 2周折                   |
|            | 所屬小 一所有一 -              | 878     | 活动建立使用           | -                | - 7. *       |                         |
| 希普西        | E:                      | 称:      | and and a second |                  | - 8 *        |                         |
| 11 HE 11 - | +40 702 1001 400        |         | •所儒小区:           | 联世海的官方物业 - 西哥小区  | •            | Q C E H.                |
| 物业世界       | E setter                | #+22    | * 腰宇高称:          |                  |              | 18×                     |
| 小区整理       | 日 東陸小区                  | 105     | 岐宇屈数:            |                  |              |                         |
| 单元龄提       | ◎ 西文化生活小区               | 演州中街80  | 单元名称:            | 清晰入系统元名称,用这符分幅   |              | (795) x800              |
| 房屋設置       | 16 云魏山庄                 | 15      |                  | ◎ 请输入各单元名称,用国导分档 |              |                         |
| 住户設置       | 目 康隆小区                  | 102     | 房屋数量:            |                  |              | (7%)(1) x(200           |
|            | 6 RORENVS               | 演州中街12- | 显示顺字:            |                  |              | (2)AG ×209              |
| 白峡杵管理 5    | 0 云柳山庄                  | 555     |                  |                  |              | (7%) ×390               |
| 4.智能门题 (   | 回 西哥小区                  | 317     |                  |                  |              | (7%)() ×3999            |
| ♥ 物型服务 、   | 目 西文化生活小区               | 源州北街1年  |                  |                  |              | (7555) ×395             |
| • DG <     | 0 康登小区                  | 114     |                  |                  |              | (7966) ×300             |
| ● 系统管理 <   | 日 康隆小区                  | 104     |                  |                  |              | (295) ×395              |
|            | 篇1到10条,共59条记录。10 · 条记录板 | a       |                  |                  |              | ( 1 2 3 4 5 6 )         |
|            |                         |         |                  |                  |              |                         |
|            |                         |         |                  |                  |              |                         |
|            |                         |         |                  |                  | <b>1</b> (A) |                         |
|            |                         |         |                  |                  |              | © 2019 Ruo'ri Copyright |

#### 4.4.2 编辑楼宇

可对楼宇信息进行调整,点击确认后提交。

| 智慧社区系统平台         |                          |                   |         |                 |       | A X全國基本 🥙 联世海创在方地的管理员 |
|------------------|--------------------------|-------------------|---------|-----------------|-------|-----------------------|
| bhc              | ● 萬則 住户管理 0 城学署          | ● 小田田田 の          |         |                 |       | <b>ゅ</b> の別所          |
| + 25             | 新羅小 - 所有 -<br>区:         | - 15+2<br>19: 193 | 如果宇宙思   | -               | - 🛛 × |                       |
| ▲ 社区部理 ~         | + 15.22 (7 19.22 × 89.02 | A 911             | •所儒小区:  | 联世海创富方物业 - 康隆小区 |       | Q C E #•              |
| 物业管理             | 6 新華小区                   | <b>建羊系称</b>       | • 腰宇高称: | 105             |       | 國作                    |
| 6798R            | 8 #81/S                  | 106               | 续主国政:   | 7               |       | (7)R18 x80+           |
| 单元整理             | 8 西文化生活小区                | 演计中任8号            | 单元数量:   | 1,2             |       | Cas and               |
| 房屋整理             | 10 云魏山庄                  | 15                | 房屋政量:   |                 |       |                       |
| <b>發信用户 房屋关系</b> | 目 康隆小区                   | 102               | 显示顺序:   | 1               |       | Cristal and the       |
| O MARMIN         | 0 BOOKEWINE              | 運動中街12            |         |                 |       | Cristia x200          |
|                  | 回 云静山庄                   | 555               |         |                 |       | (71918) x 2000        |
| 《吉紀』第二一          | 日 西夏小区                   | 317               |         |                 |       | COME NUMBER           |
| ♥ 物业服务           | ● 西文化生活小石                | 源於北陸市有            |         |                 |       | (719-18) ×1899        |
| • aa             | • 原理小区                   | 114               |         |                 |       | (21946) x(2000        |
| ● 系统管理           | < 日 前指小区                 | 104               |         |                 |       | (216) NBS             |
|                  | 第1到10条,共59条记录。10         | 。 条记录每页           |         |                 |       | ( 1 2 3 4 5 6 )       |
|                  |                          |                   |         |                 |       |                       |
|                  |                          |                   |         |                 |       |                       |
|                  |                          |                   |         |                 | 例定 关闭 |                       |
|                  |                          |                   |         |                 |       |                       |

## 4.4.3 删除楼宇

点击删除按钮可将楼宇信息删除,请注意"需要将楼宇关联的单元、房屋、住户 信息删除",否则无法进行删除操作

| A 150              | 《 英国 住户管理 0 楼宇管理 0 | 小区管理 0         |              |                      |      |      | ¥ C服                |
|--------------------|--------------------|----------------|--------------|----------------------|------|------|---------------------|
| e 25               | 州屬小 - 所利 -<br>区:   | 875<br>8:      | Q.R.F. (280) |                      |      |      |                     |
| ▲ 利回告班 ~           |                    |                |              |                      |      |      | 0 C II              |
| 物学校研究              | - ALL 0 900 A 100  |                |              |                      |      |      |                     |
| 小医装置               | 日 開催小区             | 標本名称           | 標字徑款         | 单元数量                 | 房屋政備 | 並示順序 | ill re              |
| 保守管理               | ≥ 東東小区             | 106            | 7            | 1.2                  |      |      | (7%) ×299           |
| 单元整理               | 目 西文化生活小区          | <b>洪州中世8号楼</b> | 7            | 4                    |      | 1    | (2165)              |
| 房屋位置               | U SMLE             | 15             | 7            | 3                    |      | 1    | (215) N200          |
| 40-R#<br>自信用户:房屋关系 | 回 康隆小区             | 102            | 7 8.3        | 记录示                  | × -  | 1    | (7%)S               |
|                    | 目 西文化生活小区          | 进行中世12号楼       | 7 (2)        | 20                   |      | 1    | [79]留 × 1999        |
| G 48472222 C       | 0 EMLE             | 555            | , (          | ANTERLOOM ALTERNIE ( | -    | 1    | (755) ×200          |
| 4.1880日 (          | 0 西市小区             | 317            |              | 10 Jack              |      | 1    |                     |
| ♥ 1812/12/5 <      | 日 西文化生活小名          | 演作北街1号楼        | 7            | 4                    |      | 1    | (7558) <b>339</b> 0 |
| • 855 · · ·        | 日 病後小区             | 114            | 7            | 1.2.3                |      | 1    | (7955) <b>3189</b>  |
| <b>0 系统管理</b> <    | 日 崇陸小区             | 104            | 7            | 1,2,3                |      | 1    | (7%8) x890          |
|                    | WINING #50         | 1.73基金門        |              |                      |      |      |                     |
|                    |                    |                |              |                      |      |      |                     |
|                    |                    |                |              |                      |      |      |                     |
|                    |                    |                |              |                      |      |      |                     |
|                    |                    |                |              |                      |      |      |                     |

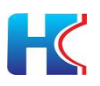

#### 4.4.4 查找楼宇

在搜索项选择所属小区,输入楼宇信息后点击搜索即可查看相关楼宇信息,点击 重置按钮将清除搜索项信息。

|                |                              |               |         |       |      |      | A X全展显示 🦺 联世和明白方物副性理员  |
|----------------|------------------------------|---------------|---------|-------|------|------|------------------------|
| Ishc           | (4) 東京 住か智徳 0 城本智徳 0         | 小医管理の         |         |       |      |      | ※ 20 単新                |
|                | 所屬小 一所有 -                    | - <u>8</u> +8 | IRF CHI |       |      |      |                        |
| * 614          |                              | 175           |         |       |      |      |                        |
|                | + 15.00 G7 69 20 × 810 4 B3  | #             |         |       |      |      | Q 2 1 H.               |
| 小区管理           | 日 所屋小区                       | 標字名称          | 標中层数    | 原元政皇  | 房屋改量 | 显示顺序 | 18/15                  |
| 权宁管理           | · 南南小区                       | 106           | 7       | 1.2   |      | 1    | (21)(Ref) (14)(Ref)    |
| 单元管理           | 目 西文化生活小区                    | 滨州中街8号楼       | 7       | 4     |      | 1    | CPANE NOR              |
| 房留後理<br>住口燈現   | 日 云黝山庄                       | 15            | 7       | 3     |      | 1    | (21)编辑 ×3899           |
| 國原用户-房屋关系      | 日 康隆小区                       | 102           | 7       | 1,2,3 |      | 1    | (2*1655) ×3800         |
| G#####         | 回 西文化生活小区                    | 演州中街12号楼      | 7       | 4.    |      | 1    | (2%)() *399:           |
| 4.8508         | 日 云静山庄                       | 555           | 7       | 1     |      | 1    | (7%8) ×399             |
| - active -     | 日 西市小区                       | 317           |         | 3     |      | 1    | (2%编辑) 米洲的             |
| ♥ 物空服坊 (       | 8 西文化生活小区                    | 流行北街1号楼       | 7       | 4     |      | 1    | (29年8月 18日8年           |
| <b>●</b> 855 ( | □ 康隆小区                       | 114           | 7       | 1.2,3 |      | 1    | (2994级 米田田谷            |
| ● 其统管理 (       | 日 康隆小区                       | 104           | 7       | 1,2,3 |      | 1    | 「29編編」を通知              |
|                | 篇 1 别 10 条, 共 59 条记费。 10 - g | 装记录每页         |         |       |      |      | + 1 2 3 4 5 6 x        |
|                |                              |               |         |       |      |      |                        |
|                |                              |               |         |       |      |      |                        |
|                |                              |               |         |       |      |      |                        |
|                |                              |               |         |       |      |      | 6 7447 B - 10 B - 10 B |

4.4.5 **导出楼宇信息** 点击导出按钮,可将小区下所有楼宇信息以表格形式导出。

|                 | -                                                                                                    |                                                                                                    |                                                                                                    |                                                                                                    | has the second                                  |                                                                                                    | Land (17 land |   |                                       |   |       |               |          |
|-----------------|----------------------------------------------------------------------------------------------------|----------------------------------------------------------------------------------------------------|----------------------------------------------------------------------------------------------------|----------------------------------------------------------------------------------------------------|-------------------------------------------------|----------------------------------------------------------------------------------------------------|---------------|---|---------------------------------------|---|-------|---------------|----------|
| t 🗵 新           | 条统半台 ■                                                                                                    |                                                                                                    |                                                                                                    |                                                                                                    |                                                 |                                                                                                    |               |   |                                       |   | ▲ X ± | 127 🥐         | 0.67401  |
| ishc<br>ZEN     | 44 HD                                                                                                    | 但戶習道 0 條字習道 0                                                                                                    | 小区管理 0                                                                                                    |                                                                                                    |                                                 |                                                                                                    |               |   |                                       |   |       |               |          |
|                 | 所属                                                                                                    | - 所利                                                                                                    | 福宇名                                                                                                    | Q ## C                                                                                                    | ***                                             |                                                                                                    |               |   |                                       |   |       |               |          |
|                 | E:                                                                                                    |                                                                                                    | 89.1                                                                                                    |                                                                                                    |                                                 |                                                                                                    |               |   |                                       |   |       |               |          |
| Mill I          | + 1810                                                                                                    | (2 例次 × 893 本 973)                                                                                                | 新雨                                                                                                    | #下载任务                                                                                                    |                                                 |                                                                                                    |               | × |                                       |   |       | Q             | C        |
| 195 BR          |                                                                                                    |                                                                                                    |                                                                                                    |                                                                                                    |                                                 |                                                                                                    |               | ~ | -                                     |   |       |               |          |
| (SEER)          | u m                                                                                                    | 8/96.                                                                                                    | 0.75                                                                                                    | 网址: http://admin.                                                                                                    | hwsmart.net/comm                                | on/download?fileName                                                                                      | =0dced8d5     |   | 27304                                 |   |       | 1471          | _        |
| -               | * #                                                                                                    | 拳小区                                                                                                    | 106                                                                                                    |                                                                                                    |                                                 |                                                                                                    |               |   | 1                                     |   |       | (2%報題 ×20)    |          |
| 101W            | 0 改                                                                                                    | 文化生活小区                                                                                                    | <b>演</b> 的#                                                                                                | 名称: 1610172711                                                                                                    | 1610172711355building <mark>xlsx</mark> 5.65 KB |                                                                                                    |               |   | 1                                     |   |       | (7965) ×20    | 8        |
| CO IN           | 0 23                                                                                                    | 路山庄                                                                                                    | 15                                                                                                    |                                                                                                    |                                                 |                                                                                                    |               |   | 1                                     |   |       | (7968 ×39     | 8        |
| inter<br>III co |                                                                                                    | 至小区                                                                                                    | 102                                                                                                    | S载列: Collegester                                                                                                    | Decktop                                         | ##- 20 60 CD                                                                                              | - Shilds      |   | 1                                     |   |       | (7%)51 ×180   |          |
|                 | 0 20                                                                                                    | 文化生活小区                                                                                                    | 凉州市                                                                                                    | C:\Users\dell                                                                                                    | Desktop                                         | 〒30.68 GB                                                                                                 | ▼ 浏览          |   | 1                                     |   |       |               |          |
|                 |                                                                                                    | Blic                                                                                                    | 465                                                                                                    |                                                                                                    |                                                 |                                                                                                    |               | _ | 1                                     |   |       |               |          |
|                 | 4                                                                                                    |                                                                                                    |                                                                                                    |                                                                                                    |                                                 | 直接打开 下载                                                                                                   | 取消            | 4 |                                       |   |       |               |          |
|                 | 0 10                                                                                                    | e.742                                                                                                    | 317                                                                                                    |                                                                                                    |                                                 |                                                                                                    |               |   |                                       |   |       | 13.87.81 ×980 |          |
|                 | 0 8                                                                                                    | 文化出版小区                                                                                                    | 深州北部1号                                                                                                    | a                                                                                                    | 7                                               | 4                                                                                                    |               |   | 1                                     |   |       | (7%8%) ×88    | 8        |
|                 | · ○ 東                                                                                                    | 臺小区                                                                                                    | 114                                                                                                    |                                                                                                    | 7                                               | 1,2,3                                                                                                    |               |   | 1                                     |   |       | 【2第44 第33     | 2        |
| æ,              | < 0 #                                                                                                    | 至小区                                                                                                    | 104                                                                                                    |                                                                                                    | 7                                               | 1.2.3                                                                                                    |               |   | 1                                     |   |       | (7968 ×80     |          |
|                 |                                                                                                    |                                                                                                    |                                                                                                    |                                                                                                    |                                                 |                                                                                                    |               |   |                                       |   |       |               |          |
|                 |                                                                                                    |                                                                                                    |                                                                                                    |                                                                                                    |                                                 |                                                                                                    |               |   |                                       |   |       |               | © 2019 I |
|                 | A                                                                                                    | В                                                                                                    | С                                                                                                    | D                                                                                                    | E                                               | F                                                                                                    | G             | Н | 1                                     | J | K     | L             | 6 2019 1 |
|                 | A<br>所属小区                                                                                                    | B<br>楼宇名称                                                                                                    | C<br>枝字层数                                                                                                  | D<br>单元数量                                                                                                    | E<br>房屋数量                                       | F<br>显示順序                                                                                                 | G             | Н | I                                     | J | K     | L             | 6 2019 1 |
|                 | A<br>所属小区<br>西文化生活小区<br>研究工程                                                                                                    | B<br>楼字名称<br>滨州街5号楼                                                                                               | C<br>枝字层数<br>7<br>7                                                                                        | D<br>单元数量<br>4                                                                                                    | E<br>房屋数量                                       | F<br>最示顺序<br>1                                                                                            | G             | Н | 1                                     | J | K     | L             | © 2019 F |
|                 | A<br>所属小区<br>西文化生活小区<br>招商花园<br>唐林市区                                                                                                    | B<br>枝字名称<br>滨州街5号楼<br>268<br>346                                                                                 | C<br>楼宇层数<br>7<br>7<br>7                                                                                   | D<br>单元发量<br>4<br>1                                                                                                    | E<br>房屋数量                                       | F<br>显示順序<br>1<br>1                                                                                       | G             | Н | 1                                     | J | К     | L             | © 2019 F |
|                 | A<br>所属小区<br>西文化生活小区<br>招商花园<br>奥林小区<br>西港小区                                                                                                    | B<br>枝字名称<br>滨州街5号枝<br>268<br>316<br>207                                                                          | C<br>枝字层数<br>7<br>7<br>7<br>7                                                                              | D<br>单元发肽<br>4<br>1<br>4<br>3                                                                                                    | E<br>房屋数量                                       | F<br>显示期序<br>1<br>1<br>1                                                                                  | G             | Н | 1                                     | J | К     | L             | © 2019 F |
|                 | A<br>所成小区<br>西文化生活小区<br>招商花园<br>奥林小区<br>西港小区<br>西文化生活小区                                                                                                    | B<br>核学名称<br>注码<br>288<br>316<br>297<br>这出物6号棒                                                                    | C<br>枝字层数<br>7<br>7<br>7<br>7<br>7<br>7                                                                    | D<br>单元数社<br>4<br>1<br>4<br>3<br>1                                                                                                    | E<br>房屋数量                                       | F<br>易示順序<br>1<br>1<br>1<br>1                                                                             | G             | Н | 1                                     | J | К     | L             | © 2019 F |
|                 | A<br>所属小区<br>西文化生活小区<br>招商花园<br>奥林小区<br>西港小区<br>西港小区<br>招商花园<br>米市水区                                                                                                    | B<br>枝字名称<br>流州街5号枝<br>268<br>316<br>297<br>流州街6号枝<br>264                                                         | C<br>枝字层数<br>7<br>7<br>7<br>7<br>7<br>7<br>7<br>7                                                          | D<br>单元数战<br>4<br>1<br>4<br>3<br>1<br>2                                                                                                    | E<br>房屋数量                                       | F<br>基示順扩<br>1<br>1<br>1<br>1<br>1                                                                        | G             | Н | I                                     | J | K     | L             | © 2019 f |
|                 | A<br>所屆小区<br>西文化生活小区<br>招商花園<br>奥林小区<br>西港小区<br>西港小区<br>招商花園<br>路 步小区                                                                                                    | B<br>技行名称<br>流州街5号楼<br>316<br>297<br>流州街6号楼<br>284<br>70                                                          | C<br>枝宇長数<br>7<br>7<br>7<br>7<br>7<br>7<br>7<br>7                                                          | D<br>单元发标<br>4<br>1<br>4<br>3<br>1<br>2<br>4                                                                                                 | E<br>房屋数量                                       | F<br>显示期序<br>1<br>1<br>1<br>1<br>1<br>1<br>1                                                              | G             | Н |                                       | J | K     | L             | © 2019 F |
|                 | A<br>所属小区<br>理文化生活小区<br>招商花园<br>奥林小区<br>西文化生活小区<br>招商花园<br>潜步小区<br>面美小区                                                                                                    | B<br>枝子名称<br>滚州街5号枝<br>268<br>316<br>297<br>滚州街6号枝<br>264<br>70<br>299                                            | C<br>核守尽数<br>7<br>7<br>7<br>7<br>7<br>7<br>7<br>7<br>7<br>7<br>7                                           | D<br>单元放航<br>4<br>1<br>4<br>3<br>1<br>2<br>4<br>3                                                                                            | E<br>房屋数量                                       | F<br>基示謝0序<br>1<br>1<br>1<br>1<br>1<br>1<br>1<br>1                                                        | G             | Н |                                       | J | K     | L             | © 2019 F |
|                 | A<br>所成小区<br>四文化生活小区<br>招商花园<br>奥林小区<br>西文化生活小区<br>招商花园<br>路龙小区<br>西港小区<br>西港小区<br>西港小区                                                                                                    | B                                                                                                    | C<br>枝守反数<br>7<br>7<br>7<br>7<br>7<br>7<br>7<br>7<br>7<br>7<br>7                                           | D<br>単元数統<br>4<br>1<br>3<br>1<br>2<br>4<br>3<br>3                                                                                            | E<br>防局数量                                       | F<br>私示順序<br>1<br>1<br>1<br>1<br>1<br>1<br>1<br>1<br>1<br>1                                               | G             | Н |                                       | J | K     | L             | 0 2019   |
|                 | A<br>所局小区<br>型文化生活小区<br>招商花园<br>奥林小区<br>西文化生活小区<br>招商龙同<br>路走小区<br>西港小区<br>西港小区<br>西港小区<br>西文化生活小区                                                                                                    | B                                                                                                    | C<br>核宁反数<br>7<br>7<br>7<br>7<br>7<br>7<br>7<br>7<br>7<br>7<br>7<br>7<br>7                                 | D<br>中元数社<br>4<br>1<br>3<br>1<br>2<br>4<br>3<br>3<br>4<br>4                                                                                  | E<br>房屋数量                                       | F<br>显示期序<br>1<br>1<br>1<br>1<br>1<br>1<br>1<br>1<br>1<br>1<br>1<br>1                                     | G             | Н |                                       | J | K     | L             | 0.2019   |
|                 | A<br>所通水1×<br>两支化生活小环<br>捆商花园<br>奥林小区<br>面港化区<br>加速化生活小环<br>招商花园<br>路龙小区<br>用港小区<br>两港小区<br>两港小区<br>用港小区<br>指称花园<br>路                                                                                                    | B<br>枝字名称<br>滚州街5号枝<br>268<br>316<br>297<br>滚州街6号枝<br>299<br>305<br>滚州街10号枝<br>282                                | C<br>枝:PJ反数<br>7<br>7<br>7<br>7<br>7<br>7<br>7<br>7<br>7<br>7<br>7<br>7<br>7<br>7<br>7<br>7                | D<br>单元放航<br>4<br>1<br>4<br>3<br>1<br>2<br>4<br>3<br>3<br>3<br>4<br>1                                                                        | E<br>房屋数量                                       | F<br>最示難的序<br>1<br>1<br>1<br>1<br>1<br>1<br>1<br>1<br>1<br>1<br>1<br>1<br>1                               | G             | Н |                                       | J | K     | L             | 0.2019 1 |
|                 | A<br>历程小区<br>理文化生活小区<br>招商花园<br>奥林小区<br>西港小区<br>西港小区<br>西港小区<br>西港小区<br>西港小区<br>西港小区<br>招商花园<br>路 2小区<br>新市市区<br>田<br>田<br>大                                                                                                    | B<br>後字名称<br>流州街5号楼<br>288<br>316<br>297<br>流州街6号楼<br>264<br>70<br>299<br>305<br>流州街10号楼<br>262<br>71             | C<br>枝字以数<br>7<br>7<br>7<br>7<br>7<br>7<br>7<br>7<br>7<br>7<br>7<br>7<br>7<br>7<br>7<br>7                  | D<br>単応数統<br>4<br>1<br>3<br>1<br>2<br>4<br>3<br>3<br>3<br>4<br>1<br>4                                                                        | E<br>房屋数量                                       | F<br>最示胸序<br>1<br>1<br>1<br>1<br>1<br>1<br>1<br>1<br>1<br>1<br>1<br>1<br>1<br>1<br>1                      | G             | Н |                                       | J | K     | L             | 0.2019   |
|                 | A<br>所属小环 四<br>東化生活小区<br>州南花园<br>奥林小区<br>西花化生活小区<br>招商花园<br>路龙小区<br>四港小区<br>四港小区<br>四港小区<br>四港小区<br>四港小区<br>四港小区<br>四港小区<br>四港                                                                                                    | B<br>枝字名称<br>流州街5号楼<br>288<br>316<br>297<br>流州街6号楼<br>264<br>70<br>299<br>305<br>涼州街10号楼<br>262<br>71<br>10       | C<br>核守以数<br>7<br>7<br>7<br>7<br>7<br>7<br>7<br>7<br>7<br>7<br>7<br>7<br>7<br>7<br>7<br>7<br>7<br>7<br>7   | D<br>单元数粒<br>4<br>1<br>3<br>1<br>2<br>4<br>3<br>3<br>4<br>4<br>1<br>1<br>4<br>4<br>4                                                         | E<br>房屋数量                                       | F<br>显示期IF<br>1<br>1<br>1<br>1<br>1<br>1<br>1<br>1<br>1<br>1<br>1<br>1<br>1<br>1<br>1<br>1<br>1           | G             | Н |                                       | J | K     |               | 0.2019   |
|                 | A<br>所這点小K<br>两支化生活小K<br>招商花园<br>奥林小K<br>西港化园<br>西港小K<br>西支化生活小K<br>西港小K<br>西支化生活小K<br>招商花园<br>路龙小K<br>西支化生活小K<br>招商花园<br>路龙小K<br>西支化生活小K                                                                                                    | B                                                                                                    | C<br>枝子归数<br>7<br>7<br>7<br>7<br>7<br>7<br>7<br>7<br>7<br>7<br>7<br>7<br>7<br>7<br>7<br>7<br>7<br>7<br>7   | D<br>単元版統<br>4<br>1<br>3<br>1<br>2<br>4<br>3<br>3<br>4<br>4<br>4<br>4<br>4<br>4<br>4                                                         | E<br>房屋数量                                       | F<br>最示謝的字<br>1<br>1<br>1<br>1<br>1<br>1<br>1<br>1<br>1<br>1<br>1<br>1<br>1<br>1<br>1<br>1<br>1<br>1<br>1 | G             | Н | I I I I I I I I I I I I I I I I I I I | j | K     | L             | 0 2019 / |
|                 | A<br>所属小区<br>理文化生活小区<br>招商花园<br>奥林小区<br>西港小区<br>西港小区<br>西港小区<br>西港小区<br>西港小区<br>西港小区<br>西港小区<br>西市花园<br>医龙小区<br>名前花园<br>医龙小区<br>招商花园<br>医龙小区<br>招商花园<br>医龙小区<br>招商花园<br>医龙小区<br>名<br>名<br>名<br>名<br>名<br>名<br>名<br>名<br>名<br>名<br>名<br>名<br>名<br>名<br>名<br>名<br>名<br>名<br>名 | B                                                                                                    | C<br>枝宁以数<br>7<br>7<br>7<br>7<br>7<br>7<br>7<br>7<br>7<br>7<br>7<br>7<br>7<br>7<br>7<br>7<br>7<br>7<br>7   | D<br>申応設績<br>4<br>1<br>3<br>1<br>2<br>4<br>3<br>3<br>3<br>4<br>1<br>4<br>4<br>4<br>4<br>0<br>0                                               | E<br>房屋数量                                       | F<br>显示期序<br>1<br>1<br>1<br>1<br>1<br>1<br>1<br>1<br>1<br>1<br>1<br>1<br>1<br>1<br>1<br>1<br>1<br>1<br>1  | G             | Н |                                       | J | K     |               | 0 2019 P |
|                 | A<br>所通水」×<br>再定化生活小区<br>招商花园<br>奥林小区<br>面港小区<br>面花化生活小区<br>招商花园<br>势龙小区<br>周港小区<br>周港小区<br>周港小区<br>周港小区<br>周港小区<br>名前在园<br>势龙小区<br>名前在园<br>资本小区                                                                                                    | B<br>核平物約50号核<br>268<br>316<br>297<br>該州街6号核<br>299<br>305<br>該州街10号核<br>282<br>71<br>10<br>文化朱斯1502<br>266<br>86 | C<br>枝守以於数<br>7<br>7<br>7<br>7<br>7<br>7<br>7<br>7<br>7<br>7<br>7<br>7<br>7<br>7<br>7<br>7<br>7<br>7<br>7  | D<br>单元数粒<br>4<br>1<br>4<br>3<br>1<br>2<br>4<br>3<br>3<br>4<br>1<br>1<br>4<br>4<br>4<br>4<br>0<br>1,2,3,4                                    | E<br>房屋数量                                       | F<br>最示例0字<br>1<br>1<br>1<br>1<br>1<br>1<br>1<br>1<br>1<br>1<br>1<br>1<br>1<br>1<br>1<br>1<br>1<br>1<br>1 | G             | Н | I I I I I I I I I I I I I I I I I I I | J | K     | L             | 0 2019 / |
|                 | A<br>防量内水<br>潤液化生活小区<br>指筋液泡周<br>奥林小区<br>面淀化生活小区<br>指筋泡间<br>防泡小区<br>面淀化生活小区<br>指筋泡间<br>防泡小区<br>面淀化生活小区<br>指筋泡间<br>防泡小区<br>云钨山庄<br>四淀化生活小区<br>石油花园<br>防光小区<br>云、<br>云、                                                                                                    | B                                                                                                    | C<br>枝字)長数<br>7<br>7<br>7<br>7<br>7<br>7<br>7<br>7<br>7<br>7<br>7<br>7<br>7<br>7<br>7<br>7<br>7<br>7<br>7  | D<br>単応数統<br>4<br>1<br>1<br>4<br>3<br>1<br>2<br>4<br>3<br>3<br>4<br>4<br>4<br>4<br>0<br>0<br>1,2,3,4                                         | E<br>房屋数量                                       | F<br>最示順序<br>1<br>1<br>1<br>1<br>1<br>1<br>1<br>1<br>1<br>1<br>1<br>1<br>1<br>1<br>1<br>1<br>1<br>1<br>1  | G             | Н |                                       | J | K     |               | © 2019 F |
|                 | A<br>所局小区<br>理文化生活小区<br>招商花园<br>奥林小区<br>西文化生活小区<br>招商花园<br>路龙小区<br>西港小区<br>西港小区<br>西港小区<br>西文化生活小区<br>招商花园<br>路龙小区<br>招商花园<br>路龙小区<br>招商花园<br>路龙小区<br>酒文化生活小区<br>招商花园<br>路龙小区<br>五式<br>400000000000000000000000000000000000                                                 | B                                                                                                    | C<br>核守以数<br>7<br>7<br>7<br>7<br>7<br>7<br>7<br>7<br>7<br>7<br>7<br>7<br>7<br>7<br>7<br>7<br>7<br>7<br>7   | D<br>中元放航<br>4<br>1<br>3<br>1<br>2<br>4<br>3<br>3<br>4<br>1<br>4<br>4<br>4<br>4<br>0<br>1,2,3,4<br>4<br>1                                    | E<br>方尾数量                                       | F<br>显示期序<br>1<br>1<br>1<br>1<br>1<br>1<br>1<br>1<br>1<br>1<br>1<br>1<br>1<br>1<br>1<br>1<br>1<br>1<br>1  | G             | Н |                                       | J | K     | L             | © 2019 F |
|                 | A<br>所這点小运<br>两支化生活小区<br>招佈花园<br>奥林小区<br>西港小区<br>西港小区<br>西港小区<br>西港小区<br>西港小区<br>西支化生活小区<br>招佈花园<br>防龙小区<br>招佈花园<br>防龙小区<br>名前山庄<br>五文化生活小区<br>招商花园<br>防龙小区<br>五新山区<br>新香花园<br>新香花园<br>新香花园                                                                                 | B                                                                                                    | C<br>枝字以数<br>7<br>7<br>7<br>7<br>7<br>7<br>7<br>7<br>7<br>7<br>7<br>7<br>7<br>7<br>7<br>7<br>7<br>7<br>7   | D<br>単元設統<br>4<br>1<br>1<br>4<br>3<br>3<br>4<br>4<br>4<br>4<br>4<br>4<br>4<br>0<br>1,2,3,4<br>4<br>1<br>0<br>0                               | E<br>方尾数试                                       | F                                                                                                    | G             | н |                                       | J | K     |               | 0 2019 / |
|                 | A<br>所属小区<br>理文化生活小区<br>招商花园<br>奥林小区<br>西花小区<br>西港小区<br>西港小区<br>西港小区<br>西港小区<br>西港小区<br>西港小区<br>西港小区<br>西港                                                                                                    | B                                                                                                    | C<br>枝字) 長数<br>7<br>7<br>7<br>7<br>7<br>7<br>7<br>7<br>7<br>7<br>7<br>7<br>7<br>7<br>7<br>7<br>7<br>7<br>7 | D<br>申応設統<br>4<br>1<br>3<br>1<br>2<br>4<br>3<br>3<br>3<br>4<br>1<br>4<br>4<br>4<br>4<br>4<br>4<br>0<br>1,2,3,4<br>4<br>1<br>0<br>0<br>4<br>4 | E<br>房屋数量                                       | F<br>显示期序<br>1<br>1<br>1<br>1<br>1<br>1<br>1<br>1<br>1<br>1<br>1<br>1<br>1<br>1<br>1<br>1<br>1<br>1<br>1  | G             | Н |                                       | j | K     | L             | 0 2019   |

## 4.5 单元管理

显示楼宇下属的所有单元数据信息,可对单元进行增改删查操作。可自主选择单元信息展示项。

| 智慧社区系统平台  | =                       |                      |        |      |      | 🔺 🗙 全國黨示 🦉 使世境的的方物业性理想 |
|-----------|-------------------------|----------------------|--------|------|------|------------------------|
| bhc       | 4 英国 住户管理 0 房屋管理 0 南日   | 三地中の男子系の 物立管理の 小名管理の | 第元整理 0 |      |      | ▶ 22回新                 |
|           | 所屬小 云朝山庄 -              | 所羅張 - 未送择            | D REE  |      |      |                        |
| * 619     | E                       | <b>.</b>             |        |      |      |                        |
| ▲ 社区管理 ~  | +1510 (2.62 + 60) 4.51  |                      |        |      |      | 9.0 1                  |
| 物业管理      | Colored Colored Colored | 122210               |        |      |      | 日 单元d                  |
| 小区始建      | U MEAS                  | 所建成中                 | 単元名称   | 所留政策 | 型示配序 | 副作<br>第 所謂小医           |
| - 模字始現    | * 開環小区                  | 5                    | 3      |      | 1    | (2) 新設 スポリ 2 所属核主      |
| 单元会社      | □ 西文化生活小区               | 演州街10号橋              | 1      |      | 1    | 【21編編】 末期 : 21 单元名称    |
| 0.0000    | 回 12時12期                | 268                  | 2      |      | 1    | 「24会会」 米田 3 一分型数量      |
| 母信用户-房屋关系 | □ 西粤小区                  | 309                  | 1      |      | 1    | 「建築版」を思う成字             |
|           | 回 云鹤山庄                  | 15                   | 1      |      | 1    |                        |
| 12 WH CH  | 日 招向花园                  | 268                  | t      |      | - t. | [7958] ×###            |
| 4.智能门器 《  | 回 對地小区                  | .71                  | 1      |      | 1    | (2) 編編 (2) 開始          |
| • 100ED - | 8157 <b>8</b> 28        | 264                  | t:     |      | 1    | [7955] 米田田             |
| • aa <    | 目 西文化生活小区               | 演州北街1号模              | 10     |      | 1    | (2900%) 3000%          |
| ● 彩织管理 <  | 回 劇場小区                  | 1                    | 0      |      | 1    | (27)時間 米酸除             |
|           | 第1到10条,共185条记录,10。      |                      |        |      |      | , 1 2 3 4 5 19 ,       |
|           |                         |                      |        |      |      |                        |
|           |                         |                      |        |      |      |                        |
|           |                         |                      |        |      |      |                        |
|           |                         |                      |        |      |      |                        |
|           |                         |                      |        |      |      | © 2019 RuoYi Copyright |

#### 4.5.1 添加单元

R

选择所属小区和楼宇,输入单元名称,点击确定按钮提交。在添加楼宇界面增加 了单元,可跳过该步骤。

| 智慧社区系统平台       |                                   |                 |          |             | 🐥 X 全屏幕示 🥙 联世海湖官方物业馆现员 |
|----------------|-----------------------------------|-----------------|----------|-------------|------------------------|
| (A) Ishc       | 4 菜菜 位卢智雅 0 房里智雅 0 数团用户 房里关系      | の 物业管理 の 小区管理 の | (単元管理)() |             | <b>※</b> 2 服新          |
| # 25           | 新羅小 -所有 新羅婆-所有-<br>区: 字:          | 添加单元信息          | -        | - 2 ×       |                        |
| 11 HEME -      | +i511 (7/62 X 88 A 91             | •所墨小区:          | 影龙小区     |             | Q C 🗉 III.             |
| 物业管理           | 每 新聞小区                            | ·所继续字:          | 70       |             | 最作                     |
| 核宁世世           | 日 建碳小区                            | 5 单元名称:         |          |             |                        |
| 单元管理           | 目 页文化生活小区                         | 满种 房屋放量:        |          |             | 27651 NB66             |
|                | 0 MARIN                           | 268 显示顺序:       |          |             | 17988 X880             |
|                | 目 西唐小区                            | 900             |          |             | (7)(6)() (10)()        |
| G BALLET C     | 日 天動山庄                            | 15              |          |             |                        |
|                | 目 招育花園                            | 268             |          |             | [7968] <b>3898</b>     |
| · Include P    | ◎ 野龙小区                            | 71              |          |             | (2986) ×898            |
| ♥ 1911年1月55 (  | □ 招商花園                            | 264             |          |             | 7988 ×200              |
| <b>€</b> 855 < | 目 西文化生活小区                         | 漢計              |          |             | (27955) <b>2600</b>    |
| ◎ 系统管理         | 日 康隆小区                            | з               |          |             | (2/50) ×890            |
|                | 篇 1 到 10 条, 共 185 条记录。 10 + 条记录每页 |                 |          |             | · 1 2 3 4 5 19 ·       |
|                |                                   |                 |          |             |                        |
|                |                                   |                 |          |             |                        |
|                |                                   |                 |          | <b>建</b> 天街 |                        |
|                |                                   |                 |          |             | @ 2019 RuoYi Copyright |

# 4.5.2 编辑单元

可对单元信息进行调整,点击确认后提交。

| 智慧社区系统平台                |                                           |                      |        |             | 🔺 🗙 全屏显示 🥵 联世海的官方物业管理员 |
|-------------------------|-------------------------------------------|----------------------|--------|-------------|------------------------|
| 15hc                    | (4) 東京 住戸智徳 の 房屋宮崎 の 数伝用户-                | 房屋关系 0 物立管理 0 小区管理 0 | 単元言語 0 |             | * 3月前                  |
| # 115                   | 新羅小 -所有 所羅<br>区:                          | 第一新闻一 修改单元信息<br>:    | _      | - 🛛 ×       |                        |
| ▲ 社区管理 ~                | + 820 07 9925 14 992                      | * 所屬小区:              | · 陳隆小区 |             | Q 3 1 H-               |
| 小区管理<br>標字管理            | 日 無電小区 日 素隆小区                             | 5 *单元名称:             | 3      |             |                        |
| 学元整要<br>房屋袋理<br>住口袋理    | 8/152/15                                  | 第1 房型数量<br>268 显示后序: | 1      |             | (7985) 14888           |
| <b>相信用户·务室关系</b>        | <ul> <li>西市小区</li> <li>西市地山庄</li> </ul>   | 309                  |        |             | (7)660 x800            |
| (1987日田 (<br>(4)日前门県 (  | <ul> <li>20年花園</li> <li>日 設定ル区</li> </ul> | 268<br>71            |        |             | 7468 2486              |
| ♥ 1812585 (<br>● 2555 ( | 日 招助花園<br>日 西文化生活小区                       | 264                  |        |             | (7964) 30000           |
| O 系统管理 (                | B #短小区                                    | a                    |        |             | 271516 X200            |
|                         | 第1월19章, 共185条记录。10。 我记录每页                 |                      |        | <b>A</b> 17 | ( <u>3</u> 2345 - 19)  |

#### 4.5.3 删除单元

点击删除按钮可将楼宇信息删除,请注意"需要将单元关联的房屋、住户信息删除",否则无法进行删除操作

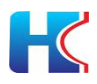

| 智慧社区系统平台       |                                   |                           |        |                                        |          | A X全展显示 🥐 医世发的充力物的空間员  |
|----------------|-----------------------------------|---------------------------|--------|----------------------------------------|----------|------------------------|
| (In Ishe       | 4 東京 住か智徳 0 房屋智徳 0 前信用かの屋が        | 1至 0 物业管理 0 小区管理 0 単元管理 0 |        |                                        |          | * 3月前                  |
| • 418 • 119    | 所属小 一所有一 - 所属于一方                  | in- • • •                 |        |                                        |          |                        |
| ● 首直           | ≝: ≇:                             |                           |        |                                        |          |                        |
| ▲ 社区管理 ~       | +510 7787 ×811 4 511              |                           |        |                                        |          | Q C II II-             |
| 物化出现           | Educati Salatali Calandi Salatali |                           |        |                                        |          |                        |
| 小区管理           |                                   | 所國國家                      | M02846 | 所黨取量                                   | 型170827年 | 27                     |
| 保守管理           | * 1894-5.                         | 5                         | 3      |                                        |          | 7786 ×899              |
| 单元始理           | 同 西文化生活小区                         | 演州街10号楼                   | 1.     |                                        | т.       | (7%) NES               |
| 房屋修理           | 0 ADATEM                          | 268                       | 2      |                                        | 1        | (7966 H850             |
| 自信用户。房屋关系      | 目 西港小区                            | 309                       | 1 系统理示 | ×                                      | . d.     | [79576] ×2500          |
|                | 日 云鶴山庄                            | -15                       |        | Tanala                                 | 1        | (2755)(E 1880)         |
| 0 10 HOLD 1    |                                   | 268                       | 1      | · //////////////////////////////////// | 1        | (7%)() <b>XEX</b>      |
| 4. 智能门禁 (      | ◎ 登龙小区                            | 71                        | 1      | <b>BASK</b>                            | 1.       | 2900 ×800              |
| ♥8985 (        | 日 紹興花園                            | 264                       | 1      |                                        | 1        | [29558] #8900          |
| <b>∿</b> 855 < | 日 西京北主港小区                         | 滨州北街1号模                   | 1      |                                        | 1        | (2905) ×890            |
| ○ 系统管理 <       | 目 康隆小区                            | 3                         | 3      |                                        | 1        | (250)E #810            |
|                | 重1到10条,共165条已度。 10× 集记录相页         |                           |        |                                        |          | x 1 2 3 4 5 - 19 x     |
|                |                                   |                           |        |                                        |          | © 2019 RuoYi Copyright |

### 4.5.4 查找单元

在搜索项选择所属小区和楼宇,点击搜索即可查看相关单元信息,点击重置按钮 将清除搜索项信息。

| 智慧社区系统平台         |                          |                          |          |            |      | 🜲 🗙 全展显示 🥵 联世海创在方物业管理员 |
|------------------|--------------------------|--------------------------|----------|------------|------|------------------------|
| - 216 - 1219     | ** 英臣 住户哲理 の 房屋哲理 の 政策   | 10-28歴关系の 物业管理の 小名管理の 単元 | 苦港 〇     |            |      | » ○ 別新                 |
| * 首页             | 所屬小 云稗山庄 - 5             | 新羅版 - 未退陸                |          |            |      |                        |
| ▲ 社区管理 ~         | +30 0792 +90 490         | - 未5% -                  |          |            |      | Q C II II.             |
| 物业管理             |                          | 14                       | M=op     | CHAR.      | HING |                        |
| 小医数型             | · ####                   | 555                      | at/Lente | 271864X.44 | 1    | 72008 vents            |
| 单元统理             | 0 8000 N                 | 13                       |          |            | 1    |                        |
| 8222             | E                        | 10                       | 2        |            | 1    |                        |
| 住户設置             | 日 西港小区                   | 309                      | 1        |            | 1    |                        |
| <b>商信用户 医隆天林</b> | 0 天鹅山庄                   | 15                       | 1        |            | 1    |                        |
| □硬件管理 <          | 0 经常花园                   | 268                      | 1        |            | 1    | (755 ×89)              |
| 4.智能门禁 (         | ● 登龙小区                   | 71                       | 1        |            | 1    | (2195) ×300            |
| ♥ 10.02.005 ·    | 0 100000                 | 264                      | . 1      |            | 1    | (715-92 × 899):        |
| • 86 c           | 目 西文化生活小区                | 演州北街1号模                  | 1        |            | 1    | (7165) ×200            |
| O 系统管理 (         | 日 劇場小区                   | 3                        | 3        |            | 11   | (2166) ×889            |
|                  | 篇1到10条,共185条记录。10。 会记录每3 | ŧ                        |          |            |      | r 1 2 3 4 5 19 ,       |
|                  |                          |                          |          |            |      |                        |
|                  |                          |                          |          |            |      |                        |
|                  |                          |                          |          |            |      |                        |
|                  |                          |                          |          |            |      |                        |
|                  |                          |                          |          |            |      | © 2019 Ruom Copyright  |

# 4.5.5 导出单元信息

点击导出按钮,可将楼宇下所有单元信息以表格形式导出。

| 智慧社区系统平台                                                                                                    |                                                                                                    |                                            |                                                                                         |                                                       |                                                                                                    | 🌲 🗙 全研显示 🦉 联世海湖官方物业馆提员                                                                                                    |
|----------------------------------------------------------------------------------------------------|----------------------------------------------------------------------------------------------------|--------------------------------------------|-----------------------------------------------------------------------------------------|-------------------------------------------------------|----------------------------------------------------------------------------------------------------|----------------------------------------------------------------------------------------------------|
| ishc<br>• 615 • 1219<br>• 215                                                                                                    |                                                                                                    | あり 10001000<br>105日 -                      | <ul> <li>小区管理 0 単元管理 0</li> <li>Q 建築 (7 2 2)</li> </ul>                                 |                                                       |                                                                                                    | * 2 原語                                                                                                    |
| <ul> <li>高品</li> <li>第二次日本</li> <li>第二次日本</li> <li>第</li></ul> | B1         単利           ● 点面         27.85         4.895           ● 用板力包         単面力包           ● 用板力包         ● 用板力包           ● 用板力包         ● 用板力包           ● 用板力包         ● 用板力包           ● 用板力包         ● 用板力包           ● 用板力包         ● 用板力包           ● 用板力包         ● 用力           ● 用板力包         ● 用力           ● 用和力         ● 用力           ● 用力         ● 用力           ● 開口         ● 用力           ● 開口         ● 用力           ● 開口         ● 用力 | 新建下载(1<br>网址:<br>名称:<br>下载到:<br>204<br>204 | 多<br>[http://admin.hws.mart.net/com<br>1610327118899Aunit.xksx<br>C:\Users\dell\Desktop | mon/download?fileName=271<br>彩: 31.15 GB •<br>實證打开 下载 | ×<br>149bee<br>第<br>4.10 KB<br>第<br>第<br>第<br>第<br>第<br>第<br>第<br>第<br>第<br>第<br>第<br>第<br>第<br>第<br>第<br>第<br>第<br>第<br>第 | Q         Q         U         H-           Spt         Spt         Spt         Spt           Spt         Spt         Spt         Spt           Spt         Spt         Spt         Spt           Spt         Spt         Spt         Spt           Spt         Spt         Spt         Spt           Spt         Spt         Spt         Spt           Spt         Spt         Spt         Spt           Spt         Spt         Spt         Spt           Spt         Spt         Spt         Spt           Spt         Spt         Spt         Spt |
| ● <b>系统批理</b> 《                                                                                                    | <ul> <li>○ おからだまれる</li> <li>○ 書面小区</li> <li>第1511年、片10年に第4</li> <li>10・金に営権気</li> </ul>                                                                                                    | 3<br>3                                     | 3                                                                                       |                                                       | 1                                                                                                    |                                                                                                    |

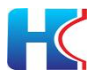

| - A | A    | В    | С        | D    | E    | F | G   | Н | I. | J | K | L | М   |  |
|-----|------|------|----------|------|------|---|-----|---|----|---|---|---|-----|--|
| 1   | 所属小区 | 所属楼宇 | 单元名称     | 房屋数量 | 显示顺序 |   |     | - |    |   |   |   |     |  |
| 2   | 云鹤山庄 | 13   | 1        |      | 1    |   |     |   |    |   |   |   |     |  |
| 3   | 云鹤山庄 | 15   | 1        |      | 1    |   |     |   |    |   |   |   |     |  |
| 4   | 云鹤山庄 | 555  | 2        |      | 1    |   |     |   |    |   |   |   |     |  |
| 5   | 云鹤山庄 | 10   | 1        |      | 1    |   |     |   |    |   |   |   |     |  |
| 6   | 云鹤山庄 | 11   | 1        |      | 1    |   |     |   |    |   |   |   |     |  |
| 7   | 云鹤山庄 | 12   | 1        |      | 1    |   |     |   |    |   |   |   |     |  |
| 8   | 云鹤山庄 | 14   | 1        |      | 1    |   |     |   |    |   |   |   |     |  |
| 9   | 云鹤山庄 | 555  | 1        |      | 1    |   |     |   |    |   |   |   |     |  |
| 10  | 云鹤山庄 | 10   | 2        |      | 2    |   |     |   |    |   |   |   |     |  |
| 11  | 云鹤山庄 | 11   | 2        |      | 2    |   |     |   |    |   |   |   |     |  |
| 12  | 云鹤山庄 | 12   | 2        |      | 2    |   |     |   |    |   |   |   |     |  |
| 13  | 云鹤山庄 | 14   | 2        |      | 2    |   |     |   |    |   |   |   |     |  |
| 14  | 云鹤山庄 | 13   | 2        |      | 2    |   |     |   |    |   |   |   |     |  |
| 15  | 云鹤山庄 | 15   | 2        |      | 2    |   |     |   |    |   |   |   |     |  |
| 16  | 云鹤山庄 | 13   | 3        |      | 3    |   |     |   |    |   |   |   |     |  |
| 17  | 云鹤山庄 | 15   | 3        |      | 3    |   |     |   |    |   |   |   |     |  |
| 18  | 云鹤山庄 | 10   | 3        |      | 3    |   |     |   |    |   |   |   |     |  |
| 19  | 云鹤山庄 | 11   | 3        |      | 3    |   |     |   |    |   |   |   |     |  |
| 20  | 云鹤山庄 | 12   | 3        |      | 3    |   |     |   |    |   |   |   |     |  |
| 21  | 云鹤山庄 | 14   | 3        |      | 3    |   |     |   |    |   |   |   |     |  |
| 22  | 云鹤山庄 | 10   | 4        |      | 4    |   |     |   |    |   |   |   |     |  |
| 25  | 宗藏山市 | 11   | <u>л</u> |      | A    | 1 |     | 1 |    |   |   |   |     |  |
|     | un   | it + |          |      |      |   | 4 ( |   |    |   |   |   | ) × |  |

## 4.6 房屋管理

显示登记的房屋信息,可对房屋进行增改删查操作。可自主选择房屋信息展示项。 支持批量导入导出功能。

| 智慧社区系统平台         |                            |       |               |               |                                                                                                    |        |       |      |      |          | ▲ X 全展最示 🛔                        |                        |
|------------------|----------------------------|-------|---------------|---------------|----------------------------------------------------------------------------------------------------|--------|-------|------|------|----------|-----------------------------------|------------------------|
| Ma Ishc          | 44 萬臣 住户管理 0 <b>房</b> 里    | 1世道 0 | 他信用户-房屋3      | 第.0 物設管理 0    | 小区管理 0                                                                                                    | 単元管理 〇 |       |      |      |          |                                   | <b>※</b> 2 回新          |
|                  | 快速选择 🗸                     | .85   | 22            |               | □117≥                                                                                                    |        | 15.22 |      |      | Q BE ORE |                                   |                        |
| # 115            | 日春全部                       | 1     | (F)           |               |                                                                                                    |        |       |      |      |          |                                   |                        |
| ★ 社区管理 ~         | 中 動 設定海営育方物业               |       | 1 72.0020     |               | A 5314                                                                                                    |        |       |      |      |          |                                   |                        |
| 物业管理             | 260 10 268                 |       |               |               | -                                                                                                    |        |       | 0.22 |      |          | 1                                 | 日房屋は                   |
| 小区验费             | E 264                      |       | 州國小区          | 於這麼字          | 所属甲70                                                                                                    | 所描名称   | 面积    | 橋田   | 显示顺序 | 國政政法則严权  | 國作                                | ● 所懂小区                 |
| 模字管理             | E ≥ 262                    |       | 康隆小区          | 5             | 3                                                                                                    | 505    |       |      | 1    | 0        | (2)前当 x389 ●香港北府提供市的局 (用)         | ● 所置標字                 |
| 单元管理             | 田 m 270<br>田 m 康隆小区        |       | 康隆小区          | 106           | 2                                                                                                    | 604    |       |      | 1    | 0        | (7%)第 <b>28%</b> ●会员比涉及你运动场 (5    | ☞ 所國筆元                 |
| 住户院制             | 由 國際小区                     | 8 1   | 康隆小区          | 108           | 3                                                                                                    | 305    |       |      | 1    | 0        | (2%品 ★BB) ●西西北方屋市市計劃<br>第         | ● 房屋名称                 |
| <b>创信用户。房屋关系</b> | □ ■ 農業生活小区<br>(□) ■ 農業生活小区 |       | 康隆小区          | 110           | 2                                                                                                    | 604    |       |      | 1    | 0        | (矛輪電 xmb ●查算此务留供司的成 田             | × me                   |
| 0.000            | 田田市市                       | 0.1   | 康隆小区          | 114           | 3                                                                                                    | 305    |       |      | 1    | 0        | 【2 编辑 × 副除 ● 查看此族是称词的类 (用         | ₩ 显示顺序                 |
| CI NOTE C        | H . KAKENIN                | 0.1   | 康隆小区          | 104           | 1                                                                                                    | 301    |       |      | 1    | 0        | (7968) ×890 • 4553413988453958 98 | ◎ 绑定闭信用户数              |
| 4. 数据门数 (        |                            |       | 康隆小区          | 108           | 1                                                                                                    | 301    |       |      | 1    | 0        |                                   |                        |
| ♥物量服約 (          |                            | 0     | 康隆小区          | 108           | 3                                                                                                    | 505    |       |      | 1    | 0        | 「2199日 ×1992 ● 西古北方国家江的商店用        |                        |
| •aa (            |                            | .0.1  | 康隆小区          | 114           | :1                                                                                                    | 301    |       |      | 1    | 0        |                                   | -                      |
| Q 系统管理 <         |                            | 0     | 東陸小区          | 114           | 3                                                                                                    | 605    |       |      | 1    | 0        | 【294日 <b>*##</b> ●查查此房屋等运的帮信用     | 2                      |
|                  |                            | 第1到   | 10 長, 共 450 多 | 23章。 10 - 東己語 | in a state of the state of the |        |       |      |      |          | . 1 2 3                           | 4 5 46 .               |
|                  |                            |       |               |               |                                                                                                    |        |       |      |      |          |                                   |                        |
|                  |                            |       |               |               |                                                                                                    |        |       |      |      |          |                                   |                        |
|                  |                            |       |               |               |                                                                                                    |        |       |      |      |          |                                   |                        |
|                  |                            |       |               |               |                                                                                                    |        |       |      |      |          |                                   |                        |
|                  |                            |       |               |               |                                                                                                    |        |       |      |      |          |                                   | © 2019 RuoYi Copyright |

## 4.6.1 添加房屋

选择所属小区、楼宇和单元,输入房屋名称等信息,点击确定按钮提交。房屋信息录入前请确保小区、楼宇和单元信息已创建。

| 智慧社区系统平台               |                         |                   |                                                                                                    |        |         | 🜲 X 全屏显示 🦉 联世海的官方物业管理员                     |
|------------------------|-------------------------|-------------------|----------------------------------------------------------------------------------------------------|--------|---------|--------------------------------------------|
| (In the                | ₩ 頁页 住户管理 0 房           | 豊富豊 の 御信用户-房屋关系 の | 戦业管理 0 小区管理 0                                                                                                   | 単元管理 0 |         | * 21前前                                     |
|                        | 快速选择 🗸 🗸                | 房屋名               | a contraction of the second second second second second second second second second second second second second |        |         |                                            |
| 4 10月                  | 8 <b>6</b> 28           | <b>R</b> :        | 10/10/2012                                                                                                    |        | - 12 ×  |                                            |
| ▲ 社区管理 ~               | □ ■ 原世海部官方物业 □ ■ 経営花園   | Frank Rooms Frank | • 新羅小区:                                                                                                    | 云腾山庄   |         | 0.0                                        |
| 1942-192 (P            | ⊕ ■ 260     ⊕ ■ 268     |                   | · 5/2/2-2-                                                                                                    | 11     |         |                                            |
| 小区管理                   | E = 264                 | 目 新黨小区 新黨         |                                                                                                    |        |         | 識作                                         |
| 极宁管理                   | E 262<br>E 266          | 目 康隆小区 5          | *所遛单元:                                                                                                    | 1      |         | 7668 米市社 ●西西北京陸市市南京市中                      |
| 单元管理                   | ① ● 270                 | 回 康隆小区 105        | * 房屋名称:                                                                                                    | 101    |         | Pass x892 金景景北方原来口的表达用户                    |
| SECT                   | 田 ● 西市小区                | 目 開設小区 108        | 10日:                                                                                                    | 86.2   |         | 26日 1991 ●五百日亦臣所示亦命信用小                     |
| 住戶管理                   | (1) ● 云殿山庄 (1) ● 昌鸿生活小区 | 目 康隆小区 110        |                                                                                                    |        |         |                                            |
| 60 St (70) - PERE X 24 | ① ● 奥林小区 (日) ● 財芯小区     | 5 BB-1-X 114      | 64/6 :                                                                                                    | 2      |         |                                            |
| 白硬件管理                  | ① ● 西文化生活小区             | 4                 | 显示顺序:                                                                                                    | 1      |         |                                            |
| 4.8808 (               |                         | - 2019/1-2 104    |                                                                                                    |        | 0       |                                            |
| ******                 |                         | 100 東接小区 100      |                                                                                                    |        |         |                                            |
| • ••••                 |                         | ◎ 業限小区 108        |                                                                                                    |        |         | 《新班 ▲開發 ●查查此市原来自的资信用/*                     |
| <b>•</b> छन ः          |                         | 目 康隆小区 114        |                                                                                                    |        |         | (1) 10 10 10 10 10 10 10 10 10 10 10 10 10 |
| ● 系统管理 <               |                         | 目 康隆小区 114        |                                                                                                    |        |         | 2%相 ×BP ●意志此游说你说的简信用户                      |
|                        |                         | 第1到10条,两459条记录。   |                                                                                                    |        |         | · 1 2 3 4 5 - 46 ·                         |
|                        |                         |                   |                                                                                                    |        | 10.0 SH |                                            |

#### 4.6.2 编辑房屋

可对房屋信息进行调整,点击确认后提交。

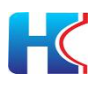

| 智慧社区系统平台           |                                            |                 |                  |                   |            | 🔹 X 全局显示 🦉 欧洲海的的方物和增强员                 |
|--------------------|--------------------------------------------|-----------------|------------------|-------------------|------------|----------------------------------------|
| (Inc.              | 44 蒸筑 住户管理 0 1                             | 房屋整理 0 数仮用户房屋关3 | 10 物业管理 0 小区管理 0 | 単元管理 0            |            | ₩ 2 前新                                 |
| 119                | 快速选择 マ                                     | 房屋名             | di tabilitati    |                   |            |                                        |
| #首页                | 日 🏻 🛳 全部                                   | 称:              | (SAME)AC         |                   | - 2 ×      |                                        |
| ★ 社区世界 ~           | □ ● 限型局包官方物业 □ ● 招尚花田                      | +1510 17193     | •所關小区:           | 康隆小区              |            | Q 0 II II.                             |
| 物业管理               | <ul> <li>260</li> <li>268</li> </ul>       | D 5680.4.77     | · 所型块字:          | 5                 |            | 50                                     |
| 小区管理               | ⊕ ■ 264 ⊕ ■ 262                            | 日 康隆小区          | 5 所選单元:          | 3                 | -          |                                        |
| 单元管理               | <ul> <li></li></ul>                        | 日 康隆小区          | 106 - 房型名称:      | 505               | Crista I   |                                        |
| 房設質理               | <ul> <li>● 施隆小区</li> <li>● 西港小区</li> </ul> | 回 建酸小区          | 108 25-9-1       | 面积最多分位数。目最多保留2位小数 | (768) ×    | R ···································· |
| 住户管理<br>自信用户,房屋关系  | ● ■ 云智山庄 ① ■ 昌鸿生活小区                        | 11 康隆小区         | 110 127          |                   | Crivial K  | ★ ●表型出来部本目的表示用户                        |
| C HARMEN           | 日日日本                                       | 日 康隆小区          | 114              | 1                 | Cristi 🔀   | ● 主張比較高級自的時間户                          |
| C WHERE Y          | (b) • Harkingthering                       | 目 窮陽小区          | 104              |                   | र समय 🗖    | 11 ··································· |
| 4 ENG J# (         |                                            | 日 康隆小区          | 108              |                   | (2%)(E) ×3 | ● 金石北市在中立的海边用户                         |
| * 8:2225 ·         |                                            | 日 建隆小区          | 108              |                   | Criate xe  | ●查提此房屋邮空的商店印件                          |
| <b>६</b> सङ्घ<br>( |                                            | ◎ 康隆小区          | 154              |                   | Cravia 1   | ●●素比於當床立的傳信用户                          |
| O 系统管理 (           |                                            | □ 撤降小区          | 154              |                   |            | ● 查看此声至非定的得信用^                         |
|                    |                                            | 第1到10条, 共459条6  | 3#. 1            |                   |            | i 1 2 3 4 5 46 i                       |
|                    |                                            |                 |                  |                   |            |                                        |
|                    |                                            |                 |                  |                   | 80 ×0      |                                        |
|                    |                                            |                 |                  |                   |            |                                        |
|                    |                                            |                 |                  |                   |            | © 2019 RuoYi Copyright                 |

#### 4.6.3 删除房屋

点击删除按钮可将房屋信息删除,请注意"需要将房屋关联的住户信息删除", 否则无法进行删除操作

| M Ishc           | 44 第页 住户管理 0           | 房屋営理 0 | 教医厄产房屋              | (天王 〇 物业管理 ( | 小区管理 0 | 单元管理 0 |         |       |         |         | * の別語                                                                                                    |
|------------------|------------------------|--------|---------------------|--------------|--------|--------|---------|-------|---------|---------|----------------------------------------------------------------------------------------------------|
| PHE * 215        | 快速选择                   | v      | 房屋名                 |              | DE:    |        | 10.00   |       |         |         |                                                                                                    |
| 希益页              | 日 100 余彩               |        | 称:                  |              |        |        |         |       |         |         |                                                                                                    |
| ± 118888 ~       | ○ ● 際型局化電方物型 ○ ● 探索深間  |        | Statement Statement |              | -      |        |         |       |         |         | 0.0 8 8                                                                                                    |
| 物业管理             |                        | ÷      | 621 17 19 2K        | X EUV        | 秦府出    |        |         |       |         |         | ч. <u>5</u> ш. ш.                                                                                                    |
| 小医管理             | 田田田田                   |        | 新聞小区                | 所建成字         | 新國學院   | 用篇名称   | 備积      | 機层    | 显示顺序    | 绑定被信用户数 | 盤作                                                                                                    |
| 橫宁管理             | 日 ■ 農油生活小区<br>中、■ 黒林小区 | 8      | 建隐小区                | 3            |        | -302   |         |       |         |         | 【24编辑 X289】 ●查查社会是由注的政治用户                                                                                                    |
| 单元管理             | 日日日本                   | 0      | 康隆小区                | 5            | 2      | 604    |         |       | 1       | 0       | 【2 编辑】 <b>1989</b> 《西蒙杜赤塔东立的网络甲户                                                                                                    |
| 的探绘理             | (F) ■ KDX40209/40      | :e     | 招牌花譜                | 260          | 2      | 203    |         |       | 5       | 0       | 【2/编程 X399】 #查查查比索层相应的杂信用户                                                                                                    |
| 住户管理             |                        |        | G15-1-12            | 105          | 2      | 473    | 8/4/8-7 |       | 14      |         |                                                                                                    |
| <b>借信用户-房屋关系</b> |                        |        |                     |              |        |        | Anne /  |       |         | ×       | Relation Relation Control Control Cont |
| G###### <        |                        |        | 1000.020            | 260          | 3      | 505    | (?) and | 要删除选中 | 的1条数据吗? |         |                                                                                                    |
| A \$455(18)      |                        | 0      | 南联小区                | 108          | 2      | 604    |         |       | _       |         | [7]编辑 <b>美国社</b> = 查查此用世细言的物情用户                                                                                                    |
| -4 6000 378      |                        | 0      | 康隆小区                | 112          | 3      | 305    |         |       | 99U     | Rin     | 【2 编辑 X 1001 ● 意爱此欢游游戏的肉油用户                                                                                                    |
| ₩8285 (          |                        | 8      | 建隐小区                | 110          | 2      | 403    |         |       | 1       | 0       | (7555) 文艺计 重要要此房屋市会的资源形式                                                                                                    |
| • 867 · ·        |                        | 0      | 康隆小区                | 102          | з      | 305    |         |       | 1       | 0       | (2) 新聞 金融新此的原本目的表示用^                                                                                                    |
| 0 #\$2012 C      |                        |        | 建隐小区                | 114          | 2      | 703    |         |       | 1       | 0       | CF编辑 1000000000000000000000000000000000000                                                                                                    |
|                  |                        | SE 1   | 到10条,共459           | 条记录。 10 - 条边 | · 後毎页  |        |         |       |         |         | · 1 2 3 4 5 46 /                                                                                                    |
|                  |                        |        |                     |              |        |        |         |       |         |         |                                                                                                    |
|                  |                        |        |                     |              |        |        |         |       |         |         |                                                                                                    |
|                  |                        |        |                     |              |        |        |         |       |         |         |                                                                                                    |
|                  |                        |        |                     |              |        |        |         |       |         |         |                                                                                                    |
|                  |                        |        |                     |              |        |        |         |       |         |         | © 2019 Ruo'ri Copyright                                                                                                    |

## 4.6.4 查找房屋

在树结构选择小区和单元,显示单元下相关房屋信息。在搜索栏输入房屋名称信息可进行模糊搜索,点击重置按钮将清除搜索项信息。

| 智慧社区系统平台                  |                                                                                                |                      |               |             |        |    |    |      |         | ▲ X 全開電示                              | 🥐 100% | enicsteele  | Maile S  |
|---------------------------|------------------------------------------------------------------------------------------------|----------------------|---------------|-------------|--------|----|----|------|---------|---------------------------------------|--------|-------------|----------|
| 🕐 ishc<br>• čelš 🖝 1219   | 44 英范 住户管理 0 房里                                                                                |                      | exa o teletto | 小区管理 0      | 単元管理 0 |    |    |      |         |                                       |        | *           | 0 (k)#   |
| # 20                      | (只送选择 ✓                                                                                        | 房屋名                  |               | ■冊=         |        | 模型 |    |      | QRR CEB |                                       |        |             |          |
|                           | ○ ● 取世海创業 市立<br>田 ● 招考花器<br>田 ● 服除小器                                                           | + 75.10 12 938       | × 860: 1 9A   | <b>▲</b> 9⊞ |        |    |    |      |         |                                       | ۹ø     |             | H-       |
| 小区管理                      | 由 ● 西考小区<br>日 ● 云朝山庄                                                                           | 日 网络小名               | 所關係宇          | 所属单元        | 房屋名称   | 面积 | 標度 | 並示成序 | 都沒改信用户数 | 國作                                    |        |             |          |
| 楼宁塘理<br>单元韓證              | - h 14 元<br>- h 24 元                                                                           | □ 云鶴山日<br>第1刊1条, 二1条 | 10<br>근정.     | 1           | 101    |    |    | 1    | 2       | 【21编辑 <mark>》 其图除</mark> ● 查查如此历程序记分数 | 984    |             |          |
| お設ち数<br>住户登録<br>自信用户 表現天系 | ● 33元<br>■ 44元<br>田 11<br>田 11<br>田 11<br>田 11<br>田 11<br>田 11<br>田 11<br>田 11<br>田 11<br>田 11 |                      |               |             |        |    |    |      |         |                                       |        |             |          |
| .a###2≣ <                 |                                                                                                |                      |               |             |        |    |    |      |         |                                       |        |             |          |
| 4、智能/)举 (<br>● 数量服务 (     | <ul> <li>田 ■ 昌将生活小区</li> <li>田 ■ 昌林小区</li> <li>田 ■ 昌林小区</li> <li>田 ■ 日本の名</li> </ul>           |                      |               |             |        |    |    |      |         |                                       |        |             |          |
| • 855 · ·                 | 由 🖿 西文化生态小区                                                                                    |                      |               |             |        |    |    |      |         |                                       |        |             |          |
| • KRUI                    |                                                                                                |                      |               |             |        |    |    |      |         |                                       |        |             |          |
|                           |                                                                                                |                      |               |             |        |    |    |      |         |                                       |        |             |          |
|                           |                                                                                                |                      |               |             |        |    |    |      |         |                                       |        |             |          |
|                           |                                                                                                |                      |               |             |        |    |    |      |         |                                       |        |             |          |
|                           |                                                                                                |                      |               |             |        |    |    |      |         |                                       | 0 20*  | 9 RuoYi Cer | apyright |

### 4.6.5 导入房屋信息

点击导入按钮,下载数据模板后添加房屋信息。添加完成后,选择小区上传文件 点击导入按钮,可完成房屋信息导入。

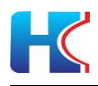

| 智慧社区系统平台                                |                                                 |                        |                 |                      |                 | ▲ X全屏靈示                      | 🥐 RHAMAATINKARS        |
|-----------------------------------------|-------------------------------------------------|------------------------|-----------------|----------------------|-----------------|------------------------------|------------------------|
| Ma Ishc                                 | 44 莱茨 住户管理 0 <b>房</b> 里                         | 11日日 前田市小田屋大家 0 物业管理 0 | 小区管理 〇 単元管理 〇   |                      |                 |                              | * の意味                  |
|                                         | 快速选择 🗸 🗸                                        | 用屋名                    | 面积~             | 12.0°                | Q== 0           |                              |                        |
| ● 首页                                    | 日本全部                                            |                        |                 |                      |                 |                              |                        |
|                                         | 日 ● 招育花田 日 ● 御珍小区                               | +1533 2793 +100 193    | 19:11 ·         |                      |                 |                              | Q 0 0 H+               |
| 小区管理                                    | (1) ● 西市小区 (1) ● 云市小区                           | 日 所能小区 所能很多            | 所證単元 用服名称 面     | 日 機磨 重示顺序            | 御空御信用户数         | 题作                           |                        |
| 铁宁管理                                    | □ 10                                            | ② 云朝山底 10              | 1 101 -         | · 1                  | 2               | INSE NOO + TELEBRENDE        | Re <sup>ro</sup>       |
| 单元管理                                    | - 19 2単元<br>- 19 3前元                            | 第1到1条、共1条记录。           | 导入房屋信息数据        |                      | - 🛛 ×           |                              |                        |
| (LONN)                                  | -■ 4単元<br>-■ 11                                 |                        | 这样小区:           |                      |                 |                              |                        |
| 截信用户 病噬关系                               | () <b>1</b> 2<br>() <b>1</b> 3<br>() <b>1</b> 4 |                        | 安徽山庄            | ٣                    |                 |                              |                        |
| G##82 (                                 | E = 15                                          |                        | 选择文件 未过         | 禪任何文件                |                 |                              |                        |
| 4, BECOM (                              | 田 m 昌鸿生活小区<br>田 m 異林小区                          |                        | ②下数模板           |                      |                 |                              |                        |
| ♥ 18921855 <                            | 由 · · · · · · · · · · · · · · · · · · ·         |                        | 總示: 仅元注导        | 入"alle"戴"allex"籍武文件) |                 |                              |                        |
| <b>€</b> 855 <                          |                                                 |                        |                 |                      | ✓ 母入 × 取消       |                              |                        |
| ● 系统管理 〈                                |                                                 |                        |                 |                      |                 |                              |                        |
|                                         |                                                 |                        |                 |                      |                 |                              |                        |
|                                         |                                                 |                        |                 |                      |                 |                              |                        |
|                                         |                                                 |                        |                 |                      |                 |                              |                        |
|                                         |                                                 |                        |                 |                      |                 |                              |                        |
|                                         |                                                 |                        |                 |                      |                 |                              | © 2019 RuoYi Copyright |
| 6 HTT                                   |                                                 |                        |                 |                      |                 |                              |                        |
| 11H                                     |                                                 |                        | X               |                      |                 | Ϋ́                           | - 0 ×                  |
| $\leftarrow \rightarrow \cdot \uparrow$ | " 业主信息 > 3号楼                                    | ע <b>ט</b> ע           | ) 搜索"3号楼"       | # 🔸 🗸 🔍 🧍            | 寺朗普被撤销学位 🔥      | 勝援 🔵 み・ 🖽・ 🥰・ 🛤・             | ⊞ ∵⊂ ⊞                 |
| 组织 • 新建3                                | 文件夹                                             |                        | 🗉 · 🔳 🔞         | 🦰 【新提問 ∩ Mi          | icroco 🎵 希崖牌智 🧭 | 2 智能家原 🔯 IPEX 原 🍃 我图网 😣 Icor | nfoni »                |
| ■ 图片                                    | * ^ 名称                                          | ^                      | 修改日期            |                      |                 | ▲ X全解還示                      | 😰 使世海的官方物业馆理具          |
|                                         | * 🗐 1607737                                     | 201273房屋数据.xlsx        | 2020/12/12 9:42 |                      |                 |                              | ※ 2 用新                 |
| ▶ 车牌识别相                                 | 机资料 💼 1607737                                   | 368395住户数据.xlsx        | 2020/12/12 9:50 | 152                  |                 |                              |                        |
| 华为物联网                                   | 半台1<br>(6)声(                                    |                        |                 |                      |                 |                              |                        |
| 成用平台使                                   | 凤间 <sup>2</sup><br>田文(                          |                        |                 |                      |                 |                              | Q C II II.             |
| OneDrive                                | 177.07 m                                        |                        |                 |                      | 都定改信用户数         | 載作                           |                        |
| OneDrive                                |                                                 |                        |                 |                      | 2               | (2)品版 末期分 金田田北市住地市的内市        |                        |
| - WPS网盘                                 |                                                 |                        |                 |                      | - 2 ×           |                              |                        |
| > 此电脑                                   |                                                 |                        |                 |                      |                 |                              |                        |
| 🧼 网络                                    |                                                 |                        |                 | ٣                    |                 |                              |                        |
|                                         | ~ <                                             |                        | 1               | 1年67次14              |                 |                              |                        |
|                                         | 文件名(N):                                         | ~ 所                    | 与文件 (*.*) ~     |                      |                 |                              |                        |
|                                         |                                                 |                        | 打开(O) 取消        | ads"或"alsa"梧武文件!     | _               |                              |                        |
| - aa                                    |                                                 |                        |                 | 4                    | ✓母入 × 取消        |                              |                        |
| ● 系统管理 ←                                |                                                 |                        |                 |                      |                 |                              |                        |
|                                         |                                                 |                        |                 |                      |                 |                              |                        |
|                                         |                                                 |                        |                 |                      |                 |                              |                        |
|                                         |                                                 |                        |                 |                      |                 |                              |                        |
|                                         |                                                 |                        |                 |                      |                 |                              |                        |
|                                         |                                                 |                        |                 |                      |                 |                              |                        |

## 4.6.6 导出房屋信息

选择需要导出的小区,点击导出按钮,可将所有房屋信息以表格形式导出。

| 智慧社区系统平台                                                                                                    |                                   |                                                                                                    |                             |                                                                    |                                       |                                                                                                    |                            | ▲ X全解型示 | 🥐 Rittinanio | STINKER S     |
|----------------------------------------------------------------------------------------------------|-----------------------------------|----------------------------------------------------------------------------------------------------|-----------------------------|--------------------------------------------------------------------|---------------------------------------|----------------------------------------------------------------------------------------------------|----------------------------|---------|--------------|---------------|
| bhc                                                                                                    | 4 AD 0.4880 88                    | 「「「「「「」」」の 開催 ( ) 「「」」 「「」」 「「」」 「」 「」」 「」 「」」 「」 「」」 「」                                                   | 10.1522210                  | 小区管理の単元管理の                                                         |                                       |                                                                                                    |                            |         |              | ▶ 21前         |
| * 25                                                                                                    | 快速选择 ✓                            | 房屋名<br>称:                                                                                                  |                             | II:42                                                              | 12/2×                                 | Q REF C                                                                                                    |                            |         |              |               |
| 単純化的         ・           物金和田         ・           小菜和田         ・           小菜和田         ・           小菜和田         ・           小菜和田         ・           小菜和田         ・           小菜和田         ・           小菜和田         ・           小菜和田         ・           小菜和田         ・           小菜和田         ・           小菜和田         ・           小菜和         ・           小菜和         ・           小菜 | ● ● ● ● ● ● ● ● ● ● ● ● ● ● ● ● ● | <ul> <li>▲広) (248, ○</li> <li>単単元(2</li> <li>● 単元(2</li> <li>○ 注助した</li> <li>第191, 6, 月19(28, ○</li> </ul> | 新建下载任<br>网址:<br>名称:<br>下载到: | 务<br>Intp://admin.hwsm.<br>1610328547175hou<br>C:\Users\dell\Deskt | artnet/common/downl<br>se xisx<br>top | ad?fileName=a{2ab10<br>3.92<br>∰ 31,19 GB ♥ 200<br>₩ 31,19 GB ♥ 200<br>₩ 31,19 GB ♥ 200<br>₩ 201,19 GB ♥ 200<br>₩ 200<br>₩ 200<br>₩ 200<br>₩ 2 | Х<br>89-<br>КВ<br>Ф.<br>Ф. |         |              |               |
|                                                                                                    |                                   |                                                                                                    |                             |                                                                    |                                       |                                                                                                    |                            |         | @ 2019 Ruc   | aYi Copyright |

|                        |                 |            |           |            |    | 智慧 | 大区系  | 统操 | 作说 | 明书   | ŝ    |
|------------------------|-----------------|------------|-----------|------------|----|----|------|----|----|------|------|
| A                      | В               | С          | D         | E          | F  | G  | Н    | I  | J  | +- & |      |
| : 1 房屋ID               | 所属小区            | {号(与系统中一致) | 〕元(与系统中一致 | ) 房屋名称(房号) | 面积 | 楼层 | 显示顺序 |    |    |      | - Fi |
| 2 e_131594937643001    | 招商花园            | 270        | 2         | 203        |    | 0  | 1    |    |    |      |      |
| 3 a 131594899309999    | 招商花园            | 270        | 1         | 301        |    | 0  | 1    |    |    | 17   |      |
| 4 e_131594728260410    | 招商花园            | 260        | 2         | 303        |    | 0  | 1    |    |    |      |      |
| 5 s_131594903242998    | 招商花园            | 270        | 1         | 302        |    | 0  | 1    |    |    | 0    |      |
| 6 e_131594429425058    | 招商花园            | 266        | 1         | 101        |    | 0  | 1    |    |    |      |      |
| 7 e_131594634680035    | 招商花园            | 262        | 1         | 501        |    | 0  | 1    |    |    |      |      |
| 8 e_131620338311115    | 招商花园            | 260        | 3         | 505        |    | 0  | 1    |    |    |      |      |
| 9 e_131594774011039    | 招商花园            | 260        | 3         | 206        |    | 0  | 1    |    |    |      |      |
| 10 a_131594487064022   | 招商花园            | 266        | 1         | 602        |    | 0  | 1    |    |    |      |      |
| 11 a_131594942812481   | 招商花园            | 270        | 2         | 204        |    | 0  | 1    |    |    |      |      |
| 4 12 a_131594756634457 | 招商花园            | 260        | 2         | 603        |    | 0  | 1    |    |    |      |      |
| 13 a_131594451310097   | 招商花园            | 266        | 1         | 202        |    | 0  | 1    |    |    |      |      |
| 14 a_131594768144046   | 招商花园            | 260        | 3         | 205        |    | 0  | 1    |    |    |      |      |
| 15 a_131594692948564   | 招商花园            | 260        | 1         | 402        |    | 0  | 1    |    |    |      |      |
| 16 a_134190091393316   | 招商花园            | 260        | 2         | 1000       |    | 0  | 1    |    |    |      |      |
| 17 a_131594553466565   | 招商花园            | 266        | 2         | 603        |    | 0  | 1    |    |    |      |      |
| 18 e_131594961144526   | 招商花园            | 270        | 2         | 503        |    | 0  | 1    |    |    |      |      |
| 19 e_131594760919777   | 招商花园            | 260        | 2         | 604        |    | 0  | 1    |    |    |      |      |
| 20 a_131594471277501   | 招商花园            | 266        | 1         | 402        |    | 0  | 1    |    |    |      | P    |
| 21 e_131594440263139   | 招商花园            | 266        | 1         | 102        |    | 0  | 1    |    |    |      |      |
| 22 e_131594906983897   | 招商花园            | 270        | 1         | 401        |    | 0  | 1    |    |    |      |      |
| 22 8 13150/732751251   | 107 263 712 [ER | 0.90       | 2         | 304        |    | 0  | 4    | 1  |    |      |      |

#### 4.6.7 查看房屋下微信用户

选择房屋后点击"查看此房屋绑定的微信用户"。住户只有在手机微信端注册绑 定房屋后,才可以显示。

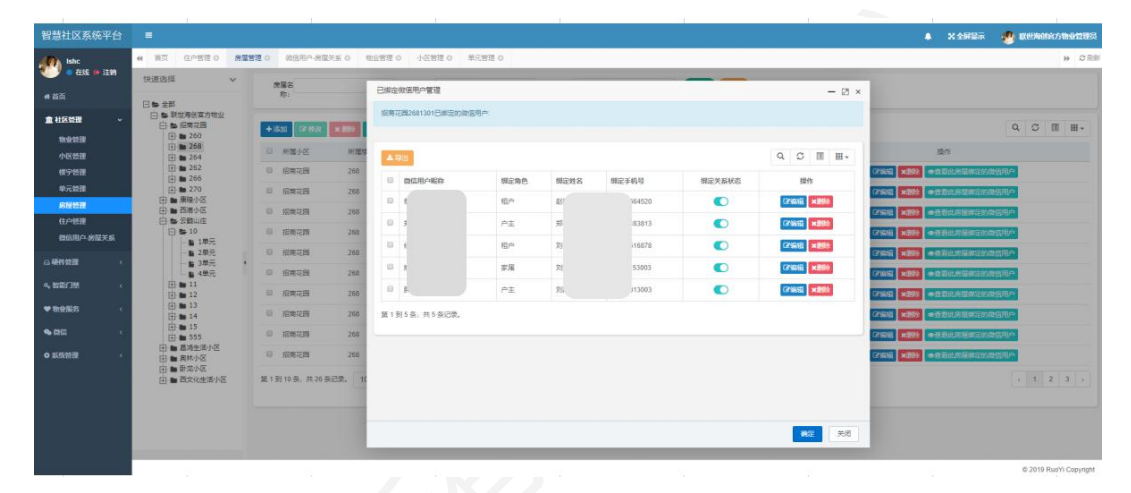

## 4.7 住户管理

显示登记的住户信息,可对住户进行增改删查操作。可自主选择住户信息展 示项。物业对用户上传的人脸图像进行"审核",确保上传的头像质量,审核通 过后业主才可以使用人脸开门功能。物业录入信息时请确保住户信息准确性,如 果信息错误将导致住户在微信移动端绑定失败,影响住户使用。同一住户可绑定 多套房屋。

| 智慧社区系统平台     |                          |     |       |           |               |               |           |              |            |     |     |      |          |             | ♣ X 全層展示    | 🕐 RUSAMOS INVERSE      |
|--------------|--------------------------|-----|-------|-----------|---------------|---------------|-----------|--------------|------------|-----|-----|------|----------|-------------|-------------|------------------------|
| (A) Ishc     | 4 四页 任户管理 0              | 方服的 | 2.0   | 做信用产力     | · 展天系 0   牧业哲 | 理 の 小区管理 の    | 単元管理 0 新日 | 北用や管理 ロ      |            |     |     |      |          |             |             | <b>9</b> 218前          |
| 0.000 0.1101 | 快速选择                     | ~   | 19.2  | 5:        |               | <b>\$</b> 92  |           | <b>手机母</b> : |            |     | 第5章 | - 所有 |          | Ⅲ核长 – 所有 –  | *           |                        |
|              | 日本全部                     |     |       |           |               |               |           |              |            |     | 色:  |      |          | ā:          |             |                        |
| ▲ 杜尾僧服 ~     | □ ● 联盟海部官方物业<br>中 ● 指章で用 |     | PER W | 640<br>8: |               |               |           | Q RK CHR     |            |     |     |      |          |             |             |                        |
| WARE A       | 日 ● 康隆小区                 |     |       |           |               |               |           |              |            |     |     |      |          |             |             |                        |
| 小医管理         |                          |     | + 88  | G (7/193  | × 892 ± 197   | ▲□出           |           |              |            |     |     |      |          |             |             | Q C E H-               |
| 標字管理         | 日間周秋小区                   |     | 0 3   | BOUS      | 930451        | <b>新公共机</b> 号 | 在户登记年色    | 人的印象(        | 小区         | 楼宇  | 兼元  | 82   | 市民卡卡号    | 國作          | 事任状态 🖕      | 0 主統d                  |
| ●元記譜<br>会記書書 | 田 ■ 数元小区<br>田 ■ 西文化生活小区  |     |       |           |               | 1000000000    |           | <b>.</b>     | 04-0       | 252 |     |      |          |             | <b>GTTD</b> | 8 9/28/6/74            |
| 0.000        |                          |     |       | 0403A     |               | 10008300440   | P±        |              | 10.1411623 | 200 |     | 101  | 09880018 | LA SALES    | Elena       | H 鼓动手机马                |
| 首位用户。房屋关系    | 2                        |     |       | 9.6¢      |               | 15588368440   | PE        | 1            | 经常花园       | 264 | 1   | 201  | 09aace4a | (7965 ×86)  | 288         | ※ (由小田)2目色             |
| 0 #####      |                          |     |       |           |               |               |           |              |            |     |     |      |          |             |             | 8.1/S                  |
| 4, NR/38 <   |                          |     |       | HP.       |               | 1             | 户主        |              | -          |     |     |      |          | (7988) ×899 | (121)       | 8 (21)                 |
| ₩ textEs <   |                          |     |       |           |               |               | P±        |              |            |     |     |      |          | 2765 ×898   | EME         | 8.单元                   |
| •aa (        |                          |     | ù.    |           |               |               | P±        |              |            |     |     |      |          |             | (1010)      | OTHER !!               |
| ● 系统管理 〈     |                          |     | 6     |           |               |               | P±        |              |            |     |     |      |          |             | ESIRE       | の町田瀬美                  |
|              |                          |     | 0     |           |               |               | P±        |              |            |     |     |      |          |             | (388)       | 白打日東東                  |
|              |                          |     | 8     |           |               |               | Ρ±        |              |            |     |     |      |          | (7%)        | (1993)      | 合打回線录                  |
|              |                          |     |       | es.       |               |               | P±        |              |            |     |     |      |          |             | CIRC        | <b>ONER</b>            |
|              |                          |     |       |           |               |               |           |              |            |     |     |      |          |             |             | © 2019 RuoYi Copyright |

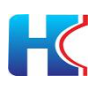

#### 4.7.1 添加住户

选择所属小区、楼宇和单元,输入住户姓名和手机号码等信息,选择用户角 色,点击确定按钮提交。已办理市民卡的住户,可输入市民卡卡号,享用刷卡开 门功能。

对于老人、孩子等没有手机的特殊群体,可在后台添加人脸图片;有手机端 用户在绑定房屋时自助上传人脸图片,住户登记角色为"户主"的住户,可在手 机端帮家人办理住户注册(角色智能为"家属或租户"),等物业或小区管理员审 核通过后,即可开启使用人脸功能。

|                          |                    |          |                                       | ▲ X全屏显示                                                                                                    |              |
|--------------------------|--------------------|----------|---------------------------------------|----------------------------------------------------------------------------------------------------|--------------|
| 44 页页 个人中心 0 G           | 11年間違い             |          |                                       |                                                                                                    | * 0          |
| 快速选择 マ                   | 118                | divide:  |                                       |                                                                                                    |              |
| 日告 2年                    |                    | 30050    |                                       | - 🛛 ×                                                                                                    |              |
| □ ● 取型海包官方物型 ① ● 探索花田    | 市民+<br>号:          | •所墨小区:   | 云崎山庄                                  | •                                                                                                    |              |
| ① ● 摩擦小区 □ ● 西南小区        |                    | * 所屬穩定:  | 14                                    |                                                                                                    |              |
|                          | +1530 121932 11100 |          |                                       |                                                                                                    | Q 0 1 H.     |
| 日 ● 奥林小区                 | 日 登记结果 登记录音        | * 附進率元:  | 1                                     |                                                                                                    | 軍統國作         |
| (日·動 啓地小区) (日·動 西文化生活小区) |                    | *所服房屋:   | 101                                   |                                                                                                    |              |
|                          | 回 李欣               | * 登记姓名:  | 李欣                                    |                                                                                                    | O打回重要        |
|                          |                    | * 登记手机号: | 15588368440                           | -                                                                                                    | -            |
|                          | 4 <b>9</b> 00      | 登记券份证书:  | 371083198510202510                    |                                                                                                    | の印刷建築        |
|                          | 日 許善後              | 任户登记角色:  | P±                                    |                                                                                                    | 〇打雨業業        |
|                          | TE TE              | 市民卡卡哥:   | 09aace4a                              |                                                                                                    | 白打同樂說        |
|                          | 0 <u>A</u> BN      | 人腔翻片:    |                                       |                                                                                                    | 白川日主天        |
|                          | and the            |          |                                       |                                                                                                    | OTINER       |
|                          | D HR               |          | 请上传最多1张图片,每张最大10240K                  |                                                                                                    | 也打回要没        |
|                          | 0 20206            |          |                                       |                                                                                                    | OTHER        |
|                          | 10 BHZ             |          |                                       | <b>A</b> E (Ka)                                                                                                    | OFFICER      |
|                          |                    |          | • • • • • • • • • • • • • • • • • • • | ●         ●         ●         ●         ●         ●         ●         ●         ●         ●         ●         ●         ●         ●         ●         ●         ●         ●         ●         ●         ●         ●         ●         ●         ●         ●         ●         ●         ●         ●         ●         ●         ●         ●         ●         ●         ●         ●         ●         ●         ●         ●         ●         ●         ●         ●         ●         ●         ●         ●         ●         ●         ●         ●         ●         ●         ●         ●         ●         ●         ●         ●         ●         ●         ●         ●         ●         ●         ●         ●         ●         ●         ●         ●         ●         ●         ●         ●         ●         ●         ●         ●         ●         ●         ●         ●         ●         ●         ●         ●         ●         ●         ●         ●         ●         ●         ●         ●         ●         ●         ●         ●         ●         ●         ●         ●         ● | • R < 0.4000 |

### 4.7.2 **编辑住户** 可对住户信息进行调整,点击确认后提交。

| 智慧社区系统平台                                                                                                    | =               |                                                                                                    |                                                                                                    |                                                                                  |           | ▲ X 全厨最示   |                                                            |
|----------------------------------------------------------------------------------------------------|-----------------|----------------------------------------------------------------------------------------------------|----------------------------------------------------------------------------------------------------|----------------------------------------------------------------------------------|-----------|------------|------------------------------------------------------------|
| at Ishc                                                                                                    | 44 頁页 个人中心 O 住户 | 19月 0                                                                                                    |                                                                                                    |                                                                                  |           |            | → ○ 限新                                                     |
| Inc.         Inc.         Inc.         Inc.           Int State         Inc.         Inc.         Inc.           Int State         Inc.         Inc.         Inc.           Int State         Inc.         Inc.         Inc.         Inc.           Int State         Inc.         Inc. |                 | 123 - 125 - 125 - | 42039<br>3548*<br>- 4889:<br>- 3889:<br>- 3828:<br>- 3826<br>- 3826<br>- 3866<br>- 3866<br>- | 15回22章 -<br>20日 -<br>1 1 -<br>101 -<br>922<br>-<br>1550335440<br>戸生 -<br>93corda | - 0 × *   | •          | р Сля<br>Q D II II-<br>вида:<br>Сляваа<br>Сляваа<br>Сляваа |
| ₩ 15255 (                                                                                                    |                 | D ABN                                                                                                    | 人验题片:                                                                                                    |                                                                                  | 1109      | <b>610</b> | OTHER                                                      |
| # 0220494                                                                                                    |                 | 目 刘南                                                                                                    |                                                                                                    | Gan .                                                                            | 342002    | EINE       | Official                                                   |
| • 88 ·                                                                                                    |                 | 回 张航                                                                                                    |                                                                                                    |                                                                                  | ×299      | Carl       | OTIER                                                      |
| O 系统管理 《                                                                                                    |                 | 日 別学権                                                                                                    |                                                                                                    |                                                                                  | ×800      |            | OTREE                                                      |
|                                                                                                    |                 | 0 1892                                                                                                    | 13301151862 户主                                                                                                    | 松南和23 264 1 501                                                                  | 1758 ×890 | (E103)     | <b>〇打尿坐发</b>                                               |
|                                                                                                    |                 |                                                                                                    |                                                                                                    |                                                                                  |           |            | © 2019 Ruo'Yi Copyright                                    |

#### 4.7.3 删除住户

点击删除按钮可将住户信息删除,手机移动端和设备端同步删除住户信息。

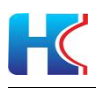

| 智慧社区系统平台   |                                                                      |                          |             |        |            |         |      |     |     |          |             | ▲ X 全展最示 |             |
|------------|----------------------------------------------------------------------|--------------------------|-------------|--------|------------|---------|------|-----|-----|----------|-------------|----------|-------------|
| tabe       | ₩ 副型 个人中心 0 住村                                                       | 白豆油 ロ                    |             |        |            |         |      |     |     |          |             |          | <b>9</b> 日前 |
| • 在16 🕩 注明 | 快速选择 🗸                                                               | 1122:                    | 892         |        | 手机带:       |         |      | 登记曲 | 所有一 | •        | 窗框状 - 所有    | *        |             |
| # 首页       | 日本全部                                                                 |                          | 9:          |        | -          |         |      | 8:  |     |          | <u>ی</u> :  |          |             |
| ▲ 社区管理 ~   | 日 ● 原型局包官方地立 日 ● 招告花園                                                | 06+<br>9:                | 0R*<br>9:   |        | Q MR CHA   |         |      |     |     |          |             |          |             |
| 物业管理       | E 260                                                                |                          |             |        |            |         |      |     |     |          |             |          |             |
| 小区管理       | 田 12年元                                                               | +活动 (21933) × 803 (1493) | ▲ 母出        |        |            |         |      |     |     |          |             |          | Q Ø 🖩 🖩+    |
| 模字管理       | ⊕ <b>■</b> 264                                                       | D BERE BERGER            | 登记手机带       | 信户登记角色 | 人助助會       | 小区      | 積字   | 单元  | 房屋  | 市民主主要    | 操作          |          | 事物進作        |
| 单元管理       |                                                                      |                          |             |        | 6.         |         |      |     |     |          | -           | -        |             |
| の確認なな      | (計) ■ 270 (計) ■ 原理小区                                                 | 111 平台                   | 15588368440 | 作主     |            | NUMPTER | 268  | 3   | 101 | 09aace4a | (299)E 1000 | CIND     | OTHER       |
| 微信用户 房屋关系  | 日日日本                                                                 |                          |             |        | 系统展示       |         | ×    |     |     |          |             |          |             |
| 白硬件管理      | <ul> <li>田 ● 昌鴻生活小区</li> <li>田 ● 昌鴻生活小区</li> <li>田 ● 県林小区</li> </ul> | 0 IB                     | 13562104985 | 产主     | (?) 确定图除读录 | 住户信息吗?  |      | 2   | 101 | 406a5e1d |             |          |             |
| 4. 智能门禁 (  | 由 ■ 数志小区 由 ■ 微文化型适小区                                                 | 第1到2条、共2条记录。             |             |        |            | 網以      | Rite |     |     |          |             |          |             |
| A 智能车员 ·   |                                                                      |                          |             |        | -          | _       |      |     |     |          |             |          |             |
| ♥100/ES (  |                                                                      |                          |             |        |            |         |      |     |     |          |             |          |             |
| 目前登收表 (    |                                                                      |                          |             |        |            |         |      |     |     |          |             |          |             |
| • 8% ·     |                                                                      |                          |             |        |            |         |      |     |     |          |             |          |             |
| O 系统管理 c   |                                                                      |                          |             |        |            |         |      |     |     |          |             |          |             |
|            |                                                                      |                          |             |        |            |         |      |     |     |          |             |          |             |
|            |                                                                      |                          |             |        |            |         |      |     |     |          |             |          |             |
|            |                                                                      |                          |             |        |            |         |      |     |     |          |             |          |             |

#### 4.7.4 查找住户

在树结构选择小区、楼宇、单元和房屋,显示房屋下相关住户信息。在搜索栏输 入姓名等信息可进行模糊搜索,点击重置按钮将清除搜索项信息。

| 智慧社区系统平台                                                                                                    |                                                                  |         |                   |                    |        |              |      |     |             |     |          |              | ♣ X 全屏景示       | 😥 联世和新官方制制经理员          |
|----------------------------------------------------------------------------------------------------|------------------------------------------------------------------|---------|-------------------|--------------------|--------|--------------|------|-----|-------------|-----|----------|--------------|----------------|------------------------|
| the late                                                                                                    | ● 第页 个人中心 0 G                                                    | Le 推进 o |                   |                    |        |              |      |     |             |     |          |              |                | <b>9</b> の 用所          |
| • 11月<br>• 11月                                                                                                    | 快速选择 V                                                           | 短名:     | 94X               | 893<br>9:          |        | <b>手机带</b> : |      |     | 登记曲 -<br>色: | 所有一 | ٣        | 軍核状 所有<br>志: | ٠              |                        |
| ▲ 社区装置 ~                                                                                                    | □ ■ 取世場创育方物业 ① ■ 指導花器 ① ■ 環境化器                                   | 市民卡号:   |                   | 市民卡 号:             |        |              |      |     |             |     |          |              |                |                        |
| 小区绘理                                                                                                    | 由 ■ 西港小区 田 ■ 云器山庄                                                | + 35.00 | 12 0 X × 200      | ±号入 ▲号出            |        |              |      |     |             |     |          |              |                | 9. 5 Ⅲ Ⅲ +             |
| 橫字整理<br>单元整理                                                                                                    | <ul> <li>田 ● 長林小区</li> <li>田 ● 長林小区</li> <li>田 ● 野龙小区</li> </ul> | 0 983   | 19965 <b>%</b> 83 | 19 <u>10</u> 25109 | 住户整记角色 | 人給助會 :       | 小区   | 標中  | 单元          | 用菜  | 市民卡卡号    | 盛作           | 1988a <b>,</b> | 副統備作                   |
| 房屋整理                                                                                                    | 由 🖿 西文化生活小区                                                      | 日 李欣    |                   | 15588358440        | 户主     |              | 西南小区 | 317 | 3           | 105 |          | C79016 ×899  |                | 心打回重泉                  |
| 間信用户-房屋关系                                                                                                    |                                                                  | 0 96    |                   | 15588368440        | Ρ±     | <b>(</b> )   | 云觀山庄 | 11  | 4           | 107 | 09aace4a |              |                | 〇打回重录                  |
| □硬件營證 《                                                                                                    |                                                                  | ·       |                   |                    |        |              |      |     |             |     |          |              |                |                        |
| 9、智能门禁 (                                                                                                    |                                                                  | 日 泰欣    |                   | 15588358440        | 卢主     |              | 云朝山庄 | 10  | 3           | 105 | 09aace4a | (2%)资本图验     | Elev           | の口向重要                  |
| <ul><li>● 目前12 (</li><li>● 目前12 (</li><li>● 目前12 (</li></ul>                                                                                                    |                                                                  | 日 李欣    |                   | 15588358440        | 卢主     | <b>R</b> 1   | 云鹤山庄 | 15  | 2           | 103 | 09aace4a | (795) ×893   | <b>EM</b>      | Oliment                |
| <ul><li>副物业收获</li><li>6</li><li>6</li><li>6</li><li>6</li><li>6</li><li>6</li><li>7</li><li>6</li><li>8</li><li>899999999999999999999999999999999999999999999999999999999999999999999999999999999999999999999999999999999999999999999999</li></ul> |                                                                  | 0 #K    |                   | 15588368440        | /*主    |              | 西港小区 | 297 | 1           | 101 |          | (7%) ×8%     | (111)          | <b>①打回意</b> 案          |
| 0 新统管理 c                                                                                                    |                                                                  | 日本収     |                   | 15588368440        | 户主     |              | 云鶴山庄 | 13  | 3           | 105 | 09aace4a | CPSQUE NEED  | (SWE)          | 白打回服果                  |
|                                                                                                    |                                                                  | 日 李纹    |                   | 15588368440        | 户主     | 1            | 西港小区 | 313 | 2           | 103 |          | (7编辑 ×删除     | (23013)        | 心打回建录                  |
|                                                                                                    |                                                                  |         |                   |                    |        |              |      |     |             |     |          |              |                | © 2019 RuoYi Copyright |

## 4.7.5 信息重录

住户上传的人脸头像质量较差时,物业可以选择"打回重录"功能,审核状态变为"未通过";住户在移动端重新上传人脸头像,等待物业审核。

| 省急忙区杂现千百      |                       |               |                      |             |        |        |           |    |         |     |          |            | ▲ X 全研留水 |                                                                                                    |
|---------------|-----------------------|---------------|----------------------|-------------|--------|--------|-----------|----|---------|-----|----------|------------|----------|----------------------------------------------------------------------------------------------------|
| a Ishc        | 44 第页 个人中心 0 6        | 1 日間 の        |                      |             |        |        |           |    |         |     |          |            |          | * C 188                                                                                                    |
| 🗢 GHE 🔸 (EM   | 快速选择 >                | 效客: 李软        |                      | 802         |        | ¥114:  |           |    | 登记和 - 1 | 所有  | ٠        | 軍住状 - 所有 - | •        |                                                                                                    |
| # 首白          | 日告全部                  |               |                      |             |        |        |           |    | 84      |     |          | - 10 C     |          |                                                                                                    |
| 盘 社区管理 · ·    | □ ● 限性局包官方物业 ① ● 报告花商 | 母:            |                      | 51<br>51    |        |        |           |    |         |     |          |            |          |                                                                                                    |
| 物业管理          | ① ■ 庫陵小区 ① ■ 西港小区     |               |                      |             |        |        |           |    |         |     |          |            |          |                                                                                                    |
| 小区管理          | 日 ● 云霄山庄              | + (530 DX 193 | 2 <b>2 100 2</b> 29/ | ▲ 933       |        |        |           |    |         |     |          |            |          | Q D Ⅲ Ⅲ•                                                                                                    |
| 核宁验理          |                       | R MOM B       | #586E#               | 登记手机带       | 信户登记角色 | 人給影學   | 小区        | 核学 | 继元      | 用旗  | 市民主主导    | 52/15      | 窗槛状态 💡   | 軍結晶作                                                                                                    |
| 中元回望          | 田 · 西文化生活小区           | 0 ##          |                      | 10000100440 |        | Q      | Canlin    |    |         | 101 | 00earada |            | 67770    | Construction of the local division of the local division of the lo |
| 住户管理          |                       |               |                      |             | 1-1    | 9      | TABBARDT. |    |         |     |          |            |          | CHESK                                                                                                    |
| 微信用户 房屋关系     |                       | 第1到1员,共1      | 吴记录。                 |             |        | 清输入原因  |           | ×  |         |     |          |            |          |                                                                                                    |
| □硬件管理 (       |                       | •             |                      |             |        | 人社会会活業 | ŧ         |    |         |     |          |            |          |                                                                                                    |
| a。 智能门禁 (     |                       |               |                      |             |        |        | RE R      |    |         |     |          |            |          |                                                                                                    |
| A 新能生活 ·      |                       |               |                      |             |        |        |           |    |         |     |          |            |          |                                                                                                    |
| ♥物业服务 (       |                       |               |                      |             |        |        |           |    |         |     |          |            |          |                                                                                                    |
| > 目前业收卖 (     |                       |               |                      |             |        |        |           |    |         |     |          |            |          |                                                                                                    |
| <b>%</b> 数弦 < |                       |               |                      |             |        |        |           |    |         |     |          |            |          |                                                                                                    |
| O 系统管理 (      |                       |               |                      |             |        |        |           |    |         |     |          |            |          |                                                                                                    |
|               |                       |               |                      |             |        |        |           |    |         |     |          |            |          |                                                                                                    |
|               |                       |               |                      |             |        |        |           |    |         |     |          |            |          |                                                                                                    |
|               |                       |               |                      |             |        |        |           |    |         |     |          |            |          |                                                                                                    |

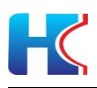

| 智慧社区系统平台     |                                                                    |              |          |            |        |           |      |    |             |     |          |               | ♣ X 全展最示 |              |
|--------------|--------------------------------------------------------------------|--------------|----------|------------|--------|-----------|------|----|-------------|-----|----------|---------------|----------|--------------|
| a ishe       | 44 単位 小人中心 0 44                                                    | 戸管理の         |          |            |        |           |      |    |             |     |          |               |          | <b>※</b> 2月前 |
| • 555        | 快速选择 🗸                                                             | 姓名: 泰欣       |          | 89E        |        | 手机带:      |      |    | 登记曲 )<br>色: | 所有一 | ٠        | 軍依状 - 所有 - 志: | ٠        |              |
| ▲ 社区装置 →     | □ ● 全部 □ ● 財世海然育方物业 □ ● 服世海然育方物业                                   | 市民主号         |          | 市民卡 号:     |        | Q.22.2 CH |      |    |             |     |          |               |          |              |
| 物业被理<br>小区破理 | <ul> <li>田 ● 康陵小区</li> <li>田 ● 西港小区</li> <li>田 ● 云鶴山庄</li> </ul>   | +1520 121032 | ×88 197  | 9X         |        |           |      |    |             |     |          |               |          | Q C II II+   |
| 模字被理         | <ul> <li>田 田 国際生活小区</li> <li>田 田 民林小区</li> <li>田 田 財営小区</li> </ul> | 8365%        | B08929 1 | ₩7458      | 住产登记角色 | 人給罰會;     | 小区   | 標中 | 意志          | 房屋  | 市民卡卡号    | 盛作            | 留板状态 🖕   | 审核操作         |
| 房屋管理         | 田 圖 西文化生活小区                                                        | 日 李欣         | 3        | 5588368440 | P±     | 2         | 云翻山庄 | 12 | 1           | 101 | 09aace4a | 12%18 ×2000   | (A101)   |              |
| 住户管理         |                                                                    |              |          |            |        |           |      |    |             |     |          |               |          |              |
| 微信用户-房提关系    |                                                                    | 第1到1条,共1条;   | BR.      |            |        |           |      |    |             |     |          |               |          |              |
| △硬件營證 <      |                                                                    | <u> </u>     |          |            |        |           |      |    |             |     |          |               |          |              |
| 4、智能门禁 (     |                                                                    |              |          |            |        |           |      |    |             |     |          |               |          |              |
| A 智能车员 (     |                                                                    |              |          |            |        |           |      |    |             |     |          |               |          |              |
| WHERE C      |                                                                    |              |          |            |        |           |      |    |             |     |          |               |          |              |
| HE WARNER.   |                                                                    |              |          |            |        |           |      |    |             |     |          |               |          |              |
| • 055 · ·    |                                                                    |              |          |            |        |           |      |    |             |     |          |               |          |              |
| ● 斯统管理 (     |                                                                    |              |          |            |        |           |      |    |             |     |          |               |          |              |
|              |                                                                    |              |          |            |        |           |      |    |             |     |          |               |          |              |

### 4.7.6 导入住户信息

点击导入按钮,下载数据模板后添加住户信息。添加完成后,选择小区上传文件 点击导入按钮,可完成住户信息导入。

| 智慧社区系统平台                                  |                       |                     |                        |                     |                  |           |                | ▲ X 全屏显示              |                        |
|-------------------------------------------|-----------------------|---------------------|------------------------|---------------------|------------------|-----------|----------------|-----------------------|------------------------|
| listic                                    | (4) 菜菜 个人中心 0 住户      | 5 T 0               |                        |                     |                  |           |                |                       | <b>ゅ</b> の間折           |
| <b>ेल्<sup>6</sup> ।</b> स्टाइ (क )द्रांग | 快速选择 🗸                | 斑鸟: <i>李虹</i>       | 892                    | <b>手机号</b> :        | 登记南 - 所有 -       | •         | 宣核状 - 所有       | ¥                     |                        |
| # 首页                                      | 日 10 全部               |                     | 91                     |                     | 8:               |           | <b>8</b> :     |                       |                        |
| 盒 社区管理 →                                  | □ ● 数定库创育方物业 □ ● 探育花園 | 9.                  | 9:<br>9:               | CIRE CEE            |                  |           |                |                       |                        |
| 物业管理                                      | ① ● 康隆小区              |                     |                        |                     |                  |           |                |                       |                        |
| 小区管理                                      | 日 ● 云霄山庄              | +版10 12/#22 第二章 主导入 | ▲ \$P:20               |                     |                  |           |                |                       | Q C II II+             |
| 楼宁管理                                      |                       | P304518 22549129    | 登记手机号 信户登记角色           | 人給勤會 小区             | 標字 单元 房屋         | 市民主主导     | 操作             | 网络扰态 👻                | 軍核媒作                   |
| 命服整理                                      | 田 · 西文化生活小区           | 0 ##                | 导入住户取捐<br>155283369449 |                     | - 🛛 :            | K Nescals |                | -                     |                        |
| 住户管理                                      |                       | - 74                | 资理小区                   |                     |                  | 100000    |                | and a second          |                        |
| 数信用户-房屋关系                                 |                       | 第1到1条, 共1条记录。       | 康隆小                    | Z                   |                  |           |                |                       |                        |
| □硬件管理 <                                   | 1                     |                     |                        | -                   |                  |           |                |                       |                        |
| 9. ME/TM                                  |                       |                     | D Test                 | *] *:289:0010.01    |                  |           |                |                       |                        |
| 1 100 July 10                             |                       |                     | LU Paca                | eox                 |                  |           |                |                       |                        |
| 66 新版本型 (                                 |                       |                     | 語示: (R)                | 元件每人"MS"或"MSA"相见文件! | -                | -         |                |                       |                        |
| ♥物业服务 (                                   |                       |                     |                        |                     | ▼号入 ▼取消          |           |                |                       |                        |
| 目物业收费 (                                   |                       |                     |                        |                     |                  |           |                |                       |                        |
| • 85 · ·                                  |                       |                     |                        |                     |                  |           |                |                       |                        |
| O 系统管理                                    |                       |                     |                        |                     |                  |           |                |                       |                        |
|                                           |                       |                     |                        |                     |                  |           |                |                       |                        |
|                                           |                       |                     |                        |                     |                  |           |                |                       |                        |
|                                           |                       |                     |                        |                     |                  |           |                |                       |                        |
|                                           |                       |                     |                        |                     |                  |           |                |                       | 8 2019 RuoYi Copyright |
|                                           |                       |                     |                        |                     |                  |           |                |                       |                        |
| <b>6</b> 打开                               |                       |                     |                        | ×                   | +                |           |                | 3 🖸                   | - 0 ×                  |
| $\leftarrow \rightarrow \cdot \uparrow$   | " 业主信息 > 3号楼          | ٽ ~                 |                        | 810 🔶 🗸             | Q 姚策病危           | ♠热搜       | o %· 🗉         | - <b>0</b> - A        | ・ 品 う・ 三               |
| 组织•新建3                                    | 文件夹                   |                     | 🏼 • 🔳                  | ⑦ / (新提酬)           | ∩ Microco 」D 希崖牌 | 智 🧭 智能家に  | 副 IPEX 质       | 🥩 我图网 🛛 🐼 lco         | onfon »                |
| 🖹 文档                                      | * ^ 名称                | ^                   | 修改日期                   |                     | —                |           |                |                       |                        |
| ▶ 图片                                      | * 16077372            | 201273廖尿数据 visy     | 2020/12/12 9:42        |                     |                  |           |                | Concern International | a. 0.00                |
| 🗦 此电脑                                     | * 16077373            | 368395住户数据.xlsx     | 2020/12/12 9:50        | -                   |                  |           |                |                       | # 0.15                 |
| ] 测试报告                                    |                       |                     |                        | <del>.</del>        | 登记用 - 所有 -<br>色: | •         | 審核状 - 所有<br>恋: | •                     |                        |
| ■ 楼宇对讲供:                                  | 街清!                   |                     |                        | C 10                |                  |           |                |                       |                        |
| 3 设备广告图                                   | <u>н</u>              |                     |                        |                     |                  |           |                |                       |                        |
| 1 应用平台使                                   | 同文用                   |                     |                        |                     |                  |           |                |                       | Q Ø 🖩 🖩 +              |
| OneDrive                                  |                       |                     |                        | <b>御後 : 小</b> 次     | 10-0 H-0 H-10    | 市民主主导     | 54             | BRUE .                | 事務項作                   |
| a uncrate                                 |                       |                     |                        |                     | - 2 :            | •         |                |                       |                        |
| MPS网盘                                     |                       |                     |                        |                     |                  | 39aace4a  | (2145 ×200     |                       |                        |
| 🤰 此电脑                                     |                       |                     |                        |                     |                  |           |                |                       |                        |
| 🥏 网络                                      | ~ <                   |                     |                        | >                   |                  |           |                |                       |                        |
|                                           |                       |                     |                        | (任何文州               |                  |           |                |                       |                        |
|                                           | 又件名(N):               | ~ 1                 | h有又件 (*.*)             | ~                   |                  |           |                |                       |                        |
|                                           |                       |                     | 打开(O) 取消               | als"或"xisx"错式文件!    |                  |           |                |                       |                        |
| WEES (                                    |                       |                     |                        |                     | ▼毎入 ×取消          |           |                |                       |                        |
| 展 物业收费 (                                  |                       |                     |                        |                     |                  |           |                |                       |                        |
| • 055 ·                                   |                       |                     |                        |                     |                  |           |                |                       |                        |
| e richaile                                |                       |                     |                        |                     |                  |           |                |                       |                        |
| V MINUTE (                                |                       |                     |                        |                     |                  |           |                |                       |                        |
|                                           |                       |                     |                        |                     |                  |           |                |                       |                        |

#### 4.7.7 导出住户信息

选择需要导出的小区,点击导出按钮,可将所有住户信息以表格形式导出。

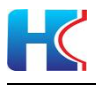

| 智慧社区系统平台                                |                                                            |                 |       |             |                |                    |               |       |      |      |          |                    | ▲ X 全展電示   |               |
|-----------------------------------------|------------------------------------------------------------|-----------------|-------|-------------|----------------|--------------------|---------------|-------|------|------|----------|--------------------|------------|---------------|
| at Ishe                                 | 4 第页 个人中心 0 (由中)                                           | 5 <b>2</b> 0    |       |             |                |                    |               |       |      |      |          |                    |            | >>> ○ 除新      |
| <ul> <li> <ul> <li></li></ul></li></ul> | 快速选择 >                                                     | 姓名:李欣           |       | 890E        |                | 李代母:               |               |       | 登记和  | 所有 — | ٠        | 軍性沢 - 所有           |            |               |
| 4 20                                    | 日本全部                                                       | 市民主             |       | 市民+         |                |                    |               |       | e.   |      |          | age (              |            |               |
| 盒 社区管理 →                                |                                                            | 91              | 新建下载日 | 6务          |                |                    |               |       |      |      | ×        |                    |            |               |
| 物业管理                                    | 260<br>(1) 268<br>(1) 264<br>(1) 264<br>(1) 262            | + 330 27 837 24 | 网址:   | http://adr  | min.hwsmart.ne | <b>t</b> /common/c | iownload?file | Name= |      | 34-  |          |                    |            | Q ♡ Ⅲ Ⅲ•      |
| 秋子世世<br>前三時現                            | ⊕ 266     ⊕ 270                                            | 0 9:0ts 9:0     |       |             |                |                    |               |       |      | _    | 14       | 操作                 | 审核状态 🕌     | 單統操作          |
| の間袋田                                    | 日 ● 康隆小区<br>日 ● 康隆小区                                       | 目 李欣            | 名称:   | 16103502    | 257760resident | xlsx               |               |       | 3.70 | KB   | ia.      | (7955) ×899        | GIID       | の期は           |
| 住戸院課                                    | <ul> <li>田 副 二 二 二 二 二 二 二 二 二 二 二 二 二 二 二 二 二 二</li></ul> | 日 李欣            | 下载到:  | C:\Users\   | dell\Desktop   |                    | 剩: 31.03      | GB    | 汶    | 宽    | a        |                    | 1          | <b>〇</b> 打回建设 |
| 4.智能门族 (                                | E SYNCEPALIE                                               | 日 李欣            |       |             |                | 油                  | 接打开           | 下载    |      | 取消   |          |                    | 1999       |               |
| A 11255 €                               |                                                            | 目 争欲            |       | 15588358440 | Ρ±             | <b>R</b> 1         | 西非小区          | 297   | 1    | 101  |          |                    | Eilit      | OFFREM        |
| 目前按收用 (                                 |                                                            | 0.82            |       | 10000200000 | 6.÷            | 6.                 | 2milet        | 11    |      | 105  | 00acceda | Tablett Automation | (TTT)      | 011283        |
| ♠ 855 <                                 |                                                            |                 |       | 12000300440 | 71             | -                  | TARRAUT.      |       | 1    | 100  | 00000040 | LA MORE AND A      | Eante      | Crimeka       |
| 0 系统管理 (                                |                                                            | 日 李欣            |       | 15588368440 | 户主             |                    | 西港小区          | 313   | 2    | 103  |          |                    | (2003)     | 心打回重要         |
|                                         |                                                            | 日本校             |       | 15588368440 | <i>⊨</i> ±     | 21                 | 云翻山庄          | 10    | 4    | 107  | 09mace4a |                    | <b>C88</b> | 白打向建設         |

## 4.8 微信用户与房屋关系

显示用户微信相关信息、房屋信息,二者的绑定关系。可按照房屋项进行搜索查 找。

| <ul> <li>TELÉ (* 1219)</li> </ul> | dall        | - Frenher       |             | (本) · · · · · · · · · · · ·  | 21 <b>5</b> |      |     |     | T 0 185 |      |             |        |                |
|-----------------------------------|-------------|-----------------|-------------|------------------------------|-------------|------|-----|-----|---------|------|-------------|--------|----------------|
| 西西                                |             |                 |             |                              | ω# -        |      |     |     |         |      |             |        |                |
| 社区管理・                             | <b>▲</b> ⊕5 | 4               |             |                              |             |      |     |     |         |      |             |        | Q C E          |
| 物业管理                              |             |                 |             | 用户信息                         |             | 房屋供到 | 2   |     |         |      | 柳定信         | 0      |                |
| 標字管理                              | .0          | 用户暇待            | 用户头候        | 間留unionid                    | 小区          | 模字   | 单元  | 房屋  | 期定角色    | 螺定姓名 | 螺定手机号       | 類定关系状态 | 操作             |
| 单元管理                              |             | 赵               | ()          | odep25_44o3h_IIc4JmiHp4f3jcQ | 云翻山庄        | 10   | 1   | 101 | 家屋      | zhao | 13606493805 |        | (3)#2 ×819     |
| 房屋整理<br>住户管理                      | •           | 亭欣              | ۲           | edep253MhmJrs35zRiNJExSLinYg | 云鹤山庄        | 15   | 10  | 101 | 户主      | 要权   | 15588368440 | 0      |                |
| 微信用户-房屋关系                         | 0           | 承収              | 0           | odep253MhmJrs35zRi9JExSUnYg  | 云鶴山庄        | - 11 | 1   | 101 | 户主      | 李权   | 15588368440 |        | (3)前型 米爾市      |
| H牛管理 ·                            |             | 亭欣              | ۲           | odep253MhmJrs35zRi9JExSUnYg  | 云鶴山庄        | 14   | - 5 | 101 | 户主      | 李权   | 15588368440 |        | CARRENT X BRAN |
| • MC1381                          |             | 季欣              | ۲           | edep253MhmJrs35zRiBJExSLinYg | 云鹤山庄        | 12   | ÷.  | 101 | 卢主      | 甲纹   | 15588368440 | 0      |                |
| 擺车鼓 c                             | 0           | 争欣              | 0           | odep253MhmJrs35zRiNJExSLinYg | 云鳞山庄        | 555  | 1   | 101 | Ρ±      | 甲烷   | 15588368440 | ۲      | [7编辑 × 图19     |
| ·並服务 (                            |             | 承収              | ۲           | odep253MhmJrs35zRi9JEx8LinYg | 云鹤山庄        | 10   | 2   | 103 | 户主      | 孝紋   | 15588368440 |        |                |
| 1业收费 (                            |             | 982             | 0           | odep253MhmJrs35zRiBJExSLinYg | 云鹤山庄        | 12   | 2   | 103 | 户主      | 李欣   | 15588368440 | •      | (2) 小田市        |
| 966 (                             |             | 學校              | ۲           | odep253MhmJrs35zRiRJExSUIrYg | 云鹤山庄        | 13   | 2   | 103 | 户主      | 李欣   | 15588368440 |        |                |
| - 統管理 (                           |             | 李欣              | ۲           | odep253MhmJrs35zRiBJExSLinYg | 云朝山庄        | 15   | 2   | 103 | 卢主      | 孝欣   | 15588368440 |        | (2168) ×890    |
|                                   | 10 1 20     | 10 年 年 20 年 (28 | 10. MIRRING |                              |             |      |     |     |         |      |             |        |                |

#### 4.8.1 删除

选择需要删除的住户,点击"删除"按钮后,将解除住户与房屋的绑定关系。移动端微信小程同步会解除绑定,请谨慎操作。

| Ishc            | 44 MIC | 微信用户·房屋       | 关系 0 住户管理 0   | 开门记录の                          |            |       |         |        |         |              |             |        | 39          | • C.R |
|-----------------|--------|---------------|---------------|--------------------------------|------------|-------|---------|--------|---------|--------------|-------------|--------|-------------|-------|
| e 當百            | 4      | 3: 云鹤山庄       |               | 董宇:   - 未透择 - · ·   単元:   - 東3 | <b>改</b> 师 | • R5  | - #25   |        | • Q RE  | <b>6</b> 220 |             |        |             |       |
| <u>盘 社区管理</u> → | 4.9    | ŧ             |               |                                |            |       |         |        |         |              |             |        | Q 3 II      | H -   |
| 物业管理            |        |               |               | 用户信息                           |            | 房屋供用  | 2       |        |         |              | 则定位         | £      |             |       |
| 標字管理            | 0      | 用户暇称          | 用户头做          | 翻訳unionid                      | 小区         | 使宁    | 柳元      | 房屋     | 期定角色    | 螺定姓名         | 螺定手机号       | 期定关系状态 | 操作          |       |
| 单元管理            | 8      | R             | ()            | odep25_44o3h_lic4JmiHp4f3jcQ   | 安静山庄       | 10    | 1       | 101    | 7.M     | zhao         | 13606493805 | 0      | (29)55 ×100 |       |
| 房屋装置            |        | 李欣            | 0             | odep253MhmJrs35zRißJExSLinYg   | 无限Life     | 11    | 1       | 101    | 户主      | 奉叙 :         | 15588368440 | •      |             |       |
| 微信用户-房屋关系       | 0      | 季秋            | 0             | edep253MhmJm35zRi9JExSLinYg    | zau Bia    | 總示    |         |        | ×       | 李权           | 15588368440 | •      |             |       |
| 日 硬件管理 (        | ۰      | 甲权            | 0             | odep253MhmJrs35cRrkJExSLInYg   | 2.80 (?)   | 确定删除这 | 铁酸值用产。病 | 限與定关系( | 19197 E | <b>李</b> 叔   | 15588368440 | 0      |             |       |
| 4. 智能门牌         | .0     | 學校            | 0             | odep253MhmJrs35zRi9JExSUIrYg   | 7:40.J     |       | 1       | 明认     | Rin     | 奉訳           | 15588368440 |        | (2444) ×859 |       |
| B 新能学型 (        | 0      | 學校            | 0             | odep253MhmJrs35zR/BJExSLInYg   | 云棘山庄       | 13    | 2       | 103    | Ρ±      | 季飲           | 15588368440 | ۲      |             |       |
| ♥ teizkilis (   |        | 带纹            | 0             | odep253MhmJrs35zR/9JExSLInYg   | 安朝山庄       | 11    | 2       | 103    | ₽±      | ● 52         | 15588365440 | 0      |             |       |
| 目物业收获 (         | 0      | 学校            | 0             | odep253MhmJrs35zRi9JExSLinYg   | 云碑山庄       | -14   | 2       | 103    | P±      | 學校           | 15588368440 |        |             |       |
| • 895 ·         | 8      | 中市工           | ۲             | odep253httmJrs35zR/BJExSLInYg  | 安鶴山庄       | 10    | 2       | 103    | Ρ±      | 李欣           | 15588368440 | •      |             |       |
| D 联络管理 (        | 0      | 李欣            | ۲             | odep253MhmJrs35zRikJExSLinYg   | 云鶴山庄       | 15    | 2       | 103    | P±      | 学校           | 15588368440 | •      |             |       |
|                 | 第1到    | 10 条、并 19 条记题 | R. 10 . #38%% |                                |            |       |         |        |         |              |             |        | · 1 2       | 1.    |

点击"导出"按钮后,将物业账号权限下所有住户和房屋的绑定关系以表格形式

| 智慧社                 | 区系统平台               |               |                  |              |              |                                            |                |          |           |           |          |      |             | ▲ X 全居祭:    | < 🕢 😥 😥 😡        |
|---------------------|---------------------|---------------|------------------|--------------|--------------|--------------------------------------------|----------------|----------|-----------|-----------|----------|------|-------------|-------------|------------------|
| 1 Isl               | ic                  | <b>4 1</b> 53 | 你信用户- <i>用</i> 机 | LXK 0 住户智慧 0 | 开门记录 0       |                                            |                |          |           |           |          |      |             |             |                  |
| 4 <sup>4</sup> 6. 0 | 在城 🤒 注朝             |               |                  |              |              |                                            |                |          |           |           |          | -    |             |             |                  |
| #首百                 |                     | 91            | 8: - mm -        | - 8          | F: - 宋1519 - | - #761 - 3                                 | R选择            | • 75     | 1: - 未选择・ |           | QIRR     | CIII |             |             |                  |
| 1 HE                | -                   | 19            | 22               |              | QC2PT        |                                            |                |          |           |           |          |      |             |             | QCE              |
| 81221               | e ill               |               |                  |              | avite (      | *9X1139                                    |                |          |           |           |          | ~    |             |             |                  |
| 小区                  | 10.100              |               |                  | 1            | 电户信息         |                                            |                |          |           |           |          |      | 彻定在         | <u>19</u>   |                  |
| 橫宇                  | 的现                  | .0            | 用户暇称             | 用户头像         | po           | stie: http://admi                          | n.hwsmartnet/o |          |           |           |          |      | 穩定手机号       | 假定关系状态      | 操作               |
| 单元                  | 10 ER               | 8             | 赵                | ()           | •            | 161035179                                  | 425memberho    | ise visv |           |           | 22.74 KB | 1    | 13606493805 |             | (3)制造   米則除      |
| 房屋                  | 223<br>223          | 0             | 李欣               | ۲            | 00           |                                            |                |          |           |           |          | 7    | 15588368440 |             |                  |
| (3 G)               | 电户-房屋关系             | 0             | 季叙               | 0            | oc 下载        | 图: C:\Users\de                             | II\Desktop     |          | 剩: 3      | 1.02 GB - | 浏览       |      | 15588368440 | •           | (7 编辑 × 翻9:      |
| □硬件管]               |                     |               | 李欣               | 0            | oc           |                                            |                |          |           |           |          |      | 15588368440 | •           |                  |
| 4. 智能门:             | a <                 |               | ·李欣              |              | oc           |                                            |                | 直        | 接打开       | 下载        | H        | 7消   | 15588368440 | 0           | (7955) ×899      |
| ANES                | 9. c                |               | 奉欣               |              | odep253Mhm   | Jrs35zR/RJExSLINYg                         | 云碧山庄           | 14       | 2         | 103       | PE       | 李叔   | 15588368440 | 0           | 【2编辑 ×删钟         |
| ♥ 物設展               | в (                 |               | 専収               |              | odep253Mhm   | Jrs35zRi9JExSLinYg                         | 安耕山庄           | 15       | 2         | 103       | ¢±.      | 學紋   | 15588368440 | •           | (2)供信 ×删除        |
| 目物业权                | e) c                | 0             | 原版               |              | odep253Mhm   | Jrs35zR/AJExSLInYo                         | 安徽山中           | 12       | 2         | 103       | PI       | 序纹   | 15588368440 | •           | (756 ×89)        |
| <b>%</b> 895        |                     |               | 847              |              | oder/253Mbm  | In Schild IE vill In Ya                    | 7401/0         |          | 2         | 103       | 0.2      | 817  | 15588368440 |             |                  |
| 0 11/0/11           |                     |               | 9994             |              | oop commen   | and an an an an an an an an an an an an an | (agrae)).      | 10       | 1.5       | 105       | 1.46     | Tex  | 1000000000  | -           | Internal Descent |
|                     |                     |               | 序欣               | 9            | odep253Mhm   | Jrs35zRi9JExSLinYg                         | 云鶴山庄           | 15       | 3         | 105       | ΡΞ       | 奉欣   | 15588368440 | •           | CARRE NEWS       |
|                     |                     | 第1到           | 10 条, 共 17 条记    | 录。 10 ·      |              |                                            |                |          |           |           |          |      |             |             | · 1              |
| a                   | ٨                   |               | P                | C            | D            | c                                          | F              |          | c         | U         |          |      | 1           | V           |                  |
| 1                   | 日本区                 | ff f          | 「林宇              | 所屋单元         | 所屋底屋         | 注册时值写姓名                                    | 微信服務           | 注册时值     | 19月1日     | 微信用户值     | 168      | 关系状态 | 细定姓名        | 棚定手机長       | 住户备注             |
| 2 2                 | 随港小区                | 10176         | 311              | 1            | 101          | 李欣                                         | 李欣             | 15588    | 368440    | 户主        |          | 启用   | 李欣          | 15588368440 | 1                |
| 3 2                 | 鶴山庄                 |               | 14               | 1            | 101          | 李欣                                         | 李欣             | 15588    | 368440    | 户主        |          | 启用   | 李欣          | 15588368440 | 1                |
| 4 g                 | 随着小区                | 1             | 307              | 1            | 101          | 李欣                                         | 李欣             | 15588    | 368440    | 户主        |          | 启用   | 李欣          | 15588368440 | 1                |
| 5 Z                 | 調山庄                 | -             | 11               | 1            | 101          | 李欣                                         | 李欣             | 15588    | 368440    | 户主        |          | 启用   | 李欣          | 15588368440 | 1                |
| 6 昌波                | 驻活小区                |               | 24               | 1            | 801          | 李欣                                         | 李欣             | 15588    | 368440    | 户主        |          | 启用   | 李欣          | 15588368440 | 我                |
| 7 है                | 5港小区                | 1             | 297              | 1            | 101          | 李欣                                         | 李欣             | 15588    | 368440    | 户主        |          | 启用   | 李欣          | 15588368440 | 1                |
| B Ž                 | 調山庄                 |               | 15               | 1            | 101          | 李欣                                         | 李欣             | 15588    | 368440    | 户主        |          | 启用   | 李欣          | 15588368440 | 1                |
| 9 1                 | 2商花园                | 1             | 260              | 1            | 201          | 李欣                                         | 李欣             | 15588    | 368440    | 户主        |          | 启用   | 李欣          | 15588368440 | 我的家              |
| 0 2                 | 調山庄                 |               | 12               | 1            | 101          | 李欣                                         | 李欣             | 15588    | 368440    | 户主        |          | 启用   | 李欣          | 15588368440 | 我的               |
| 1 5                 | -\$8(1)( <b>1</b> ) |               | 555              | 1            | 101          | 本府                                         | 本於             | 16600    | 269440    | Ċ.t       |          | e m  | 本府          | 15588368440 | 後家               |

## 5 硬件管理

## 5.1 华为 IOT 设备

对小区内的硬件设备进行管理,可进行增减删查操作,批量导出设备数据。

| 首急忙区杀死千百      |                                               |               |                             |                               |                          |               | 🔎 🗙 全解显示     | (5) 联合物则可以指示器器     |
|---------------|-----------------------------------------------|---------------|-----------------------------|-------------------------------|--------------------------|---------------|--------------|--------------------|
| a ishc        | ● ● ● ● ● ● ● ● ● ● ● ● ● ● ● ● ●             | 虎的ot会發 O      |                             |                               |                          |               |              | + C1               |
| 🕈 🍋 在底 👀 注明   | 快速选择                                          | 16(236)       | 285                         | G92                           | ▼ 设备用途,所有…               | ▼ 关键户 - 所有    | T 0 ##       | (TT)               |
| 首百            |                                               |               | 释:                          | \$:                           | 类型:                      | B:            |              | -                  |
| 1 社区管理 (      | 白 藝 联盟海创育方物业                                  | +511 12482    |                             |                               |                          |               |              | 9 0 E H.           |
| 一種件管理 ~       |                                               | 3 NER 100     | #E-15 (285.55               | essa xara                     | 设备用涂做型 节点动型              | <b>印数状态</b>   | 注册时间 显示成年    | 50                 |
| 华为105设备       |                                               | + 日 联盟海然南方物   | ·应 云额山庄 0353a64e87979       | 4c0 云翻山庄14号楼3单元 face_visual_  | intercom 4、门禁设备 直连设备成网)  |               | 2020-10-20   | (2)编辑 0更多细作        |
| prediotacia   | <ul> <li>● 予応小区</li> <li>● 西文化申述小区</li> </ul> | + 日 原位海信官方物   | 1位 云朝山庄 04f0141bbe2a6       | ft 云翻山庄10号楷3单元 face_visual_   | intercom 4。门禁设备 直连设备规网5  | × • 10% (115) | 2020-10-19 1 |                    |
| eierim (      | -                                             | + □ 联世海创南方物   | 应 高文化生活小区 05f8bf448ac461    | 部 西文化小区18号模1带元 face_visual_   | intercom 9、门禁设备 直连设备或同》  |               | 2020-12-31 1 | (2)编辑 0更多操作        |
| <b>石成年業</b> ( |                                               | + 日 数型等的有方物   | ·应 招商花园 07734e4187a1b       | bf0 招聘花跟268号楼1单元 face_visual_ | intercom 4、门禁设备 直接设备规则   |               | 2020-09-25 1 | (2)编辑 ●使多错作        |
| 1919270475 (  |                                               | • + 日 联谊海创官方和 | 业 西文化生活小区 0b286746ba10a     | 5fa 演州街13号楼4单元 face_visual_   | intercom 4、门禁设备 直接设备或网络  | そ ● 設備在版 ①    | 2020-12-31   | (2)编辑 ●更多操作        |
| 物业收获          |                                               | + 日 原型海田南方地   | 10fa1647b/6503              | 15 删除小区106号模2单元 face_visual_  | intercom 4、门联设备 直连设备规则   |               | 2020-10-13 t | (2)编辑 0账多操作        |
| 898 (         |                                               | + 日 取出局的官方和   | 业 云鶴山庄 1173ec4c8f9ac1       | a6 云碧山庄15号楼2单元 face_visual_   | intercom 4,门册设备 直连设备规网》  |               | 2020-10-20 1 | (2%版) 0要多操作        |
| 系统管理 <        |                                               | + 日 联世海创官方物   | 应 四港小区 118c7743a8203        | 560 西港小区307号楼3单元 face_visual_ | intercom 4。(门禁设备 直连设备或用) |               | 2020-11-21 1 | (2)编辑 ●美多操作        |
|               |                                               | + 日 联盟海的官方物   | 1392bc45b0978 1392bc45b0978 | d02 云翻山庄13号楼3单元 face_visual_  | intercom 4、门桥设备 直连设备规则   |               | 2020-10-20   | (2)编辑 0频多指作        |
|               |                                               | + 目 联世海创首方物   | ● 西文化生活小区 14bc104ea2047     | 887 演用北街9号楼1单元 face_visual_   | intercom 年,门禁设备 直接设备或网)  |               | 2020-12-31   | (2编辑 <b>O</b> 更多级作 |
|               |                                               | 第1到10条,共101条码 | R. 10 - 亲记录每页               |                               |                          |               | 4 1 2        | 3 4 5 11 +         |

#### 5.1.1 添加设备

小区新增加设备时,请按照下记信息填写后点击提交,参数说明如下: 1)所属物业:请选择小区所属物业

- 2) 所属小区:请选择设备添加的小区
- 3) 设备 ID: 此项参数无需添加

4) 设备标识码:设备序列号(请查看设备背面粘贴的标签或进入设备管理 界面查看)

5) 设备名称:选填,名称由物业管理人员自主定义

6) 设备关联的产品:产品由系统平台定义,门禁设备请选择

face\_visual\_intercom

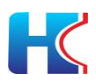

7) 设备用途类型: 请选择"门禁设备"或"车禁设备"

- 8) 设备描述信息:选填
- 9) 鉴权类型:请选择"秘钥"

10)秘钥指纹:请填入设备序列号,秘钥由体统平台自动生成。

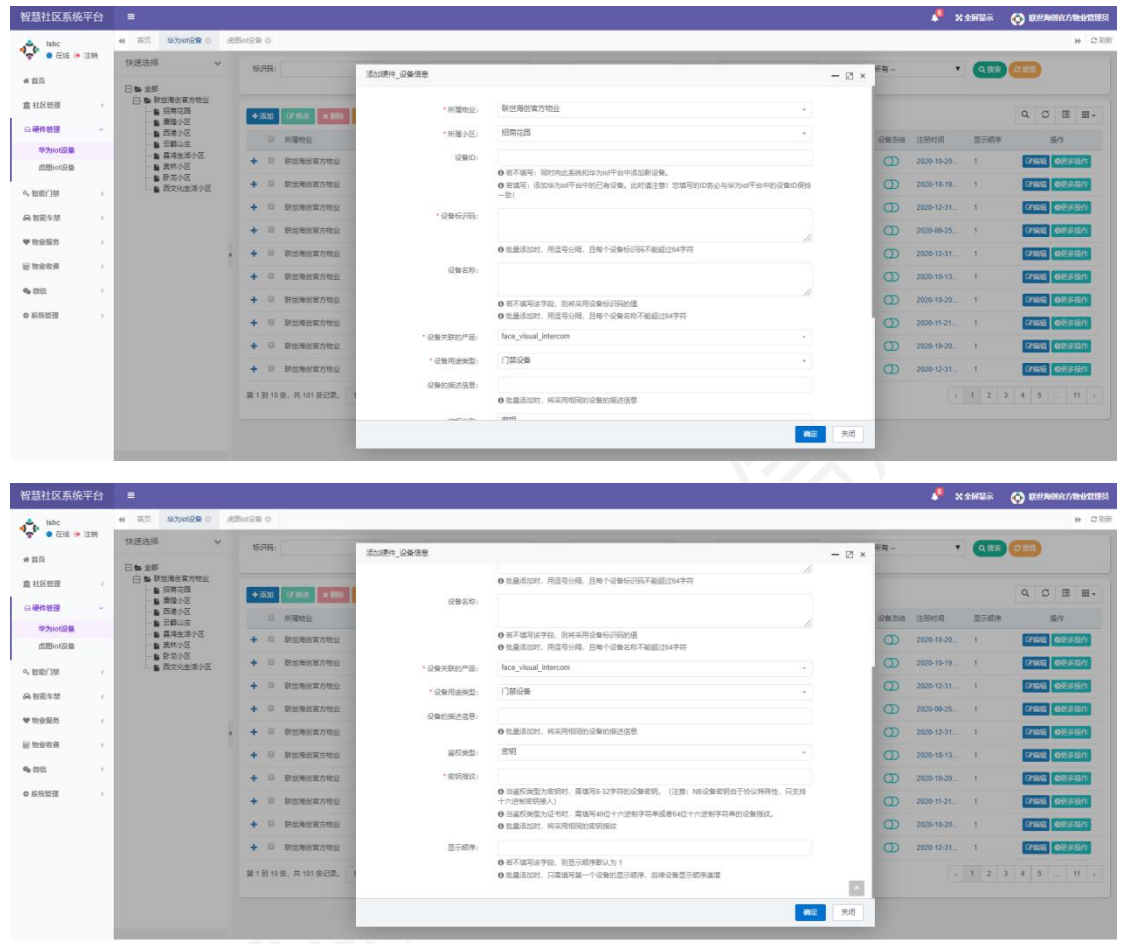

### 5.1.2 编辑设备

对设备参数信息进行调整后点击确定提交。

1)设备未被绑定,设备已注册到华为物联网,设备序列号,秘钥等信息不 允许进行修改。

| 智慧社区系统平台           |                                                        |             |                      |                      |   |        |           | X 全屏显示 | 🚯 ARMINA              |
|--------------------|--------------------------------------------------------|-------------|----------------------|----------------------|---|--------|-----------|--------|-----------------------|
| edmin              | 4   ●●●●●●●●●●●●●●●●●●●●●●●●●●●●●●●●●●●                |             |                      |                      |   |        |           |        | ₩ C 副新                |
|                    | 快速选择 🗸 🗸                                               | 标识码:        | annantina in data th |                      |   |        | Ŧ         |        |                       |
| 希 首页               |                                                        | N.Frankille | 带众舰杆_设备信息            |                      |   | - 83 × |           |        |                       |
| <u>倉</u> 社区世理 ↔    | <ul> <li>① ● 10000 (別は毎用)</li> <li>○ ● 別は初止</li> </ul> | 关联产品:       | 设备名称:                | 74aee6439ead9d13     |   |        |           |        |                       |
| 白硬件管理 ~            | □ ● 第回初出1                                              |             | "设备关联的产品:            | face_visual_intercom | × |        |           |        |                       |
| \$73ioti][i]       |                                                        | + 3531      | *设备用途类型:             | 门就设备                 | * |        |           | ų      | 5 III III -           |
| 华为iot设备<br>华为iot设备 |                                                        |             | 设备的描述信息:             |                      |   |        | (Fitees:  | 显示顺序   | 操作                    |
| 此間ioti及錄           |                                                        | + -         | *所屬物业:               | 汇成物业 (測试专用)          |   |        | 120-12-26 | 1 2    | ANN DESERT            |
| 4. NECT            |                                                        | 值1到11       | * 所属小区:              | 创新基地                 | * |        |           |        |                       |
| A 1105-10          |                                                        |             | *显示顺序:               | 1                    |   |        |           |        |                       |
| ♥ theighters       |                                                        |             |                      |                      |   |        |           |        |                       |
| 副物业收费              |                                                        |             |                      |                      |   |        |           |        |                       |
| 🗣 स्थात            |                                                        |             |                      |                      |   |        |           |        |                       |
| ○ 系统管理             |                                                        |             |                      |                      |   |        |           |        |                       |
| ■系统监控              |                                                        |             |                      |                      | * | 美術     |           |        |                       |
| チ彩絵丁目              |                                                        | -           |                      |                      |   |        |           |        |                       |
| CONTRACTOR OF      |                                                        |             |                      |                      |   |        |           | 01     | 2019 Ruo'Yi Copyright |

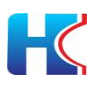

 2)设备已被绑定,设备已经关联到相关应用,只允许修改设备名称、设备 描述信息、显示顺序参数。

| • 7FLE (+ 1284 |                                       |                         |           |             |            |            |                               |
|----------------|---------------------------------------|-------------------------|-----------|-------------|------------|------------|-------------------------------|
|                | 快速选择 >                                | 160936 ·                | 修改硬件_设备信息 |             | - 21 × 16- | •          | Q## 0##                       |
| 直向             | 日本全部                                  |                         |           |             |            |            |                               |
| 社区管理           | □ ● 脱燃局创育方物业 ■ 招育花園                   | + (5/1) [2/16/2 [1 (10) | 2920      | 云赣山庄14号楼3单元 |            |            | Q C II II                     |
| 硬件管理           |                                       | S ALEND                 | 设备的描述信号:  |             | (2m. 7)    | 在 注册时间     | 皇示成年 盛作                       |
| 举为iot设备        |                                       | + 日 职业用创有方物业            | • 显示顺序:   | 1           | 0          | 2020-10-20 |                               |
| DEBIOLOGIA     | ····································· | + 日 新加海街官方和业            |           |             | 0          | 2020-10-19 | 1. (2%) OR+(1/2               |
| MC188          | •                                     | + 日 职业用的官方物业            |           |             | 0          | 2020-12-31 | 1 (2115) (2115) (2115) (2115) |
| .能车禁           |                                       | + 8 数型用的第方物量            |           |             | 0          | 2020-09-25 | 1 2181 00.5111                |
| 1位服务           |                                       | • • ◎ 取世用的官方物业          |           |             | 0          | 2020-12-31 | 1 (2%)# OE(550)               |
| 1288           |                                       | + 日 联世海创富方物业            |           |             | 0          | 2020-10-13 | 1 (719) OHSEA                 |
| 202            |                                       | + 日 新世寿信官方物业            |           |             | 0          | 2020-10-20 | 1 (7%前 0美乐厅)                  |
| 统管理            |                                       | + 日 数位用的百方物业            |           |             | 0          | 2020-11-21 | 1 (299)道 (0美尔语)1              |
|                |                                       | + 日 取出海的官方物业            |           |             | 0          | 2020-10-20 | 1 2788 02.880                 |
|                |                                       | ➡ ◎ 数型海部官方物量            |           |             | 0          | 2020-12-31 | 1 (299)箱 (0美多語作)              |
|                |                                       | 第1到10条,共101条记录。         |           |             |            |            | 1 2 3 4 5 _ 11                |
|                |                                       |                         |           |             |            |            |                               |

### 5.1.3 删除设备

删除已在平台注册设备,请确保被删除设备处于未绑定状态,否则无法进行 删除操作。

| 智慧社区系统平台              |                                      |       |          |             |       |              |            |             |              |         |                   |      | unia 🔺     | X 全屏墨; |               | 🕑 ARGANES      | ą  |
|-----------------------|--------------------------------------|-------|----------|-------------|-------|--------------|------------|-------------|--------------|---------|-------------------|------|------------|--------|---------------|----------------|----|
| n admin               | 44 前页 门端数理                           | 0 475 | ot设备 O   |             |       |              |            |             |              |         |                   |      |            |        |               | H CR           | 断  |
|                       | 快速选择                                 | ~     | 杨月亮:     |             |       | 设备名称:        |            | 设备状态: 房     | f#           | ▼ 设备用:: | 8英 - 所有 -         |      |            |        |               |                |    |
|                       | ···································· |       | MEX-CO.  |             |       |              |            |             |              |         | 2:                |      |            |        |               |                |    |
| 盒 社区管理                |                                      | 成专用)  | 20807188 | 原刊          | •     | CIER CE      | -          |             |              |         |                   |      |            |        |               |                |    |
| 8 <del>10</del> 11212 |                                      |       | _        |             |       |              |            |             |              |         |                   |      |            |        |               |                |    |
| 华为ioti丁国              |                                      |       | + 35tu   |             | 19H 2 | 解放设备 串油      |            |             |              |         |                   |      |            | ٩      | C             | □ =-           |    |
| 华为时产品                 | _                                    |       | 8        | 所謂物业        | 新黨小区  | 设备标识码        | 设备名称       | 关联产品        | 设备用途类型       | 竹点樂型    | 设备状态              | 设备冻结 | 注册时间       | 显示顺序   |               | 操作             |    |
| 学方的関係                 | -                                    |       | + ×      | 汇成物业 (测试专用) | 创新基地  | 74aee6439ead | 系統提示       |             | ×            | 直连设备规则关 | <b>•</b> (287) 15 | 0    | 2021-01-12 | 1      | <b>C</b> 2386 | O更多操作          |    |
|                       |                                      |       | 第1到19    | R,共 1 条记录,  |       |              | (文) 删除的设备中 | 中存在已被实例化的设备 | B. 不能制       |         |                   |      |            |        |               |                |    |
| 4.對部门禁                | 1                                    |       |          |             |       |              | 降          |             |              |         |                   |      |            |        |               |                |    |
| A 智能≤禁                | •                                    |       |          |             |       |              |            |             | <b>XIIIS</b> |         |                   |      |            |        |               |                |    |
| ♥ thek/lik#5          | 8 - C                                |       |          |             |       |              |            |             | _            |         |                   |      |            |        |               |                |    |
| 圖 物业牧祭                | e -                                  |       |          |             |       |              |            |             |              |         |                   |      |            |        |               |                |    |
| <b>•</b> 886          | <                                    |       |          |             |       |              |            |             |              |         |                   |      |            |        |               |                |    |
| ◎ 系统管理                | e -                                  |       |          |             |       |              |            |             |              |         |                   |      |            |        |               |                |    |
| ■ 彩绘工行                | e -                                  |       |          |             |       |              |            |             |              |         |                   |      |            |        |               |                |    |
|                       | <                                    |       | _        |             |       |              |            |             |              |         | 14                |      |            |        |               |                |    |
|                       |                                      |       |          |             |       |              |            |             |              |         |                   |      |            |        | © 2019        | RuoYi Copyrigh | ε. |

### 5.1.4 冻结/解冻设备

选择需要冻结的设备,点击冻结设备按钮,点击确定提交。设备冻结后,平 台和移动端无法对设备进行操作。点击解冻设备按钮,点击确定提交,可解除设 备冻结状态。解除冻结后需要重启设备,成功注册到华为物联网后才可使用。

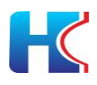

| 智慧社区系统平台                                                                                                    |                                                                                                    |                                                                                                    |                                                                                                    |                                                                                                    |                                                                                                    |                                       |                                                              |                                        |                                                                                                    |                                                                                                    |                                       |                                           | X 全屏皇;                         | ē 🚯                                                                                                    | 總援管理员                                                                                                    |
|----------------------------------------------------------------------------------------------------|----------------------------------------------------------------------------------------------------|----------------------------------------------------------------------------------------------------|----------------------------------------------------------------------------------------------------|----------------------------------------------------------------------------------------------------|----------------------------------------------------------------------------------------------------|---------------------------------------|--------------------------------------------------------------|----------------------------------------|----------------------------------------------------------------------------------------------------|----------------------------------------------------------------------------------------------------|---------------------------------------|-------------------------------------------|--------------------------------|----------------------------------------------------------------------------------------------------|----------------------------------------------------------------------------------------------------|
| edmin                                                                                                    | 4 前页 门前堂语 0 4                                                                                                    | うりotig番 O                                                                                                    |                                                                                                    |                                                                                                    |                                                                                                    |                                       |                                                              |                                        |                                                                                                    |                                                                                                    |                                       |                                           |                                |                                                                                                    |                                                                                                    |
|                                                                                                    | 快速选择 🗸                                                                                                    | 杨花                                                                                                    | 6999:                                                                                                    |                                                                                                    | 设备名称:                                                                                                    |                                       | 设备状态: 所有                                                     |                                        | ▼ 设备用1                                                                                                    | 2英 所有                                                                                                    |                                       | ٠                                         |                                |                                                                                                    |                                                                                                    |
| # 首页                                                                                                    |                                                                                                    | 关联                                                                                                    | 产品:所有                                                                                                    | •                                                                                                    |                                                                                                    |                                       |                                                              |                                        | 3                                                                                                    | 2:                                                                                                    |                                       |                                           |                                |                                                                                                    |                                                                                                    |
| ▲社区世理 <                                                                                                    | 日日間(1885年月)                                                                                                    |                                                                                                    |                                                                                                    |                                                                                                    |                                                                                                    |                                       |                                                              |                                        |                                                                                                    |                                                                                                    |                                       |                                           |                                |                                                                                                    |                                                                                                    |
|                                                                                                    | □ ● 网络想业1                                                                                                    | -                                                                                                    | 830 (7 463) × 899                                                                                                    | A 1918                                                                                                    | 10000 0 10000                                                                                                    | ,                                     |                                                              |                                        |                                                                                                    |                                                                                                    |                                       |                                           | Q                              | 0 0                                                                                                    | ш.                                                                                                    |
| 华为ioti]间<br>华为iot产品                                                                                                    |                                                                                                    |                                                                                                    |                                                                                                    | 新電小区                                                                                                    |                                                                                                    | 设备名称                                  | 关联产品                                                         | 设备用法条型                                 | 节点感觉                                                                                                    | 设备状态                                                                                                    | 设备方法                                  | (# <del>899</del> 1)6)                    | 型示顺序                           | 操作                                                                                                    |                                                                                                    |
| 华为时设备                                                                                                    |                                                                                                    | +                                                                                                    | 8 IDAMAL (MACON)                                                                                                    | 包斯基地                                                                                                    | 74aee6439ead9d1                                                                                                    | 王体理示                                  |                                                              | × IMION                                | 直注设备成网关                                                                                                    | (710101010)                                                                                                    | σ                                     | 2021-01-12                                | 1                              | (7985) OX                                                                                                    | 1818/11                                                                                                    |
| 此間ioti段錄                                                                                                    |                                                                                                    | 1 M 1                                                                                                    | 到1条, 井1祭记录,                                                                                                    |                                                                                                    |                                                                                                    | 0                                     |                                                              | n gante                                |                                                                                                    |                                                                                                    |                                       |                                           |                                |                                                                                                    |                                                                                                    |
| 4. 智能门禁 (                                                                                                    |                                                                                                    | 1                                                                                                    |                                                                                                    |                                                                                                    |                                                                                                    | (?) 确认冻结设备                            | 57                                                           |                                        |                                                                                                    |                                                                                                    |                                       |                                           |                                |                                                                                                    |                                                                                                    |
| ♠ 智能车禁 <                                                                                                    |                                                                                                    |                                                                                                    |                                                                                                    |                                                                                                    |                                                                                                    |                                       | IBIA RIA                                                     |                                        |                                                                                                    |                                                                                                    |                                       |                                           |                                |                                                                                                    |                                                                                                    |
| ♥ thuble55 <                                                                                                    |                                                                                                    |                                                                                                    |                                                                                                    |                                                                                                    |                                                                                                    |                                       |                                                              |                                        |                                                                                                    |                                                                                                    |                                       |                                           |                                |                                                                                                    |                                                                                                    |
| 副物业牧费 <                                                                                                    |                                                                                                    |                                                                                                    |                                                                                                    |                                                                                                    |                                                                                                    |                                       |                                                              |                                        |                                                                                                    |                                                                                                    |                                       |                                           |                                |                                                                                                    |                                                                                                    |
| <b>4</b> 886 <                                                                                                    |                                                                                                    |                                                                                                    |                                                                                                    |                                                                                                    |                                                                                                    |                                       |                                                              |                                        |                                                                                                    |                                                                                                    |                                       |                                           |                                |                                                                                                    |                                                                                                    |
| O 系统管理 《                                                                                                    |                                                                                                    |                                                                                                    |                                                                                                    |                                                                                                    |                                                                                                    |                                       |                                                              |                                        |                                                                                                    |                                                                                                    |                                       |                                           |                                |                                                                                                    |                                                                                                    |
| ■ 系统温控 <                                                                                                    |                                                                                                    |                                                                                                    |                                                                                                    |                                                                                                    |                                                                                                    |                                       |                                                              |                                        |                                                                                                    |                                                                                                    |                                       |                                           |                                |                                                                                                    |                                                                                                    |
|                                                                                                    |                                                                                                    | -                                                                                                    |                                                                                                    |                                                                                                    |                                                                                                    |                                       |                                                              |                                        |                                                                                                    |                                                                                                    |                                       |                                           |                                |                                                                                                    |                                                                                                    |
|                                                                                                    |                                                                                                    |                                                                                                    |                                                                                                    |                                                                                                    |                                                                                                    |                                       |                                                              |                                        |                                                                                                    |                                                                                                    |                                       |                                           |                                | © 2019 RuoY                                                                                                    | 1 Copyright                                                                                                    |
|                                                                                                    |                                                                                                    |                                                                                                    |                                                                                                    |                                                                                                    |                                                                                                    |                                       |                                                              |                                        |                                                                                                    |                                                                                                    |                                       |                                           |                                |                                                                                                    |                                                                                                    |
| 智慧社区系统平台                                                                                                    |                                                                                                    |                                                                                                    |                                                                                                    |                                                                                                    |                                                                                                    |                                       |                                                              |                                        |                                                                                                    |                                                                                                    | * *******                             |                                           | 又全國祭                           | . 0                                                                                                    | <b>经报告利</b> 品                                                                                                    |
| 智慧社区系统平台                                                                                                    | 日<br>44 第回 日本世界の 4                                                                                                    | ittoti9∰ 0                                                                                                    |                                                                                                    |                                                                                                    |                                                                                                    |                                       |                                                              |                                        |                                                                                                    |                                                                                                    | A KARAN                               | 1000 A                                    | X 全扇雲;                         | · 🚯                                                                                                    |                                                                                                    |
| 智慧社区系统平台                                                                                                    | ■<br>(4) 新页 []禁管理 0 44<br>快速选择 ~                                                                                                    | i <del>7s</del> otiΩ∰ Ο                                                                                                    |                                                                                                    |                                                                                                    |                                                                                                    |                                       |                                                              |                                        |                                                                                                    | 1                                                                                                    | <b>A</b> 20223                        | rosr 🔺                                    | X 全屏墨;                         | š 🚯                                                                                                    | Kagenta<br>▶ 2 Riff                                                                                                    |
| 智慧社区系统平台                                                                                                    | ■<br>(4) 前页 门菜蜜蛋 0 4<br>快速选择 ~                                                                                                    | <del>ういに2番</del> 0<br>病                                                                                                    | 89:                                                                                                    |                                                                                                    | 设施在称:                                                                                                    |                                       | 设备状态: - 所有                                                   | 2                                      | ▼ 设备用:<br>                                                                                                    | 2英 - 所有<br>2:                                                                                                    | ¥ 116728                              | ikonie 🌲                                  | X 全屏景                          | · ()                                                                                                    | NUMBER<br>N ORI                                                                                                    |
| 智慧社区系统平台<br>・ 在前 ● 注明<br>・ 音気<br>倉社民智慧 く                                                                                                    | ■<br>(4) 単点 (20世界) 4<br>(大速改择 ~<br>日 ● 全部<br>日 ● 15700±2 (80大年用)<br>つ ● 954040                                                                                                    | ithioti2番 0<br>初<br>秋服                                                                                                    | 品码:<br>产品: _ 所有                                                                                                    | ×                                                                                                    | 设新名称:<br>Q 医系 〇 200                                                                                                    |                                       | 设备状态: — 所有 —                                                 | Э                                      | ▼ 设新用3                                                                                                    | 2英 - 所有 -<br>2:                                                                                                    | 0 2167370                             | •                                         | X 全屏警;                         | * <b>(3</b> )                                                                                                    | NOTES                                                                                                    |
| 智慧社区系统平台                                                                                                    |                                                                                                    | で                                                                                                    | 999:<br>产品: - 所有                                                                                                    | Ţ                                                                                                    | 0#25:<br>0122                                                                                                    |                                       | 说新代志: - 所有                                                   | 5                                      | ▼ 设新用                                                                                                    | 2英 — 所有 —<br>型:                                                                                                    | 8 16738                               | •                                         | X 全原型;                         | · ()                                                                                                    |                                                                                                    |
| 智慧社区系统平台<br>・ 広報::::::::::::::::::::::::::::::::::::                                                                                                    |                                                                                                    | -5501设备 〇<br>标记<br>外取(                                                                                                    | 1999:<br>本語: - 所有 -<br>551 (27 MA) 11 2000                                                                                                    | √<br>▲ स्सं                                                                                                    | 设新名称:<br>Q.E.E. Q.E.E.<br>(Q.E.E.<br>(Q.E.E.<br>(Q.E.E.<br>(Q.E.E.))<br>(Q.E.E.<br>(Q.E.E.))<br>(Q.E.E.)<br>(Q.E.E.)<br>(Q | 1                                     | ·说著55日: 一 所有                                                 | 3                                      | ▼ 12%/Ri<br>5                                                                                                    | 2英 — 所有 —<br>型:                                                                                                    | 8 167 <i>0</i>                        | titessfr 🔺                                | X 全所型;<br>Q                    | к <b>()</b> ()                                                                                                    |                                                                                                    |
| 智慧社区系统平台<br>・                                                                                                    |                                                                                                    | र-)aoti2%<br>हत्व<br>अवित<br>+ 1                                                                                                    | - 所有 -<br>- 所有 -<br>- 所有 -<br>-<br>-<br>-<br>-<br>-<br>-<br>-<br>-<br>-                                                                                                    | <ul> <li>・</li> <li>・</li></ul> | 2865781<br>Q.R.R. (0.822<br>265020 (*.5562)<br>2865751                                                                                                    | · (余志称:                               | 18番055: - 新有<br>19番05: - 新有                                  | 设备用达米型                                 | <ul> <li>设备用</li> <li>1</li> <li>1<th>2<br/>まデー所有 -<br/>2:<br/>辺奈代古</th><th>e there<br/>we are</th><th>1199010 A</th><th>X 全原型2<br/>Q<br/>型示約15</th><th></th><th></th></li></ul>                                                                                                    | 2<br>まデー所有 -<br>2:<br>辺奈代古                                                                                                    | e there<br>we are                     | 1199010 A                                 | X 全原型2<br>Q<br>型示約15           |                                                                                                    |                                                                                                    |
| 智慧社区系统平台<br>・ 在前 * 注5<br>・ 在前 * 注5<br>・ 在前 * 注5<br>・ 目前<br>・ 在前 * 注5<br>・ (1)<br>・ (1)<br>・ ( |                                                                                                    | -750128 0<br>संस<br>अविध<br>+1                                                                                                    | 693:<br>                                                                                                    | •<br>•<br>•<br>•<br>•<br>•<br>•<br>•<br>•<br>•<br>•<br>•<br>•<br>•<br>•<br>•<br>•<br>•<br>•                                                                                                    | 2000 000000000000000000000000000000000                                                                                                    | 。<br>(2時代称:<br>74aee6439ead9d13       | 記録の代記:<br>一系音 -<br>外記の <sup>の</sup> 品<br>右にe_visual_intercom | 10年月10天世<br>9                          | <ul> <li>         · (2条用)         ·         ·         ·</li></ul>                                                                                                    | :<br>22 - ऑस -<br>2:<br>234055                                                                                                    | 08:53<br>0                            | 1159901(0)<br>2021-01-12                  | × 全原型<br>Q<br>型示統字<br>1        |                                                                                                    |                                                                                                    |
| 智慧社区系统平台                                                                                                    | ●<br>(* 前八 1200日 0 4<br>快速改建<br>● 4<br>● 5<br>● 5<br>● 5<br>● 5<br>● 5<br>● 5<br>● 5<br>● 5                                                                                                    | **************************************                                                                                                    | 日報:<br>本部: - 所有 -<br>- 所有 -<br>- 所有 -<br>- 所有 -<br>- 新知知会<br>- 記述物会 (例れぞり行)<br>別1条、A1 年記念,                                                                                                    | <ul> <li>         ・         ・         ・         ・         ・         ・         ・         ・         ・         ・         ・         ・         ・         ・         ・         ・         ・         ・         ・         ・         ・         ・         ・         ・         ・         ・         ・         ・         ・         ・         ・         ・         ・         ・         ・         ・         ・         ・         ・         ・         ・         ・         ・         ・         ・         ・         ・         ・         ・         ・         ・         ・         ・         ・         ・         ・         ・         ・         ・         ・         ・         ・         ・         ・         ・         ・         ・         ・         ・         ・         ・         ・         ・         ・         ・         ・         ・         ・          ・         ・         ・          ・          ・          ・          ・          ・            ・              ・</li></ul>                                                                                                    | <ul> <li>○ ● 35500</li> <li>● 35500</li> <li>● 35500</li> <li>○ 3550</li> <li>○ 35500</li> <li>● 355000</li> <li>○ 355000</li> <li>○ 3550000</li> <li>○ 3550000</li> <li>○ 35500</li></ul>                                                                                                    | 6<br>(2年代称:<br>74aee6439ead3d13       | identido: - Arity -<br>9080° Al                              | 设施用注册型<br>4.门款设备                       | <ul> <li>         ·          ·          ·</li></ul>                                                                                                    | 2:<br>12:<br>12:<br>12:<br>12:<br>12:<br>12:<br>12:<br>12:<br>12:<br>1                                                                                            | 2 2 2 2 2 2 2 2 2 2 2 2 2 2 2 2 2 2 2 | 記載版 ▲                                     | <b>X 全居型</b><br>Q<br>型示明床<br>1 | 5 () 5<br>5<br>5<br>7<br>10<br>10<br>10<br>10<br>10<br>10<br>10<br>10<br>10<br>10<br>10<br>10<br>10                                                                                                    | は奴(11175)<br>▶ ○ 別新<br>Ⅲ・<br>15課作                                                                                                    |
|                                                                                                    | ●<br>(* 前八 1200日 0 4<br>快速改建<br>● 4型<br>● 4型<br>● 5型<br>● 5<br>● 5<br>● 5<br>● 5<br>● 5<br>● 5<br>● 5<br>● 5                                                                                                    | 475001898 0<br>850<br>9480<br>+<br>9481                                                                                                    | 日報:<br>一部町 - 新町 -<br>「新町町」<br>「新町町」<br>「新町町」<br>「新町町」<br>「新町町」<br>「新町町」<br>「新町町」<br>「新町町」<br>「新町町」<br>「新町町」<br>「新町」                                                                                                    | ・<br>・<br>新聞小区<br>の新聞地                                                                                                    | යුණුරුණු:<br>(Q.R.2) (0.553)<br>කර්ඩාන්න<br>කර්ඩාන්න<br>(2.465(555)<br>74aee643(eac0d13)                                                                                                    | 记录电话标<br>74aee6430ead9d13             | 記録のたい<br>一方作者一<br>ASBAで品<br>ちace_visual_miercom              | 09000000000000000000000000000000000000 | <ul> <li>         ·   ·</li></ul>                                                                                                    | 数 - 所有 - 2:<br>2:<br>(2品がさ<br>(19855)                                                                                                    | 28.54<br>(28.54)                      | 11179801 (A)<br>11179801/A)<br>2021-01-12 | X 全所型<br>Q<br>型示明本<br>1        |                                                                                                    | 886(1977)<br>※ こ別新<br>単・<br>155葉作                                                                                                    |
|                                                                                                    | ●<br>●<br>●<br>●<br>●<br>●<br>●<br>●<br>●<br>●<br>●<br>●<br>●<br>●                                                                                                    | 初日<br>(1)<br>(1)<br>(1)<br>(1)<br>(1)<br>(1)<br>(1)<br>(1)                                                                                                    | 日報:<br>一部町 新町 -<br>- 新町 -<br>- 新町 -<br>- 新町 -<br>- 新町 -<br>- 新町 -<br>- 新町 -<br>-<br>新町 -<br>-<br>新町 -<br>-<br>-<br>新町 -<br>-<br>-<br>-<br>新町 -<br>-<br>-<br>-<br>-<br>-<br>-<br>-<br>-<br>-<br>-<br>-<br>-<br>-                                                                                                    | ・<br>・<br>・<br>・<br>・<br>・<br>・<br>・<br>・<br>・<br>・<br>・<br>・<br>・                                                                                                    | 6859:<br>0122 023<br>15322 034675<br>1285555<br>74ac643(ac545)                                                                                                    | t<br>@#65<br>74ae6439adiet3           | 記録がた: 一所有一<br>火配が品<br>たee_visuel_intercom                    | 020702222<br>94 (125028                | <ul> <li>         ·          ·          ·</li></ul>                                                                                                    | 25 - 所有 - 2<br>2<br>役員代古<br>(12日300                                                                                                    | 28.55<br>28.55                        | 11.00017 (*)<br>11.0001/00<br>2021-01-12  | × 全部型<br>Q<br>型示明字<br>1        |                                                                                                    | 1895(1975)<br>)<br>)<br>)<br>)<br>の<br>(1975)<br>(1975)<br>(1975 |
|                                                                                                    | ●<br>● MR 12000 0 4<br>快速改择<br>● ST<br>● ST<br>● States<br>● States<br>● States                                                                                                    | **************************************                                                                                                    | 日明:<br>一部刊 - 米町 -<br>- 米町 -<br>- 米町 -<br>- 米町 -<br>- 米町 -<br>-<br>和助い (7482) - 1990<br>-<br>- 米町 -<br>-<br>- 米町 -<br>-<br>-<br>-<br>-<br>-<br>-<br>-<br>-<br>-<br>-<br>-<br>-<br>-                                                                                                    | <ul> <li>・</li> <li>・</li></ul> | Q859:<br>Q122 033<br>(286559<br>286559<br>74are643/are5413                                                                                                    | 1<br>10.9 (5.9)<br>7.400(4.5)(rad)(13 | 記録れた: 「新神一<br>米和小品<br>私の小品                                   | 0.9870.992<br>9,13808                  | <ul> <li>         · (金融型)         ·         ·         ·</li></ul>                                                                                                    | 2<br>2<br>2<br>2<br>2<br>2<br>2<br>3<br>2<br>3<br>3<br>4<br>7<br>2<br>3<br>3<br>5<br>3<br>5<br>5<br>5<br>5<br>5<br>5<br>5<br>5<br>5<br>5<br>5<br>5<br>5<br>5<br>5 |                                       | 11100017 A                                | × 全部型<br>Q<br>型示明本<br>1        | 2 1<br>1<br>12<br>12<br>12<br>12<br>12<br>12<br>12<br>12<br>12<br>12<br>12<br>12                                                                                                    | 総数管理装                                                                                                    |
|                                                                                                    | ●<br>●<br>●<br>●<br>●<br>●<br>●<br>●<br>日<br>12世世日<br>●<br>4<br>●<br>日<br>12世世日<br>●<br>4<br>●<br>0<br>12世世日<br>●<br>4<br>●<br>0<br>12世世日<br>●<br>4<br>●<br>0<br>12世世日<br>●<br>4<br>●<br>●<br>1<br>●<br>0<br>1<br>●<br>0<br>1<br>●<br>0<br>1<br>0<br>1<br>1<br>0<br>1<br>0<br>1<br>1<br>1<br>1<br>1<br>1<br>1<br>1<br>1<br>1<br>1<br>1<br>1                                                                                                    | Attorning at a second second sec | 日明:<br>- 米町 -<br>- 米町 -<br>- 米町 -<br>-<br>- 米町 -<br>-<br>- 米町 -<br>-<br>-<br>-<br>-<br>-<br>-<br>-<br>-<br>-<br>-<br>-<br>-<br>-<br>-<br>-<br>-<br>-<br>-                                                                                                    | ▼<br>新聞<br>●<br>第18<br>●<br>第18<br>●<br>第18<br>●<br>第18<br>●<br>●<br>第18<br>●<br>●<br>●<br>●<br>●<br>●<br>●<br>●<br>●<br>●<br>●<br>●<br>●                                                                                                    | (2865);<br>(283) (283)<br>(2855)<br>(2865)55<br>7486545(9855)                                                                                                    | LinesGifeetfell3                      | KRINTE: - KNY -<br>MRIME<br>KRIME                            | ighterse<br>9 (1350)                   | Contraction of the second second seco | 数 - 所有 -<br>2<br>記録(たた                                                                                                    | 28558                                 | 1209017 A                                 | 文 全所型<br>Q<br>型示明末<br>1        | 5 () 1<br>2 ()<br>2015<br>(775)<br>5<br>()<br>2015<br>()<br>201<br>()<br>2015<br>()<br>2015<br>()<br>2015<br>()<br>2015<br>()<br>2015<br>()<br>2015<br>()<br>2015<br>()<br>20) |                                                                                                    |
| 世話社区系统平台     (本語の)     (本語の)     (本語の)     (本語の)     (本語の)     (本語の)     (本語の)     (本語の)     (本語の)     (本語の)     (本語の)     (本語の)     (本語の)     (本語の)     (本語の)     (本語の)     (本語の)     (本語の)     (本語の)                                                                                                    | ●<br>(* RG 12世話日 0 4<br>快速出祥 ↓<br>● 50日<br>● 50日 | 400 400 400 400 400 400 400 400 400 400                                                                                                    | 日時:<br>一部第一<br>一部第一<br>一部第一<br>一部第一<br>一部第一<br>一部第一<br>一部第一<br>一部第一<br>一部第一<br>一部第一<br>一部第一<br>一部第一<br>一部第一<br>一部第一<br>一部第一<br>一部第一<br>一部第一<br>一部第一<br>一部第一<br>一部第一<br>一部第一<br>一部第一<br>一部第一<br>一部第一<br>一部第一<br>一部第一<br>一部第一<br>一部第一<br>一部第一<br>一部第一<br>一部第一<br>一部<br>一部<br>一部<br>一部<br>一部<br>一部<br>一部<br>一部<br>一部<br>一                                                                                                    | ▲ 明確 2<br>所服小区<br>创新温地                                                                                                    | (28659)<br>(287)<br>(287)<br>(286575)<br>(286575)<br>7446540(28757)                                                                                                    | 1<br>2019-05/0<br>74ae-6-05eed5013    | KRINCE: - KNY -<br>MRINES<br>KRINES<br>KRINES                | QAREEXE<br>A DAVE                      | Canal<br>I<br>Dane                                                                                                    | (2)<br>(2)<br>(2)<br>(2)<br>(2)<br>(2)<br>(2)<br>(2)<br>(2)<br>(2)                                                                                                | a mittaat<br>Raissa                   | 1259847                                   | X 全原型<br>Q<br>型示明序<br>1        |                                                                                                    | 180(11705)<br>) この時<br>日本                                                                                                    |
| 世話社区系统平台     ・・・・・・・・・・・・・・・・・・・・・・・・・・・・・・・・・                                                                                                    | ●<br>1<br>1<br>1<br>1<br>1<br>1<br>1<br>1<br>1<br>1<br>1<br>1<br>1                                                                                                    | 475<br>9380<br>+<br>-<br>                                                                                                    | <ul> <li>(イバター・</li> <li>(イバター・</li></ul>                 | ▼ ●研究 2 ●研究255                                                                                                    | (2865)<br>(287)<br>(287)<br>(286575)<br>(286575)<br>(286575)<br>(286575)<br>(286575)                                                                                                    | 1<br>128/55<br>74ae6-03est0013        | KRIVEL - KHY<br>KRIVEL<br>Ize, Vesel, Hercom                 | 103670129429<br>94 (7351296            | V CART                                                                                                    | 2<br>2<br>2<br>2<br>2<br>2<br>2<br>2<br>3<br>3<br>3<br>3<br>3<br>3<br>3<br>3<br>3<br>3<br>3<br>3                                                                  | à mittaa<br>128 ani                   | 1159819                                   | X 全層型/<br>Q<br>型示明: 1<br>1     | х (р)<br>С П<br>Ват<br>Слан                                                                                                    | 100(12175)<br>→ C 7007<br>Ⅲ -<br>2.558A                                                                                                    |
|                                                                                                    | ● 単位 12世話 4 (12世話) 4 (12世話) 4 (12世話) 4 (12世話) 4 (12世話) 4 (12世話) 4 (12世話) 4 (12世話) 4 (12世話) 4 (12世話) 4 (12世話) 4 (12世話) 4 (12世話) 4 (12世話) 4 (12世話) 4 (12世話) 4 (12世話) 4 (12世話) 4 (12世話) 4 (12世話) 4 (12世話) 4 (12世話) 4 (12世話) 4 (12) 4 (12) 4 (                                                                                                    | <ul> <li>(1)</li> <li>(1)</li></ul>                                                                                                    | <ul> <li>(2月1):</li> <li>(2月15):</li> <li>(2月15):</li></ul> | ●<br>「<br>一<br>一<br>一<br>一<br>一<br>一<br>一<br>一<br>一<br>一<br>一<br>一<br>一                                                                                                    | I28650:                                                                                                    | L<br>Ling (15)<br>74aes643(est)(21)   | KBKYSE: - KKH<br>KBKYSE<br>Exc. Vesal, intercom              | Gartacecte<br>9. (1992)                | ▼ 02#11<br>2<br>2<br>2<br>2<br>2<br>2<br>2<br>2<br>2<br>2<br>2<br>2<br>2<br>2<br>2<br>2<br>2<br>2                                                                                                    | 武策 - 所有 -<br>B B<br>(1997年)                                                                                                    |                                       | 1209010 A                                 | X 全規型<br>Q<br>型示明年<br>1        | а (р)<br>С П<br>Ван-<br>Гожна (р)                                                                                                    | ADGETES                                                                                                    |

### 5.1.5 查找设备

在树结构选择小区,显示小区内所有设备信息。在搜索栏输入设备名称、标识码 等信息可进行模糊搜索,点击重置按钮将清除搜索项信息。

| 智慧社区系统平台                 | -                      |              |                     |                  |                       |                      |                     |                  |               |              | 📌 🗶        | 全屏幕示   | 🛞 Kiita  | MACSINI   | 世際兵 |
|--------------------------|------------------------|--------------|---------------------|------------------|-----------------------|----------------------|---------------------|------------------|---------------|--------------|------------|--------|----------|-----------|-----|
| 1shc                     | 4 東京 华为iot设备 O         | 成期ot公開 0 進行# | 88 0 东东田道 4 田田      | きの 本位の 本5        | 6 arriet o            |                      |                     |                  |               |              |            |        |          | 39        | の用用 |
| <b>*⊕*</b> ● ŒI& (● 1288 | 快速选择                   | 15(20)       | 2                   | 88               | 设备状 所                 | ų                    | 设备用途一所              | N                | ▼             | - 所有         | ٠          | Q.88.8 | CHR      |           |     |
| # 首页                     | □ ● 全部                 |              |                     | \$K.             | ā:                    |                      | 类型:                 |                  | M:            |              |            | _      |          |           |     |
| 盒 社区管理 (                 | □ ● 联世海创官方物业<br>● 招筒花四 | +活加 12749    | X X 800 A 511 A 107 | 2 * THE P        |                       |                      |                     |                  |               |              |            |        | 9 0      |           | a - |
| △硬件管理 ~                  | - ● 康隆小区               | 0 8/70       |                     | 104645-1023      | DACE                  | NRAR                 | OMELAND             | 17.004670        | 108647        | (Omition)    | 12 Mettlft | #2.04  |          | 5.00      |     |
| 华为lot设备                  |                        | 4 G Repa     | A (変大的心) 平純した       | 0353a64e879794r0 |                       | fave visual internet | 6. (1890)           | 市法の存式開始          | CENTRE        | (California) | 2020.10.20 | 1      | 7765     | OFFERE    |     |
| 武器iot设备                  |                        | • 0 met      |                     | 048014168675681  |                       | fare visual internet | 0 (188.056          | Wielderfitten    | (FEFETTER)    | 0            | 2020 10 10 |        |          | onsino    | 2   |
| 4.智能门禁 (                 |                        |              | ORDER ANDE          |                  | Encle Frederic        | laca_vecal_intercom  |                     | MULTIC BLOGPICA  | ( Brinnes     | 0            | 2020-10-10 | 10     | Contract | ongline   | 2   |
| A 智能年期 (                 |                        | - U 140/4    | DEVAIL DOGENING     | 1010014402040101 | EDC30/1/218-949-1805  | rade_visual_intercom | WINESS W            | <b>新市の東市</b> 60米 | C BALLANDAD   | 0            | 2020-12-31 | 1.     | (2596)8  | OSCIS-INT | 2   |
| ♥物愛服約 (                  |                        | + - ECCA     | 信用方相亚 指用化图          | 0773484187a16690 | NUM-1200208-94811807C | face_visual_intercom | 4118638             | 夏连张警惕和天          | 4 SEB (115)   | 0            | 2020-09-25 | 10     | CRIMER   | OWNER     | 4   |
| 目前业农业 (                  |                        | • + □ 联世角    | 创首方物业 西文化生活小区       | 0b286746ba10a5fa | 演州街13号楼4单元            | face_visual_intercom | 4、门禁设整              | 直连设备或同关          | 中設備在出         | 0            | 2020-12-31 | 1      | COSHIE   | 0更多操作     |     |
| • D05                    |                        | + 日 联世海      | 街窗方物业 康隆小区          | 101x1647b/6503f5 | 康隆小区106号楼2单元          | face_visual_intercom | 4、门禁设备              | 直接设备规同关          | 1 10-10-11-10 | Φ            | 2020-10-13 | 1      | CANERSE  | O更多操作     |     |
| 0.0500                   |                        | + □ 联世港      | 创官方物业 云鞘山庄          | 1173ec4c8f9ac1a6 | 云鹤山庄15号楼2单元           | face_visual_intercom | 4.门禁设备              | 直连设备规网关          | ◆ 過量任務        | Φ            | 2020-10-20 | 1      | (29965)  | 0更多描作     |     |
| O BORTHINE (             |                        | + 0 取世用      | 街南方物业 商港小区          | 118c7743a8203560 | 西港小区307号楼3单元          | face_visual_intercom | 4, 门禁设备             | 直连设备或问关          | ×设备高线         | Φ            | 2020-11-21 | 1      | CANELIE  | 0更多级作     | 1   |
|                          |                        | + 日 数世界      | 创有方物业 云鞘山庄          | 1392bc45b0978d02 | 云鹤山庄13号塘3单元           | face_visual_intercom | 4.门题设象              | 直进设督统网关          | 1日間日日日        | Φ            | 2020-10-20 | 1      | CRIESE   | 0要多提作     | 1   |
|                          |                        | + □ 新世海      | 前官方物业 西文化生活小区       | 14bc104ea204786f | 演州北街9号楼1单元            | face_visual_intercom | Q <sub>4</sub> 门禁设备 | 直進设备或同关          | 中设备在场         | Φ            | 2020-12-31 | 10     | [2956]   | 0更多级作     | 1   |
|                          |                        | 篇1到10册,共     | 01 张记录。 10 - 朱记录每页  |                  |                       |                      |                     |                  |               |              |            | 1 2    | 3 4 5    |           |     |
|                          |                        |              |                     |                  |                       |                      |                     |                  |               |              |            |        |          |           |     |

### 5.1.6 导出设备

选择物业或小区,点击导出按钮,导出设备列表。

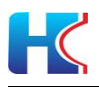

| 智慧社区系统平台       |                          |                   |                          |                           |                          |                         | 🔎 🗙 全展显示                | () () () () () () () () () () () () () ( |
|----------------|--------------------------|-------------------|--------------------------|---------------------------|--------------------------|-------------------------|-------------------------|------------------------------------------|
| at Ishc        | # 第四 単为は使用 0 d           | BlotRR 0 進行規則 0 年 | 応告語 0 年前日語 0 年初 0 日日日    | 年時 0 通行记录 0               |                          |                         |                         | * 2.885                                  |
| ·중· • 전대 (* 전체 | 快速选择 🗸                   | <b>杨归树</b> :      | 设备名                      | 设置状 - 所有                  | ▼ 设备用读 - 所有              | ▼ 关联/ <sup>20</sup> - 所 | <u>π</u>                | CHR                                      |
| # 首页           | 日本全部                     |                   | 称:                       | ð:                        | 黄型:                      | 局:                      |                         |                                          |
| 盒 社区登进 《       | □ ■ 脱型海创育方物型<br>■ 招荷花園   | +250 2793         | 新建下载任务                   |                           | ×                        |                         |                         | QCEE.                                    |
| △硬件管理 ~        |                          | 0 557079.0        |                          |                           |                          | OBH/A 0                 | Desista talleta miliata | 100                                      |
| 参为iot设备        | 一 10 云部山庄<br>一 10 暴鸿生活小区 |                   | 网址: http://admin.hw      | smart.net/common/download | fileName=2359d926        | (FETTO)                 | 0 2020-10-20 1          | COURSE CONSCIENCE                        |
| 虎翔iot设备        |                          |                   | 4040 (214 (2020)         |                           | 0.10 KB                  | (HESSINE)               | 2020-10-10              |                                          |
| 4、智能门路 (       | 西文化生活小区                  |                   | 名称: 1610421436283        | device.xisx               | 9.10 KB                  |                         | (2) 2020-10-10          |                                          |
| A 智能作禁 (       |                          | T O REPAIRANCE    | 下戰到一〇〇〇〇〇〇〇〇〇            |                           | 104 OD 104               | Citerrater              | 0 2020-12-31. 1         | CONTRACTOR OFFICE                        |
| ♥物业服务 (        |                          | + □ 取出海依百方物的      | C:\Users\dell\De         | esktop 则: 30              | ).81 GB ▼ 浏览             | (* BIRGER)              | 2020-09-25 1            | Cristal Osteriality                      |
|                | 1                        | + □ 原应海创官方物:      |                          |                           |                          | +设备在场                   | 2020-12-31 1            | [2%编辑 O供多级作                              |
| 6.000 (        |                          | + 日 联盟海出家方物       |                          | 直接打开                      | 下载 取消                    | +资料在结                   | 2020-10-13 1            | (2)编辑 0类多操作                              |
|                |                          | + 回 联锁海侦官方物       |                          |                           |                          | 1 副條任法                  | 2020-10-20 1            | CF编辑 O更多操作                               |
| O RANGE        |                          | + 日 联世海创南方物业      | 西港小区 118c7743a8203560    | 西港小区307号楼3单元 face_visual  | intercom 94 门禁设备 直连设备或网关 | * 资格指述                  | 2020-11-21 1            | CP编辑 ●要多操作                               |
|                |                          | + 日 联盟海创官方物业      | 云翻山庄 1392bc45b0978d02    | 云翻山庄13号槽3单元 face_visual   | intercom 4。门壁设备 直连设备或网关  | 4 资格在场                  | 2020-10-20 1            | (2%器) ●更多操作                              |
|                |                          | + 日 联切海的官方物业      | 西文化生活小区 14bc104ea204788f | 演形:比据9号档1单元 face_visual,  | intercom 4。门慧设备 直连设备或同关  | 1 设备在线                  | 2020-12-31 1            | (2)编辑 • 0 把多操作                           |
|                |                          | 第1到10条,共101条记录。   | 10 - 条记录每页               |                           |                          |                         | · 1 2                   | 3 4 5 11 +                               |
|                |                          |                   |                          |                           |                          |                         |                         |                                          |

| 1  | 所属物业     | 设备标识码            | 设备名称         | 关联产品                 | 节点类型    | 设备状态 | 设备描述 | 鉴权类型 | 显示顺序 |  |
|----|----------|------------------|--------------|----------------------|---------|------|------|------|------|--|
| 2  | 联世海创官方物业 | 10fa1647bf6503f5 | 康隆小区106号楼2单元 | face_visual_intercom | 直连设备或网关 | 设备在线 |      | 密钥   | 1    |  |
| 3  | 联世海创官方物业 | 1d0cbc469d4d2bd9 | 康隆小区3号楼2单元门禁 | face_visual_intercom | 直连设备或网关 | 设备在线 |      | 密钥   | 1    |  |
| 4  | 联世海创官方物业 | 24c3624d9cb74c6b | 康隆小区108号楼1单元 | face_visual_intercom | 直连设备或网关 | 设备在线 |      | 密钥   | 1    |  |
| 5  | 联世海创官方物业 | 2a66a846a2497013 | 康隆小区108号楼3单元 | face_visual_intercom | 直连设备或网关 | 设备在线 |      | 密钥   | 1    |  |
| 6  | 联世海创官方物业 | 3a689d4db67f225f | 康隆小区110号楼2单元 | face_visual_intercom | 直连设备或网关 | 设备在线 |      | 密钥   | 1    |  |
| 7  | 联世海创官方物业 | 3d876b47b88217f5 | 康隆小区108号楼2单元 | face_visual_intercom | 直连设备或网关 | 设备在线 |      | 密钥   | 1    |  |
| 8  | 联世海创官方物业 | 3ef92e469b0710bd | 康隆小区3号1单元楼宇  | face_visual_intercom | 直连设备或网关 | 设备在线 |      | 密钥   | 1    |  |
| 9  | 联世海创官方物业 | 6806044a8a6624f5 | 康隆小区5号楼3单元   | face_visual_intercom | 直连设备或网关 | 设备在线 |      | 密钥   | 1    |  |
| 10 | 联世海创官方物业 | 685a844ba4c09acc | 康隆小区102号楼1单元 | face_visual_intercom | 直连设备或网关 | 设备在线 |      | 密钥   | 1    |  |
| 11 | 联世海创官方物业 | 712c8f449344fae5 | 康隆小区112号楼2单元 | face_visual_intercom | 直连设备或网关 | 设备在线 |      | 密钥   | 1    |  |
| 12 | 联世海创官方物业 | 7c59ae4b95f7b56d | 康隆小区112号楼1单元 | face_visual_intercom | 直连设备或网关 | 设备在线 |      | 密钥   | 1    |  |
| 13 | 联世海创官方物业 | 9b28014a91fc1c6a | 康隆小区南门门禁     | face_visual_intercom | 直连设备或网关 | 设备在线 |      | 密钥   | 1    |  |
| 14 | 联世海创官方物业 | ad267d499b4ebe5a | 康隆小区北门门禁     | face_visual_intercom | 直连设备或网关 | 设备离线 |      | 密钥   | 1    |  |
| 15 | 联世海创官方物业 | b4ca8e4c8d99bcf1 | 康隆小区106号楼1单元 | face_visual_intercom | 直连设备或网关 | 设备在线 |      | 密钥   | 1    |  |
| 16 | 联世海创官方物业 | d93e31439695c3b9 | 康隆小区5号楼2单元   | face_visual_intercom | 直连设备或网关 | 设备在线 |      | 密钥   | 1    |  |
| 17 | 联世海创官方物业 | ffe90d41b843a966 | 康隆小区110号楼1单元 | face_visual_intercom | 直连设备或网关 | 设备在线 |      | 密钥   | 1    |  |

## 6 智能门禁

管理智能门禁设备,下发人脸和卡号白名单,授权音视频通话,设备参数设置,远程开门,同步设备白名单,可进行增减删查操作。对开门记录,白名单下发记录,音视频通话记录进行统计。

| 智慧社区系统平台       |                      |                           |       |                  |             |          |              |               |                                                |               | 🦊 🗙 全屏显示         | ø       | 联世海的        | hich Un    | 化管理局 |
|----------------|----------------------|---------------------------|-------|------------------|-------------|----------|--------------|---------------|------------------------------------------------|---------------|------------------|---------|-------------|------------|------|
| Shc Ishc       | 4 首页 住户管理            | <ul> <li>〇 〇茶管</li> </ul> | 理〇    | 华为iot设备 O        |             |          |              |               |                                                |               |                  |         |             | ₩          | の刷新  |
|                | 快速选择                 | ~                         | 门禁烤   | 型: 所有            | ~           | 门禁伏态: 所有 |              | ✓ Q22         | 0 R.B.                                         |               |                  |         |             |            |      |
| 希 首页           | - 🍉 全部               |                           |       |                  |             |          |              |               |                                                |               |                  |         |             |            |      |
| 盒 社区管理 <       | B 数量海创官方常            | 0041F                     | + 153 | a (27.952) 💌     |             | AN-      | 1507101040   |               |                                                |               |                  | 1       | a g         | a P        | ···  |
| □硬件管理 <        | 田 ● 東陸小区<br>田 ● 西老小区 |                           |       | (100-000)        | 新展小区        | に開発金     | <b>FEM</b> T | 10000         | iðsin                                          | 记载并未          | 新展动工会            |         |             | )          |      |
| 4.智能]禁 ~       | <ul> <li></li></ul>  | æ                         | 0     | (ANSTADE)        | 西港小区        |          |              | 西海小区南门门幕      | 5/51a98e5d28ab02bda8a60b f6a1864fb01caa06      | GERTER        | 华为无iot           | (22)65  | ☑ 门额朔       | 迅          | -11  |
| 0222           | ● ● 奥林小区 日 ● 恩龙小区    |                           |       | (十小区行人门版)        | 康確小区        |          |              | 趣输小区北门门禁      | -<br>5/51a98e5d28ab02bda8a60b_ad267d499b4ebe5a | × 设备走线        | 华为云iot           | (21)66  | ✓ 所運引       | (E<br>***  | -11  |
| 开门记录<br>下发失败记录 | 🕞 🖿 西文化生活            | 小区                        |       | • 小区行人门题         | 康隆小区        |          |              | 康隆小区南门门禁      | 5f51a98e5d28ab02bda8a60b_9b28014a91fc1c6a      | <b>计设备在线</b>  | 华为云iot           | C273655 | ₩ 所服営       | 沅          | - 11 |
| 通话记录           |                      |                           |       | 中小区行人门除          | 招商花园        |          |              | 招向花园南门门禁      | 5/51a98e5d28ab02bda8a60b_5cd60e4caf3c6741      | • 1015-F15    | 华为云iot           | C2166   | ☑ 门禁位       | 12         |      |
| ● 智能车禁 〈       |                      | 4                         |       | 目標字单元门禁          | 西文化生活小区     | 滨州街10号楼  | 1            | 滨州街10号楼1单元    | 5f51a98e5d28ab02bda8a60b_bdc0a241a797aa00      | × STRICT      | 华为云iot           | 127365  | 2 (28510    | E          |      |
| ♥ 物小服务 〈       |                      |                           |       | 目核宇华元门禁          | 西文化生活小区     | 演州中街12号橋 | 1            | 演州中街12号積1单    | 5/51a98e5d28ab02bda8a60b_5014b444a809e76f      | • 设备在场        | 华为云iot           | C23161  |             |            |      |
| ■ 物业收费 <       |                      |                           |       | 目標宇華元「證          | 西文化生活小区     | 滨州街13号楼  | 1            | 滨州街13号楼1单元    | 5f51a98e5d28ab02bda8a60b_2eacf945a4782227      | <b>+ 設新在线</b> | 华为云iot           | CPUIS   | L non 1     | Uppersonal | 18   |
| • ****         |                      |                           | 0     | 目核字单元门放          | 康曜小区        | 112      | 1            | 康隆小区112号楼1    | 5f51a98e5d28ab02bda8a60b_7c59ae4b95f7b56d      | • 设备在线        | 华为云iot           | CRAINIE | 4开门         | 0更多提出      |      |
|                |                      |                           | 0     | 目標宇仰元「絵          | 奥林小区        | 312      | 1            | 312号楼1单元      | 5f51a98e5d28ab02bda8a60b_a6610e4eb0d3496f      | 0 28.4.82     | 华为云lot<br>小上二··· | CANAGE  | <b>4</b> 开门 | 0更多暗       |      |
| • AREE (       |                      |                           | -     | CIRCULATION INC. |             | 31/      |              | CHR/NG3175(61 | 515189065020800200808000_27875540968688899     | × tetamen     | 4/2322101        | 18 3448 | - nov       | Distant    |      |
|                |                      |                           | 第1到   | 10 条, 共 100 条记   | 录。 10 - 东记3 | 教每页      |              |               |                                                |               | < 1 2            | 3 4     | 5           | 10         | 2.2  |
|                |                      |                           |       |                  |             |          |              |               |                                                |               |                  |         |             |            |      |
|                |                      |                           |       |                  |             |          |              |               |                                                |               |                  |         |             |            |      |

### 6.1 门禁管理

门禁通过对设备实例化生成,一个设备只可以被一个门禁绑定。门禁类型分 为小区行人门禁和楼宇单元门禁,请按照门禁安装位置和用途选择门禁类型。

6.1.1 **添加门禁** 

详细参数如下:

1) 所属小区:请选择门禁所在小区。

2) 门禁类型: 小区行人门禁和楼宇单元门禁; 选择楼宇单元门禁请选择门

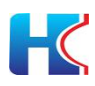

禁所在的楼宇和单元。

- 3)所属楼宇:请选择门禁所在楼宇
- 4) 所属单元: 请选择门禁所在单元
- 5) IOT 平台类型:请选择华为云 IOT
- 6) 绑定设备: 请选择对应的设备
- 7) 门禁位置: 请输入门禁所在位置, 将在移动端小程序远程开门界面展示
- 8) GPS 卡号:请输入物联网卡卡号

| 智慧社区系统平台                                     | =                     |      |              |                                                                         |          | 🦊 X 全房最示       | 🔅 取出和财富方物业管理员                            |
|----------------------------------------------|-----------------------|------|--------------|-------------------------------------------------------------------------|----------|----------------|------------------------------------------|
| and late                                     | 44 善资 住户堂理 0          |      | i为iot设备 O    |                                                                         |          |                | () () () () () () () () () () () () () ( |
| 1 在线 19 注助                                   | 快速选择                  | 门禁美型 |              |                                                                         |          |                |                                          |
| <b># 首</b> 页                                 | 一 1 全部                |      | 2010 JA(A.B. |                                                                         | - 13 ×   |                |                                          |
| ▲社区管理 <                                      | ● 联合海创首方物业     ● 加爾花園 |      | • 新聞小区       | : 云畹山庄                                                                  |          |                | 0.0.0.0.0.                               |
| 白硬件管理                                        | □ ■ 環境小区 □ ■ 西考小区     | 0.0  | 100000       | : 小区行人门禁                                                                | -        | active attract |                                          |
| 4、智能门禁 ~                                     | 日 ● 云朝山庄              |      | *iot平台类型     | 1: 修为云iot                                                               |          | Rithmint       |                                          |
| 门禁管理                                         |                       |      | · 相元设备       | - 主体格 -                                                                 | D (648   | 华为元iot         |                                          |
| \$500 million                                | 田 國文化生活小区             | 0    | 中居行人         | wanter water and the transmission of the second second                  |          | 华为云iot         |                                          |
| 通话记录                                         |                       |      | 小区行入         | C NEWBORIZH JUNIZZE, NU TYSARU JI JAN IN, TSYERIEDVIZ JAN, KUNNONDEUTY' |          | 绿为元iot         |                                          |
| 0.000400                                     |                       |      | GPRS++ G     |                                                                         |          | 华为元iot         |                                          |
|                                              |                       | 0 (  | 经用           |                                                                         |          | 华为云iot         | (7)88 9.711 02.581                       |
| ▼ INSERIOS                                   |                       | 0 (  | · 建学校》       |                                                                         |          | 华为云iot         | [2958] 4.开门 <b>0</b> 更多最作                |
| ■ 物业收费 <                                     |                       |      | 145/45       |                                                                         |          | 华为云lot         | (295日 4.开门) 0更多级作                        |
| • 2012 · · · · · · · · · · · · · · · · · · · |                       |      | 100500       |                                                                         |          | 华为王iot         | [2%篇 4开门 0更多是作                           |
| ● 系统管理 <                                     |                       |      | 目標字中分        | ました思念な影響し、気影響し40040以                                                    |          | 49-9272-iot    | (2)842 4,711 02,812/1                    |
|                                              |                       | 第1到1 | 9条. 共        | 值上传版多15和约片,每5%版大10240K                                                  |          | 1 1 2          | 3 4 5 _ 10 )                             |
|                                              |                       |      | -            |                                                                         |          |                |                                          |
|                                              |                       |      |              |                                                                         | B.R. 3.6 |                |                                          |
|                                              |                       |      |              |                                                                         |          |                |                                          |

| and the second second second second second second second second second second second second second second second |                                                                     |                 |            |                                     |       |           | server.                  |
|----------------------------------------------------------------------------------------------------|---------------------------------------------------------------------|-----------------|------------|-------------------------------------|-------|-----------|--------------------------|
| 智慧社区系统平台                                                                                                    | =                                                                   |                 |            |                                     |       | A 全层显示    | 😧 取出和财富方物业管理员            |
| fishc                                                                                                    | 44 首页 住户管理 0                                                        | 3篇管理 O 华为kitili | F O        |                                     |       |           | * 2別所                    |
| - ER = 110                                                                                                    | 快速选择                                                                | 门禁英型: 所         |            |                                     |       |           |                          |
| <del>常</del> 首页                                                                                                  | - <b>6</b> +#                                                       |                 | 添加门禁信息.    |                                     | - 🛛 × |           |                          |
| 盒社区管理 <                                                                                                    | <ul> <li>● 軟量薄別首方物型</li> <li>● 加速花園</li> </ul>                      | +15.00 07.0.    | * 所属小区:    | 云略山庄                                |       |           | Q C II II-               |
| □₩件管理 <                                                                                                    | <ul> <li>              ● 環境小区             ・             ・</li></ul> |                 | *门禁樂型:     | 楼宇单元门禁                              | -     | WELL THE  | 12/1                     |
| 4、賀鶴门祭                                                                                                    | 田 田 田 田 田 田 田 田 田 田 田 田 田 田 田 田 田 田 田                               |                 | 所属植宇:      | 14                                  | *     | 华为元jot    | 29%版 4.开门 0世多级作          |
| Under                                                                                                    | 日 ● 奥林小区                                                            | D CARD          | 所属单元:      | 1                                   |       | 华为元iot    | [798载 9.77] O意彩版作        |
| 开门记录<br>下发失败记录                                                                                                   | 田 圖 西文化生活小区                                                         |                 | * lot平台类型: | 华为云101                              |       | 华为云iot    | [2]编辑 4.开门 <b>0</b> 更多级作 |
| 國語記录                                                                                                    |                                                                     | D CORT          | • 绑定设备:    | 未选择                                 | 0 4HE | 举为元iot    | 四輪冊 4.开门 0更多股作           |
| ● 智能年間 <                                                                                                    |                                                                     | . 0 0090        | *(7副位置)    | 准确编述门禁约要。如 小区北门门禁 成 1号椅1单元门禁,按展示助用户 |       | 华为元lot    | [298] 4,开门 0世界目生         |
| ♥ 物业服务 《                                                                                                    |                                                                     |                 | cone-#B.   |                                     |       | 华为云iot    | (2)時間 4,71(1 0更多操作       |
| - 19月後期                                                                                                    |                                                                     |                 | Griding.   |                                     |       | 华为云间      | [2968] 鸟开门 O更多最作         |
|                                                                                                    |                                                                     | D (6#9#         | 经度:        |                                     |       | 华为云iot    | 12%5篇 43开门 <b>0</b> 更多是作 |
| •• 2352 <                                                                                                    |                                                                     |                 | 终度:        |                                     |       | 绿为云iot    | 29編編 4开门 0更多操作           |
| ● 系统管理 〈                                                                                                    |                                                                     |                 | (7葉图标:     |                                     |       | 49/92Ziot | 「約8間 94开门」の世界部件          |
|                                                                                                    |                                                                     | 篇1副10条. 共       |            |                                     |       | : 1 2     | 3 4 5 _ 10 )             |
|                                                                                                    |                                                                     |                 |            | 2.X                                 | 88    |           |                          |

### 6.1.2 编辑/修改门禁

对门禁信息进行调整后点击确定提交。

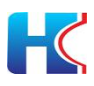

| 智慧社区系统平台            |                                      |         |                                          |                      |               | A 全展最示           | 🚱 联世海的官方物业管理员            |
|---------------------|--------------------------------------|---------|------------------------------------------|----------------------|---------------|------------------|--------------------------|
| ishc                | 收起菜単「□蒜蘩環 ○                          |         |                                          |                      |               |                  | ▶ C 別折                   |
| - EH - EH           | 快速选择 🗸                               | 门禁类型:   | -M                                       |                      |               |                  |                          |
| # 首页                | - <b>6</b> ±#                        |         | %(X) ] 與 <b>旧</b> 思                      |                      | - 83 ×        |                  |                          |
| ▲社区管理 <             | 日 基 联盟海到官方物业 日 量 指電花器                | 41510   | • 所謂小区:                                  | 西文化生活小区              | *             |                  | 0 C III III.             |
| □受件管理 <             | ● ■ 意思小区                             |         | • 门禁类型:                                  | 楼宇单元门禁               |               | 21° 880 - 270 da |                          |
| 4. 新聞门票 ~           | 田 <b>1</b> 云朝山庄<br>田 <b>1</b> 高端生活小区 |         | (1)<br>所属標字:                             | 滨州街10号楼              |               | Million+10       |                          |
| OWER                | 日日月時                                 |         | <b>新聞</b>                                | 1                    |               | 16-braziat       |                          |
| 刑记录                 | ● ■ 前文化生活小区                          |         | (1)                                      | - Solution           |               | 华为云lat           | 27编辑 4开门 0世多世生           |
| 通话记录                |                                      |         | 507 - 10 - 10 - 10 - 10 - 10 - 10 - 10 - |                      |               | 华为云iot           | [7编辑 4开] ●●●●●●●●        |
| A 20541             |                                      |         | - 10 cr (cr m :                          | apprils[10]10号使1题元   |               | 19·力元iot         |                          |
|                     |                                      | 0 @     | * 门禁位置:                                  | 旗州街10号楼1单元           |               | \$P3rzciot       | [7%時] 4开门 <b>0</b> 州多田作  |
| • 0111000           |                                      |         | <del>P申)</del><br>GPRS·卡哥:               | 89860421151890003495 |               | 举为云iot           | [788] 9.开门 <b>0</b> 班多级作 |
| <u>≡</u> 893-6048 < |                                      |         | 2010) 经度:                                |                      |               | 华为记lot           | CP编辑 4开门 ●更多是1           |
| ● 28位               |                                      |         | (4度:                                     |                      |               | 华为云iot           | (2%)版 4,开门 0世彩操作         |
| O 系统管理 <            |                                      |         | (门菜图标:                                   |                      |               | 华为云iot           | (2%器 4.开门 0更多型作          |
|                     |                                      | 第1到10 祭 | . <del>Д</del>                           |                      |               | - 1 2            | 3 4 5 _ 10 >             |
|                     |                                      |         | -                                        |                      |               |                  |                          |
|                     |                                      |         |                                          |                      | <b>岡</b> 田 美術 |                  |                          |

#### 6.1.3 查询门禁

在树结构选择小区,显示小区内所有门禁信息。在搜索栏选择门禁类型、门禁状态信息可进行搜索,点击重置按钮将清除搜索项信息。

| 智慧社区系统平台        |                       |   |        |                    |             |                                            |                 |            |                                           |             | 🚺 🕺 全屏显示 | 🔅 Kunat                         | 方物业管理员   |
|-----------------|-----------------------|---|--------|--------------------|-------------|--------------------------------------------|-----------------|------------|-------------------------------------------|-------------|----------|---------------------------------|----------|
| Shc Ishc        | 收起菜单□□■■■■            |   |        |                    |             |                                            |                 |            |                                           |             |          |                                 | ₩ 27.88% |
| - MT            | 快速选择                  | ~ | 门禁类型   | :所有                | ~           | 门禁状态: - 所有                                 |                 | ~ Q#E      | C ##                                      |             |          |                                 |          |
| * 900           | E 整 全部                |   |        | - 所有<br>小区行人门#     |             |                                            |                 |            |                                           |             |          |                                 |          |
| 盒社区管理 <         | 日 整 联世海创首方物业 日 图 招商花园 |   | + 1530 | 核字单元门语<br>12.607 × |             | A 20 5 5 1 1 1 1 1 1 1 1 1 1 1 1 1 1 1 1 1 | 10171048-0518-0 |            |                                           |             |          | 9 0 1                           | 8 84     |
| ⊖硬件管理 <         | 中 ● 康隆小区              |   |        | فحلا المتخلص ا     |             |                                            |                 |            |                                           |             |          |                                 |          |
| 4、智能门禁 ~        | 田 西部山庄                |   |        | 」第类型               | 所題小区        | 所國積字                                       | 所選単元            | 门禁位服       | 必要1D                                      | 设备状态        | 所属iot半台  | 现作                              |          |
| 0522            | <ul> <li></li></ul>   |   | 0      | 中国行人门族             | 西浦小区        |                                            |                 | 西浦小区南门门禁   | 5f51a98e5d28ab02bda8a60b_f6a1864fb01caa06 | 1 设备在线      | 华为云iot   | CANNE 477() 0                   | 总多操作     |
| 开门记录            | □ ■ ●龙小区              |   |        | 中国行人门盟             | 康隆小区        |                                            |                 | 康隆小区北门门禁   | 5f51a98e5d28ab02bda8a60b_ad267d499b4ebe5a | ×设备密线       | 华为云iot   | 79468 4开门 0                     | 語多識作     |
| 下发失败记录          | (±) ■ MOXYGEN/018     |   |        | 中小区行人门总            | 康確小区        |                                            |                 | 康隆小区南门门禁   | 5f51a98e5d28ab02bda8a60b_9b28014a91fc1c6a | 才设备在线       | 华为云iot   | C 1999年(4月1) 🛛                  | 8多提作:    |
| 道话记录            |                       |   |        | 中国行人门是             | 招商范围        |                                            |                 | 招商花間南门门禁   | 5f51a98e5d28ab02bda8a60b_5cd60e4caf3c6741 | 9 设备在线      | 华为云lot   | 77%第 4开门 0                      | 8多操作     |
| ● 智能车禁 <        |                       |   |        | 目楼宇单元门题            | 西文化生活小区     | 滨州街10号楼                                    | 1               | 滨州街10号楼1单元 | 5/51a98e5d28ab02bda8a60b_bdc0a241a797aa00 | ×设备高线       | 华为云iot   | [2%##] 4开门 ] 0                  | 8多提作:    |
| ee Wall-8255    |                       |   |        | 目楼宇伸元了是            | 西文化生活小区     | 滨州中街12号楼                                   | 1               | 滨州中街12号楼1单 | 5f51a98e5d28ab02bda8a60b_5014b444a809e76f | 计设备在线       | 华为云lot   | (7%%%) <b>4</b> .77(1) <b>0</b> | 医多瞳作     |
|                 |                       |   |        | 目楼宇单元门景            | 西文化生活小区     | 滨州街13号楼                                    | 1               | 滨州街13号楼1单元 | 5/51a98e5d28ab02bda8a60b_2eacf945a4782227 | 9 设备在线      | 华为云iot   | ☞編輯 4开门 0                       | 医多提作     |
| ■物业收费 <         |                       |   |        | 目核宁单元广境            | 康肇小区        | 112                                        | 1               | 康隆小区112号楼1 | 5f51a98e5d28ab02bda8a60b_7c59ae4b95f7b56d | 中设备在线       | 举为云lot   | (2)编辑 <b>4</b> 开门 0             | 医多错作     |
| <b>● 2511</b> < |                       |   |        | 目楼宇单元门里            | 奥林小区        | 312                                        | 1               | 312号楼1单元   | 5/51a98e5d28ab02bda8a60b_a6610e4eb0d3496/ | 0 264 # 302 | 3 华为云iot | 2%篇 4开门 0                       | 医多膜作     |
| ●系統管理 <         |                       |   |        | 目核宁华元门禁            | 西港小区        | 317                                        | 1               | 西港小区317号植1 | 5f51a98e5d28ab02bda8a60b_27a7554b9ea6aa09 | ×设备器线       | 华为云lot   | (7966) <b>4</b> .771] 0         | 8多操作:    |
|                 |                       |   | 第1到1   | 0 条,共 100 条记       | 录。 10 * 祭记3 | <b>景端</b> 页                                |                 |            |                                           |             | i 1 2    | 3 4 5                           | 10 >     |
|                 |                       |   |        |                    |             |                                            |                 |            |                                           |             |          |                                 |          |

## 6.1.4 **删除门禁** 选择需要删除的门禁设备,点击确定后提交。

| 智慧社区系统平台         |                                                                                                    |                                                                                                    | 📕 🗙 全居皇示.               | 😧 取出和财富方物业管理员        |
|------------------|----------------------------------------------------------------------------------------------------|----------------------------------------------------------------------------------------------------|-------------------------|----------------------|
| ishc             | 44 新西 门菜繁建 0                                                                                                    |                                                                                                    |                         | を の 単語               |
|                  | 快速选择 マ                                                                                                    | □張美型:所有                                                                                                    |                         |                      |
| <b># 首</b> 页     | 日間全部                                                                                                    |                                                                                                    |                         |                      |
| ▲社区管理 <          | 日本 联盟海创首方物型                                                                                                    |                                                                                                    |                         | 0.0                  |
| 白硬件管理            | ● ● 環境小区                                                                                                    |                                                                                                    |                         |                      |
| 4、質能门禁 ~         |                                                                                                    |                                                                                                    | NS Million+10           |                      |
| 0222             | ● ■ 奥林小区                                                                                                    |                                                                                                    | 4673721301              | COMME PARTY DESCRIPT |
| 开门记录             | 田 勤 懲 沈 小 区     田     田 | ① (小宮行入口論) 劇場小区 · · · · · · · · · · · · · · · · · · ·                                                                                                    | 华为元iot                  |                      |
| 下发失败记录           |                                                                                                    | □ ● ● ● ● ● ● ● ● ● ● ● ● ● ● ● ● ● ● ●                                                                                                    | 编在15 华为云iot             | (2)编辑 4开门 0更多级作      |
| 通话记录             |                                                                                                    | □ ● ● ● ● ● ● ● ● ● ● ● ● ● ● ● ● ● ● ●                                                                                                    | Why Shot                | [2%]据 4开门 0更多操作      |
| A 智能华慧 《         |                                                                                                    | □ 回报学录发展 西文化生活小区 流州田10号楼 1 ?? 确认要到的法中的1条数运马? 2bda6a60b_bdc0a241a797aa00 图                                                                                                    | 作用<br>本力元iot            | (294辑 4.开门 0 世界操作    |
| an thull still t |                                                                                                    | □ (15579元/12) 而文化生活小区 清州中街12号续 1 2010年10月 2010年10月 2010月 2010年10月 2010年10月 2010年10月 2010年10月 2010年10 | 简件的<br>华为云iot           | (2)第8 9.771 0世界操作    |
| ▼ 003L8873       |                                                                                                    |                                                                                                    | 197715 With Hold        |                      |
| ■ 物业收费 <         |                                                                                                    | □ (115791771) 藤融小区 112 1 藤融小区112号读1 5151±9565428ab02bds8a60b_7c59ao4b9577b56d                                                                                                    | <b>信石线</b> 举为云iot       | 2% 4.77 08.58/1      |
| <b>● 28</b> 53 < |                                                                                                    | □ <b>□ 1 312</b> 句號1单元 5651e98e5d28e602bda8e60b_e6610e4eb0d3496f                                                                                                    | (184 <b>月13)</b> 华为云lot |                      |
| ● 系统管理           |                                                                                                    | □ □ □ □ □ □ □ □ □ □ □ □ □ □ □ □ □ □ □                                                                                                    | 11日) 年力元iot             |                      |
|                  |                                                                                                    | M 1 8 10 8. A 100 BLCB. 10 - 8428485                                                                                                    | 1 1 2                   | 3 4 5 _ 10 i         |
|                  |                                                                                                    |                                                                                                    |                         |                      |

#### 6.1.5 初始化授权人脸卡号

选择需要授权的门禁设备,点击确定后提交。将小区内关联到该门禁设备的人脸和卡号下发到设备终端。下发成功后住户可以刷脸和刷卡开门。

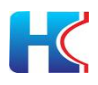

| 智慧社区系统平台                            | =                |                                                  |                                             |                          | 📲 X 全屏显示     | 🐼 取出和财富方物业管理员     |
|-------------------------------------|------------------|--------------------------------------------------|---------------------------------------------|--------------------------|--------------|-------------------|
| ishc                                | 44 普页 门菜堂理 0     |                                                  |                                             |                          |              | <b>9</b> 日本       |
| - TER D 1289                        | 快速选择 ~           | □読英型: - 所有 🗸 □菜状:                                | 5: - ## - V (000 (000)                      |                          |              |                   |
| e 首页                                | 日醫会部             |                                                  |                                             |                          |              |                   |
| ▲社区管理 <                             | 一 整 联世海创首方物型     |                                                  |                                             |                          |              | 0 0 0 0           |
| 白斑井管理 《                             |                  |                                                  | C WARK COOCUM NOTICE LO                     |                          |              |                   |
| 4.智能门禁 ~                            | 田 ● 云明山庄         | □ □禁类型 所屬小区 所屬                                   | 條字 所属单元 门禁位置 设备的                            | 设备状态                     | 所属ict平台      | 操作                |
| (1999)8                             | ① ■ 昌将生成小区       |                                                  | - 西港小区南门门菜 5/51a98e5d28ab02b                | da8a60b_f6a1864/b01caa06 | 华为云lot       | 29编辑 4.开门 ●世界操作   |
| #CIIC#                              | 🗈 🖿 歐龙小区         | □ ● ● ● ● ● ● ● ● ● ● ● ● ● ● ● ● ● ● ●          | - 康隆小区北门门禁 5/51a98e5d28ab02ba               | da8a60b_ad267d499b4ebe5a | 华为云iot       | (2)编辑 9.开门 ●更多操作  |
| 下发失败记录                              | ET B COXYCODWINE | □ ● ●●●◎●●●●●●●●●●●●●●●●●●●●●●●●●●●●●●●          | 系统提示 ×                                      | a8a60b_9b28014a91fc1c6a  | 华为云iot       | PRE ATT OERET     |
| 原石品語                                |                  | □ ●●●图行入口图 图明花图 -                                |                                             | a8a60b_5cd60e4caf3c6741  | 举为完iot       | [29年日 4.开门 011年日1 |
| 合 智能车里 〈                            |                  | □ □□□□□□□□□□□□□□□□□□□□□□□□□□□□□□□□□□□            | 假10号種<br>#井重新下发,确认吗?                        | a8a60b_bdc0a241a797aa00  | \$809772.lot | 2988 4.711 02.885 |
|                                     |                  | □ ● ● ● ● ● ● ● ● ● ● ● ● ● ● ● ● ● ● ●          | 中街12号楼                                      | a8a60b_5014b444a809e76f  | 华为云lot       | (ABB 9.77) 02525  |
| V BENERRY (                         |                  | □ ●●●●●●●●●●●●●●●●●●●●●●●●●●●●●●●●●●●●           | (13号语 · · · · · · · · · · · · · · · · · · · | a8a60b_2eact945a4782227  | \$255 Elot   |                   |
| ■ 物业收费 <                            |                  | □ <b>●成下前元(第)</b> 康隆小区 112                       | 1 康隆小区112号模15651a98e5d28ab02be              | da8a60b_7c59ae4b95f7b56d | 华为云lot       | INSE ATT DESET    |
| <ul> <li>₩2010</li> <li></li> </ul> |                  | □ <b>□ ● ● ● ● ● ● ● ●</b> ● ● ● ● ● ● ● ● ● ● ● | 1 312号链1单元 5651a98e5d28ab02be               | da8a60b_a6610o4eb0d3496f | ) 华为王iot     |                   |
| ● 系统管理 〈                            |                  | □ <b>●●●●●●●●●●●●●●●●●●●●●●●●●●●●●●●●●●●●</b>    | 1 西哥小区317型楼1. 5#51a98e5d28ab02be            | da8a60b_27a7554b9ea6aa09 | 4P392Eiot    |                   |
|                                     |                  | 第1到10条、共100条记录。 10。 余记录卷页                        |                                             |                          | 1 1 2        | 3 4 5 _ 10 >      |
|                                     |                  |                                                  |                                             |                          |              |                   |
|                                     |                  |                                                  |                                             |                          |              |                   |

#### 6.1.6 初始化授权音视频通话

选择需要授权的门禁设备,点击确定后提交。将小区内关联到该门禁设备的住户 房号和手机号码下发到设备终端。下发成功后,在设备端输入房号可进行音视频 通话,每个住户最多下发三个手机号码,优先进行视频通话,视频通话未接通转 接到语音通话。音视频通话过程中可以点击"开门"或"#"进行远程开门。小 区行人门禁暂不支持音视频通话。

| 智慧社区系统平台                                    |                                       |      |                  |             |            |               |                            |                  |                           |               | 🥻 🗙 全居富示      |                | 创成方物化         | 世間周 |
|---------------------------------------------|---------------------------------------|------|------------------|-------------|------------|---------------|----------------------------|------------------|---------------------------|---------------|---------------|----------------|---------------|-----|
| State Ishe                                  | 44 首页 门菜繁殖 0                          |      |                  |             |            |               |                            |                  |                           |               |               |                | *             | の別所 |
| - EB - EB                                   | 快速选择                                  | 门禁关国 | 2: … 所有 …        | ~           | 门禁状态: _ 所有 |               | ~ Q.Itt                    | CHR              |                           |               |               |                |               |     |
| # 首页                                        | · · · · · · · · · · · · · · · · · · · |      |                  |             |            |               |                            | _                |                           |               |               |                |               |     |
| ▲社区管理 <                                     | □ ■ 報告滞创資方物业                          |      |                  |             |            |               |                            |                  |                           |               |               | 0.0            |               |     |
| □ 硬件管理 く                                    | 日 ● 東陸小区                              | -    |                  |             | C (JASH    | ATTACK BEALTS |                            |                  |                           |               |               | ~ 0            |               |     |
| 4. 解剖门禁 ~                                   | 田 師 云朝山庄                              |      | 山葉典型             | 所屬小区        | 於國後宇       | 新麗里元.         | 门線位置                       | 121第10           |                           | 必要状态          | Mr.Reiot + 29 | 90             |               |     |
| (1228)                                      | 王 國際生態小区                              | 0    | (小区行入门里)         | 西潮小区        |            |               | 选潮小区南门门禁                   | 5/51a98e5d28ab02 | bda8a60b_f6a1864fb01caa06 | + ID INFEELS  | 华为云lot        | (3%)新 4开门      | 08884         |     |
| 界印记录                                        |                                       | 0    | 中国行入门题           | 康隆小区        |            |               | 康隆小区北门门幕                   | 5651a98e5d28ab02 | bda8a60b_ad267d499b4ebe5a | XIDAAD        | 华为云iot        | (7)851 9,777   | 0世界最佳         |     |
| 下发失败记录                                      | (F) m moogeneide                      | 0 (  | 中国行入门题           | 康隆小区        |            | Rich          | 际                          | ×                | a8a60b_9b28014a91fc1c6a   | + 10 45 fi 15 | 华为云iot        | (7)開催 4,开门     | 0世多级作         | 1   |
| RELEASE                                     |                                       | 0    | 中国行入门题           | 招商花园        |            |               |                            |                  | a8a60b_5cd60e4caf3c6741   | • 1010-TELS   | 举为云iot        | (2%)(B 9,77)   | <b>0</b> 更多级作 |     |
| 会 智能年期 <                                    |                                       |      |                  | 西文化生活小区     | 演州街10号楼    | O             | 食操作将会清除该门禁干<br>单并重新下发,确认吗? | 《住户的音视烦通话名       | a8a60b_bdc0a241a797aa00   | (TELES        | 华为云lot        | CONNEL 9.311   | ORSER         |     |
| an thulution                                |                                       | D    | 目標字体元门里          | 西文化生活小区     | 演州中街12号槽   | -             |                            |                  | #Ba60b_5014b444a809e76f   | 1 20 16 16 18 | 华为云iot        | (2085) 9,771   | <b>0</b> 世界操作 | 1   |
| • •••••••••••••••••••••••••••••••••••••     |                                       | •    | 目標学体元了是          | 西文化生活小区     | 派州街13号楼    |               |                            | <b>RU RU</b>     | a8a60b_2aacf945a4782227   | -             | 华为云iot        | (7)818 9.711   | 0世家最终         |     |
| ■ 物业收费 <                                    |                                       |      | 目標字地元日間          | 康隆小区        | 112        | 1             | 康建小区112号楼1                 | 5651a98e5d28ab02 | bda8a60b_7c59ao4b95f7b56d | · SIBICIE     | 华为云lot        | C2186 9.7717   | <b>0</b> 更多级们 |     |
| <ul> <li>₩</li> <li>₩</li> <li>₩</li> </ul> |                                       | 0    | (1894 <u>7</u> ) | 奥林小区        | 312        | .1            | 312明楼1单元                   | 5/51a98e5d28ab02 | bda8a60b_a6610e4eb0d3496f | 0 225 4 255   | 华为王iot        | (29945) 9471() | 08880         |     |
| O 系统管理 《                                    |                                       | 0    | 目標字单元了里          | 西港小区        | 317        | 1             | 透過小区317号借1                 | 5/51a98e5d28ab02 | bda8a60b_27a7554b9ea6aa09 | (X DEFENS     | 华为云iot        | (ANRS) 9.77()  | 00.810/5      |     |
|                                             |                                       | 第1到  | 10 条, 共 100 景记   | 录. 10 - 奈记刻 | 糖页         |               |                            |                  |                           |               | : 1 2         | 3 4 5          | 10            |     |
|                                             |                                       |      |                  |             |            |               |                            |                  |                           |               |               |                |               |     |
|                                             |                                       |      |                  |             |            |               |                            |                  |                           |               |               |                |               |     |

#### 6.1.7 远程开门

物业管理员在后台点击"开门"按钮,可实现远程开门功能。开门成功后平台提示"操作成功"。设备离线时开门不成功,提示"设备不在线"

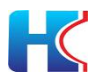

| 智慧社区系统平台                             | =                                                                             |   |           |                 |             |                |                 |                   |                                            |                  | 📕 X 全房登示    |                         | 官方物业管理员  |
|--------------------------------------|-------------------------------------------------------------------------------|---|-----------|-----------------|-------------|----------------|-----------------|-------------------|--------------------------------------------|------------------|-------------|-------------------------|----------|
| tehc<br>• East III 1289              | #         普西         门葉繁建の           快速选择         -                           | ~ | 门禁类型:     | - 所有            | v           | 门禁状志: - 所有     |                 | ~ Qitts           | CER                                        |                  |             |                         | H C RH   |
|                                      |                                                                               |   |           |                 |             |                |                 |                   |                                            |                  |             |                         |          |
| 查社区管理 《                              | 日 ● 相称花園                                                                      |   | +1520     | 2 98 81         |             | A21410 0 1024R | 接收音响的再名         |                   |                                            |                  |             | 9 3                     | E III-   |
| 白硬件管理                                | <ul> <li>              新聞小区      </li> <li>             新聞小区      </li> </ul> |   | 0.0       |                 | 6C W. 1. 17 | (C771)8-12     | NUCLEUR AND CO. | (744/015          | 25440                                      | UTUNCAR W        | CONTRACT AN | 177.4%                  |          |
| 4. 智能门禁 🗸 🗸                          |                                                                               |   |           |                 | #1#2752     | AUMIET.        | 加速年八日           |                   |                                            | COM SOLD         | ALBERT TO   |                         |          |
| 0288                                 | ① ● 素林小区                                                                      |   |           | PROADE.         | 1048-1-02   |                |                 | CHRISTING MILLING | 515189065026800200868600_1681664001168806  | 7 14 (2112.25    | 10175725301 | CR 98/86 44/211 J       | 10.51011 |
| <b>HTIGR</b>                         | 田 ● 数均小区                                                                      |   |           | 11区行人门禁         | 康隆小区        |                |                 | 康强小区北门门禁          | 5f51a98e5d28ab02bda8a60b_ad267d499b4ebe5a  | (× 設備超低          | 华为云iot      | (7)编辑 4开门               | の思念操作    |
| 下发失败记录                               | i escaterare                                                                  |   |           | NE存入门里          | 康隆小区        |                |                 | 康建小区南门门禁          | 5f51a98e5d28ab02bda8a60b_9b28014a91fc1c6a  | • 10 Mar (1 Mar) | 华为云iot      | 27編編 4.开门               | 9更多操作    |
| RESIGN                               |                                                                               |   | 0 0       | 國行人门里           | 招向花园        |                |                 | 招商花园南门门禁          | 5/51a98e5d28ab02bda8a60b_5cd60e4caf3c6741  | 9 10 to 12 15    | 华为云iot      | 07编辑 <b>4</b> 开门        | 更多是作     |
| 合有能生草 (                              |                                                                               |   | 0 📵       | 標字单元(開          | 西文化生活小区     | 流州街10号楼        | 1               | 1 🕢 操作成功          | e5d28ab02bda8a60b_bdc0a241a797aa00         | × 1285815        | 华为云lot      | (7%新編 4,开门)             | 國家屬作     |
|                                      |                                                                               |   |           | 標字单元门里          | 西文化生活小区     | 演州中街12号楼       | 1               | חושטינישיאיוש     | 515 rayde5d28ab02bda8a60b_5014b444a809e76f | • 設備在結           | 华为云iot      | (2%編編 4,开门 )            | 國家操作     |
| W BENERROS                           |                                                                               |   | 0 🖪       | <b>探空单元门型</b>   | 西文化生活小区     | 滨州街13号楼        | 1               | 滨州街13号楼1单元        | 5f51a98e5d28ab02bda8a60b_2eacf945a4782227  | 104666           | 华为云lot      | (7)688 (4)77(1          | 0.055£0  |
| ■ 物业收费 <                             |                                                                               |   | 0 📵       | 使守华元 <b>门</b> 里 | 康隆小区        | 112            | 1               | 康隆小区112号楼1        | 5f51a98e5d28ab02bda8a60b_7c59ae4b95f7b56d  | 100000           | 华为云iot      | 2996日 4开门               | -        |
| <ul> <li>● 28/2</li> <li></li> </ul> |                                                                               |   | 0 🖪       | 接守单元了即          | 奥林小区        | 312            | 1               | 312唱楼1单元          | 5f51a98e5d28ab02bda8a60b_a6610e4eb0d3496f  | 0 88488          | 华为云iot      | (7%)\$\$\$ <b>4</b> ,开门 | 0更多操作    |
| ○ 系统管理 <                             |                                                                               |   | 0 0       | 標字单元(1世         | 西港小区        | 317            | 1               | 西港小区317号楼1        | 5/51a98e5d28ab02bda8a60b_27a7554b9ea6aa09  | CERTIFIC         | 华沙亚iot      | (2)编辑 4,开门              | 的影響作     |
|                                      |                                                                               |   | 第 1 10 10 | 後、 共 100 鉄记     | 录. 10 * 新己  | 1946日          |                 |                   |                                            |                  | 1 2         | 3 4 5 _                 | 10 >     |

| 智慧社区系统平台                                          |                       |                                                                                                    | 📌 🗙 全居富示     |                     |
|---------------------------------------------------|-----------------------|----------------------------------------------------------------------------------------------------|--------------|---------------------|
| ishe Ishe                                         | (4) 単页 门菜繁殖 0         |                                                                                                    |              | <b>第2</b> 第         |
| 1 0 0 0 0 2 9 1 9 1 9 1 9 1 9 1 9 1 9 1 9 1 9 1 9 | 快速选择 マ                | □禁夾型: 新有                                                                                                    |              |                     |
| 希 首页                                              |                       |                                                                                                    |              |                     |
| ★社区管理 <                                           | □ ● 联合港创首方物业 □ ● 报商花园 |                                                                                                    |              | 0 0                 |
| △要件管理 <                                           | 日 日 康陵小区              |                                                                                                    |              |                     |
| 4.智能门禁 ~                                          |                       |                                                                                                    | HTMUOT+20    | ser:                |
| 0#28                                              | ● ■ 品格主体小区            | □ ● ● ● ● ● ● ● ● ● ● ● ● ● ● ● ● ● ● ●                                                                                                    | 49-79-22-lot | CANUE OF THE OFFICE |
| 开记录                                               | 日本市場合                 | □ ● ◆ ● ● ● ● ● ● ● ● ● ● ● ● ● ● ● ● ●                                                                                                    | 华为云iot       | (7)編編 4.开门 ●連串操作    |
| 下发失败记录                                            | (E) = second large    | □ ● ● ● ● ● ● ● ● ● ● ● ● ● ● ● ● ● ● ●                                                                                                    | 华为云lot       | (2)開催 4,开门 0世多世年    |
| 運転记录                                              |                       |                                                                                                    | 举为云lot       | CABB 9.开门 0元多量1     |
| → 回該年期 <                                          |                       |                                                                                                    | 称为元iot       |                     |
|                                                   |                       | □ (日本学校元代学) 西文化生活小区 准州中黄12号楼 1 (2016年10月11日) (2016年10月11日) (2016年10月111日) (2016年10月111日) (2016年1111日) (2016年10月111日) (2016年1111日) (2016年10月111日) (2016年111111日) (2016年10月1111日) (2016年10月11111日) (2016年10月1111日) (2016年11111111111111111111111111111111111 | 华为云lot       | PRE AHI ORBER       |
| ▼ BESERROS                                        |                       | □ (日本学校元/19) 西文化生活小区 法州政13号操 1 / / / / / / / / / / / / / / / / / /                                                                                                    | 华为云iot       | (2)编辑 9,开门 9世多世作    |
| ■ \$\$\$\$\$\$\$\$                                |                       | □ <b>自然学校元/ID</b> 单限小区 112 1 新泉小区112号版15651a98e5d28ab02bda8a60b_7c59ae4b95f7b55d <b>● 新日内</b> 5                                                                                                    | 华为云lot       |                     |
| <ul> <li>₩</li> </ul>                             |                       | □ <b>① ② ◎ ● ● ● ● ● ● ● ● ● ● ● ● ● ● ● ● ● ●</b>                                                                                                    | 绿为元iot       |                     |
| O 系统管理 <                                          |                       | □ (日前字和元行型) 西港小区 317 1 西港小区317号语15551a96e5425ab02bda8a60b_27a7554k9ea6aa09 (東部計画)                                                                                                    | 49-39-22-lot | 7%8 4.711 OESUS     |
|                                                   |                       | 第1到10年,共100余记录,10本 教记录响页                                                                                                    | · 1 2        | 3 4 5 _ 10 3        |
|                                                   |                       |                                                                                                    |              |                     |
|                                                   |                       |                                                                                                    |              |                     |

### 6.1.8 更多操作

6.1.8.1 人脸参数设置

远程设置人脸识别参数,输入参数后点击确定按钮提交。修改人脸参数会调整人 脸识别距离和成功率,请谨慎操作。

| TEN           | 9 | 快速选择 🗸                                      | (1999)           |        |                       | _        |    |                |                |                |         |
|---------------|---|---------------------------------------------|------------------|--------|-----------------------|----------|----|----------------|----------------|----------------|---------|
| # 首页          |   |                                             | (Jerrent) HI     | 人脸参数设置 |                       |          |    | - 🛛 ×          |                |                |         |
| 11 社区管理       |   | 会 副 新田市 新田市 新田市 新田市 市 市 市 市 市 市 市 市 市 市 市 市 |                  |        | <b>温体检测</b> (0)       | 开 1关):   | 0  |                |                | 0.0            |         |
| - 硬件管理        |   |                                             | + 10.00 127 10.0 |        | 识别距离(0运 1             | (中2近):   | 1  |                |                | u p            |         |
| 4. 智能门禁       |   |                                             |                  |        | 题的变色公共                | (0.105)- | 75 |                | MrsNeiot ++ sp | THE            |         |
| 门禁管理          |   |                                             | U (MAR)          |        | That PRODUCES OF SHOP | (0-1007) | 10 |                | 华为ziot         | Crsss 4311)    | OBRIEN  |
| 开门记录          |   | (中) ● 数地小区<br>(中) ● 西文化生活小区                 |                  |        | 识别题片上传(0)             | 开 1关):   | 1  |                | 华为云iot         | (2985) 4.HT    | ●現影操作   |
| 下发失数记录        |   |                                             | 0 (M867/         |        | 陌生人识别抓拍上传(0:          | 开 1关):   | 1  |                | 华为云iot         | (2)原語 9,开门     | 0刑部操作   |
| 建活记录          |   |                                             | O (MEAL          |        | 剧卡/人脸过有效期后,是否允许开门(0;  | 开 1关):   | 0  |                | 华为云iot         | (2)第6 9开门      | Q更多份()  |
| A 智能车禁        |   |                                             | C (1894)         |        |                       |          |    |                | 导为云iot         | 1798年 477日     | 0更多操作   |
|               |   |                                             |                  |        |                       |          |    |                | 华为云lot         | C/6881 9,31(7) | 0更多操作   |
|               |   |                                             |                  |        |                       |          |    |                | 华为云iot         | (2/16/8 4·开门   | 0世紀日本   |
| E BHING M     |   |                                             | 0 (189%)         |        |                       |          |    |                | 称为云lot         | Gr编辑 9,开门      | 0世紀日1   |
| <b>4</b> 2862 |   |                                             |                  |        |                       |          |    |                | 体为元iot         | 29编辑 4开门       | 00890ft |
| o 系统管理        |   |                                             |                  |        |                       |          |    |                | 华为云lot         | (7988) 9.H(1)  | 0282011 |
|               |   |                                             | 第1到10条, 共        |        |                       |          |    |                | ( 1 2          | 3 4 5          | 10 0    |
|               |   |                                             | -                |        |                       |          |    |                |                |                |         |
|               |   |                                             |                  |        |                       |          |    | 9 <del>2</del> |                |                |         |

6.1.8.2 设置开门密码 远程设置开门密码,可设置多组开门密码。

# K

## 智慧社区系统操作说明书

| 智慧社区系统平                    |                                                |                                                             | 🧚 X 全屏显示 🛛 数世海的官方物业性理员          |
|----------------------------|------------------------------------------------|-------------------------------------------------------------|---------------------------------|
| 💦 ishe                     | 44 前页 门禁管理 0                                   |                                                             | ₩ Ø.888                         |
| <b>1 1 1 1 1 1 1 1 1 1</b> | 快速选择 ~                                         |                                                             | - 0 -                           |
| <del>《</del> 首页            | - <b>b</b> 2#                                  | Mage 11 July                                                | - 61 -                          |
| ▲ 社区管理                     |                                                | ◆532 (2°0)。 通用书门就码: 666888                                  | Q C II II-                      |
| 0 ###\$R                   | ● ■ 無後小区                                       | D (100半型) 約合密码1: 555777                                     | 京都の平台 操作                        |
| 9, NH732                   | 日 田 田和生活小区                                     | □ ● <b>● ● ● ● ● ● ●</b> ● ● ● ● ● ● ● ● ● ● ●              | 华为云iot [2]588 《开门 《进步设计         |
| 「日常管理                      | <ul> <li>田 ● 東林小区</li> <li>田 ● 登地小区</li> </ul> | ① ● ● ● ● ● ● ● ● ● ● ● ● ● ● ● ● ● ● ●                     | 修为ziot (745年) Q.开门 (0955年)      |
| 下发失数记录                     | ① ● 西文化生活小区                                    | □ <b>● 小校石</b> 材 約合密码4:                                     | 华沙亚iot (736世 9.开门) 0班多世作        |
| #6524#                     |                                                | □ ● ● ● ● ● ● ● ● ● ● ● ● ● ● ● ● ● ● ●                     | 华为云iot 【249日 名.开门 Q班多班作         |
| A NE5禁                     | 4.                                             | <ul> <li>         (1) (1) (1) (1) (1) (1) (1) (1)</li></ul> | 林为云iot 【梁如赋 《开门 ●花参览作           |
| ♥ thikiR#                  | e -                                            |                                                             |                                 |
| <b>冒物业收费</b>               | 4. C                                           | C ETTER MARESA                                              |                                 |
| <b>≈</b> 256               | 4 C                                            |                                                             | 华为云iot (27%说 9.3/17) (0.9/2-5/4 |
| O 系统管理                     | 4                                              |                                                             | 华为云iot 《梁田语 《马开门 ①光多眼性          |
|                            |                                                | 第1到10年,共                                                    | c 1 2 3 4 5 10 ×                |
|                            |                                                |                                                             |                                 |
|                            |                                                |                                                             | 2 ×0                            |
|                            |                                                |                                                             | 8 <b>2</b> 968                  |

#### 6.1.8.3 重置门禁

远程重置门禁设备,请选择重置模式。 重置且清空存储名单:清除设备内白名单,同时将设备相关设置恢复出厂 重置但不清空存储名单:将设备相关设置恢复出厂,保留设备内白名单。 重启:重启设备,对设备参数和白名单不做调整。

| 智慧社区系统平台         | =            |                                                                                       | ↓ <sup>2</sup> × 全屏显示 | 🐼 取世海然自方物业管理员            |
|------------------|--------------|---------------------------------------------------------------------------------------|-----------------------|--------------------------|
| Ishc             | 4 首次 门菜管理 0  |                                                                                       |                       | ▶ ○ 刑所                   |
| 115 <b>•</b> 115 | 快速选择         |                                                                                       |                       | 1                        |
| <del>#</del> 首页  |              |                                                                                       |                       |                          |
| ▲ 社区管理 <         | 白 医 联合海创育方物业 |                                                                                       |                       |                          |
| 白 授件管理 (         |              | + 20 (752 + 8) A (2012/03/44) A (2012/03/03/03/2                                      |                       | Q 20 III III+            |
| 9. MINT 11       |              | ○ 门菜类型 新聞小S 新聞等于 新聞等元 门菜位置 设备ID 设备状态                                                  | 新聞iot平台               | 操作                       |
| 2011000          | 日日日日日        | □ ● ●●●●●●●●●●●●●●●●●●●●●●●●●●●●●●●●●●                                                | \$977.iot             | GY编辑 4.开门 Q世家型作          |
| HCIER            | 田田田市         | □ (小阪市人口) 新聞小区 · · · · · · · · · · · · · · · · · · ·                                  | 华为云iot                | [7]前前 9.开门 0进多数11        |
| 下发失数记录           | ① ● 西文化生活小区  | □ ● ● ● ● ● ● ● ● ● ● ● ● ● ● ● ● ● ● ●                                               | 参为云lot                | CR66 9.77.] 075560       |
| REGR             |              | ① (小阪市人口)         招募助用         选择重置模式:         26741         (2010)                   | ##Hozzilot            | (2%)编 9.开门 <b>0</b> 更多显作 |
| AUNT             |              | □ □ ■ ● 里西井田市立守は名前 ○ 里西日不用立守は名前 ○ 里西日不用立守は名前 ○ 里田 197aa00 (¥田田市公)                     | (\$2)572iot           |                          |
|                  |              | □ ( ( ) · · · · · · · · · · · · · · · · ·                                             | 华为云lot                | Gr编辑 4.开门 0更多最佳          |
| ♥ BINERS         |              | □ (1955年5月9) 西文化生活小区 # 182227 (195565)                                                | 华为云lot                | G*编辑 4.开门 0更多最作          |
| ■ 物业牧费 く         |              | C (1570757) (17666 (17666 (17666) (17666) (17666) (17666) (17666)                     | 华为元iot                | (294)第 4.开门 ●更多操作        |
| <b>% 2013</b>    |              | □ (11111) 2112号编1单元 5151a96e5d28ab628da8a66b_a6610e4eb6d3456/                         | 华为亚纳                  | 20%描 4.开门 0更彩版作          |
| ○ 系統管理           |              | □ (1999年7月) 西泰水区 317 1 西泰水区317号度1. 5551a96e5d28ab82bda8a68b_27a7554b9ea6aa69 (1995年3) | 华为元iot                | (2%编辑 44开门 <b>6</b> 质多数作 |
|                  |              | 第1到10条, 共100条记录, 10 金 余记录相页                                                           | ic 1 2                | 3 4 6 10 >               |
|                  |              |                                                                                       |                       | }                        |
|                  |              |                                                                                       |                       |                          |
|                  |              |                                                                                       |                       |                          |

## 6.1.8.4 设备音量调节 输入设备音量数值,点击确定提交。

| 智慧社区系统平台       |                              |         |               |                      |                    |                |            |                                    |          |           | A 2 2 2 2 2 2 2 2 2 2 2 2 2 2 2 2 2 2 2 |                     | 创合方物业管理      |
|----------------|------------------------------|---------|---------------|----------------------|--------------------|----------------|------------|------------------------------------|----------|-----------|-----------------------------------------|---------------------|--------------|
| 💫 Ishc         | 44 黄页 门菜繁建 0                 |         |               |                      |                    |                |            |                                    |          |           |                                         |                     | H 01         |
| 💎 • EEL 🗣 1189 | 快速选择 🗸                       | (720-85 | 9:            |                      | (1葉秋志: _ 65年       | -              | × 0.88     | 035                                |          |           |                                         |                     |              |
| # 首页           | 田島会市                         |         |               |                      |                    |                |            | <u> </u>                           |          |           |                                         |                     |              |
| ▲ 社区管理 <       | □ ● 联世海创官方物业                 |         |               |                      | _                  |                | -          |                                    |          |           |                                         | (                   |              |
| <b>⊖₩123</b> ( | <ul> <li>● 第級小区</li> </ul>   | +18.0   | 2788 ×        | an <b>o</b> manufati | ABING A ITS        | NK2962EEBBSBBG |            |                                    |          |           |                                         | d S                 | III -        |
|                | (1) 10 成長小区                  |         | 门禁类型          | 所屬小区                 | 所属陸宇               | 所属单元           | 门禁位置       | (会新ID                              |          | 设备状态      | 所属kt平台                                  | 凝作                  |              |
| × ≣(2877 ₽     | E 書寫生活小区                     | 0       | 中枢行人们思        | 西海小区                 |                    |                | 西港小区南门门幕   | 5f51a96e5d28ab02bda8a60b_f6a1864ff | 01caa05  | · States  | 华为云lot                                  | [294號 4377]         | ORSIGIE      |
| (1228)         | <ul> <li>● ● 影地小区</li> </ul> | 0       | 小区行人门题        | 康肇小区                 | -                  |                |            |                                    | Hebe5a   | CELED     | 华为云iot                                  | Criss 4,711         | ORISIGN:     |
| HTIGR<br>THAT  | 由 國文化生活小区                    | 0       | ( INSUARIA    | 康肇小区                 | (没營賃里)             | ETS            |            | - 🛛 ×                              | Hc1c6a   | 105615    | 华为云iot                                  | (2955日 4.开门         | O把家設作        |
| #IEES          |                              | 0       | •小区行人门制       | 相關花園                 | - <del>25</del> 80 | 8(0-100):      |            |                                    | 3:6741   | ( DESTOR  | 华为云iot                                  | (2985) 4.H()        | 08894        |
|                |                              |         | (1999)        | 西文化生美小区              |                    |                |            |                                    | 97,6300  | CELEVIC   | 16th Wint                               |                     | 05554        |
| A 21前4型 (      |                              |         |               | mer (latest day      |                    |                |            |                                    | 100-751  | (100000)  | 004 Telet                               |                     | ORIGIN       |
| ♥ thulies <    |                              |         |               | March and a str      | 1                  |                |            |                                    |          |           | 197222001                               | Contract Contractor | O 22 Million |
| ■ #N/42#       |                              | -       |               | ELXIGE & THE         | -                  |                |            | <b>8</b> /2 <b>9</b> /3            | (02221   | A SCOREES | 4-392000                                | 1239981 1997112     | OSUBERT      |
|                |                              | U       | 日田分本方口場       | 康隆小区                 | 1                  |                |            |                                    | 17656d   | (FISHIDS  | 华为云iot                                  | (#965); 4,777)      | 0更多级作        |
| • aa · ·       |                              | 0       | 目標字単元目標       | 周林小区                 | 312                | 1              | 312号植1单元   | 5f51a98e5d28ab02bda8a60b_a6610e4   | 60d3496f | OWARA     | 举为云iot                                  | GP與編 4开门            | O副条册作        |
| o 系统管理 (       |                              |         | E#947.12      | 西港小区                 | 317                | 1              | 西港小区317号楼1 | 5651a98e5d28ab02bda8a60b_27a75540  | 9ea6aa09 | CERTIFIC  | 华为云iot                                  | (7)路组 4,开门          | 0世界国作        |
|                |                              | 第1回     | 10 亲、共 100 亲近 | 10 • REI             | 政略页                |                |            |                                    |          |           | ( 1 2                                   | 3 4 5               | _ 10 >       |

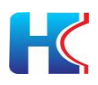

#### 6.1.8.5 清除名单

选择需要清除的名单类型,点击确定提交,名单清除后不可恢复,请谨慎操作。

| 智慧社区系统平台      | 台 | =                          |     |       |                 |             |     |                  |               |             |                          |             |          |              | A 2 全房最示 |                     |
|---------------|---|----------------------------|-----|-------|-----------------|-------------|-----|------------------|---------------|-------------|--------------------------|-------------|----------|--------------|----------|---------------------|
| ishc          |   | 4 第四 〇葉堂道の                 |     |       |                 |             |     |                  |               |             |                          |             |          |              |          | * C.R.R             |
| <b>1</b>      |   | 快速选择                       | - 1 | 门禁羑型: | 所有              | ~           | 门禁伙 | 志: _ <u>所有</u> _ |               | × 0.878     | 0 PR                     |             |          |              |          |                     |
| <b>希</b> 首页   |   |                            |     |       |                 |             |     |                  |               |             | _                        |             |          |              |          |                     |
| ▲ 社区管理        | 4 | □ 卷 联世海创官方物业<br>(中) ● 炮車花園 |     |       |                 |             |     |                  |               |             |                          |             |          |              |          | 0 0 = =             |
| 白硬件管理         | ¢ |                            |     | +1810 | C7 19.2         |             |     | <b>A</b> Hiteld  | er a seiten h |             |                          |             |          |              |          |                     |
| 4. 新聞门幕       | ÷ |                            |     |       | 業失型             | 所屬小区        | 所属  | 1法字              | 所属单元          | (3禁位要       | (金麗)(0                   |             |          | 设备状态         | 所篇id中的   | 操作                  |
| 02200         |   | E 書 書 場 生活小区               |     | 00    | 小医行人们算          | 西應小区        |     |                  |               | 西港小区南门门幕    | 5f51a96e5d28ab02bda8a60b | b_15a1854fb | 01caa05  | ・設備在は        | 华为云iot   | (3)编辑 94开门 0世界操作    |
| 110102        |   | 田 ● 影览小区                   |     |       | 小区行人门禁          | 膜瞳小区        | 1   | WHAM             | _             | 10.00       |                          | - 17 V      | Hebe5a   | CERTIFIC     | 华为云iot   | (7988) 9,711 OE8861 |
| 下发失败记录        |   | 田 職交化生態小区                  |     | 0 0   | 小医行人门里          | 康隆小区        |     | And the          |               |             |                          | - 11 ^      | lic1c6a  | 106415       | 华为云iot   | (21编辑 4.开门 0美多级作    |
| 重活记录          |   |                            |     | 00    | 小区行人门题          | 相關花園        | 2   | 清除模式:            |               |             |                          |             | 3c6741   | TERIAR       | 举为完iot   |                     |
| A 智能年間        |   |                            |     | 0 0   | 07070           | 西文化生活小区     | 17  | ○ 所有名称           | t • 卡号        | ○ 车牌号 ○ 線位  | 号 🔘 人脸人员编码               |             | 97aa00   | CERTIFIC     | 华为云lot   |                     |
|               |   |                            |     | 0 0   | 每字单元(1)题        | 而文化生活小区     | 2   | 0.0160034        | 和是同時          |             |                          |             | 109#76f  | • Della feat | 华为云iot   | (7988 9.77) Ø2884   |
| ♥ 1830865     |   |                            |     | 0 0   | 19799-1719      | 西文化生活小区     | 2   |                  |               |             |                          |             | 782227   | ( HESTER     | 华为元iot   | (2) 原語 4,开门 0世多級作   |
| 圖 物业收费        | * |                            |     | 0 0   | 05492030        | 康隆小区        | 1   |                  |               |             | 确定                       | 关闭          | f7b56d   | FIRETON      | 华为云lot   |                     |
| <b>~</b> 2863 |   |                            |     |       | <b>使字单元/1</b> 集 | 奥林/小区       | 312 |                  | 1             | 3129個1单元    | 5f51a56e5d28ab02bda8a60b | b_#6610e4e  | :0d3496f | 01018142815  | 华为云iot   | [2%和] 4开门 DES版作     |
| o 系统管理        | 4 |                            |     |       | 18747J15        | 而港小区        | 317 |                  | 1             | 西港小区317号楼1. | 5f51a98e5d28ab02bda8a60b | o_27a7554b  | Эвабаа09 | CERTER       | 华为云lot   |                     |
|               |   |                            |     | 第1到10 | 魚, 共 100 祭记     | 荣. 10 . 第记家 | 每页  |                  |               |             |                          |             |          |              | i 1 2    | 3 4 5 _ 10 +        |
|               |   |                            |     |       |                 |             |     |                  |               |             |                          |             |          |              |          |                     |

6.1.8.6 查看授权的人脸卡号 同步设备白名单,查看已下发的人脸卡号数据。可按照登记姓名进行搜索

| <b>F慧社区系统</b> P | 治    |                              |     |                                                                                                    |                                                                                                    |                                                                                                    |              |                                                                                                    |                                                                  |                                                    |                                                                                                    |                                                                                                    |                                                                                |                                                                                                    |                                                                                                    |                                                                                                    |   | 2 全層显示        | 📀 🕬                 | anco weren |    |
|-----------------|------|------------------------------|-----|----------------------------------------------------------------------------------------------------|----------------------------------------------------------------------------------------------------|----------------------------------------------------------------------------------------------------|--------------|----------------------------------------------------------------------------------------------------|------------------------------------------------------------------|----------------------------------------------------|----------------------------------------------------------------------------------------------------|----------------------------------------------------------------------------------------------------|--------------------------------------------------------------------------------|----------------------------------------------------------------------------------------------------|----------------------------------------------------------------------------------------------------|----------------------------------------------------------------------------------------------------|---|---------------|---------------------|------------|----|
| shc 💫           |      | (4 首页 门禁管理 0                 |     |                                                                                                    |                                                                                                    |                                                                                                    |              |                                                                                                    |                                                                  |                                                    |                                                                                                    |                                                                                                    |                                                                                |                                                                                                    |                                                                                                    |                                                                                                    |   |               |                     | H 03       | in |
| o ar o in       | n    | 快速选择 🗸                       | 门幕道 | · - 新                                                                                                    |                                                                                                    |                                                                                                    |              |                                                                                                    |                                                                  |                                                    |                                                                                                    | 0                                                                                                    |                                                                                |                                                                                                    |                                                                                                    |                                                                                                    |   |               |                     |            |    |
|                 |      | 日本全部                         |     | -                                                                                                    | 人脸卡豆                                                                                                    | 受权名单                                                                                                    | 1            |                                                                                                    |                                                                  |                                                    |                                                                                                    |                                                                                                    |                                                                                |                                                                                                    |                                                                                                    | - 13                                                                                                    | × |               |                     |            |    |
| 11 社区管理         | i e  | ● ● 新生活計算方物量<br>(1) ● 新生活計算の |     |                                                                                                    | 1±: 1                                                                                                    | 洗点由                                                                                                    | 阿步设备名单型      | 黑病按钮, 以8                                                                                                    | 制学数据准确。                                                          |                                                    |                                                                                                    |                                                                                                    |                                                                                |                                                                                                    |                                                                                                    |                                                                                                    |   |               | 0.0                 |            |    |
| -               |      |                              |     | and a statement                                                                                                    |                                                                                                    |                                                                                                    |              |                                                                                                    | _                                                                | -                                                  |                                                                                                    |                                                                                                    |                                                                                |                                                                                                    |                                                                                                    |                                                                                                    |   |               | 4 4                 | , на ш.•   |    |
|                 | •    |                              |     | 「山田東里」                                                                                                    | 221035.9                                                                                                    |                                                                                                    |              |                                                                                                    | Q IKK                                                            |                                                    |                                                                                                    |                                                                                                    |                                                                                |                                                                                                    |                                                                                                    |                                                                                                    |   | Mr.Milliot-12 |                     |            |    |
| (1988)          |      |                              |     | CONSIGN                                                                                                    | C.R.                                                                                                    | 288.8                                                                                                    | REA          |                                                                                                    |                                                                  |                                                    |                                                                                                    |                                                                                                    |                                                                                | 9.6                                                                                                    | 3 E                                                                                                    | III -                                                                                                    |   | 4070750t      | (296) 9(7)          | OMANIA     |    |
| RUICH           |      | 田 · 西文化生活小区                  |     | CONSTIL                                                                                                    |                                                                                                    |                                                                                                    | anana        |                                                                                                    |                                                                  |                                                    | 151272710                                                                                                    |                                                                                                    |                                                                                |                                                                                                    | 11/0/1                                                                                                    |                                                                                                    |   | 4 Traint      | CONS. 9.77          | 093555     |    |
| 下较大数G座<br>通话记录  |      |                              |     | ( ANKED                                                                                                    |                                                                                                    | CH2                                                                                                    | 020638       | 教授手机器                                                                                                    | 1.0481/0                                                         | (122 A BARRIER                                     | *8***                                                                                                    | rimate-en                                                                                                    | 15.4h                                                                          | ****                                                                                                    | Ro                                                                                                    |                                                                                                    |   | 修为云iot        | 1785 9.77           | omsan      |    |
| a 1000 5.55     | . ë  |                              |     | (EU#94)                                                                                                    | 0 3                                                                                                    | JUATEA                                                                                                    | TOOM MALES   | EGTWS                                                                                                    | Number                                                           | 1.2352 Antipility                                  | 1014 1 1 5                                                                                                    | 132004 6 6 5                                                                                                    | 01057913M                                                                      |                                                                                                    | 0¢P                                                                                                    | +76 10                                                                                                    |   | 举为云int        |                     | 0.供穿服作     |    |
|                 | 1000 |                              |     | (1070)                                                                                                    | 0 3                                                                                                    |                                                                                                    |              |                                                                                                    |                                                                  |                                                    |                                                                                                    |                                                                                                    | ALERSON DA                                                                     |                                                                                                    |                                                                                                    |                                                                                                    |   | 华为元int        | (2'SH 4.77)         | 0.9.9.8.1  |    |
| * 1013286/5     |      |                              |     | (IR90)                                                                                                    | 0 3                                                                                                    |                                                                                                    |              |                                                                                                    |                                                                  |                                                    |                                                                                                    | B                                                                                                    | 648679973M                                                                     |                                                                                                    |                                                                                                    |                                                                                                    |   | 华为云iat        | 298日 9开             | 0期新設作      |    |
| 1 物化软膏          | . 6  |                              |     | CIERC                                                                                                    |                                                                                                    |                                                                                                    |              |                                                                                                    |                                                                  |                                                    |                                                                                                    |                                                                                                    |                                                                                | -                                                                                                    |                                                                                                    |                                                                                                    |   | 举为云int        | 07888 <b>4</b> ,777 | 0更多操作      |    |
| 6 8507          | 365  |                              |     | Eller of                                                                                                    | 0.8                                                                                                    |                                                                                                    |              |                                                                                                    |                                                                  |                                                    |                                                                                                    |                                                                                                    | <b>₽</b> 1887.997.3M                                                           |                                                                                                    |                                                                                                    |                                                                                                    |   | 修为云lot        | [2:南朝] 9;开门         | 08850      |    |
| 系统管理            | - 6  |                              |     | Ellegat.                                                                                                    |                                                                                                    |                                                                                                    |              |                                                                                                    |                                                                  |                                                    |                                                                                                    |                                                                                                    | CAREFORM .                                                                     |                                                                                                    |                                                                                                    |                                                                                                    |   | 地为云iot        | <b>CYRNI 9</b> ///  | 08.854     |    |
|                 |      |                              | 第13 | 到10条,共                                                                                                    | □ e                                                                                                    |                                                                                                    |              |                                                                                                    |                                                                  |                                                    |                                                                                                    |                                                                                                    | AR639738                                                                       | •                                                                                                    |                                                                                                    |                                                                                                    |   | < 1 2         | 3 4 5               | 10 x       |    |
|                 |      |                              |     |                                                                                                    |                                                                                                    |                                                                                                    |              |                                                                                                    |                                                                  | 12                                                 |                                                                                                    | _130                                                                                                    | <b>MERGINA</b>                                                                 |                                                                                                    |                                                                                                    | -                                                                                                    |   |               |                     |            |    |
|                 |      |                              |     |                                                                                                    |                                                                                                    | _                                                                                                    | _            | _                                                                                                    | _                                                                |                                                    |                                                                                                    |                                                                                                    |                                                                                |                                                                                                    | W2                                                                                                    | 968                                                                                                    | 1 |               |                     |            |    |
|                 |      | 議社に交易時半日日                    |     | Skitt (X, S, S, Y 4)         Image: Skitt (X, S, S, Y 4)         Image: Skitt (X, S, S, Y 4)         Image: Skitt (X, S, Y 4)         Image: Skitt (X, S, Y 4)         Image | Skitz(K)(K)(K)         I           Image: International Control (Image: Image: Image | Marca - 1100         Image: 1100         Image: 1100 | Marca - 1100 | ALLXASSATA         Image: Control of the control of the control | Att CX562474     IIII       IIIIIIIIIIIIIIIIIIIIIIIIIIIIIIIIIIII | Skit (X, K), C + C + C + C + C + C + C + C + C + C | Att X 56 54 74         Image: State of the state of the state of | Att XX 56 24 4           Port of 100           Port of 100           Port | Skittikkeyeré         I           No ca - so - so - so - so - so - so - so - s | Skittikkeyere         Image: Skittikkeyere           No. K.R 1900         N.R 1900           No. K.R 1900         N.R 1900 | Alt:X456/24*1         Image: Status (Status (S | Att XA562*7         I           Image: Status status sta |   |               |                     |            |    |

6.1.8.7 查看授权的音视频通话

同步设备白名单,查看已下发的音视频通话白名单。可按照登记姓名和电话进行 搜索。

| 智慧社区系统平台         |                                               |                     |           |              |           |           |             |           |                                                                                                    |        | 🦯 🗴 全房電示 | 🐼 联邦制度方物化管理          |
|------------------|-----------------------------------------------|---------------------|-----------|--------------|-----------|-----------|-------------|-----------|----------------------------------------------------------------------------------------------------|--------|----------|----------------------|
| ishc 🛛           | 44 首页 「日菜管理 〇                                 |                     |           |              |           |           |             |           |                                                                                                    |        |          | # 01                 |
| - ES 🕒 199       | 快速选择 🗸                                        |                     |           |              |           |           | _           | _         |                                                                                                    |        |          |                      |
|                  | FROM                                          | (Janoa) - M         | 音视频通话接触   | 2名单          |           |           |             |           |                                                                                                    | - 🛛 >  |          |                      |
| ★社区管理 <.         | □ ● 联世海创首方物业                                  |                     | 注:请先点     | 击 闲步设计       | 备名单则系统 按钮 | 以确保政策相称。  |             |           |                                                                                                    |        |          |                      |
| 3硬件管理 <-         | 日間間                                           | +1030               |           |              |           |           |             |           |                                                                                                    |        |          | Q 3 ⊞ ∰•             |
|                  | 日春四                                           | □ □ □ □ □ □ □ □ □ □ | 住户姓名:     |              |           | 住户电话:     |             | Q 12.5 C  | and a second second sec |        | 新羅lot平台  | 操作                   |
| * SELENT P       | - N 10                                        |                     |           |              |           |           |             |           |                                                                                                    |        | 5月7万元iot | (2005) 4.7713 OESSIT |
| 00288            | <b>11</b><br><b>1</b><br><b>1</b><br><b>1</b> | 0 (1994)            | C 10/2014 | <b>MARKE</b> |           |           |             |           | Q                                                                                                    | 0 ⊞ ⊞- | 华为元iot   | (2)编辑 《开门 《史多操作      |
| 71136家<br>下发失败记录 | - <u>1</u> 13<br>- <u>1</u> 14                |                     | 口陵宇       | 单元           | 可视房间号     | 使户姓名      | 任户电话        | 最大遷話时长(分) | 最大等待时长(秒)                                                                                                    | 转接电话   | 华为云iot   | (7%祖 4.开门 0更多是1      |
| 原后闭              | - B 15                                        | 0 (1874)            | 0 -       |              | 020201    | 王林        | 17662756275 | 10        | 30                                                                                                    | 0      | 华为云lot   |                      |
| ə 智能车禁 🔹 💎       |                                               | 第1剪4条, 共4           | Ο         |              | 020201    | 85        | 17662756276 | 10        | 30                                                                                                    | 0      |          |                      |
|                  | 日間の                                           |                     | Ο         |              | 020201    | 武         | 17662756277 | 10        | -30                                                                                                    | 0      |          |                      |
| ♥物业服务 〈          | 由 置文化生活小区                                     |                     | Π -       |              | 010102    | 测试0016    | 13606493805 | 10        | 30                                                                                                    | •      |          |                      |
|                  |                                               |                     | Ο -       |              | 02011002  | 孝欣        | 15588368440 | 10        | 30                                                                                                    | 8      |          |                      |
| • aa <           |                                               |                     | 0 -       |              | 010104    | 测试0114    | 18751814711 | 10        | - 30                                                                                                    | 0      |          |                      |
|                  |                                               |                     | Ο.        |              | 02010101  | 李欣        | 13606493805 | 10        | 30                                                                                                    | 0      |          |                      |
|                  |                                               |                     | ο.        |              | 010101    | 测试0001    | 15065167721 | 10        | 30                                                                                                    | 0      | 100      |                      |
|                  |                                               |                     | Ο.        |              | 010101    | 例目式0002   | 15065167722 | 10        | 30                                                                                                    | 8      |          |                      |
|                  |                                               |                     | 0 -       |              | 010101    | 196it0003 | 15065167723 | 10        | 30                                                                                                    | A      |          |                      |

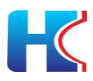

## 6.2 开门记录

按照开门类型查看开门记录,显示住户相关信息,可定期进行删除和清空操作。 6.2.1 刷**卡开门记录** 

| 智慧社区系统平台        | =                     |                                           |              |              |      | ▲ <sup>2</sup> X 全屏显示 | 😧 Rusencomrenza |
|-----------------|-----------------------|-------------------------------------------|--------------|--------------|------|-----------------------|-----------------|
| ishe            | (1) 首页 开门记录 〇         |                                           |              |              |      |                       |                 |
| · 首页            | 剧卡开门记录 人脸开门记录         | 這程开门记录                                    |              |              |      |                       |                 |
| ★社区管理 <         | 设备名称:                 | 新聞小区:                                     | ~ Q## C##    |              |      |                       |                 |
| □硬件管理 <         | w 1960. W 2077        |                                           |              |              |      |                       | 0 0             |
| 4.智能门册 ~        |                       | 设施id                                      | 所属小区         | 门禁位置         | 卡马   | 开门类型                  | 开门结果            |
| 开门记录            | 2027-01-28 09:25:47   | 5/51a98e5d28ab02bda8a60b_486bc84b8ea172e5 | 西文化生活小区      | 5号楼1单元       | 123  | 超极密码开门                | 成功开门            |
| 下发失败记录          | 2021-01-14 10:09:40   | 5f51a98e5d28ab02bda8a60b_3f7cee489304df56 | 云鶴山庄         | 云鶴山庄10号碼1单元  | 123  | 超级密码开门                | 成功开门            |
| 通话记录            | 2021-01-14 10:05:27   | 5f51a9&e5d28ab02bda&a60b_&a3ed440a5cac5eb | 西文化生活小区      | 9号摄1单元       | 123  | 超级密码开门                | 成功开门            |
| ● 智能车禁 <        | 2021-01-14 10:04:23   | 5f51a98e5d28ab02bda8a60b_712c8f449344fae5 | 康隆小区         | 康隆小区112号楼2单元 | 123  | 超级密码开门                | 成功开门            |
|                 | 2021-01-14 10:04:11   | 5451a98e5d28ab02bda8a60b_1bd56642a1f73282 | 云鹤山庄         | 云鹤山庄13号楼1单元  | 123  | 超级密码开门                | 成功开门            |
| ▲ 877992        | 2021-01-14 10:04:06   | 5/51a98e5d28ab02bda8a60b_1bd56f42a1f73282 | 云鹤山庄         | 云鹤山庄13号楼1单元  | 1223 | 胁迫密码开门                | 失败:密码错误         |
| <b>展 物业收费</b> < | 2021-01-14 10:04:01   | 5/51a98e5d28ab02bda8a60b_1bd56f42a1f73282 | 云鶴山庄         | 云鹤山庄13号楼1单元  | 2    | 胁迫密码开门                | 失败: 潮彩描訳        |
| <b>46</b> 20位 《 | 2021-01-14 10:03:01   | 5f51a98e5d28ab02bda8a60b_e3779b4ca1175828 | <b>奥林</b> 小区 | 314号極3単元     | 123  | 超级密码开门                | 成功开行            |
| A 54000         | 2021-01-14 10:01:30   | 5f51a98e5d28ab02bda8a60b_8a3ed440a5cac5eb | 西文化生活小区      | 9号楼1单元       | 123  | 超级密码开门                | 成功开门            |
|                 | 2021-01-14 10:00:33   | 5f51a98a5d28ab02bda8a60b_712c8f449344fae5 | 康隆小区         | 康隆小区112号楼2单元 | 123  | 超级密码开门                | 成功开门            |
|                 | 第1到10条,共56109条记录。10 * | 朱记录每页                                     |              |              |      | < 1 2 3               | 4 5 5611 >      |

## 6.2.2 人脸开门记录

| 智慧社区系统平台     |                         |                                           |          |      |             |              | A X 2805 |       | 自方物时常理局   |
|--------------|-------------------------|-------------------------------------------|----------|------|-------------|--------------|----------|-------|-----------|
| tshe         | ● 南京 开门记录 ○             |                                           |          |      |             |              |          |       | ₩ C 1815  |
| are area     | 周卡开门记录 人能开门记录           | 后程开门记录                                    |          |      |             |              |          |       |           |
|              |                         |                                           |          |      |             |              |          |       |           |
| ★社区管理 <      | 设备么称:                   | 新屬小区: 所有                                  | 福楼宇: 一所有 | r- ~ | Q.85 (0.88) |              |          |       |           |
| 白硬作世现 《      |                         |                                           |          |      |             |              |          |       |           |
| 4.1125/10 -  | N 855                   |                                           |          |      |             |              |          | ųρ    | (I) III - |
| OFFER        | □ 开门时间描式CyyyyMMddHHmmss | 经编出                                       | 新聞小区     | 门禁位置 | 人脸唯一标识      | 住户线名 抓拍膨片url |          |       | 结果        |
| HORM         | 2021-01-14 10:00:27     | 5f51a98e5d28ab02bda8a60b_712c8l449344fae5 | 康隆小区     |      |             |              |          |       | (成功开行)    |
| 下現失敗记录       | 2021-01-14 09:59:20     | 5f51a58e5d28ab02bda8a60b_712c88449344fae5 | 麝糠小区     |      |             |              |          |       | (GROHC)   |
| 网络动物         | 2021-01-14 09:21:50     | 5f51a98e5d28ab02bda8a60b_2a66a846a2497013 | 康隆小区     |      |             |              |          |       | (FEGS)    |
| A 8255       | 2021-01-14 09:13:21     | 5f51a58e5d28ab02bda8a60b_10fa1647bf6503f5 | 康瑞小区     |      |             |              |          |       | (READILY) |
|              | 2021-01-14 08:44:07     | 5f51a98e5d28ab02bda8a60b_712c8f449344fae5 | 唐建小区     |      |             |              |          |       | (RADHC)   |
| ♥ thikings < | 2021-01-14 08:15:15     | 5151a98e5d28ab02bda8a60b_07734a4187a1bbf0 | 招商花园     |      |             |              |          |       | (RU)H()   |
| 雇物业收费 <      | 2021-01-14 08:14:25     | 5f51a98e5d28ab02bda8a60b_07734a4187a1bbf0 | 招商花園     |      |             |              |          |       | 能动开门      |
| • ING <      | 2021-01-14 07:19:07     | 5f51a98e5d28ab02bda8a60b_07734a4187a1bbf0 | 招商花問     |      |             |              |          |       | (HEWEHT)  |
|              | 2021-01-14 07:03:21     | 5I51a98e5d28ab02bda8a60b_3ef92e469b0710bd | 康瑞小区     |      |             |              |          |       | (RUDH()   |
| O MORELE (   | 2021-01-14 01:59:33     | 5I51a98e5d28ab02bda8a60b_6071054aa67a9732 | 扁鸡生活小区   |      |             |              |          |       | (INHORE)  |
|              | 第1到10条, 共4534余记录。 10 -  | 供记录每页                                     |          |      |             |              | c 1 2    | 3 4 5 | 454 >     |

## 6.2.3 远程开门记录

| 唐社区系统平台    | =                                                                                                    |                                           |          | AL                        |            |            | ※全居显示 (       | 📦 Reachsama   |
|------------|----------------------------------------------------------------------------------------------------|-------------------------------------------|----------|---------------------------|------------|------------|---------------|---------------|
| Ishc       | ₩ 首页 开门记录 0                                                                                                    |                                           |          |                           |            |            |               | ⇒ 1           |
|            | 刷卡开门记录 人脸开门                                                                                                    | 记录 运程开门记录                                 |          |                           |            |            |               |               |
| ·<br>(管理 < | 设备名称:                                                                                                    | 新聞小図:                                     | i字: - 所有 | ~ <b>Q</b> ## <b>G</b> ## |            |            |               |               |
| 23 (       |                                                                                                    |                                           |          |                           |            |            |               | 0 0 8 8       |
| 673# ~     |                                                                                                    | Marco -                                   |          |                           | 2000-0-0-0 |            |               |               |
| )禁贷理       |                                                                                                    | 122801d                                   | 新聞の区     | 1 Jan Day                 | 838/8/~818 | 00270-2646 | BROKITCHI     | Mark and an   |
|            | 2021-01-14 09:41:23                                                                                                    | 5f51a98e5d28ab02bda8a60b_ad267d499b4ebe5a | 康隆小区     |                           |            |            | IOTDA.014016  | 设备不在线         |
| 发失败记录      | 2021-01-14 09:40:03                                                                                                    | 5f51a98e5d28ab02bda8a60b_2eact945a4782227 | 西文化生活小区  |                           |            |            |               |               |
| R51AH      | 2021-01-14 09:39:59                                                                                                    | 5f51a98e5d28ab02bda8a60b_2eacf945a4782227 | 西文化生活小区  |                           |            |            | 8             |               |
| 11117 U    | 2021-01-14 09:39:49                                                                                                    | 5f51a98e5d28ab02bda8a60b_f6a1864fb01caa06 | 西港小区     |                           |            |            | 22            |               |
| en (       | 2021-01-14 09:12:43                                                                                                    | 5f51a98e5d28ab02bda8a60b_685a844ba4c09acc | 康璟小区     |                           |            |            | - et          |               |
| ARM (      | 2021-01-14 09:11:44                                                                                                    | 5f51a98e5d28ab02bda8a60b_685a844ba4c09acc | 康瑞小区     |                           |            |            |               |               |
| (物)() ()   | 2021-01-14 09:02:48                                                                                                    | 5f51a98e5d28ab02bda8a60b_685a844ba4c09acc | 康瑞小区     |                           |            |            |               |               |
|            | 2021-01-14 09:02:41                                                                                                    | 5#51a98e5d28ab02bda8a60b_ad267d499b4ebe5a | 康隆小区     |                           |            |            | IOTDA.014016  | 设备不在线         |
|            | 2021-01-14 09:01:19                                                                                                    | 5f51a98e5d28ab02bda8a60b_685a844ba4c09acc | 康强小区     |                           |            |            |               |               |
|            | The second second secon |                                           |          |                           |            |            | 107704 044046 | in an Theorem |

## 6.3 下发失败记录

物业管理员可查看白名单下发记录,对下发失败的白名单可执行重新下发或删除操作。

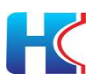

6.3.1 人脸卡号下发失败记录

| 智慧社区系统平台              | =  |            |       |         |           |            |      |            |              |         |                  |                |                 |       | )      | 0 56020 | ntava 🔺       | X 全屏雲                  | 示     | <b>()</b> a  | 极管理员      |
|-----------------------|----|------------|-------|---------|-----------|------------|------|------------|--------------|---------|------------------|----------------|-----------------|-------|--------|---------|---------------|------------------------|-------|--------------|-----------|
| admin<br>• 255 • 1295 | 41 | 和西 下发来     | 政记录 0 |         |           |            |      |            |              |         |                  |                |                 |       |        |         |               |                        |       | )            | の周折       |
| 希普页                   |    | 人脸卡号下发的    | 国政记录  | 音视频通    | 話授权失败论    | 渌          |      |            |              |         |                  |                |                 |       |        |         |               |                        |       |              | -1        |
| <b>盒</b> 社区管理 《       | 内装 | I类型: - 所有  | ÷     | ۲       | 名单类型      | - 所有       |      | ۲          | 操作类型: .      | - 所有    | •                | 登记姓名:          |                 |       | Q 22.8 | 0 200   |               |                        |       |              |           |
| 白垩件管理 《               |    | 905756     |       |         |           |            |      |            |              |         |                  |                |                 |       |        |         |               | Q                      | G     |              |           |
| 4. NHEF 199           |    | 内容类型       | 名单类型  | 操作类型    | INRIAL    | 登记姓名       | 人說图像 | 住户问题》      | 民卡卡号         |         | 设备名称             | 门禁樂型           | 所属物业            | 所憲小区  | 所属佳宇   | 所属单元    | 门禁位置          | (Ulizatio)             |       | 展的           |           |
| 口襟管理<br>开门记录          |    | 人脸人员病      | 080   | 8/122   | 设备不在      | ±=         | 9    | resident 1 | 336199204774 | 4744064 | 74aee6439ead9d13 | (1994509)      | CARABLE (BREF)  | OWNER | 49     | 1       | 49号桥1         | 2021-01-04             |       | <b>∆</b> ⊞%⊺ | 22        |
| <b>STRAKE</b>         |    | 码          |       |         | 1E        |            | -    | -          |              |         |                  |                | PB)             |       |        |         |               | 11:00:11               |       | ×BR          |           |
| 通為に東<br>合智能车禁 (       |    | 人脸人员编<br>码 | 白名单   | 新增      | 设备不在<br>线 | 李三         | 3    | resident_1 | 33619920477  | 1744064 | 74aee6439ead9d13 | ●小医行人门襟        | 汇成物业(例试专<br>用)  | 创新基地  |        |         | 的食人鱼迪<br>尚威陶  | 2021-01-04<br>11:00:11 |       |              | 2         |
| ♥ tb2/8/5 <           |    | 人脸人员病      | 白名伸   | 85:雪    | 设备不在      | <b></b> ≢Ξ | 9.   | resident_1 | 33619920477  | 1744064 | 74aee6439ead9d13 | (I#?##J#)      | に成物业 (現成专<br>用) | 创新基地  | 49     | 1       | eli-and       | 2021-01-04             |       | <b>∆⊞</b> ∰  | 22        |
| <b>副物业收费</b> 《        |    |            |       |         |           |            | -    |            |              |         |                  |                | 107             |       |        |         |               |                        |       | Aller        |           |
| <b>≈</b> 883 <        |    | 人脸人员编<br>码 | 白名单   | 新增      | 设备不在<br>线 | 泰三         | 2.   | resident_1 | 336199204774 | 1744064 | 74aee6439ead9d13 | 目標字单元了證        | 汇成物业(测试专<br>用)  | 创新基地  | 49     | 1       | 49号楼1单元<br>门禁 | 2021-01-04<br>11:00:11 |       | ABS:         | 斑         |
| O 系统管理 (              |    | 人脸人员绸      |       |         | 设备不在      | -          | 0    |            |              |         | 71               | (TTTTTTT)      | 正成物业 (別式专       |       |        |         |               | 2021-01-04             |       | 白銀術          | 22        |
| ■ 系统监控 《              |    | 码          | 日祝曲   | हरा-म्ब | 线         | 72         | -    | resident_1 | 33613920477  | 1/44064 | r4aee6439ead9d13 | (111)/070 (11) | 用)              | 山和田均  | 43     | 1       | 45号使1用元       | 11:00:11               |       | ×BF          | F         |
| ▶ 系统工員 〈              |    |            |       |         |           |            | -    |            |              |         |                  |                |                 |       |        |         |               |                        | © 201 | 19 RuoYi     | Copyright |

### 6.3.2 音视频通话下发失败记录

| 智慧社区系统平台           |                |                                                                |                                                |                                                | 11603860019 🌲 X全房呈示      | 🚯 Regenta      |
|--------------------|----------------|----------------------------------------------------------------|------------------------------------------------|------------------------------------------------|--------------------------|----------------|
| admin<br>• 在线 = 注约 | ●● 新页 下发失败记录 ● |                                                                |                                                |                                                |                          | * C 885        |
| <b>希</b> 首页        | 人脸卡夸下发失败记录     | 音视频通话接权失败记录                                                    |                                                |                                                |                          |                |
| <u>а</u> 社区管理 <    | 内容挑型: 一所有      | ▼ 名単类型: -所有 - ▼ 操作                                             | 19天型: -所有 • • • • • • • • • • • • • • • • • •  | 2                                              |                          |                |
| 白硬件管理              | A 495750       |                                                                |                                                |                                                | 9.0                      |                |
| 4.相助]是 、           | 0 内容关型 各单关型    | 2 操作类型 描词描述 乐雁房屋 设备名称                                          | 门前关型 所屬物业 新展小区                                 | 所服徒宇 所履单元 门禁位置                                 | 金融时间 🚽                   | 提作             |
| い無意識<br>光いに改       | 可视房间号 白名单      | 新增 设备不在线 102 74aee6439ead9d13                                  | (目標字等元(19)) 江成物业(則試专用) 创新基地                    | 49 1 49号楼1前元(                                  | JM 2021-01-04 10:59:17   | *F22 X892      |
| 下发头数记录             | 日 可视房间号 白名单    | 新增 设备不在线 202 74aee6439ead9d13                                  | (日本中華市) 江湖物业 (例此专用) 台新基地                       | 49 1 49号楼1单元(                                  | ]萘 2021-01-04 10:59:17   | 后下发 医静脉        |
| 通话记录               | 目 可视房间号 白名单    | 新增 设备不在线 102 74aee6439ead9d13                                  | (167年月19) 江成物业(1915年月) 白新基地                    | 49 1 创业基地观试                                    | 2021-01-04 10:59:17      | 所下发 制酸         |
| ₽₩85年第 <           | ◎ 可视房间号 白名单    | 新環 设备不在线 202 74aee6439ead9d13                                  | (1174元114) に成物业 (別式专用) 创新基地                    | 49 1 创业基地测试                                    | 2021-01-04 10:59:17      | 新下发 米酸酸        |
| ♥ 物业服务 <           | 0 可视用间号 白名单    | 新增 设备不在线 102 74aee6439ead9d13<br>新增 设备不在线 202 74aee6439ead9d13 |                                                | <ul> <li>- 的食人鱼油尚</li> <li>- 的食人魚油尚</li> </ul> | 1076 2021-01-04 10:59:17 | 新下发来的常         |
|                    | 可视房间号 白名单      | 新增 设备不在线 102 74aee6439ead9d13                                  | (日本中市124) に成物业(現成专用) 白新基地                      | . 49 1 49号稜1                                   | 2021-01-04 10:59:17      | 87F22 ×899     |
| <b>% त</b> सन <    | ◎ 可视穿同号 白名单    | 新增 设备不在线 202 74aee6439ead9d13                                  | (日本学業元の学) に成物业 (例は专用) の新基地                     | 49 1 49号棱1                                     | 2021-01-04 10:59:17      | 新下发 米國除        |
| O系统管理 <            | 8 可视觉间号 白名单    | 新增 设备不在线 102 74aee6439ead9d13                                  | ● (第二十二章 ○ ○ ○ ○ ○ ○ ○ ○ ○ ○ ○ ○ ○ ○ ○ ○ ○ ○ ○ | 49 1 49号楼1单元                                   | 2021-01-04 10:59:17      | <b>东下发 ×删除</b> |
| ■ 系统监控 〈           | □ 可视房间号 白名单    | 新增 设备不在线 202 74aee6439ead9d13                                  | (日本)学行(19) 江成物业 (例试专用) 创新基地                    | 49 1 49号植1单元                                   | 2021-01-04 10:59:17      | 新开发 网络         |
| ▶系统工具              | 第1到10条,共40条记录。 | 10 . 多记录每页                                                     |                                                |                                                | ( 1 2                    | 3 4 1          |

## 7 智能车禁

管理智能车禁设备,小区车位、车库管理,车辆通行管理,车禁设备参数设置,远程开闸,同步设备白名单可进行增减删查操作,查看小区车辆通行记录。

## 7.1 通行规则

物业管理员可根据小区实际情况,配置车辆出入口通行规则。将设置好的规则下发到指定小区。

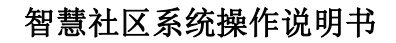

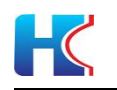

| 智慧社区系统平台         |                  |         |         | 食 新新发动和成功指 🌲 🗙 全局显示 🕞 超级管理员 |
|------------------|------------------|---------|---------|-----------------------------|
| admin            | 44 前页 通行规则 0     |         |         | ₩ C Res                     |
|                  | 所屬小区: 一所有        |         |         |                             |
| 希白贝              |                  |         |         |                             |
| ▲ 社区管理 <         | + 15 km (7 19 kg |         |         | Q. 22 🖽 III -               |
| ○受性管理 〈          | ◎ 所履小区           | 进入规则类型  | 出版则类型   | 1段171                       |
| 4,1000000 (      | 回 创新基地           | 设备白名单可进 | 设备白名单可出 | (2%時間) 全下没规则到车禁             |
| A 1851 -         | (例)大定技生活器        | 设备白名单可进 | 所有车辆可出  | (2)前指                       |
| 通行规则             | 回 (別)千山路社区       | 车位模式    | 所有车辆可出  | 「ア解析」の下发規則指作者               |
| 车库管理             | 第1到3条,共3条记录。     |         |         |                             |
| <b>车禁管理</b>      |                  |         |         |                             |
| 年位官理<br>6.55007  |                  |         |         |                             |
| 通行记录             |                  |         |         |                             |
| ♥thibE# <        |                  |         |         |                             |
| <b>副物业收费</b> <   |                  |         |         |                             |
| <b>10</b> 8267 < |                  |         |         |                             |
| O 系统管理 <         |                  |         |         |                             |
| ■ 系统监控 <         |                  |         |         | © 2019 Ruo'Yi Copyright     |

7.1.1 添加通行规则

物业管理员选择小区和进出规则,点击确定提交。选项说明如下:

- 1) 所属小区:请选择小区
- 2)进入规则类型:所有车辆可进,设备白名单可进,车位模式 所有车辆可进:所有车辆都可进入小区 设备白名单可进:只有通过物业管理员在后台添加过的车辆才可进入小区 车位模式:一位多车应用,业主一个车位可以绑定多个车辆,同一时间只能 有一辆车可进入小区。

3)出规则类型:与进入小区规则匹配使用,根据您选择的进入规则类型选择对 应的出小区规则。

4)每个小区只能存在一种规则,请根据小区实际应用进行规则配置。小区内有 地下车库,规则也会同步下发到车库车禁设备。

| 智慧社区系统平台         |    |              |                   |         |    |        | NR 4           | 24 全原電示 | <b>()</b> 40000 | 開員      |
|------------------|----|--------------|-------------------|---------|----|--------|----------------|---------|-----------------|---------|
| edmin            |    | 44 新页 通行规则 0 |                   |         |    |        |                |         | ₩               | C Riffi |
|                  |    | 所屬小区: _ 所有   | (Bastriele Cito)  |         |    |        |                |         |                 |         |
| 希 首页             |    |              | (MOLI-1818117908) |         |    | - 10 × |                |         |                 |         |
| <b>盒</b> 社区管理    |    | +35m (2*#35  | •所属小区:            | 创新基地    |    |        |                | 9 0     |                 | •       |
| 白硬件管理            |    | □ 新展小区       | *进入规则类型:          | 设备白名单可进 | *  |        | 銀作             |         |                 |         |
| 9, MBC)#         |    | 回 创新新新的      | *出现职酬型:           | 未选择     | *  |        | <b>6</b> 下发规则到 | 9.禁     |                 |         |
| A 1861#          |    | 日 (別) 大润发生活器 | 旧亦下发现即到在禁设备:      | 2       |    |        | ▲下沒規則当         | 4.22.   |                 |         |
| 通行规则             |    | 回 (例) 千山路社区  |                   |         |    | 1      | <b>本下</b> 发现的影 | 9.蒜     |                 |         |
| 车库管理             |    | 篇1到3条,共3条记录。 |                   |         |    |        |                |         |                 |         |
| 4.禁管理            |    |              |                   |         |    |        |                |         |                 |         |
| 4位管理<br>6.550000 |    |              |                   |         |    |        |                |         |                 |         |
| 通行记录             |    |              |                   |         |    |        |                |         |                 |         |
| ♥ thùES          |    |              |                   |         |    |        |                |         |                 |         |
| 副 物业收费           |    |              |                   |         |    |        |                |         |                 |         |
| <b>%</b> (31)    |    |              |                   |         | 80 | ¥₫     |                |         |                 |         |
| ◎ 系统管理           |    |              |                   |         |    |        |                |         |                 |         |
| ■ 新统监控           | ۰. |              |                   |         |    |        |                | © 20    | 19 Ruo'Yi Cop   | right   |

### 7.1.2 修改/编辑通行规则

选择小区同行规则,点击修改/编辑进行提交。

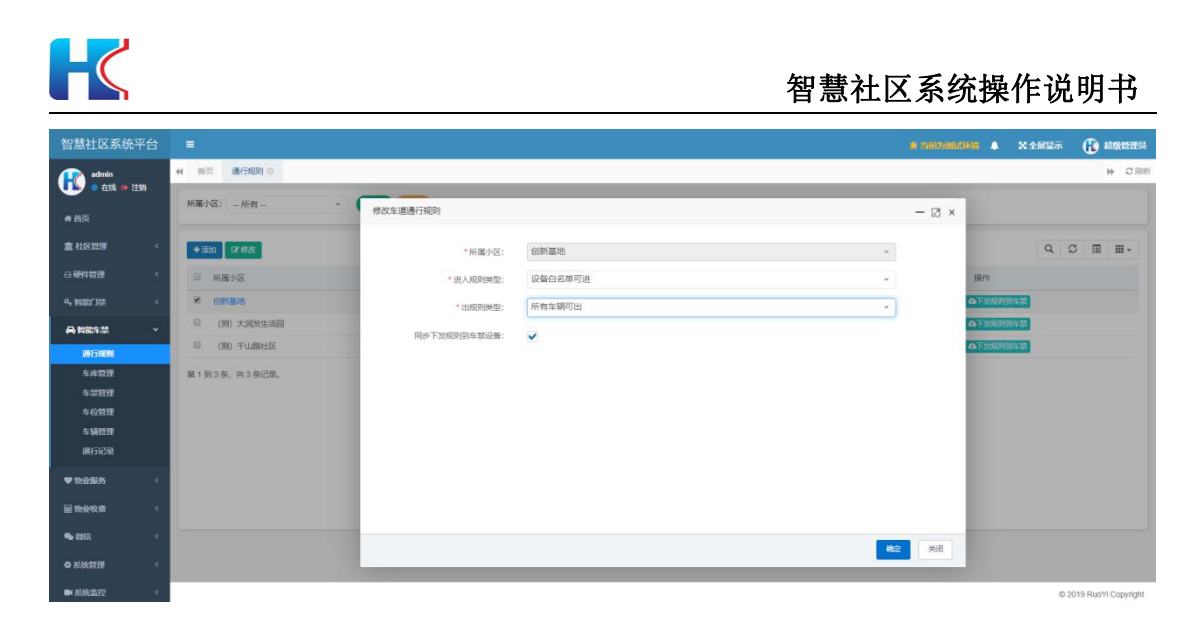

## 7.2 车库管理

## 7.2.1 修改/编辑通行规则

小区内有车库,物业管理员可在此界面管理车库。

| 智慧社区系统平               |   |                 |            |            |          |     | a maxandada 🔺 🗙 2                        | 屏皇示   | <b>(1</b> ) 4 | 國會理局      |
|-----------------------|---|-----------------|------------|------------|----------|-----|------------------------------------------|-------|---------------|-----------|
| admin<br>• #1% = 1±10 | 6 | 4 前页 通行规则 0 通行记 | 录 の 车库管理 の |            |          |     |                                          |       | )             | • C RE    |
| <b>希</b> 首页           |   | 所屬小区: 一所有       | · 车库名:     | 车库类型: - 所有 | • (0.824 | CHE |                                          |       |               |           |
| <u>倉</u> 社区世理         | ¢ | +流加 保護政 × 2000  |            |            |          |     |                                          | Q 0   |               | H •       |
| 白硬件管理                 | ¢ | ◎ 所屬小区          | 车库名        |            | 车库关型     | 御注  | 操作                                       |       |               |           |
| 4. MIN ]#             | ¢ | ◎ 创新基地          | 创新基地1号车库   |            | 地上车库     |     | 「「「「「「」」、「」」、「」、「」、「」、「」、「」、「」、「」、「」、「」、 |       |               |           |
| A 1651                |   | 第1到1条,共1条记录。    |            |            |          |     |                                          |       |               |           |
| 通行规则                  |   |                 |            |            |          |     |                                          |       |               |           |
| 车库管理                  |   |                 |            |            |          |     |                                          |       |               |           |
| 4#28                  | - |                 |            |            |          |     |                                          |       |               |           |
| 车位管理                  |   |                 |            |            |          |     |                                          |       |               |           |
| 车辆管理                  |   |                 |            |            |          |     |                                          |       |               |           |
| 通行记录                  |   |                 |            |            |          |     |                                          |       |               |           |
| ♥ their##5            | ¢ |                 |            |            |          |     |                                          |       |               |           |
| 量 物业收费                | ÷ |                 |            |            |          |     |                                          |       |               |           |
| <b>%</b> (1953)       | ٩ |                 |            |            |          |     |                                          |       |               |           |
| Q 系统管理                | ÷ |                 |            |            |          |     |                                          |       |               |           |
| ■ 系统监控                | 4 |                 |            |            |          |     |                                          | © 201 | 19 RuoYi      | Copyright |

## 7.2.2 添加车库

物业管理员选择车库所属小区,车库名称,车库类型后点击提交

| 智慧社区系统平台                   |                      |             |           |      |        | ● ▲ X全解呈示      | <b>()</b> 1000000     |
|----------------------------|----------------------|-------------|-----------|------|--------|----------------|-----------------------|
| admin                      | 44 與英 通行规则 0 通行记录 0  | 5月管理 O      |           |      |        |                | ₩ C R88               |
| <b>1 1 1 1 1 1 1 1 1 1</b> | 所重小区: 一所有一 -         | i Electritt |           |      |        |                |                       |
| <del>者</del> 前页            |                      | 104/0414    |           |      | - 83 × |                |                       |
|                            | +:630 12/#232 × ##11 | • 后蜀小区:     | 创新基地      | *    |        | Q (            | о 🖩 🖩 -               |
| G 18/18/3                  | ◎ 無電小区               | * 车库名:      |           |      |        | 服作             |                       |
| 94 MINI 710                | a carara             | *车库渠型:      | - 未选择     | *    |        | CONTRACT NEEDS |                       |
| A 100510 .                 | 0 09923              |             | 1         |      |        | STERN REPORT   |                       |
| INTERFERE                  | 第1到2条,共2条记录。         |             | - 朱澍祥 -   |      |        |                |                       |
| 4:4100                     |                      |             | 地上车库      |      |        |                |                       |
| 4.55819                    |                      |             | 101-10-10 |      |        |                |                       |
| 车位管理                       |                      |             |           |      |        |                |                       |
| 车辆管理                       |                      |             |           |      |        |                |                       |
| BICHCOR                    |                      |             |           |      |        |                |                       |
| ♥ 10x12/8235               |                      |             |           |      |        |                |                       |
| <b>目物建物表</b>               |                      |             |           |      |        |                |                       |
| <b>€ 61</b> 0              |                      |             |           | atta | -      |                |                       |
| 0 RM23                     |                      | _           |           |      |        |                |                       |
| ■ 系统监控                     |                      |             |           |      |        | 02             | 2019 Ruo'Yi Copyright |

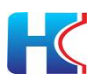

#### 7.2.3 编辑/修改车库

所属小区选项不可修改,可调整车库名称和车库类型。

| 智慧社区系统平台              |                                                       | A 2007月10日日日 🔶 X 全部型本 🕞 約型物理法 |
|-----------------------|-------------------------------------------------------|-------------------------------|
| admin<br>8055 - 205 - | (4) 第三次 通行第25 (4) 通行記录 (5) 年本管理 (5)                   | * 018                         |
| • 110                 | 新属小区: 创新基地 - 特改东库                                     | - @ ×                         |
|                       | ◆IIII (768) (100) · · · · · · · · · · · · · · · · · · | . О П Ш-                      |
| G 10411202 ·          | · 5.48: 创新题地:                                         | 35.库 新作                       |
| 9, MIN/3M +           | ※ cmains *东本州型: 地上车库                                  | -                             |
| ANESS -               | 0 5992475                                             |                               |
| DECTREM               | 新!到2条,共2条记录。                                          |                               |
| 4948310               |                                                       |                               |
| 车放管理                  |                                                       |                               |
| \$40世理<br>6-5291世     |                                                       |                               |
| BUICR                 |                                                       |                               |
| ♥ thisides <          |                                                       |                               |
| iii thărk m           |                                                       |                               |
| <b>∿</b> αατ          |                                                       |                               |
| 0 #####               |                                                       |                               |
|                       |                                                       |                               |

#### 7.2.4 删除车库

选择车库后点击删除按钮提交。删除前请确保该车库下无关联的车位,否则删除操作失败。

| 智慧社区系统平台                                     | #                                   |                                                  | •                       |
|----------------------------------------------|-------------------------------------|--------------------------------------------------|-------------------------|
| etmin<br>• 655 = 1291                        | e as acteo avero sonto atteo aste o | 67128 O                                          | 10 BBI                  |
| 4 85                                         | 所覆小区:所有*本本格:本本格:                    | EME: - INH - • • • • • • • • • • • • • • • • • • |                         |
| द्वे संहक्ष <del>य</del> ः                   | + (23) (PPE)(2 (2009)               |                                                  | Q (C) (E) (E)-          |
| 63 <b>89</b> 41232 <                         | 日 所要が医 生産さ                          | Die Sanz                                         | ster                    |
| 9, MIRT3M (                                  | © 0093615 029361512#                | 地上车库                                             | CAUSE X0000             |
| Amesa -                                      | © 895808 123                        | MLT-T-R                                          |                         |
| INVERT                                       | 篇1到2条,共2条记录。                        | 系统遗示 ×                                           |                         |
| \$15229                                      |                                     | (?) 确定推荐(法东生年(法思问?                               |                         |
| 5.50000                                      |                                     |                                                  |                         |
| 458812                                       |                                     | <b>61</b> 0                                      |                         |
| INFIGR                                       |                                     |                                                  |                         |
| wmanis c                                     |                                     |                                                  |                         |
| iinenn (                                     |                                     |                                                  |                         |
| <b>% (H</b> )) <                             |                                     |                                                  |                         |
| • 形成管理 · · · · · · · · · · · · · · · · · · · |                                     |                                                  |                         |
| ■ RB217 (                                    |                                     |                                                  | © 2019 Ruo'Yi Copyright |

## 7.3 车禁管理

对小区内的车禁设备进行管理,远程开闸,设备参数调整。

| 智慧社区系统平台                |                                         |                       |                 |            |    | 🔹                 | 🚯 ARMANIZA        |
|-------------------------|-----------------------------------------|-----------------------|-----------------|------------|----|-------------------|-------------------|
| edmin<br>• 4255 == 1256 | (4) 加引 5428日の 5488日                     | 0 <b>EXE</b> 0 HHHM 0 | AAND MICRO      |            |    |                   | + 0 RM            |
|                         | 所属小区: 一所有                               | ▲ 無限型: - 所有           | - <b>左禁</b> 告称: | Q. ## C100 |    |                   |                   |
| # 前页                    | -                                       |                       |                 |            |    |                   |                   |
| <b>血</b> 机压铝匣           | * #### (############################### |                       |                 |            |    | Q 0               | B H-              |
| 0 MA4215                | STARN 0                                 | 所屬な本                  | 本願名称            | 本限時型       | 報注 | 播作                |                   |
| 9. NOCTO                |                                         |                       | 北大门             | 大门车幕       |    | (2)Gtill x0099    |                   |
| ANKIN                   | • (2860                                 | 平台类型                  | <u> 生産発型</u>    | 報注         |    | 操作                |                   |
| 18171830                | 0090%000b4a                             | r#2Det                | Л               |            |    | ▲开册 <b>●</b> 思多新作 |                   |
| 专术管理                    | 0090fe000b4a                            | 质田ot                  | 80              |            |    | ▲开州 ●景参操作         |                   |
| 5.0000<br>5.0000        | + 🗆 esmizue                             |                       | 建层和现实测试         | 大门车禁       |    | (PSHI) XHIV       |                   |
| 454217                  | + 🗉 слязана                             |                       | testE0          | 大门车禁       |    | (Philli simi)     |                   |
| INTICR                  | 第1到3条,共1条记录。                            |                       |                 |            |    |                   |                   |
| ♥ mol##5                | 8                                       |                       |                 |            |    |                   |                   |
| iii mirea               | 4                                       |                       |                 |            |    |                   |                   |
| <b>\$</b> 01R           | 4                                       |                       |                 |            |    |                   |                   |
| O 系統管理                  | 3                                       |                       |                 |            |    |                   |                   |
| ■ 系统监控                  |                                         |                       |                 |            |    | 0.2               | 19 Ruom Copyright |

#### 7.3.1 添加车禁

物业管理员点击添加后,填入相关选项后点击提交。参数说明如下:

- 1) 所属小区:请选择车禁设备所属小区
- 2) 车禁类型: 车库车禁, 大门车禁;
- 3)所属车库:如选择车库车禁,请选择小区对应的车库

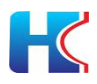

4) 车禁名称:请输入车禁名称(建议用小区门口/车库门口进行命名)

5) 平台类型: 请选择虎图 iot

6) 车道个数: 一个车道, 两个车道

一个车道: 只可以单向进入/出去

两个车道:可以双向进出

7)车道类型:车道个数为一个车道时,请选择车道类型:入口/出口

8) 绑定设备:请选择绑定的设备

9) 出入口设备个数:

出入口单设备:出入口通过一个设备进行控制

出入口双设备:入口和出口通过单独设备进行控制

10) 绑定入口设备:出入口为双设备时,请绑定入口设备

11) 绑定出口设备:出入口为双设备时,请绑定出口设备

| 智慧社区系统平台                |       |             |        |            |        |              |             |   |      |   |   |   |               |               |   | X 全居皇;           | · (      | ) 1879)  | 曾得员     |
|-------------------------|-------|-------------|--------|------------|--------|--------------|-------------|---|------|---|---|---|---------------|---------------|---|------------------|----------|----------|---------|
| admin<br>7115 (19) 1715 | 44 前页 | 车位世祖 0      | 车期管理 0 | 通行规则 O     | 车装管理 〇 | 东库管理 0       | 通行记录 0      |   |      |   |   |   |               |               |   |                  |          | *        | C RIST  |
|                         | 所覆小区: | - 所有 -      | *      | 151051     |        |              |             |   | 1.12 | - | - |   |               |               |   |                  |          |          |         |
| <del>《</del> 首页         |       |             |        | 10104-1-33 | 8      |              |             |   |      |   |   |   |               | 83 *          |   |                  |          |          |         |
| ★社区管理 <                 | +添加   | 17 15 × 111 |        |            |        | •所属小区:       | 创新基地        |   |      |   |   |   | *             |               |   | Q                | C        |          | i -     |
| ⊖硬件管理 <                 | 0     | 所屬小区        |        |            | 1      | *车鼓类型:       | 东库车禁        |   |      |   |   |   |               |               |   | 操作               |          |          |         |
| 4. 割約12章 🔹 🤇            | + 0   | 创新基地        |        |            |        | •所屬车库:       | 未选择         |   |      |   |   | 0 | - 64 <b>0</b> | - 1           | C |                  |          |          |         |
| A 1984 2                | + •   | 创新基地        |        |            |        | *车蕨名称:       |             |   |      |   |   |   |               |               | C | 2011 ×0.02       |          |          |         |
| 通行规则                    | + •   | 创新基地        |        |            |        | · Transition | (DISLot     |   |      |   |   |   |               |               | 0 | 946 <b>×</b> 049 |          |          |         |
| 车库管理                    | 篇1到3番 | 条,共3条记录。    |        |            |        | T GOOL       | (Actuality) |   |      |   |   |   |               |               |   |                  |          |          |         |
| 4.500                   |       |             |        |            |        | *车道个数:       | 一个车道        |   |      |   |   |   | *             |               |   |                  |          |          |         |
| 车位管理                    |       |             |        |            |        | *车遗典型:       | - 未选择       |   |      |   |   |   |               |               |   |                  |          |          |         |
| 490019<br>第572章         |       |             |        |            | 3      | • 绑定设备:      | 未选择         |   |      |   |   |   | *             |               |   |                  |          |          |         |
| ♥ thubies <             |       |             |        |            |        |              |             |   |      |   |   |   |               |               |   |                  |          |          |         |
| <b>副物业收费</b> 《          |       |             |        |            |        |              |             |   |      |   |   |   |               |               |   |                  |          |          |         |
| • 686 <                 |       |             |        |            |        |              |             |   |      |   |   |   | -             | -HER          |   |                  |          |          |         |
| O 系统管理 《                |       |             |        |            |        |              |             | _ |      |   |   | _ |               | 960           |   |                  |          |          |         |
| ■ 系統監控 <                |       |             |        |            |        |              |             |   |      |   |   |   |               |               |   |                  | © 2019 R | uoYi Coj | pyright |
|                         |       |             |        |            |        |              |             |   |      |   |   |   |               |               |   |                  |          |          |         |
| 智慧社区系统平台                |       |             |        |            |        |              |             |   |      |   |   |   |               | 1162200000444 |   | X 全房室;           | ē (      | ) 1810   | 曾寶景     |
| admin<br>● 在時 ● 注明      | 44 首页 | 车位世祖 0      | 午期管理 0 | 通行规则 O     | 车装管理 0 | 东洋管理 0       | 通行记录 0      |   |      |   |   |   |               |               |   |                  |          | ÷        | C RIST  |

| admin<br>7555 m 1225 | <b>44</b> BB | 5 年位世辺 0 年期世現 0 湯                       | 行規則の年期管理の年本管理の  | 潮行记录 0     |       |       | > O Riei     |
|----------------------|--------------|-----------------------------------------|-----------------|------------|-------|-------|--------------|
| · 首页                 | 所應小          | 医: - 所有 - * 3                           | 添加车禁            |            |       | - 🛛 × |              |
| 童 社区管理<br>           | +35          | 11 (7182) × 38                          | *所属小区:          | 创新基地       | *     |       | Q C II II-   |
| □ 硬件管理               |              | 0 新國小区                                  | * 车载樂型:         | 车库车禁       | *     |       | 摄作           |
| 9. NGC 100           | +            | 8 ()))))))))))))))))))))))))))))))))))) | • 所屬年库:         | 未选择        | 0 64B |       |              |
| A #851.5             | +            | □ 创新基地                                  | * 车前名称:         |            |       |       | (2%)(H) ×999 |
| 通行规则                 | +            |                                         | * 平台樂型:         | 虎圈iot      | *     |       |              |
| 车库管理                 | 第1到          | 3条,共3条记录。                               | · + 12 A Mr.    | 而人在道       |       |       |              |
| 车位管理                 |              |                                         |                 | w a maxim  |       |       |              |
| 车辆管理                 |              |                                         | " dialingerrad: | mVCHindow. |       |       |              |
| 通行记录                 |              |                                         | *绑定设备:          | - 未选择      | 0 Sa  |       |              |
| ♥ theb/RFS           |              |                                         |                 |            |       |       |              |
| 图 物业收益               |              |                                         |                 |            |       |       |              |
| <b>~</b> 8867        |              |                                         |                 |            |       | 20    |              |
| O 系统管理               |              |                                         |                 |            |       |       |              |
| IN STATUTE           |              |                                         |                 |            |       |       |              |

#### 7.3.2 编辑/修改车禁

物业管理员点击修改车禁名称后提交。

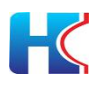

| 智慧社区系统平台       | 台 |                        |         |      |   | 4.0002.000.00 | 🔹 🔺 🗙 🕯 🛤 | 示 🚯 超极管理员              |
|----------------|---|------------------------|---------|------|---|---------------|-----------|------------------------|
| admin          |   | 4 善资 车款管理 0 车位管理 (     | 0       |      |   |               |           | ▶ C 用約                 |
|                |   | 所屬小区: 所有               | - 1     |      |   |               |           |                        |
| <b>#</b> 首页    |   |                        | 修改车禁    |      |   | - 🛛 ×         |           |                        |
| <b>童</b> 社区管理  |   | + 75.10 (7 (6.2) × 880 | *所闖小区:  | 创新基地 | * |               | Q         | 0 III -                |
| □ 硬件管理         |   | 日 新版小区                 | ・ 东茨英型: | 大门车禁 | - |               | 展作        |                        |
| 9. WEDTE       |   | + ◎ 创新基地               | *所属东库:  | 无车库  | * |               |           |                        |
| A 智能车禁         |   | - 日 创新基地               | * 车票名称: | 南门   |   |               |           |                        |
| 通行规则           |   | 设备ID                   |         |      |   |               | 授作        |                        |
| 车库管理           |   | 0090fe000at8           |         |      |   |               | ▲开闭 ◎思    | State -                |
| <b>车菜包理</b>    |   | - (3) 创新基地             |         |      |   |               |           | 1                      |
| 车辆管理           |   | 1250                   |         |      |   |               | 操作        |                        |
| 通行记录           |   | 0090fe000b4a           |         |      |   |               | ▲开闭 0页    |                        |
| ♥ thrib##5     |   | 0090fe000b4a           |         |      |   |               | ▲用用 ●用    | SIERE                  |
| 國物业收费          |   | 第1到3条,共3条记录。           |         |      |   |               |           |                        |
| <b>%</b> (24)5 |   |                        |         |      |   | 17            |           |                        |
| O 系统管理         |   |                        |         |      |   | <u></u>       |           |                        |
| ■ 系统监控         | ¢ |                        |         |      |   |               |           | © 2019 RuoYi Copyright |

### 7.3.3 删除车禁

物业管理员点击删除车禁后提交。

| 智慧社区系统平台         |       |               |              |       |               |      |    | 4 11672062048 A | X 全屏显示       | <b>()</b> # | 极管理员       |
|------------------|-------|---------------|--------------|-------|---------------|------|----|-----------------|--------------|-------------|------------|
|                  | 44 前页 | 年業管理 0 年位管理 0 |              |       |               |      |    |                 |              | 10          |            |
| - 410k (* 1290   | 所服小区  | 3: -所有- *     | 车禁英型: -所有- * | 车禁名称: |               |      |    |                 |              |             |            |
| <b>希</b> 普页      |       |               |              |       |               |      |    |                 |              |             |            |
| <u>▲社区管理</u> <   | +添加   | Cr.855 × 800  |              |       |               |      |    |                 | ۹ ۵          |             | iii -      |
| □ 硬件管理 〈         | 0     | 1 所展小区        | 所選加库         |       | 车期名称          | 车就类型 | 審注 |                 | 操作           |             |            |
| 4. 智能门禁 《        | + 0   | 1 创新基地        | 创新基地1号车库     |       | 222           | 东库车禁 |    |                 |              |             |            |
| A 1981           | + •   | 0 创新基地        |              |       | testi己录       | 大门车禁 |    |                 | (2966) ×8999 |             |            |
| 通行提明             | + 0   | 1 创新基地        |              |       | 系统提示          | ×    |    |                 |              |             |            |
| 车库管理             | 篇1到3  | 3条,共3条记录。     |              |       | (?)确定删除该条车禁信息 | 57   |    |                 |              |             |            |
| 车禁管理             |       |               |              |       |               |      |    |                 |              |             |            |
| 车位管理             |       |               |              |       | -00           | 30A  |    |                 |              |             |            |
| 14491032         |       |               |              |       |               |      |    |                 |              |             |            |
| Sector.          |       |               |              |       |               |      |    |                 |              |             |            |
| ♥ 物业服务 〈         |       |               |              |       |               |      |    |                 |              |             |            |
| 副 物业收费 《         |       |               |              |       |               |      |    |                 |              |             |            |
| <b>€ 826</b> 8 < |       |               |              |       |               |      |    |                 |              |             |            |
| O 形线管理 (         |       |               |              |       |               |      |    |                 |              |             |            |
| ■ 系统监控 《         |       |               |              |       |               |      |    |                 | 0.20         | 19 RuoYi (  | Convitable |

# 7.3.4 查找车禁

物业管理员选择可按小区,车禁类型,车禁名称进行查找。

| 智慧社区系统平台           |                 |                |                           |      |    | de marzonatoria 🌲 🗙 | 全屏皇示 | <b>(i)</b> # | 城曾曾是      |
|--------------------|-----------------|----------------|---------------------------|------|----|---------------------|------|--------------|-----------|
| edmin<br>● 在线 ● 注約 | 44 前页 车辆管理 0 车位 | <b>始理 O</b>    |                           |      |    |                     |      | н            | CRE       |
|                    | 所属小区: 一所有       | ▼ 车辕英型: - 所有 - | <ul> <li>车禁名称:</li> </ul> |      |    |                     |      |              |           |
| # 自兴               |                 |                |                           |      |    |                     |      |              |           |
| ★社区管理 <            | +添加 译成 ×翻注      |                |                           |      |    |                     | Q :  | 3 🔳          | H •       |
|                    | 日 所廣小区          | 所展年库           | 车禁名称                      | 车禁英型 | 俗注 | 5                   | f9K  |              |           |
| 9, WEY 311 (       | + 🛛 🕬新墓地        | 创新墓地1号车库       | 222                       | 东库车禁 |    | GANNEL              | x昰除  |              |           |
| ● 智能作業 ~           | + 🗉 创新基地        |                | testi记录                   | 大门车禁 |    | (7)前日               | ×HR  |              |           |
| INTERNAL DATA      | + 🗊 创新基地        |                | 南口                        | 大门车禁 |    | Cratel              | NHR  |              |           |
| 车库管理               | 第1到3条,共3条记录。    |                |                           |      |    |                     |      |              |           |
| 车禁管理               |                 |                |                           |      |    |                     |      |              |           |
| 车位管理               |                 |                |                           |      |    |                     |      |              |           |
| 车辆管理               |                 |                |                           |      |    |                     |      |              |           |
| ALL PLAN           |                 |                |                           |      |    |                     |      |              |           |
| ♥ theb/88/5 <      |                 |                |                           |      |    |                     |      |              |           |
|                    |                 |                |                           |      |    |                     |      |              |           |
| • 867 · · · ·      | -               |                |                           |      |    |                     |      |              |           |
| O 系统管理 (           |                 |                |                           |      |    |                     |      |              |           |
| ■ 系统监控 《           |                 |                |                           |      |    |                     | © 2  | 019 RuoʻYi ( | Copyright |

### 7.3.5 远程开闸

物业管理员可在后台选择出入口车禁点击开闸按钮,可远程控制设备抬杆。

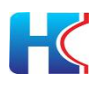

| 智慧社区系统平台       |                                |                    |              |         |    |           | <b>()</b> 185025     |
|----------------|--------------------------------|--------------------|--------------|---------|----|-----------|----------------------|
| edmin          | (4) 首页 车炭管理 0 车位管理 0 车销管理 0 通行 | 現対 の 车岸管理 の 通行记录 の |              |         |    |           | ₩ 2 R85              |
|                | 所獲小区: 一所有 - • 车款类型: 一所有        |                    |              |         |    |           |                      |
| <b>希</b> 首交    |                                |                    |              |         |    |           |                      |
| ±11588₩ <      | +1510 CR103X 1000              |                    |              |         |    | Q         | 0 🖩 ₩-               |
| 日 硬件管理 《       | □ 所履小区 所展车库                    |                    | 车禁名称         | 车联供型    | 留注 | 腰的        |                      |
| 9. NBC122. (   | + 日 创新基地 创新基地1号车库              |                    | 222          | 车库车票    |    | (2)新規 東田線 |                      |
| A 智能年景 ✓       | - D (1975)3 -                  |                    | testi己荣      | 大门车禁    |    |           |                      |
| INTERN         | 设备10 平台关型                      |                    | 系统提示         | ×<br>新注 |    | 19/1      |                      |
| 车车管理           | 0090fe000a档 伊思ht               |                    | (?) 确认该车道开闸? | -       |    | ▲开闭 ●更多操作 |                      |
| 本意會理<br>水心管理   | + 日 创新基地 -                     |                    | -            |         |    |           |                      |
| 车辆管理           | 第1到3条,共3条记录。                   |                    | 4E           | 40.45   |    |           |                      |
| 通行记录           |                                |                    |              |         |    |           |                      |
| ♥10321835 <    |                                |                    |              |         |    |           |                      |
| <b>田物业收费</b> 《 |                                |                    |              |         |    |           |                      |
| <b>~</b> 000 < |                                |                    |              |         |    |           |                      |
| O 系统管理 <       |                                |                    |              |         |    |           |                      |
| ■ 系统监控 (       |                                |                    |              |         |    | 0.        | 019 Ruo'Yi Copyright |

## 7.3.6 音量调节

物业管理员可在后台选择出入口车禁设备,输入音量百分比点击确定提交。

| 智慧社区系统平台              | 台  |        |               |                 |              |      |      |         | 4 116/2/00/2008 | ▲ × 全居皇示     | 🚯 KROMING           |
|-----------------------|----|--------|---------------|-----------------|--------------|------|------|---------|-----------------|--------------|---------------------|
| admin<br>7725 (* 1755 |    | 44 画页  | 车装管理 ○ 车位管理 ○ | 车辆管理 0 通行规则 0 车 | 本管理 0 通行记录 0 |      |      |         |                 |              | ₩ 27886             |
|                       |    | 所屬小区:  | - 所有          | 车禁英型: 一所有一      | - 车款名称:      |      |      |         |                 |              |                     |
| <b>希</b> 首页           |    |        |               |                 |              |      |      |         |                 |              |                     |
| <b>童</b> 社区管理         | ¢  | + 38±0 | (##2) × 803   |                 |              |      |      |         |                 | Q 2          | III -               |
| 白硬件管理                 | ¢  |        | 所履小区          | 所屬车库            |              | 车装名称 | 车额关型 | 普注      |                 | 授作           |                     |
| 4. 数数门数               | к. | + 0    | 创新基地          | 创新墓地1号车库        |              | 222  | 东库车装 | -       |                 | CAUGHE NEEDS |                     |
| 8 1121 I              | ~  | - 8    | 创新基地          |                 | 音量调节         |      |      | - 🛛 × . |                 |              |                     |
| 通行规则                  |    | 设备ID   |               | 平台英型            | 高量设置(0-100): |      |      |         |                 | 操作           |                     |
| 车库管理                  |    | 0090fe | 000.at6       | 成图iot           |              |      |      |         |                 | ▲开州 ●更多操作    |                     |
| 本設設理                  |    | + 0    | 创新基地          |                 |              |      |      | -11     |                 |              |                     |
| 车辆管理                  |    | 第1到31  | 条,共 3 条记录。    |                 |              |      |      |         |                 |              |                     |
| 通行记录                  |    |        |               |                 |              |      | 構造   | 关闭      |                 |              |                     |
| ♥ tink/lic/s          | ¢  |        |               |                 |              |      |      |         |                 |              |                     |
| 副物业收费                 | ¢  |        |               |                 |              |      |      |         |                 |              |                     |
| <b>%</b> (H))         | ¢  |        |               |                 |              |      |      |         |                 |              |                     |
| ● 系统管理                | ¢  |        |               |                 |              |      |      |         |                 |              |                     |
| ■ 系统重控                | ÷  |        |               |                 |              |      |      |         |                 | 0 20         | 19 Ruo'Yi Copyright |

## 7.3.7 重置门禁

物业管理员可在后台选择出入口车禁设备,输入音量百分比点击确定提交。

| 智慧社区系统平台                |                     |                   |                                           |                                                                                                    |     | A 3672000066 🌲 | 2 全屏显示     | <b>()</b> areas     |
|-------------------------|---------------------|-------------------|-------------------------------------------|----------------------------------------------------------------------------------------------------|-----|----------------|------------|---------------------|
| edmin<br>• 4155 == 1155 | ● 新西 本語電子 本位電子 ●    | な研究達 0 通行規則 0 なみ気 | 医 通行记录 0                                  |                                                                                                    | _   |                | _          | 10 Ritti            |
| # 首页                    | 所屬小区: 一所有           | 车幕频型: _ 所有 _      | - 车箭名称:                                   | QRR CRR                                                                                                    |     |                |            |                     |
| <b>査</b> 和医管理 <         | + 350 (2 #35) × 893 |                   |                                           |                                                                                                    |     |                | Q 0        |                     |
|                         | 日 新田小区              | 所還在库              | 车颜名称                                      | 车前类型                                                                                                    | 衛注  |                | 操作         |                     |
| 9, NECTIN               | + 回 创新基地            | 创新基地1号车库          | 222                                       | 东库东禁                                                                                                    | -   | ٥              | 79688 ×898 |                     |
| <b>⊖≈≈</b> *# ~         | - 8 00000           |                   | 1面门禁                                      | - 2                                                                                                    | × . |                | 7978 ×892  |                     |
| 通行规则                    | 设备ID                | 平台美型              | Vhitelabel Error Pag                      | e                                                                                                    |     |                | 服作         |                     |
| 4月11日                   | 0090fe000at8        | /R語iot Thi        | is application has no explicit mapping fo | r /error, so you are seeing thi                                                                                                    | s   |                |            |                     |
| <u>车間包載</u><br>左位管理     | + 日 创新基地            | - as              | a fallback.                               |                                                                                                    |     | 0              |            |                     |
| 车销管理<br>进行记录            | 第1到3条,共3条纪录。        | nu                | 11                                        | ing the second second s |     |                |            |                     |
| ♥ thei2/1695 <          |                     |                   |                                           |                                                                                                    |     |                |            |                     |
| <b>副物业收费</b> 《          |                     |                   |                                           |                                                                                                    |     |                |            |                     |
| <b>% 25</b> 55          |                     |                   |                                           |                                                                                                    |     |                |            |                     |
| <b>♀</b> 系统管理           |                     |                   |                                           |                                                                                                    |     |                |            |                     |
| ■ 系统监控                  |                     |                   |                                           |                                                                                                    |     |                | © 201      | 19 Ruo'Yi Copyright |

### 7.3.8 清除名单

物业管理员在平台点击清除名单按钮,可清除设备白名单。

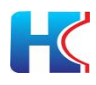

| 智慧社区系统平台             |                            |                           |                |           |    | a maanaana 🔺 | X 2 FR 2              |
|----------------------|----------------------------|---------------------------|----------------|-----------|----|--------------|-----------------------|
| admin<br>• 775 - 176 | 4 新西 车辆管理 0 车位管理 0         | 车辆管理 0 通行规则 0 车车管理 0 通行记录 | 0              |           |    |              | # 2R                  |
|                      | 所属小区: 一所有一 *               | 车装英型: - 所有 - • 车装名称:      |                | Q## (0#2) |    |              |                       |
| <b>希</b> 自灾          |                            |                           |                |           |    |              |                       |
| ▲社区管理 <              | +法加 (2月23日) × 1000         |                           |                |           |    |              | Q ∅ ⊞ ⊞-              |
| □硬件管理 <              | 日 新疆小区                     | 所履车库                      | 车装名称           | 车辆关型      | 童注 |              | 15:17                 |
| 9, HIGT]]]] (        | + 🛛 Omeis                  | 创新墓地1号车库                  | 222            | 车库车装      |    | 6            |                       |
| A 對能1葉 ~             | - 🛛 創新基地                   |                           | testi已录        | 大门车禁      |    | ٢            |                       |
| 通行规则                 | (25HD                      | 干台英型                      | 系统提示           | × ##      |    |              | 授作                    |
| 车库管理                 | 0090fe000af8               | /死122ikot                 | (?) 确认清除该车道名单? | -         |    |              |                       |
| 车装管理                 | + 0 00520                  |                           | _              |           |    | C            |                       |
| 14(2)E3E             | 第1到3条 共3条河南                |                           |                | 40A       |    |              |                       |
| 通行记录                 | an i al o an i an o an ana |                           |                |           |    |              |                       |
| ♥ thely/E45          |                            |                           |                |           |    |              |                       |
|                      |                            |                           |                |           |    |              |                       |
| HE \$1999 KAR (      |                            |                           |                |           |    |              |                       |
| <b>€</b> 867 <       |                            |                           |                |           |    |              |                       |
| ○系统管理 <              |                            |                           |                |           |    |              |                       |
| ■ 系统监控 〈             |                            |                           |                |           |    |              | © 2019 RuoYi Copyrigh |

### 7.3.9 查看车牌授权白名单

物业管理员可在后台查看下发到设备白名单,请先点击"同步车禁设备白名单" 按钮进行同步。

| 智慧社区系统平台           |                                           | 🔹 🙏 🕹 🛔 🗼   | 🚯 ARCHAR             |
|--------------------|-------------------------------------------|-------------|----------------------|
| edmin              | 44 前近 条装置後の 车段管理の 条段管理の 銀行規則の 东非管理の 銀行規則の |             |                      |
|                    | 所憲小区:                                     |             |                      |
| 希普页                |                                           |             |                      |
| ▲ 社区管理 <           | ◆活动 1282 ×100 年初号: Q 秋天 082               | 9 0         | >                    |
| 白硬件管理              | □ 新圈头板                                    | 摄作          |                      |
| 9 <b>, 1087)</b> ( | + 🛛 🗄 🖉                                   | (2998) ×888 |                      |
| A 1981# ·          | - 0 teminis                               |             |                      |
| 通行规则               | 设备ID                                      | 服作          |                      |
| 车库管理               | 00904e000at8                              |             |                      |
| 本語會觀               | + 🛙 анных                                 |             |                      |
| 车销管理               | .第1到3条, 共3条记载。                            |             |                      |
| 通行记录               |                                           |             |                      |
| ♥ tinikiliz#s <    |                                           |             |                      |
| 屋 th 经收费 <         |                                           |             |                      |
| <b>% क्षांत</b> (  | 14 E4                                     |             |                      |
| ◎ 系统管理 〈           |                                           |             |                      |
| ■ 新族曲校 <           |                                           | © 20        | )19 Ruo'Yi Copyright |

## 7.4 车位管理

物业管理员对小区内车位管理,包括自有车位,租赁车位,到期时长。

| 智慧社区系统平             | 平台   |                                                                                                    |              |             |        |          |             |                           |        |               |                     |                     |      | X 全屏皇示 | C          | 18级管理员        |
|---------------------|------|----------------------------------------------------------------------------------------------------|--------------|-------------|--------|----------|-------------|---------------------------|--------|---------------|---------------------|---------------------|------|--------|------------|---------------|
| edmin               | - 44 | <b>44</b> III                                                                                                    | 页 车期         | 2週 0 年位管理 0 |        |          |             |                           |        |               |                     |                     |      |        |            | + 2 RH        |
| <b>•</b> ••••       | 203  | 所属                                                                                                    | 小区: _ 所      | 有           | - 车位位置 | 樊 - 所有 - |             | <ul> <li>车位所有权</li> </ul> | 所有     | → 是否到期: _ 所有  |                     | 车位名:                |      |        |            |               |
|                     |      |                                                                                                    |              |             | 9      | 2:       |             | 樂型:                       |        |               |                     |                     |      |        |            |               |
| <u>倉</u> 社区世現       | ¢    | 车位:                                                                                                    | 主手机<br>号:    |             | Q.1878 |          |             |                           |        |               |                     |                     |      |        |            |               |
| □硬件管理               | ¢    |                                                                                                    |              |             |        |          |             |                           |        |               |                     |                     |      |        |            |               |
| 4. 新聞门語             | ¢    | +1                                                                                                    | Sta Corretto | x #900 ±900 | ▲ 988  |          |             |                           |        |               |                     |                     |      | Q      | C I        | 1 III -       |
| APPAR               |      | 0                                                                                                    | 所属小区         | 所属车库        | 关联内屋   | 关联住户     | 车位主手机号      | 车位所有权类型                   | 车位位置关型 | 车位名           | 开始时间                | 结束时间                | 是否到期 | 备注     | 19         | HTF:          |
| www.million.million |      | 8                                                                                                    | 创新基地         | 创新基地1号车库    | 102    | 宋敏嘉      | 17111       | 业主自有                      | 车库车位   | 创新基地1号车库A01车位 |                     |                     |      |        | (29)(6)(E) | ****          |
| 通行規則                |      | 0                                                                                                    | 创新基地         | 创新基地1号车库    |        |          |             | 相质车位                      | 车库车位   | 123123        | 2020-12-29 20:25:10 | 2020-12-30 00:00:00 |      |        | (2%)       | *899          |
| 4.44 B B            |      | 0                                                                                                    | 创新基地         |             | 102    |          | 15588338833 | 粗质车位                      | 无车库车位  | test          | 2020-12-29 00:00:00 | 2022-05-18 00:00:00 |      |        | (21)(1)    | XBR           |
| 车位管理                |      |                                                                                                    | 创新基地         |             | 201    | 111      |             | 相须车位                      | 无车库车位  | 测试车牌          | 2021-01-07 10 17:28 | 2021-01-07 10:17:29 |      |        | 2165       | ×BR           |
| 车辆管理                |      | 0                                                                                                    | 创新基地         |             | 102    | 宋敏嘉      |             | 业主自有                      | 无车库车位  | 1             |                     |                     |      |        | Cristil.   | **            |
| 過行记录                |      | 0                                                                                                    | 创新基地         |             |        |          |             | 相适车位                      | 无车库车位  | testDisabled  | 2021-01-11 15:07:42 | 2021-01-11 15:07:43 |      |        | (2)编辑      | *899          |
| 🖤 tinikilikis       | ¢    |                                                                                                    | 创新基地         |             | 202    | 尹銳展      |             | 业主自有                      | 无车库车位  | testTime      |                     |                     |      |        | (798)R     | *899          |
|                     | -    |                                                                                                    | 创新基地         |             |        |          |             | 租赁车位                      | 无车库车位  | undefined     | 2021-01-13 00:00:00 | 2021-01-13 00:00:00 |      |        | (2165)     | ×BOR          |
| EL HIMPOOR          | ÷.   |                                                                                                    | BIO T HO     | #/38        |        |          |             |                           |        |               |                     |                     |      |        |            | _             |
| <b>\$</b> (265)     | ٩    | <u><u></u><u></u><u></u><u></u><u></u><u></u><u></u><u></u><u></u><u></u><u></u><u></u><u></u><u></u><u></u><u></u><u></u><u></u><u></u></u> | 武の末, 共8      | THER.       |        |          |             |                           |        |               |                     |                     |      |        |            |               |
| ● 系统管理              | ¢    |                                                                                                    |              |             |        |          |             |                           |        |               |                     |                     |      |        |            |               |
| ■ 8482019           | ę    |                                                                                                    |              |             |        |          |             |                           |        |               |                     |                     |      | e      | 2019 Rt    | eYi Copyright |

### 7.4.1 添加车位

物业管理员填入车位信息后点击提交。选项说明如下:

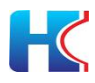

- 1)所属小区:请选择车位所属小区
   2)车位位置类型:无车库车位,有车库车位
   3)所属车库:如果选择有车库车位,请选择所属车库
   4)车位所有权类型:业主自有,租赁
   5)开始时间:租赁车位,请选择租赁开始时间
   6)结束时间:租赁车位,请选择租赁结束时间
   业主自有车位不用设置开始时间和结束时间。
   7)车位名:请输入车位名称
   8)关联楼宇:请选择车位关联的楼宇信息
   9)关联单元:请选择车位关联的单元信息
   10)关联房屋:请选择车位关联的房屋信息
   11)关联住户:请选择车位关联的住户信息
- 12) 车位主手机号: 请输入车位所属住户的手机号码

| 智慧社区系统平台                                           | =                                                                                                    |                                                                                                    |                                                                                                    | <ul> <li>100200030</li> </ul> | NB 🔺 🛛 | X 全層電示 | 🚯 編成合計員                                           |
|----------------------------------------------------|----------------------------------------------------------------------------------------------------|----------------------------------------------------------------------------------------------------|----------------------------------------------------------------------------------------------------|-------------------------------|--------|--------|---------------------------------------------------|
| admin                                              | (1) 御商 车款管理 0 车位管理 0                                                                                                    |                                                                                                    |                                                                                                    |                               |        |        | ₩ 2 Rit                                           |
| 1130                                               | 所属小区: -所有                                                                                                    | 活动车位                                                                                                    |                                                                                                    | - 0 x                         |        |        |                                                   |
| <b>希</b> 首页                                        | 车位丰手机                                                                                                    | In the second second se |                                                                                                    |                               |        |        |                                                   |
| ★社区管理 <                                            | <u>=</u> :                                                                                                    | *所闖小区:                                                                                                    | 创新基地                                                                                                    |                               |        |        |                                                   |
| □硬件管理 (                                            |                                                                                                    | * 车位位置类型:                                                                                                    | 车库车位 -                                                                                                    |                               |        | 0      |                                                   |
| 9. W201358 (                                       |                                                                                                    | *所属东库:                                                                                                    | 创新基地1号车库 -                                                                                                    | n l                           |        | ų      | 5 II II -                                         |
| 合 智能有量 · ·                                         | 日 所國小区 所國车库 关                                                                                                    | * 车位所有权类型:                                                                                                    | 业主自有                                                                                                    |                               | 是否到期   | 备注     | 操作                                                |
| 进行规则                                               | □ 创新基地 创新基地1号车库 103<br>□ 创新基地 创新基地1号车库                                                                                                    | * 车位名:                                                                                                    |                                                                                                    |                               |        |        |                                                   |
| 车库管理                                               |                                                                                                    | · AND INC.                                                                                                    | 土油1%                                                                                                    |                               |        |        |                                                   |
| 车菜包理<br>车位管理                                       | 日 创新基地 - 201                                                                                                    | 24687.                                                                                                    | • AU008 • •                                                                                                    | 9.<br>T                       |        |        |                                                   |
| 车辆管理                                               | 创新基地 - 102                                                                                                    | * 关联单元;                                                                                                    |                                                                                                    |                               |        |        |                                                   |
| 通行记录                                               | 0 (1953): · · · · ·                                                                                                    | * 关联房屋:                                                                                                    | 未选择                                                                                                    | 1                             |        |        |                                                   |
| 🗢 theiriteits 🗸 🤇                                  | □ 创新基地 - 202                                                                                                    | * 关联住户:                                                                                                    | 未选择                                                                                                    | ]                             |        |        |                                                   |
| · 新新教室 (                                           | 0 创新基地                                                                                                    | 车位主手机号;                                                                                                    |                                                                                                    | 1                             |        |        |                                                   |
| <b>€8</b> 86 <                                     | 第1到6条,共8条记录。                                                                                                    |                                                                                                    |                                                                                                    |                               |        |        |                                                   |
| O 系统管理 <                                           |                                                                                                    |                                                                                                    |                                                                                                    | 美和                            |        |        |                                                   |
| a silentiti (                                      |                                                                                                    |                                                                                                    |                                                                                                    |                               |        |        | 2010 Duelli Cemutahi                              |
|                                                    |                                                                                                    |                                                                                                    |                                                                                                    |                               |        |        | 2013 Ruo II Copyright                             |
| 智慧社区系统平台                                           | =                                                                                                    |                                                                                                    |                                                                                                    | 4 50230030                    |        | 2 全屏皇宗 | ( <b>1</b> ) #################################### |
| admin                                              | 4 治页 车装数理 0 车位数理 0                                                                                                    |                                                                                                    |                                                                                                    |                               |        |        | * C.RH                                            |
| - 625 👄 1259                                       |                                                                                                    |                                                                                                    |                                                                                                    | _                             |        | -      |                                                   |
| ₩ 首页                                               | 所應小区: 一所有 - *                                                                                                    | 添加车位                                                                                                    |                                                                                                    | — 🖾 ×                         |        |        |                                                   |
| ★社区管理 <                                            | 车位主手机<br>号:                                                                                                    | · 5781-177                                                                                                    | (1)45 (1)41                                                                                                    |                               |        |        |                                                   |
|                                                    |                                                                                                    | "所重小区:                                                                                                    | Bileh Barks                                                                                                    |                               | _      |        |                                                   |
|                                                    | +1530 CF 6530 X 103 ± 03 ▲                                                                                                    | * 车位位置类型:                                                                                                    | 车库车位                                                                                                    | •                             |        | Q      | 0 II II.                                          |
| S Print Jac                                        | 日 所履小区 所属车库                                                                                                    | •所屬车库:                                                                                                    | 创新基地1号车库                                                                                                    | •                             | 是否到期   | 衛注     | 操作                                                |
| A 1924 2                                           | 日 创新基地 创新基地1号车库 102                                                                                                    | *车位所有权类型:                                                                                                    | 租赁车位                                                                                                    | •                             | -      |        |                                                   |
| 通行规则<br>车库管理                                       | 日 创新基地 创新基地1号车库                                                                                                    | * 开始(时)(6)                                                                                                    | · 研究译日期                                                                                                    |                               |        |        |                                                   |
| 4禁管理                                               | 日 创新基地 · 103                                                                                                    | * 结束时间                                                                                                    | 请选择日期                                                                                                    |                               | 2      |        |                                                   |
| 4688                                               | 日 自新基地 - 201                                                                                                    | * 车位名:                                                                                                    |                                                                                                    |                               | 2      |        | (2%)(I) ×897                                      |
| 车辆管理<br>180028                                     | 回 的制基地 - 102                                                                                                    | 2<br>关联结字:                                                                                                    | - 未选择                                                                                                    | -                             | *      |        |                                                   |
| DELT HORE                                          | Control Not And                                                                                                    |                                                                                                    | The second second second second second second second second second second second second second second second s |                               | 1      |        |                                                   |
|                                                    | U DITANG                                                                                                    | ME(M)=-                                                                                                    |                                                                                                    |                               |        |        | Statements and the statements                     |
| ♥ thuins (                                         | 0 096746-00                                                                                                    | 关联单元:                                                                                                    | - 永辺準                                                                                                    | •                             | -      |        |                                                   |
| ♥ thums <                                          | 0095205                                                                                                    | · 兴职单元:<br>· · · · · · · · · · · · · · · · · · ·                                                                                                     | - 永辺译                                                                                                    | Ŧ                             | -      |        |                                                   |
| ♥ 10±2005 <                                        | DDFAA3                                                                                                    | · · · · · · · · · · · · · · · · · · ·                                                                                                    | - 朱逸祥 -<br>- 朱逸祥 -<br>- 朱逸祥 -                                                                                  | •                             |        |        | CZYSIGET XLUTOR                                   |
| ♥ 102-0235 く<br>屋 152-05歳 く<br>● 前は3 く<br>● 系統管理 く | 0         0098405         -         -         -           0         0098405         203         203           0         0098405         -         203           361305         -         -         -           361305         -         -         - | 关数单元:<br>关数用量:<br>关数在中:                                                                                                    | - 朱逸祥 -<br>- 朱逸祥 -<br>- 朱逸祥 -                                                                                  | *<br>*<br>*                   | -      |        |                                                   |

7.4.2 **编辑车位** 物业管理员编辑车位信息后点击提交。

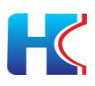

| 智慧社区系统平台      | =                                            |                   |                     |        |      | 全屏显示 | 🚯 KRAMES             |
|---------------|----------------------------------------------|-------------------|---------------------|--------|------|------|----------------------|
| 倉 社区管理        | (4) 前页 车位管理 0 车前管理 0                         |                   |                     |        |      |      | + CRF                |
| 白硬件管理         | 所屬小区: 一所有 - *                                | 1 博改车位            |                     | — 🛛 ×  |      |      |                      |
| 4. WINTIN     | <u> </u>                                     | (                 | colds weak          |        |      |      |                      |
| A 背能有量        |                                              | "所還小区:            | 139/120-10          | 1      |      |      |                      |
| 进行规则          | +350 (2000 x 800 ±9)                         |                   | 2047F               |        |      | Q    | ∅ 🖩 🖩 -              |
| 年序管理<br>车禁管理  | 日 所履小区 所服车库 贫                                | A DWHORE.         |                     |        | 是否到期 | 备注   | 操作                   |
| 年位管理          | 回 创新基地 创新基地1号车车 1                            | · 9+9EB101        |                     |        |      | - 1  |                      |
| 车辆管理<br>崩行记录  | 日 创新基地 创新基地1号车车 -<br>日 の1951年41              |                   | 2021-01-0/ 10:17:29 |        |      | - 1  |                      |
|               | 0 0新基地 · 2                                   | 102 * 车位名:<br>201 | 游试车牌                |        |      |      |                      |
|               | 回 的新基地 · · · · · · · · · · · · · · · · · · · | 所属独宇:             | 49 -                |        |      | - 1  |                      |
|               | 0 09523 · ·                                  | 所匮单元:             | 1 -                 |        |      | - 1  |                      |
| •• cHa        | 0 8955M2 - 2                                 | 802 关联房屋:         |                     |        |      |      |                      |
| o Mareire     | - 19新基地                                      | 关职住户:             |                     |        |      | ×    | CAUSER MERIE         |
| ■ 系统查控        | 第1到8条,共8条记录。                                 | <u> </u>          |                     | 8.2 ×8 |      |      |                      |
| ▶ ※焼工具        |                                              |                   |                     |        |      |      |                      |
| <b>中</b> 決例演示 |                                              |                   |                     |        |      |      | 2019 RuoVi Convictut |

## 7.4.3 删除**车位**

物业管理员删除车位信息后点击提交。

| 智慧社区系统        | 平台 |         |            |                     |             |               |             |                                   |                     |                    |       |                     | ♠ 6667-0003         | NB 🔺 🗄 | X 全屏皇示 | 6          | 超极管理员   |
|---------------|----|---------|------------|---------------------|-------------|---------------|-------------|-----------------------------------|---------------------|--------------------|-------|---------------------|---------------------|--------|--------|------------|---------|
| 童 社区管理        | ¢  | 44 88   | 页 车位的      |                     |             |               |             |                                   |                     |                    |       |                     |                     |        |        |            | ₩ 27886 |
| 白硬件管理         |    | 所屬      | 12: - 所    | 有一                  | - 车位位置<br>型 | 美 - 所有-<br> : |             | <ul> <li>车位所有权<br/>类型:</li> </ul> | - 所有                | - <b>B</b> Z       | 到明:所有 | · ·                 | 车位名:                |        |        |            |         |
| 9, mar 155    |    | 车位      | 主手机<br>号:  |                     | Q##         | 0.88          |             |                                   |                     |                    |       |                     |                     |        |        |            |         |
| A \$2554 2    |    |         |            |                     |             |               |             |                                   |                     |                    |       |                     |                     |        |        |            |         |
| 通行规则          |    | +:      | 530 CP #92 | R <b>× 500 초</b> 50 | 490         |               |             |                                   |                     |                    |       |                     |                     |        | Q      | S 🔳        |         |
| 4月1日日<br>午禁管理 |    |         | 所關小区       | 所展车库                | 关联房屋        | 关联任中          | 车位主手机号      | 车位所有权关型                           | 车位位置类型              | 车位名                |       | 开始时间                | 杨荣致词                | 是否到明   | 备注     | 操作         |         |
| 40回理          |    | s       | 创新基地       | 创新基地1号东库            | 102         | 宋敬麗           | 17111       | 业主日有                              | 系統提示                |                    | ×     |                     |                     |        |        | CAURIES .  |         |
| 车辆管理          |    | 0       | 创新基地       | 创新基地1号车库            |             |               |             | 相适车位                              |                     | 10/10/10 (B) (D) 2 |       | 2020-12-29 20:25:10 | 2020-12-30 00:00:00 |        |        | (2%)倍      |         |
| 通行记录          |    |         | 的新新市       |                     | 102         |               | 15588338833 | 租赁车位                              | (1) WILLENSIG-LINCS | COLOCIES CONTROL   |       | 2020-12-29 00:00:00 | 2022-05-18 00:00:00 |        |        | (29965)    |         |
| ♥ theik/iii/s |    | ۵       | 创新基地       |                     | 201         | 111           |             | 相质车位                              |                     | ABB                | RCH   | 2021-01-07 10:17:28 | 2021-01-07 10:17:29 |        |        | C2988      |         |
|               |    | 8       | 创新基地       |                     | 102         | 宋敏嘉           |             | 业主目有                              | 元中原本型               |                    | -     |                     |                     |        |        | (29)(6)(E) |         |
|               |    |         | 创新基地       |                     |             |               |             | 相质车位                              | 无车库车位               | testDisabled       |       | 2021-01-11 15:07:42 | 2021-01-11 15:07:43 |        |        | (7)(R)(E   | 1009    |
| <b>%</b> 微信   |    | 0       | 0963650    |                     | 202         | 尹戰長           |             | 业主印有                              | 无车库车位               | testTime           |       |                     |                     |        |        | (79)H      |         |
| O 系统管理        |    | 0       | 创新基地       |                     |             |               |             | 相張车位                              | 売车库车位               | undefined          |       | 2021-01-13 00:00:00 | 2021-01-13 00:00:00 |        |        | (214)55    |         |
| ■ 系统监控        |    | 第1      | 到8条,共8     | 亲记录。                |             |               |             |                                   |                     |                    |       |                     |                     |        |        |            |         |
| ▶系统工具         |    |         |            |                     |             |               |             |                                   |                     |                    |       |                     |                     |        |        |            |         |
| 中央的目标         | ¢  | <u></u> |            |                     |             |               |             |                                   |                     |                    |       |                     |                     |        |        | 2010 Due2  |         |

## 7.4.4 导入车位

首次使用车位导入功能时,请先下载模板。按照模板格式填入信息,选择小区后 点击上传。

| 智慧社区系统平台                                                                                                    | =    |           |                                       |        |         |          |       |             |                 |           |      |        |                  | <b>\$</b> 1697863   | wa 🔺 | X 全屏皇示 | 6          |                |
|----------------------------------------------------------------------------------------------------|------|-----------|---------------------------------------|--------|---------|----------|-------|-------------|-----------------|-----------|------|--------|------------------|---------------------|------|--------|------------|----------------|
| admin<br>• 7:15 = 1215                                                                                                    | 44 B | 101 A.MI  | 2週 0 年位管理 0                           | 车销世刊   | 0 JB175 | 则口车      | 4世祖 0 | 通行记录 0      |                 |           |      |        |                  |                     |      |        |            | + C RM         |
| <b>U</b>                                                                                                    | 所属   | 小区: _ 所   | 育                                     | - 车位位置 | 樊 - 所有- |          | *     | 车位所有权 _     | . 所有            | - 是       | 西到期: | - 所有 - |                  | 车位名:                |      |        |            |                |
| <del>相</del> 首页                                                                                                    |      |           |                                       | 9      | 2:      |          |       | 奥型:         |                 |           |      |        |                  |                     |      |        |            |                |
| 盒社区管理 <                                                                                                    | 车位   | 主手机<br>号: |                                       | QIER   |         |          |       |             |                 |           |      |        |                  |                     |      |        |            |                |
| □ 硬件管理 <                                                                                                    |      |           |                                       |        |         | 1        |       |             | _               |           | -    |        |                  |                     |      |        |            |                |
| 4. MEC 110 (                                                                                                    |      | 320 Gr #2 | · · · · · · · · · · · · · · · · · · · | A-90   |         |          | 导入车   | 位数据         |                 |           |      |        | - 🛛 🗙            |                     |      | ų      | 0 1        | 1              |
| A 10242                                                                                                    |      | 新愿小区      | 所展车库                                  | 关联房屋   | 关联住户    | 年位主手机    |       |             |                 |           |      |        |                  | 结束到间                | 是否到期 | 备注     | 32         | 174 - C        |
| and a second second sec | 0    | 创新基地      | 创新基地1号车库                              | 102    | 宋敏嘉     | 17111    |       | 00063X10    |                 |           | *    |        |                  |                     |      |        | CANNELL    | ×Bit           |
| 车库管理                                                                                                    | 0    | 创新基地      | 创新基地1号车库                              |        |         |          |       | Contrained. |                 |           |      |        | 10               | 2020-12-30 00.00.00 |      |        | (2)编辑      | XBIT           |
| 车禁管理                                                                                                    | 0    | 创新基地      |                                       | 102    |         | 15588338 |       | 选择文件 习      | 民选择任何文件         |           |      |        | 00               | 2022-05-18 00:00:00 |      |        | CANER      | XBO            |
| 年位管理                                                                                                    | 10   | 创新基地      |                                       | 201    | 111     |          |       | 國下數機板       |                 |           |      |        | 28               | 2021-01-07 10:17:29 |      |        | (219)      | ×BRA           |
| 车辆管理                                                                                                    | 8    | 创新基地      |                                       | 102    | 宋敬嘉     |          |       | 提示: 仅允许     | 导入 xis 或 xisx 権 | [[文件!     |      |        |                  |                     |      |        | Canimiti   | *897           |
| 通行记录                                                                                                    | 0    | 创新基地      |                                       |        |         |          |       |             |                 |           |      |        | 42               | 2021-01-11 15:07:43 |      |        | (21)(R)(E) | *892           |
| 🗢 tinikilikis 🤟                                                                                                    | 0    | OWARD     |                                       | 202    | 戶統長     |          |       |             |                 |           |      | • 9A   | × 50H            |                     |      |        | CROBER     | XBIR           |
|                                                                                                    | 0    | 创新基地      |                                       |        |         |          | ų     | 國家位         | 无车库车位           | undefined |      | 202    | 1-01-13 00:00:00 | 2021-01-13 00:00:00 |      |        | (2965)     | ****           |
| <b>€</b> 867. <                                                                                                    | 38.1 | 到8条,共8    | 条记录。                                  |        |         |          |       |             |                 |           |      |        |                  |                     |      |        |            |                |
| ● 系統管理 (                                                                                                    |      |           |                                       |        |         |          |       |             |                 |           |      |        |                  |                     |      |        |            |                |
| ■系统监控 <                                                                                                    |      |           |                                       |        |         |          |       |             |                 |           |      |        |                  |                     |      |        | 2019 Ru    | JoYi Copyright |

#### 7.4.5 导出车位

点击导出按钮,可按小区导出车位信息。

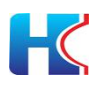

| 智慧社区系统平       | 台        |               |                       |           |        |                         |                   |                             |       |                 |            |            | 4 0623000           | NB (A ) | X 全屏皇示 | 8        | 超级管理员        |
|---------------|----------|---------------|-----------------------|-----------|--------|-------------------------|-------------------|-----------------------------|-------|-----------------|------------|------------|---------------------|---------|--------|----------|--------------|
| <b>童</b> 社区管理 | ¢        | <b>44</b> 103 | T \$101               | 20 车装管理 0 |        |                         |                   |                             |       |                 |            |            |                     |         |        |          |              |
| □ 硬件管理        | <.       | 所属白           | 区: 一所有                | T         | - 车位位  | <b>置</b> 英 - 所有 -<br>型: | • •               | 车位所有权 — 所<br>英型:            | 育 —   | - 是否到期:         | - 所有 -     | •          | 车位名:                |         |        |          |              |
| 9, W127331    | ×.       | 车位主           | E手机<br>号:             |           | Q1     | 新建下载任                   | 务                 |                             |       |                 | ×          |            |                     |         |        |          |              |
| <b>舟</b> 智能作量 | ~        |               |                       |           |        | 网址:                     | http://admin.love | weihai.com/                 |       | wnload?fileName | =04dca7    | -          |                     |         |        |          |              |
| 进行规则          |          | +:5           | ita internationalista | ×⊞8 ±9>   | A 1911 |                         |                   |                             |       |                 |            |            |                     |         | Q      | C        | ⊞ -          |
| 车集管理          |          | 0             | 所屬小区                  | 所属车库      | 关联内征   | 名称:                     | 1610694558586p    | oark-place <mark>.xl</mark> | sx.   |                 | 4.57 KB    |            | 结束时间                | 是否到期    | 备注     | 腺        | F            |
| 车位管理          |          | 8             | 创新基地                  | 创新基地1号车库  | 102    | 下载到:                    | C\Users\dell\De   | sktop                       |       | 剩: 28.95 GB 👻   | 浏览         |            |                     |         |        | 2364     | ×BR          |
| 车辆管理          |          | 0             | 创新基地                  | 创新基地1号车库  | 4      |                         |                   |                             |       |                 |            | 25.10      | 2020-12-30 00:00:00 |         |        | (2956)   | ×899         |
| 通行记录          |          | 8             | 创新基地                  |           | 102    |                         |                   |                             | -     |                 | and the    | 00:00      | 2022-05-18 00:00:00 |         |        | (2)编辑    | ×BR          |
| ♥ theiz/02/55 | ¢        | 0             | 创新基地                  |           | 201    |                         |                   |                             | 直接打   | H 1582          | 取消         | 17.28      | 2021-01-07 10:17:29 |         |        | (21)(65) | ×BR          |
| <b>同物收收</b> 费 | ÷.       | 0             | 创新基地                  |           | 102    | 宋敏嘉                     | 北                 | 自有                          | 无车库车位 | 1               |            |            |                     |         |        | (23局部    | *图念          |
|               |          | 8             | 创新基地                  |           |        |                         | 882               | 手车位                         | 无车库车位 | testDisabled    | 2021-01-11 | 15:07:42   | 2021-01-11 15:07:43 |         |        | (2956)   | *關係          |
| <b>~</b> 0HA  | <u>_</u> | - 0           | 创新基地                  |           | 202    | 尹晓晨                     | stical            | 自有                          | 无车库车位 | testTime        |            |            |                     |         |        | (2161)   | <b>×88</b>   |
| O 系统管理        | ¢        | 0             | 创新基地                  |           |        |                         | 相多                | 8年位                         | 无车库车位 | undefined       | 2021-01-13 | 3 00:00:00 | 2021-01-13 00:00:00 |         |        | (21)(65) | ×BR          |
| ■ 系统监控        | •        | 第13           | 818条,共8               | 祭记录。      |        |                         |                   |                             |       |                 |            |            |                     |         |        |          |              |
| ▶ 新族工具        | ۲.       |               |                       |           |        |                         |                   |                             |       |                 |            |            |                     |         |        |          |              |
| 中文的版示         | ٠        |               |                       |           |        |                         |                   |                             |       |                 |            |            |                     |         | c      | 2019 Ruc | Yi Copyright |

## 7.5 车辆管理

对小区进出车辆进行管理, 白名单下发。

| 智慧社区系统平台                                                                                                    |            |             |                     |                  |                  |             |            | 18 <b>89 4</b> X 12 | 12 <b>7</b> ( | 👔 超极管计员          |
|----------------------------------------------------------------------------------------------------|------------|-------------|---------------------|------------------|------------------|-------------|------------|---------------------|---------------|------------------|
| admin<br>● 在班 ● 注封                                                                                                    | 4          | 0 车位管理 0 车1 | 時間通 回 通行規則 回 车岸管理 ロ | 通行记录 0           |                  | 01.0 M      |            |                     |               | ₩ 27.8881        |
| <del>《</del> 首页                                                                                                    | 所屬小区: - 所有 |             | 无车位: - 所有 - *       | 是否进入小 - 所有<br>区: | - 15             | 總号:         | 车主手机<br>号: |                     | Q. 2008       |                  |
| ▲社区管理 <                                                                                                    | +添加 12 体改  | ×80 197 19  |                     |                  |                  |             |            |                     | Q D           |                  |
| □硬件管理 <                                                                                                    | 日 所聞小区     | 所國內國 所國(    | 户 所属车位              | 车位位置类型           | 车牌号              | 车主手机号       | 是否进入小区状态   | 經行                  | F             |                  |
| 9, WEE7358 <                                                                                                    | () 创新基地    | 101 -       | 创新基地1号车库A01车位       | 东库车位             | ₩K55189          | 178949      | 未进入        |                     | 下发车制制车。       | 3                |
| <b>員智能</b> 作業 ~                                                                                                    | ◎ 创新基地     | 201 -       | test                | 无车库车位            | KWN809           | 15588338833 | 未进入        | CENSING NUMBER OF   | 下发车牌到车款       | 3                |
| 101753030                                                                                                    | □ 创新基地     |             | 观试车牌                | 无车库车位            | 11               |             | 未进入        |                     | 下发车建到车。       | 3                |
| 车库管理                                                                                                    | □ 创新基地     |             |                     |                  | 测试无车牌            |             | 未进入        |                     | 下发布提到车等       | 3                |
| <b>车禁管理</b>                                                                                                    | ◎ 创新基地     |             |                     |                  | 无车位车牌            |             | 末进入        |                     | 下发车制到车制       | 3                |
| 102H                                                                                                    | □ 创新基地     | 102 朱敏雄     | 创新基地1号车库A01车位       | 车库车位             | 75E66666         | 17853118307 | 未进入        |                     | 下发车建制车支       | 3                |
| 通行记录                                                                                                    | □ 创新基地     | 102 朱敏雄     | 123123              | 车库车位             | <b>徽</b> K551891 | 17853118307 | 未进入        |                     | 下发车牌到车参       | 3                |
| ♥ thebais <                                                                                                    | 第1到7条,共7条。 | 87.         |                     |                  |                  |             |            |                     |               |                  |
| 届 thub to a thub to a thu |            |             |                     |                  |                  |             |            |                     |               |                  |
| <b>\$</b> 2355 <                                                                                                    |            |             |                     |                  |                  |             |            |                     |               |                  |
| ●系统管理                                                                                                    |            |             |                     |                  |                  |             |            |                     |               |                  |
| ■ 系统监控 〈                                                                                                    |            |             |                     |                  |                  |             |            |                     | © 2019 I      | Ruo'Yi Copyright |

# 7.5.1 添加车辆

点击添加按钮, 输入车辆信息点击提交。车辆信息说明如下:

- 1) 所属小区: 请选择车辆所在小区
- 2) 车辆类型:有车位,无车位
- 3) 车位位置类型:车库车位,无车库车位
- 4) 所属车库: 请选择车位所属车库
- 5) 所属车位:请选择车位
- 6) 车牌号: 请输入车牌号码
- 7) 关联楼宇: 请选择车辆关联楼宇
- 8) 关联单元:请选择车辆关联单元
- 9) 关联房屋: 请选择车辆关联房屋
- 10) 关联住户:请选择车辆关联住户
- 11) 关联手机号: 请输入住户手机号码

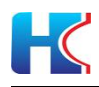

| 智慧社区系统平台           |              |            |                            |             |             |             |             | a 🔺 82 | 偏显示                 | 🚯 4898        | 管理员  |
|--------------------|--------------|------------|----------------------------|-------------|-------------|-------------|-------------|--------|---------------------|---------------|------|
| admin<br>          | <b>41</b> II | 页 车部管理     | <ul> <li>本位数理 0</li> </ul> | 车辆管理 0 通行   | 限10 标准管理 0  | 進行記录 O      |             |        |                     | H             | C 周期 |
| # BQ               | 所選           | 小区: _ 所有 - |                            | 添加车辆        |             |             | - 1         | a × D  | QHA                 | 012           |      |
| 直社区管理 <            |              | Sta Greex  | ×89 <b>▲</b> 50            |             | *所屬小区:      | 创新基地        | *           |        | 9.0                 |               | T    |
| 白受性管理              | 0            | 所属小区       | 所風房屋                       | 乐堂          | * 车辆关型:     | 无车位         | *           | 19     | 175                 |               |      |
| 4. 報給门禁 (          |              | 创新基地       | 101                        | 25          | *车牌号:       | 鲁KWN809     |             | ×993   | <b>0</b> 下没有能学      | 9# <b>1</b>   |      |
| ● 智能4葉 ~           | 0            | 创新基地       | 201                        | -           | 关联楼宇:       | 49          | ~           | ×WE    | <b>0</b> 72/489     |               |      |
| 通行規則               | 0            | 创新基地       |                            | -           | 关联单元:       | 1           | *           | ×800   | <b>G</b> 下发与我们      | 存結            |      |
| 车禁管理               |              | 包新基地       |                            | -           | 关联房屋:       | 201         | -           | ×993   | A F发生的数据            | 1938<br>(1922 |      |
| 车位管理               |              | 创新基地       | 102                        | 未報          | 关联住户:       | 孝三          | *           | *992   | <b>0</b> T 2 4 49 9 | <b>41</b>     |      |
| 通行记录               | 0            | 创新基地       | 102                        | <b>未敢</b> : | 车主手机号:      | 15588368440 |             | ×809   | ▲下发车结判              |               |      |
| ♥ theb/IE#5 <      | 第1           | 到7条,共7条位   | 远.                         | 可也同         | 发车辆信息到车禁设备: | ×           |             |        |                     |               |      |
| <b>國物動收在</b> <     |              |            |                            |             |             |             |             |        |                     |               |      |
| <b>% (2)</b> (2)   | _            |            |                            |             |             |             |             |        |                     |               |      |
| ◎系统管理 <            |              |            |                            |             |             |             | <b>8</b> 00 | 88     |                     |               |      |
| mu still the court |              |            |                            |             |             |             |             |        |                     |               |      |

| 智慧社区系统平台              |          |             |           |                |               | # 167381294 | A X全屏显示 👔 總級管理员       |
|-----------------------|----------|-------------|-----------|----------------|---------------|-------------|-----------------------|
| edmin<br>● 在155 ● 注16 | 4 前页 车;  |             | 10 车辆管理 0 | 通行規則 の 年岸管理 の  | 勝行記录 0        |             | ₩ 2周時                 |
| # 首页                  | 所履小区:    | 所有—         | - * IAbus | 萌              |               | - 2 >       | . 922 022             |
| 11 HIS1910 (          |          |             |           | *所屬小区:         | 创新基地          | ¥.          |                       |
|                       | +涼加 171  | 63. ×89 1.5 | 87. A     | * 车辆类型:        | 有车位           | (a)         | Q. C Ⅲ Ⅲ-             |
| C #64+1815 (          | ◎ 新屋小区   | 所属房屋        | 所聞        | *车位位置类型:       | 车库车位          |             | 操作                    |
| 9, MB(3) (            | □ 创新基地   | 101         | -         | • 所属车库:        | 创新基地1号车库      |             | ×回診 ム下没有認知你是          |
| A 19854年 ~            | □ 创新基地   | 8 201       | -         | * 所屬车位:        | 创新墓地1号车库A01车位 | *           | ×開き 本下波を認知法語          |
| 通行規則                  | 1 创新基地   | 6 C.        |           | * <b>5</b> #   | CENTRAL PORT  |             | X109 合下发车路到车部         |
| 生/年回建<br>车禁管理         |          |             | -         |                |               |             | ★回答 △下設定就到在部          |
| 4位管理                  |          | s -         |           | 关联接于:          | 40            | •           |                       |
| 车辆管理                  | 0 096333 | 102         | 宗教        | 关联单元:          | 1             | *           | *調整 ●下波与総部与量          |
| IECTICSR              | 第1到7条,共  | 7条记录。       |           | 关联房屋:          | 201           | *           |                       |
| ♥ thebile5 <          |          |             |           | 关联住户:          | 李三            | *           |                       |
| 目物教育(                 |          |             |           | 车主手机号:         | 15588368440   |             |                       |
| • auti <              |          |             |           | 同步下发车辆信息到车禁设备: | ~             |             |                       |
| O 系统管理 ·              |          |             |           |                |               | <b>确</b> 应  |                       |
| ■ 系统监控 《              |          |             |           |                |               | 204 - A. C. | © 2019 RunYi Convrint |

## 7.6 通行记录

| 智慧社区系统平台               |                                        |           |                                            |               |       | A X全屏显示 🚯 總級管理员                                                                                       |
|------------------------|----------------------------------------|-----------|--------------------------------------------|---------------|-------|----------------------------------------------------------------------------------------------------|
| admin<br>• 225 (* 126) | 4 前页 车部管理                              | 0 \$10233 | ) 车辆管理 0 通行规则 0 车库管理                       | 0 通行记录 0      |       | ► C Ritri                                                                                             |
| # 首页                   | 所屬小区: 一所有                              |           | 修改车辆                                       |               | - 🛛 × | QRA CRE                                                                                               |
| <u>童</u> 社区管理 <        | +波加 (218次)                             | ×88 ▲ 9入  | •所属小区:                                     | 创新基地          | *     | Q C II II-                                                                                            |
| 白硬件管理                  | 日 新聞小区                                 | 所運用屋      | 所属: 所属车库:                                  | 创新基地1号车库      |       | ille/F                                                                                                |
| 4. 新設门語 (              | 回 创新基地                                 | 101       | • 所屬车位:                                    | 创新基地1号车库A01车位 | *     | NH X别称 G下发车排列车票                                                                                       |
| A #約4章 ~               | 日 创新基地                                 | 201       |                                            | 魯KWN808       | [23   |                                                                                                    |
| 通行規則                   | 0 0HEM                                 |           |                                            | 49            | *     | (4) ×100 △下波与統例与論                                                                                     |
| 车库官理<br>车禁管理           | <ul> <li>创新基地</li> <li>创新基地</li> </ul> |           | ·<br>· · · · · · · · · · · · · · · · · · · | 1             | -     | <ul> <li>●下没有建则有禁</li> <li>●下没有建则有禁</li> <li>■損</li> <li>■損</li> <li>×■除</li> <li>●下没有建则有禁</li> </ul> |
| 4位管理                   | 01965.10                               | 102       | 朱载 外耻房屋:                                   | 201           |       | 明 1988 西下发车转到车款                                                                                       |
| Billion A              |                                        | 102       | 未載 关职住户:                                   | 孝三            | ~     | H田 X田谷 ム下波车建筑车端                                                                                       |
| ♥ thebilities of       | 8 创新基地                                 | 201       | 泰王<br>车主手机号:                               | 15588368440   | (Si)  | ·····································                                                                 |
| <b>副物的数</b> (          | 篇1到8条,共8条                              | 记录。       |                                            |               |       |                                                                                                    |
| <b>6</b> 86            |                                        |           | _                                          |               |       |                                                                                                    |
| 0 系统管理                 |                                        |           |                                            |               |       |                                                                                                    |
|                        |                                        |           |                                            |               |       |                                                                                                    |

## 8 物业服务

为物业提供数字化管理,可在系统平台下发公告通知,对业主提交的报修工单进行处理和跟踪,维修师傅管理。

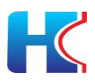

## 8.1 通知公告

物业在后台发布政府公告,紧急通知,物业通知等服务,业主在手机端进行查看。 对应紧急通知,物业可以选择使用公众号进行推送,保障业主能够收到通知。可 对通知公告进行增删改查和数据导出操作。

| 智慧社区系统平台       |        |                        |         |         |            |            |        |            | A BIADAME | X全届显示    |                       |
|----------------|--------|------------------------|---------|---------|------------|------------|--------|------------|-----------|----------|-----------------------|
| olo            | 44 HIT | 通知公告 0                 |         |         |            |            |        |            |           |          | H C RIEF              |
|                | 所屬物山   | ±: - 所有 ▼              | 87.8E : |         | 英型: - 所有   | ▼ 发布状态:    | - 所有   | ▼ 已推送: - 所 | 何         | • Q.B2#  | CRR                   |
| <b>●</b> 首页    |        |                        |         |         |            |            |        |            |           |          |                       |
| ▲ 社区管理 <       | + 1530 | 1 G2 (63) × 899: ▲ 903 |         |         |            |            |        |            |           | Q        | 0                     |
| □硬件管理 《        | . ,    | 帝魔物业                   | 类型      | 标题      | 开始同时间      | 结束时间       | 原因     | 发布状态       | 己相送       | В        | etr.                  |
| 4. 解翻门题 《      |        | に感物业 (測試专用)            | 傳水      | 没水了     | 2020-12-08 | 2020-12-09 | 管理编辑   |            | Θ         | (2)566   | ×299                  |
| A 智能生業 〈       | 0 ;    | 口感物业 (例试专用)            | 德水      | 123     | 2020-11-26 | 2020-11-28 | 123    |            | 0         | C/9858   | ×299                  |
| ♥ thebalis >   | 0 ;    | 亡成物业 (輿試专用)            | 停水      | 123     | 2020-11-26 | 2020-11-28 | 123    | •          | 8         | C2/VA181 | ×298                  |
| 通知公告           |        | に成物业 (測試专用)            | 体电      | 停电      | 2020-11-26 | 2020-11-28 | 下市     | 0          | 0         | C21816   | ×BR                   |
| 服修工单           | 0 ;    | に成物业 (例試专用)            | 像水      | 傳水啦     | 2020-11-26 | 2020-11-30 | 水泡漂氣张  |            | Θ         | (7945)   | x299                  |
| <b>副物业收费</b> ( | 0 1    | [[成物业 (朗試专用)           | 傳水      | 11.26億水 | 2020-11-25 | 2020-11-28 | 傳水     |            | 8         | (2/98/61 | NEW                   |
| • <b>2</b> 12  | 0 ;    | に成物业 (規試专用)            | 傳水      | test    | 2020-11-18 |            | estest |            | 0         | C*9818   | ×进防                   |
| □実施調示 〈        | 第1到1   | 7条,共7条记录。              |         |         |            |            |        |            |           |          |                       |
|                |        |                        |         |         |            |            |        |            |           |          |                       |
|                |        |                        |         |         |            |            |        |            |           |          |                       |
|                | -      |                        |         |         |            |            |        |            |           |          |                       |
|                |        |                        |         |         |            |            |        |            |           | Ø        | 2019 Ruo'Yi Copyright |

8.1.1 添加通知公告

点击添加按钮,填写相关资料后点击提交。选项说明如下:

- 1) 所属物业:请选择物业
- 2) 类型:普通,停水,停电

停水、停电属于重要公告,物业可以选择公众号推送,保障业主可以及时收到通知公告信息;

3)标题:请输入通知公告标题

- 4)开始时间,结束时间:停水,停电重要通知,请选择开始和结束时间
- 5) 内容: 请输入通知公告内容, 支持文本和图片结合使用
- 6) 封面图片:请选择公告封面图片,在移动端微信小程序展示
- 7)发布对象:按小区,按楼宇

按小区:物业可以选择将通知公告发布到所有小区,也可发送到部分小区 按楼宇:物业可以将通知公告发布到指定的楼宇,只有该楼宇的业主会受到

| 智慧社区系统            | 统平台 |               |        | 4 matrimetria 🛔 🗙 4 ma                                                                                                    | a 🥮 Milinutetta             |
|-------------------|-----|---------------|--------|----------------------------------------------------------------------------------------------------|-----------------------------|
| olo 📸             |     | (1) 前页 通知公告 0 |        |                                                                                                    | → C Ritri                   |
| · 🚎 • 🖽 •         | 注销  | 添加物业通知公告      |        |                                                                                                    | a ×                         |
| # 普页              |     |               |        |                                                                                                    |                             |
| <u>वे</u> संदक्षम |     |               | *所國物业; | [二成物业 (詞武专用)                                                                                                    |                             |
| 白硬件管理             |     |               | * 类型:  | 新通<br>一                                                                                                    | •                           |
| 9、粉酸门酸            |     |               | *标题:   | test                                                                                                    |                             |
| A 10512           |     |               | *内容:   | Ž:* B U Ø 13* Hebedca* X * ⊞ Ξ E* ⊞* ∞ 2 • X ↔ ?                                                                                                    |                             |
| ♥ theklicits      |     |               |        | 则成一下功能                                                                                                    |                             |
| iiinii aa         |     |               |        |                                                                                                    | 1                           |
| 广告发布              |     |               |        |                                                                                                    |                             |
| 服修工中              |     |               |        |                                                                                                    |                             |
| <b>副物业收费</b>      |     |               |        | and the second second design of the second of the second second | 1 1 1 2 BOCT.               |
| <b>%</b> 2912     |     |               |        | 10                                                                                                    |                             |
| □实例演示             |     |               | 封面面於:  |                                                                                                    |                             |
|                   |     |               |        |                                                                                                    |                             |
|                   |     |               |        |                                                                                                    | 「「「」「「」」「」」「「」」」「「」」」「「」」」」 |
|                   |     |               |        |                                                                                                    | © 2019 RuoYi Copyright      |

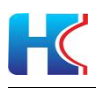

| 智慧社区系统         | 平台  |       |        |             |          |                      |     |   |  |  |       |  |  | X 全府显示 | @ ×       | (CONVERT    | 焛   |
|----------------|-----|-------|--------|-------------|----------|----------------------|-----|---|--|--|-------|--|--|--------|-----------|-------------|-----|
| oko            |     | 44 前页 | 通知公告 0 |             |          |                      |     |   |  |  |       |  |  |        |           | * 3         | 刷新  |
|                | 109 | 添加的业  | 善知公告   |             |          |                      |     |   |  |  |       |  |  |        |           | ø           | ×   |
| 希普页            |     |       |        | erminister- |          |                      |     |   |  |  |       |  |  |        |           |             |     |
| 童 社区管理         |     |       |        | NUMBER 11   |          | -                    | -   |   |  |  |       |  |  |        |           |             |     |
| 白硬件管理          |     |       |        |             | Bertandi |                      |     | - |  |  |       |  |  |        |           |             |     |
| 94 MIN 155     |     |       |        |             |          | tive-                | hm  |   |  |  |       |  |  |        |           |             |     |
| A ■第4章         |     |       |        |             | NOTING . |                      |     |   |  |  |       |  |  |        |           |             |     |
| ♥ theirikas    |     |       |        |             |          | 321.jpg<br>(28.64 Ki | II) | _ |  |  |       |  |  |        |           |             | 4   |
| 副知公告           |     |       |        |             |          | 判成                   |     |   |  |  |       |  |  |        |           |             |     |
| 广告发布           |     |       |        |             | 0        |                      |     |   |  |  |       |  |  |        |           |             |     |
| 服修工单           |     |       |        |             | -        |                      |     |   |  |  |       |  |  |        |           |             |     |
|                |     |       |        |             | ■321.jpg |                      |     |   |  |  | 7728K |  |  |        |           | M¥          |     |
| <b>% 23</b> 63 |     |       |        | 200710      | 专业区      |                      |     |   |  |  |       |  |  |        | -         |             |     |
| ♀实践演示          |     |       |        |             |          |                      |     |   |  |  |       |  |  |        |           |             |     |
|                |     |       | *是否发布到 | 浙府有小区:      | 走        |                      |     |   |  |  |       |  |  |        |           | 1           | s I |
|                |     |       |        |             |          |                      |     |   |  |  |       |  |  |        | alist:    | 美活          |     |
|                |     |       |        |             |          |                      |     |   |  |  |       |  |  |        | © 2019 Ru | oYi Copyrid | ant |

#### 8.1.2 发布通知公告

公告通知添加完成后默认是未发布状态,请确认好信息后再点击发布;已发布的 公知公告可以点击发布状态按钮进行取消;重要通知公告可以选择微信公众号推 送(只可以推送一次)

| 智慧社区系统平台          |                             |            |            |              |        |      | a mayanayan 🔺 | X全屏皇示          | 🙆 Mainiata            |
|-------------------|-----------------------------|------------|------------|--------------|--------|------|---------------|----------------|-----------------------|
| olo               | 44 第页 通知公告 0                |            |            |              |        |      |               |                |                       |
| CIR CIR           | 所属物业: _ 所有 - •              | 标题:        | 英型: - 所有   | <b>▼</b> 201 | 后状态:所有 |      | 已推送: - 所有     | • Q##          | CHR                   |
| 希普页               |                             |            |            |              |        |      |               |                |                       |
| ▲社区管理 <           | +7510 G7 6730 × 8932 ▲ 1911 |            |            |              |        |      |               | Q              | S II II-              |
| □₩件管理 <           | □ 所屬物业                      | 学型 标题      | 开始时间       | 结束时间         | 原因     | 发布状态 | 已推送           | 授作             |                       |
| <b>4,₩22)</b> ∰ ( | □ に成物业(発展专用)                | 停水 停水—天    | 2021-01-19 | 2021-01-20   | 使停营道   | D    | 0             |                | 4889                  |
| A 1985 ·          | II.成物业 (例成专用)               | 普通 test    |            |              |        | D    | -             | (#9897 x80     |                       |
| ♥ theiddlids ~    | ILEN的业(例成专用)                | 普通 测试一下    |            |              |        |      |               |                | 3                     |
| 100225            | □ 比成物业 (例试专用)               | 停水 没水了     | 2020-12-08 | 2020-12-09   | 管道爆裂   |      | 0             | (2%)(E) ×(B)(5 | 3                     |
| 7 550 年<br>根修工单   | □ に成物业 (別試专用)               | 億水 123     | 2020-11-26 | 2020-11-28   | 123    |      | 8             | (7%)           | 1                     |
| <b>國物业收费</b> 《    | □ に成物业(則試专用)                | 傳水 123     | 2020-11-26 | 2020-11-28   | 123    |      | 8             |                | 1                     |
| • ###             | 二 近成物业 (例成专用)               | 停电 停电      | 2020-11-26 | 2020-11-28   | 下商     |      | 0             |                | 3                     |
|                   | IC成物业(例试专用)                 | 傳水 傳水暇     | 2020-11-26 | 2020-11-30   | 水位摩病张  |      | 0             |                | 1                     |
| - ADDAWA          | IC成物业 (消活节用)                | 億水 11.26億水 | 2020-11-25 | 2020-11-28   | 傳水     |      | 8             | (7%)## ×##     | 1                     |
|                   | ILEN的业(例就专用)                | 傳水 test    | 2020-11-18 |              | estest |      | 8             |                | 3                     |
|                   | 第1到10条,共10条记录。              |            |            |              |        |      |               |                |                       |
|                   |                             |            |            |              |        |      |               | 0              | 2019 Ruo'Yi Copyright |

## 8.1.3 编辑通知公告

点击修改编辑通知公告,调整输入选项后点击提交; 发布对象不可进行编辑,如果选择错误,请删除后重新添加。

| 智慧社区系统平台        | =            | A management                                  | MB 🔺 8 | X 全厨显示 | 🧶 MANNETS             |
|-----------------|--------------|-----------------------------------------------|--------|--------|-----------------------|
| olo             | 44 善変 通知公告 0 |                                               |        |        | HP CT REEF            |
| - 635 in 156    | 修改物业通知公告     |                                               |        |        | <b>₽</b> ×            |
| <del>者</del> 首页 |              |                                               |        |        |                       |
| 盒 社区管理 <        | *所國物业:       | 汇动协业 (唐山专用)                                   |        |        |                       |
| 白硬件管理           | * 类型:        | 傳水                                            |        |        | *                     |
| 4. 智能门禁 《       | * 板题:        | 停水一天                                          |        |        |                       |
| ♣ 對能生業          | * 日封问:       | 2021-01-19 00 00:00                           |        |        |                       |
| ♥ thebities     |              | 2021-01-20 02:00:00                           |        |        |                       |
| 通知公告            | * 册因:        | 雄修管道                                          |        |        |                       |
| 广告发布            | *内容:         | ジャ B U # 13・ Helvelica・ A・ Ⅲ 注 Ⅲ・ ∞ ω ■ X ジ ? |        |        |                       |
| 报修工单            |              |                                               |        |        |                       |
| 副物业收费 《         |              |                                               |        |        |                       |
| <b>€ 2252</b> < |              |                                               |        |        |                       |
|                 |              |                                               |        |        |                       |
|                 |              |                                               |        |        |                       |
|                 |              |                                               |        |        | <b>1</b> 000 000      |
|                 |              |                                               |        |        | @ 2019 RuoVi Constant |

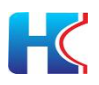

### 8.1.4 删除通知公告

请选择需要删除的通知公告,点击删除按钮提交。

| 💓 😐 éziti 👄 1294 | 1      |                   |                |         |            |                   | 12            |      |             |              |
|------------------|--------|-------------------|----------------|---------|------------|-------------------|---------------|------|-------------|--------------|
|                  | NEW    | 2世: 汇成物业 (例式专用) ・ | 1588:          |         | 关型:        | -所有- * 豆          | 4580版: - 新聞 - | •    | 已推送: - 所有 - | • 988 088    |
| 118229 (         |        |                   |                |         |            |                   |               |      |             | 0.0          |
| 1947202 ·        |        |                   | 25 D           | 68      | 开始的词间      | 括中时间              | me            | 发布状态 | Base        |              |
| * RECORD         | ×      | 三成和公 (約以号用)       | 傳水             | 像水一天    | 2021-01-19 | 2021-01-20        | 体球管道          | D    | 0           |              |
|                  |        | L 服務 ( 開始 学用 )    | 绿水             | 经水了     | 2020-12-08 | 医纳理示              |               | •    | 0           | (2)1010 ×875 |
| the Lands -      | 0      | 近级阶级 (例试专用)       | 你水             | 123     | 2020-11-26 |                   | <u>^</u>      | 0    | 0           |              |
| 200XX            | 0      | LIANA (周虹专用)      | 细水             | 123     | 2020-11-26 | (?) 确认要删除遗中的1条数据吗 | 17            | 0    | 0           | (750) x279   |
| 19814            | 0      | 汇级物业 (房试专用)       | 994 <u>9</u> . | 99045   | 2020-11-26 | , estat           | 809           | 0    | 0           | (2500) ×899  |
| 114KR (          |        | 汇成和业 (商成专用)       | 爆水             | 傳水樹     | 2020-11-26 | 2020-11-30        | 水田理業生         |      | 8           | (2)\$28 ×879 |
|                  |        | 江政和业 (例此专用)       | 柳水             | 11.25億水 | 2020-11-25 | 2020-11-28        | 傳水            | •    | 0           | 27900 x898   |
| enez (           | 0      | 汇级附业 (例试专用)       | 哪水             | test    | 2020-11-18 |                   | estest        |      | Θ           | (ASSI NEW    |
|                  | 96 1 S | 图8条,共8条记录。        |                |         |            |                   |               |      |             |              |

## 8.1.5 导出通知公告

点击导出按钮,以数据表格形式导出物业通知公告。

|                | 赤现十百                                   |                                                             |                                    |                                                                                          |                   |            |         |            |    |           | EXEMPTION OF | X 20627 | - <b></b> | CONNELL     |
|----------------|----------------------------------------|-------------------------------------------------------------|------------------------------------|------------------------------------------------------------------------------------------|-------------------|------------|---------|------------|----|-----------|--------------|---------|-----------|-------------|
| <b>a</b>       |                                        | 4 第四 通知公告 0                                                 |                                    |                                                                                          |                   |            |         |            |    |           |              |         |           | ₩ C.I       |
|                | 504 🖤 COM                              | 新聞物业: 汇成物业 (第武专用)                                           | ▼ 8080:                            |                                                                                          | 與型: - 所有 -        | . ,        | 没布状态:   | F <b>M</b> | •  | 已建造: 一所有一 |              | • (     |           |             |
|                |                                        |                                                             |                                    |                                                                                          |                   |            |         |            |    |           |              |         |           |             |
|                |                                        |                                                             | 新建下载(                              | 壬务                                                                                       |                   |            |         |            | ×  |           |              |         |           |             |
| MH19219        |                                        | +200 1763 ×60 41                                            | 网站:                                | http://admi                                                                              | n.loveweihai.com/ |            |         | \$439c1    |    |           |              |         | 4 9 18    | 1 =-        |
|                |                                        | ◎ 所服物业                                                      |                                    |                                                                                          |                   |            |         |            | 秋世 | 已附近       |              | . 10    | 作         |             |
| nia)iii        |                                        | 日 に成物症 (剤は专用)                                               | 名称:                                | 161102372                                                                                | 6772notice.xlsx   |            | 3       | .87 KB     | >  | 8         |              | (2985)  | 13 ×991   |             |
| WIC4:31        |                                        | 日 江成秋金 (別近年用)                                               |                                    |                                                                                          |                   |            |         |            | >  | 0         |              | Graniti | ×200      |             |
| THURS          |                                        | □ 10.58物业 (測成専用)                                            | 下载到:                               | C:\Users\de                                                                              | ell\Desktop       | 逊: 29.     | 94 GB 👻 | 浏览         | >  | 0         |              | CAMPAGE | xilli     |             |
| and the second | 8                                      |                                                             |                                    |                                                                                          |                   |            |         |            |    | 0         |              | CONNELL | ×20       |             |
|                |                                        |                                                             |                                    |                                                                                          |                   | 直接打开       | 下载      | 取消         |    | -         |              |         | _         |             |
| RHED.          |                                        | 回 江政物业 (別近专用)                                               |                                    |                                                                                          |                   |            | _       |            |    | ۵         |              | Grantil | ×202      |             |
| neen           |                                        | □ 10.6881业(別は19月)                                           | ska:                               | \$:5E                                                                                    | 2020-11-26        | 2020-11-30 | 水田潤     | RH         |    | 0         |              | CANNER  | ×80       |             |
|                |                                        | 目 に成物业 (測点专用)                                               | 傳水                                 | 11.26%味                                                                                  | 2020-11-25        | 2020-11-28 | 彈水      |            |    | 0         |              | CANNEL  | xen       |             |
| 60544          |                                        | 1) 近成物业 (測述专用)                                              | 傳水                                 | est                                                                                      | 2020-11-18        |            | estest  |            | •  | 0         |              | CARGER  | NER       |             |
| e planos       |                                        | 第1到8条,共8条记录。                                                |                                    |                                                                                          |                   |            |         |            |    |           |              |         |           |             |
|                |                                        |                                                             |                                    |                                                                                          |                   |            |         |            |    |           |              |         | © 2019 Ru | oʻYi Copyri |
|                | A                                      | В                                                           | C                                  | D                                                                                        | E                 | F          | G       | н          | 1  | J         | K            | L       | Μ         |             |
|                | 物业id                                   | 重知公告类型(数据字典                                                 | 标题                                 | 状态                                                                                       | 是否已推              | 送          |         |            |    |           |              |         |           | 0           |
|                | 155                                    | no_water                                                    | 停水一天                               | 未发布                                                                                      | 否                 |            |         |            |    |           |              |         |           |             |
|                |                                        | no water                                                    | 没水了                                | 已发布                                                                                      | 是                 |            |         |            |    |           |              |         |           |             |
|                | 155                                    |                                                             |                                    | 145-62                                                                                   | 是                 |            |         |            |    |           |              |         |           |             |
|                | 155<br>155                             | no_water                                                    | 123                                | L /2/14                                                                                  |                   |            |         |            |    |           |              |         |           |             |
|                | 155<br>155<br>155                      | no_water<br>no_water                                        | 123<br>123                         | 已发布                                                                                      | 是                 |            |         |            |    |           |              |         |           |             |
|                | 155<br>155<br>155<br>155               | no_water<br>no_water<br>no_electric                         | 123<br>123<br>停电                   | 已没布<br>已发布<br>已发布                                                                        | 是是                |            |         |            |    |           |              |         |           |             |
|                | 155<br>155<br>155<br>155<br>155        | no_water<br>no_water<br>no_electric<br>no_water             | 123<br>123<br>停电<br>停水啦            | <ul> <li>已发布</li> <li>已发布</li> <li>已发布</li> <li>已发布</li> </ul>                           | 是<br>是<br>是       |            |         |            |    |           |              |         |           |             |
|                | 155<br>155<br>155<br>155<br>155<br>155 | no_water<br>no_water<br>no_electric<br>no_water<br>no_water | 123<br>123<br>停电<br>停水啦<br>11.26停水 | <ul> <li>二反布</li> <li>二发布</li> <li>二发布</li> <li>二发布</li> <li>二发布</li> <li>二发布</li> </ul> | 是<br>是<br>是       |            |         |            |    |           |              |         |           |             |

## 8.1.6 查找通知公告

请选择选择项信息后,点击搜索查找相关通知公告,点击重置按钮清除所有选项。

| 智慧社区系统平台        | <b>a</b>                   |            |            |            |              |      | * 1007/000000 A | X全部显示       | 👛 MLCONMERCE            |
|-----------------|----------------------------|------------|------------|------------|--------------|------|-----------------|-------------|-------------------------|
| 60 and a 12%    | 44 首页 通知公告 0               |            |            |            |              |      |                 |             |                         |
|                 | 所屬物业: 汇成物业 (測試专用) 🔻        | 秘羅:        | 类型: 一所#    | r- •       | 发布状态: - 后有 - | ٠    | 已推送: 一所有一       | T Q8        | * (115)                 |
| # 前员            |                            |            |            |            |              |      |                 |             |                         |
|                 | +3.50 72 1920 × 899 4 1915 |            |            |            |              |      |                 | Q           | С Ш Ш-                  |
| 0 HEM1221E (    | D HERRY                    | 450 GB     | Toptal     | 0189467    | 70103        | 分布状态 | 已建议             | 10/1        |                         |
| 94 BURD 200     | 0 x state (Rect/H)         | 停水 停水一天    | 2021-01-19 | 2021-01-20 | 04822        | 0    | 0               |             | No.                     |
| A 10050         | ① に成物业(発は存用)               | 傳水 没水了     | 2020-12-08 | 2020-12-09 | 世祖保政         | •    | 0               |             | 219                     |
| ♥ timbilitis ~  | □ 汇成物业 (数据专用)              | 僅水 123     | 2020-11-26 | 2020-11-28 | 123          | •    | 0               | 79815       | 3th                     |
| <b>100</b> 2555 | 回 に成物业 (例は年用)              | 傳水 123     | 2020-11-26 | 2020-11-28 | 123          | •    | 8               | (298)5      | 219                     |
| 广告发布            | 11 ICARROLE (現象化等用)        | 傳电 傳电      | 2020-11-26 | 2020-11-28 | 下雨           | •    | 0               | (7161)      | 2.1h                    |
| Gaage (         | E成物业(例成专用)                 | 傳水 傳水殿     | 2020-11-26 | 2020-11-30 | 水资源重张        | •    | 0               | (27)(\$1)(E | <b>新校</b>               |
|                 | III IC成物业 (原始此号/用)         | 傳水 11.26停水 | 2020-11-25 | 2020-11-28 | 傳水           |      | 0               | (279845)    | 3.79                    |
|                 | 回 江湖和业 (創成等用)              | 傳水 test    | 2020-11-18 |            | estest       |      | 0               | (29\$K)     | 234                     |
| Constants (     | 第1到8条,共8条记录。               |            |            |            |              |      |                 |             |                         |
|                 |                            |            |            |            |              |      |                 |             |                         |
|                 |                            |            |            |            |              |      |                 |             |                         |
|                 |                            |            |            |            |              |      |                 |             | © 2019 Ruo'Yi Copyright |

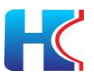

## 8.2 报修工单

物业在后台查看业主提交的报修工单,并指派给师傅进行维修,可随时查看工单进度,进行监督和催办。对维修师傅进行管理。

8.2.1 **添加工单** 

小区管理人员在后添加工单,输入业主信息和工单内容后点击提交。

| 智慧社区系统平台             |             | A TRANSFORM 🦸 🕹 🕹                        | 复示 👹 制成物业管理员             |
|----------------------|-------------|------------------------------------------|--------------------------|
| ilo 👔                | 44 首页 授修工業の |                                          | 14 の現所                   |
|                      | ·美江物业业特征至   |                                          | a ×                      |
| - # 首页               | - 低幅小厅。     | () () () () () () () () () () () () () ( |                          |
| ▲ 社区設課 く             | - 12 West   | 10                                       |                          |
| 白硬件管理 (              |             |                                          |                          |
| 4.18部门册 <            | - 府编版公司     |                                          |                          |
| ANS12 (              | "所趣啰迦:      | 10.                                      |                          |
|                      | 联系人姓名:      | 奉欽                                       |                          |
| V 81928675 V         | 联系人电话:      | 15583/68440                              |                          |
| <b>把</b> 用公告<br>广告出在 | 优先级:        | 1                                        |                          |
| BOIN                 | 工单内容:       | 大阳能隔水                                    |                          |
| R INDOR              |             |                                          |                          |
|                      |             | 1                                        |                          |
| • === `              | 报修图片:       |                                          |                          |
| ⊂xwaa∓ (             |             |                                          |                          |
|                      |             |                                          | <b>9</b> /2 9/8          |
|                      |             |                                          | © 2019 Ruet/i Convrintit |

### 8.2.2 未处理工单

小区管理人员在后台查看业主提交的工单,新提交的工单系统会有提示。

| 智慧社区系统平台            |                                                         | 🖗 alkometshi 🍂                             | Х全府皇示 🥮 浙武物业管理员 |
|---------------------|---------------------------------------------------------|--------------------------------------------|-----------------|
| oko<br>• #25 • 2295 | 44 前页 报终工单 0                                            | 全部段为已读                                     | ▶ ○周期           |
| 希 首页                | 未設理 处理中21 已处理得降从 1 已降从将中价 1 已许价 已共为 1 网络管理              | ■一型投修工業已接的物源标记为已处理。 请确<br>认。               |                 |
| <u>倉</u> 社区管理 <     | 所属小区:                                                   | 8次到了一条例的用户报线工单申请,请点<br>法查看。                |                 |
| 白硬件管理(              |                                                         | ■ 您收到了一条新的用户报修工单申请,请点<br>也查看。              |                 |
| 4、WIDTI (           |                                                         | ○ 您收到了一条新的住户信息审核请求,点击<br>查看                |                 |
| A 智能年禁 <            | + 15ta                                                  | ○ 回收到了一条新的住户信息事物请求点击<br>查看                 | Q 0 II II-      |
| ♥ \$112.6835 ~      | □ 小区 微字 单元 房屋 联系人 联系人电话 创建时间 1 工单内容                     | OWNER REPORTATION IN                       | 评价量级 操作         |
| 通知公告                | 创新基地 李欣 15588368440 2021-01-19 10:41:41 小区有乱像           | 出版社, 1000000000000000000000000000000000000 | Q负否             |
| 广告发布                | 自動電話地 49 1 201 李統 15588368440 2021-01-19 10.41.05 财运门损坏 | ○ 認收到了一条新的住户信息审核请求,点击<br>查看                | の世界             |
| 制度工業                | 第1到2条,共2条记录。                                            | ○ 约收到了——条新的件户信息审检道法 点击                     |                 |
| <b>副物理权费</b> <      |                                                         | 57                                         |                 |
| <b>•</b> 2013       |                                                         |                                            |                 |
|                     |                                                         |                                            |                 |
|                     |                                                         |                                            |                 |
|                     |                                                         |                                            |                 |
|                     |                                                         |                                            |                 |

#### 8.2.3 查看工单

点击工单查看按钮,可查看报修的信息和处理进度,根据实际情况可以提交进度、 指派师傅、确认完成、关闭工单。

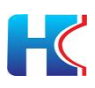

| 智慧社区系统平        | 台 |                |         |             |        |        |             |                     | 🔹 maxaadaa 🗚 | X全屏显示 | 🙆 Mutanietta           |
|----------------|---|----------------|---------|-------------|--------|--------|-------------|---------------------|--------------|-------|------------------------|
| 60 oto         |   | 44 前页          | 报修工单 〇  |             |        |        |             |                     |              |       | <b>99</b> 〇 周新         |
|                |   | 修改物业组          | 自修工单    |             |        |        |             |                     |              |       | × ھ                    |
|                |   | iEux H+1       | turk (  |             |        |        | 05.00117472 |                     |              |       |                        |
| <b>童</b> 社区管理  |   | 19(10) 68-49-5 | A8      |             |        |        | 32321242    |                     |              |       |                        |
| 白硬件管理          |   |                | 小区:     | 创新基地        |        |        | 0           | 李欣 用户               |              |       |                        |
| 4. NGC )52     |   |                | 楼宇:     | 49          |        |        |             | 提交了新的工单。            |              |       |                        |
| A 1985年第       |   |                | 单元:     | 1           |        |        |             | 2021-01-19 10:41:05 |              |       |                        |
| ♥ thebacks     |   |                | 房屋:     | 201         |        |        |             |                     |              |       |                        |
| 通知公告           |   |                | 联系人姓名:  | 李欣          |        |        |             |                     |              |       |                        |
| F18866<br>服務工業 |   |                | 联系人电话:  | 15588368440 |        |        |             |                     |              |       |                        |
| <b>副物业收费</b>   | ¢ |                | 侧信尼称:   | 李欣          |        |        |             |                     |              |       |                        |
| <b>•</b> cH2   |   |                | 当前探测师傅: |             |        |        |             |                     |              |       |                        |
| ♀实例演示          |   |                | 师傅电话:   |             |        |        |             |                     |              |       |                        |
|                |   |                | 受理客服:   |             |        |        |             |                     |              |       |                        |
|                |   |                |         |             | G*提交进度 | ○ 指派师傅 | ✔ 确认完成 ¥ 头  | 制用工業                |              |       |                        |
|                |   |                |         |             |        |        |             |                     |              |       | © 2019 RuoYi Copyright |

#### 8.2.4 处理中工单

小区管理员已将工单指派到师傅处理,可查看处理进度和师傅联系方式。

| -           |       |                  |        |           |       |                    |                     |            |                                         | ■ 司田 列展 | 1949年 <b>本</b> 二 二 二 二 二 二 二 二 二 二 二 二 二 二 二 二 二 二 二 |         |
|-------------|-------|------------------|--------|-----------|-------|--------------------|---------------------|------------|-----------------------------------------|---------|------------------------------------------------------|---------|
| N TA S      | 接工单の  |                  |        |           |       |                    |                     |            |                                         |         |                                                      | » 4     |
| 未受理         | 处理中日  | 已处理得确认           | 已确认例评价 | Ei#8      | 1 已关闭 | 1. 10月世祖           |                     |            |                                         |         |                                                      |         |
| 所屬小 -<br>区: | 所有 -  | - 新羅楼 - 所有<br>字: | •      | 所屋单<br>元: | 所有    | ▼ 新屋房 - 所有 -<br>篇: | ▼ 联系人姓<br>名:        | 联系人电<br>语: | QR                                      | ORR     |                                                      |         |
| + 添加        |       |                  |        |           |       |                    |                     |            |                                         |         |                                                      | Q 2 🗉 🖩 |
| 山小田         |       | 標字               | 单元     | 所屋        | 联系人   | 联系人用语              | 创建时间(               | 工单内容       | 工業総合                                    | 优先级     | 评价量级                                                 | 展作      |
| 1 创新器       | 13    | 49               | 1      | 102       | 深思    | 15588368440        | 2021-01-19 11:20:18 | 太阳能扁水      | (0)-20120                               | 1       |                                                      | Q.22.22 |
| 口 创新基       | 地     | 49               | 1      | 201       | 未敬慕   | 17854165411        | 2021-01-07 10:68 15 | 周所填了       | 96-2241                                 | 1       |                                                      | Q®      |
| 目 (同)       | 千山路社区 | Q41#             |        | 101       | 染发音   | 4334434            | 2020-11-20 09:40:52 | 大幅度发现。     | (1) (1) (1) (1) (1) (1) (1) (1) (1) (1) | 1       |                                                      | Q.22.22 |
|             |       |                  |        |           |       |                    |                     |            |                                         |         |                                                      |         |
|             |       |                  |        |           |       |                    |                     |            |                                         |         |                                                      |         |
|             |       |                  |        |           |       |                    |                     |            |                                         |         |                                                      |         |

## 8.2.5 已处理待确认工单

维修师傅已提交完成工单,等待小区管理员确认。

| 統平台 🔳 |                  |             |        |                          |        |                        |           |            |     |      | X 全解显示 | 🚔 MARGADES |
|-------|------------------|-------------|--------|--------------------------|--------|------------------------|-----------|------------|-----|------|--------|------------|
| **    | 面页 授修工業 0        |             |        |                          |        |                        |           |            |     |      |        | * CR       |
|       | 未受理 处理中 🔝        | 已处理待确认      | Bakkan | 48 <mark>11</mark> Birkh | 已关闭[1] | 杨博管理                   |           |            |     |      |        |            |
|       | 所置小 - 所有 -<br>区: | - 所屋楼<br>宇: | 所有     | ▼ 所鑑単 - 所<br>元:          | ä- ₹   | 新選択 - 所有 - ・ ▼ 1<br>篇: | 来人姓<br>名: | 联系人电<br>话: |     |      |        |            |
|       | + )8.20          |             |        |                          |        |                        |           |            |     |      | q      | C = =-     |
|       | 0 小区             | 積字 単元       | の屋     | 从温瑶                      | 原系人电话  | 创建时间                   | 工单内容      | 工単状态       | 优先级 | 评价重成 |        | 10/11      |
|       | □ 创新墓地           | 999 5       | 888    |                          |        | 2021-01-05 09:09:10    | 马桶堵了      | 已处理结响认     | 1   |      |        | Q.82.82    |
|       |                  |             |        |                          |        |                        |           |            |     |      |        |            |
|       |                  |             |        |                          |        |                        |           |            |     |      |        |            |

### 8.2.6 **已确认待评价工单** 小区管理员已确认完成,等待提交工单的业主进行评价。

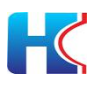

| 智慧社区系统平台  |               |        |                  |            |             |       |                  |                     |   |            |        |          |      | 🕴 x1 | 1897 😁 M | ich gelegi |
|-----------|---------------|--------|------------------|------------|-------------|-------|------------------|---------------------|---|------------|--------|----------|------|------|----------|------------|
|           | 41 首页 股份      | Iŵo    |                  |            |             |       |                  |                     |   |            |        |          |      |      |          | その形式       |
| 4 首页      | 未受理           | 处理中    | 日处理符码以1          | 已确认病理的     | 日评价         | 日关闭 1 | (市場管理)           |                     |   |            |        |          |      |      |          |            |
| 盒 杜区教理 ·  | 新憲小 - 所<br>区: | H -    | - 所履機 - 所有<br>字: | . <b>v</b> | 所運動-所<br>元: | -     | ▼ 所履房 - 所有<br>履: | <b>▼</b> 脱系人道<br>名: |   | 联系人电<br>语: |        | Q ## 088 |      |      |          |            |
| □硬件管理 (   |               |        |                  |            |             |       |                  |                     |   |            |        |          |      |      |          |            |
| 4. 物能门单 〈 | 4 AL          |        | 標本               | 兼元         | en B        | б.Л   | <b>王</b> 系人电话    | 01207101            | I | 兼内容        | 工業成本   | œ.s      | 12 I | 评价层级 | 4 5      | ш ш.<br>Ис |
| A 1251    | 日 (限) 千日      | 山際社区   | Q41#             |            | 101 🙊       | 双母 4  | 334434           | 2020-11-20 09:40:52 | * | 幅度发电       | 已确认特许的 | 1        |      |      | Q        | 22         |
| - BOOST   | 第1到1条,并       | 1 祭记录。 |                  |            |             |       |                  |                     |   |            |        |          |      |      |          |            |
| SOI4      |               |        |                  |            |             |       |                  |                     |   |            |        |          |      |      |          |            |
| >>>       |               |        |                  |            |             |       |                  |                     |   |            |        |          |      |      |          |            |
|           |               |        |                  |            |             |       |                  |                     |   |            |        |          |      |      |          |            |
|           |               |        |                  |            |             |       |                  |                     |   |            |        |          |      |      |          |            |
|           |               |        |                  |            |             |       |                  |                     |   |            |        |          |      |      |          |            |
|           |               |        |                  |            |             |       |                  |                     |   |            |        |          |      |      |          |            |
|           |               |        |                  |            |             |       |                  |                     |   |            |        |          |      |      |          |            |
|           |               |        |                  |            |             |       |                  |                     |   |            |        |          |      |      |          |            |
|           |               |        |                  |            |             |       |                  |                     |   |            |        |          |      |      |          |            |
|           |               |        |                  |            |             |       |                  |                     |   |            |        |          |      |      |          |            |

### 8.2.7 已确评价工单

业主已评价的工单展示,小区管理人员可查看业主对维修师傅的评价和打分,对 业主存在意见和问题的工单,可继续转交师傅进行处理,直到业主满意。

| 智慧社区系统            |          |           |        |     |      |             |       |            |       |       |                      |      |          |           |    |            |     |      | X 全解显示 | <b>() ()</b>     |
|-------------------|----------|-----------|--------|-----|------|-------------|-------|------------|-------|-------|----------------------|------|----------|-----------|----|------------|-----|------|--------|------------------|
| admin             |          | 44 首页     | 授修工单   | 0   |      |             |       |            |       |       |                      |      |          |           |    |            |     |      |        | 14 口用市           |
| # 首页              |          | 未受罚       | 1 9E   | 202 | 日处理得 | BRU 1       | 已确认领押 | <b>1</b> B | 967 E | 3关闭 1 | 10/6923              |      |          |           |    |            |     |      |        |                  |
|                   | e.       | 所電小<br>区: | - 所有 - |     | - #f | 電磁 所有<br>李: |       | ▼ 所憲<br>元: | 1-所有- | •     | 所 <b>道</b> 房 -<br>屋: | 所有   | ▼ (F.R.) | UNE<br>Si |    | 展展人电<br>语: |     |      |        |                  |
| □ ₩482度<br>< 約款门禁 | ्र<br>२२ | +18.00    | 6      |     |      |             |       |            |       |       |                      |      |          |           |    |            |     |      | ۹. ۵   | · II II-         |
| A 1211            |          | 0 00      | ŝ      | 標準  | #5   | 充           | 房區    | 联系人        |       | 联系人电话 |                      | 台建时间 |          | IA        | 的聲 | 工業状态(      | 优先级 | 评价量级 |        | 操作               |
| -                 |          |           |        |     |      |             |       |            |       |       |                      |      | 没有找到匹    | 影的记录      |    |            |     |      |        |                  |
| 國和公告              |          |           |        |     |      |             |       |            |       |       |                      |      |          |           |    |            |     |      |        |                  |
| 广告发布              |          |           |        |     |      |             |       |            |       |       |                      |      |          |           |    |            |     |      |        |                  |
| 2010/01/01        |          |           |        |     |      |             |       |            |       |       |                      |      |          |           |    |            |     |      |        |                  |
| -                 | 1421     |           |        |     |      |             |       |            |       |       |                      |      |          |           |    |            |     |      |        |                  |
| 5 0C              | 1        |           |        |     |      |             |       |            |       |       |                      |      |          |           |    |            |     |      |        |                  |
| 0 10010           |          |           |        |     |      |             |       |            |       |       |                      |      |          |           |    |            |     |      |        |                  |
| B 16550           |          |           |        |     |      |             |       |            |       |       |                      |      |          |           |    |            |     |      |        |                  |
| AEGTE             |          |           |        |     |      |             |       |            |       |       |                      |      |          |           |    |            |     |      |        |                  |
|                   |          |           |        |     |      |             |       |            |       |       |                      |      |          |           |    |            |     |      |        |                  |
|                   |          |           |        |     |      |             |       |            |       |       |                      |      |          |           |    |            |     |      |        |                  |
|                   |          |           |        |     |      |             |       |            |       |       |                      |      |          |           |    |            |     |      |        |                  |
|                   |          |           |        |     |      |             |       |            |       |       |                      |      |          |           |    |            |     |      |        |                  |
|                   |          |           |        |     |      |             |       |            |       |       |                      |      |          |           |    |            |     |      |        |                  |
|                   |          |           |        |     |      |             |       |            |       |       |                      |      |          |           |    |            |     |      | © 2015 | Ruo'Yi Copyright |

# 8.2.8 已关闭工单

小区管理人员对业主评价完成的工单进行关闭。

| 智慧社区系统平台          |                |      |                |        |           |             |                  |                  |            |             |      |     |       | X 全解显示 |        |
|-------------------|----------------|------|----------------|--------|-----------|-------------|------------------|------------------|------------|-------------|------|-----|-------|--------|--------|
| admin             | 44 首页 报师工机     | # 0  |                |        |           |             |                  |                  |            |             |      |     |       |        | ₩ C R9 |
|                   | 未受理 3          | 也理中  | 已处理传统以1        | 已确认例评价 | 已經於       | 已关闭[1]      | 师傅管理             |                  |            |             |      |     |       |        |        |
| ★社区問題 <           | 所電小 -所有-<br>区: |      | 新羅樓 - 所有<br>亭: | - •    | 所選单<br>元: |             | 所選労 - 所有 -<br>篇: | •                | 联系人姓<br>名: | (長葉人)<br>(語 | e.   |     |       |        |        |
| 4. NE()# (        | + 1820         |      |                |        |           |             |                  |                  |            |             |      |     |       | Q      | с 🗉 ш. |
| A HESS            | 日 小臣           | 國主   | 単元 単元          | 房屋     | 联系人       | 联系人电话       | 0133             | 的月               |            | 工单内容        | 工单状态 | 优先级 | 评价屋级  |        | 操作     |
|                   | 0 创新器均         | 49   |                | 202    | ΦΞ        | 15588363440 | 202              | 0-12-08 16:14:52 |            | 马桶挂了        | 已关闭  | 1   | ***** |        | Q.02   |
| 要和公告              | 第1到1员,共1       | 祭记录。 |                |        |           |             |                  |                  |            |             |      |     |       |        |        |
| 广告发布              |                |      |                |        |           |             |                  |                  |            |             |      |     |       |        |        |
| BOLO              |                |      |                |        |           |             |                  |                  |            |             |      |     |       |        |        |
| ochication:       |                |      |                |        |           |             |                  |                  |            |             |      |     |       |        |        |
| ₩ 物业收费 ·          |                |      |                |        |           |             |                  |                  |            |             |      |     |       |        |        |
| <b>৯</b> প্রায় ব |                |      |                |        |           |             |                  |                  |            |             |      |     |       |        |        |
| ◎ 系统管理 〈          |                |      |                |        |           |             |                  |                  |            |             |      |     |       |        |        |
| ■ KGED <          |                |      |                |        |           |             |                  |                  |            |             |      |     |       |        |        |
| ▶ 展現工具 〈          |                |      |                |        |           |             |                  |                  |            |             |      |     |       |        |        |
| ▽文明表示・            |                |      |                |        |           |             |                  |                  |            |             |      |     |       |        |        |
|                   |                |      |                |        |           |             |                  |                  |            |             |      |     |       |        |        |
|                   |                |      |                |        |           |             |                  |                  |            |             |      |     |       |        |        |
|                   |                |      |                |        |           |             |                  |                  |            |             |      |     |       |        |        |
|                   |                |      |                |        |           |             |                  |                  |            |             |      |     |       |        |        |

### 8.2.9 师傅管理

小区管理人员对在维修师傅进行注册和信息管理。

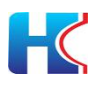

| 智慧社区系统平台           |                         |                   |                 |      |     |      | e Thiymark 🤌 X19757 👔 ereter |
|--------------------|-------------------------|-------------------|-----------------|------|-----|------|------------------------------|
| admin              | (1 首页 現待工業 4            |                   |                 |      |     |      | * 2 副部                       |
| # 首页               | 未受證 处理中 <mark>83</mark> | 已处理持确认11 已确认得评价11 | 已译於 已关闭 1       | 师得管理 |     |      |                              |
| 盒 社区管理 🤟           | 的爆狂                     | 10.441            | (1)得住址<br>(1)建立 |      |     |      |                              |
|                    | -                       |                   | 2082)           |      |     |      |                              |
| 4. 智能门册 <          | +添加 (2749-22 × 25%)     | <b>▲</b> 9:2      |                 |      |     |      | Q 3 H H-                     |
| A 1829.5           | 日 時間姓名                  | 闭缚电话              |                 | 修理住址 | 報注  | 設備期約 | 描作                           |
| • 1002255 ~        | 0 2323                  | 3                 |                 | 2323 | 232 | -    | CPIRES XEDO                  |
| 遵知公告               | 0 \$£2                  | 15588368440       |                 | -    |     | 20年  |                              |
| 广告发布               | 0 未約6                   | 17853118307       |                 | alli |     |      |                              |
| HEREES.            | 第1到4年,并4年记录。            |                   |                 |      |     |      |                              |
| 2 19 2 10 2 10 2 1 |                         |                   |                 |      |     |      |                              |
| • aa <             |                         |                   |                 |      |     |      |                              |
| • 55500 ·          |                         |                   |                 |      |     |      |                              |
| • X65212 ·         |                         |                   |                 |      |     |      |                              |
| ▶ 系统工具 〈           |                         |                   |                 |      |     |      |                              |
| ♀\$\$#\$\$示 <      |                         |                   |                 |      |     |      |                              |
|                    |                         |                   |                 |      |     |      |                              |
|                    |                         |                   |                 |      |     |      |                              |
|                    |                         |                   |                 |      |     |      |                              |
|                    |                         |                   |                 |      |     |      |                              |

### 8.2.9.1 添加师傅

物业管理人员点击添加师傅按钮,选择物业后生成师傅注册二维码,师傅扫码后进行注册。

| 智慧社区系统平台              |                                        |                |                     |             |         | а лиханана 📌 х сяша 🚯 Афения |
|-----------------------|----------------------------------------|----------------|---------------------|-------------|---------|------------------------------|
| admin                 | (4) 百页 投修工業 0                          |                |                     |             |         | * 2111年                      |
| - HT                  | *50型 处理中 <mark>图</mark>                |                | 31740 (8104512-01-6 |             | - 12 ×  |                              |
| * 69                  | 15.05++                                | 17.47.D (7.47. |                     |             |         |                              |
| 重和医器器 《               | 新:<br>第:                               |                | · 请先选择物业;           | 汇成物业 (例试专用) | •       |                              |
| 6 1011111 (           |                                        |                | • 透微神使用微微扫码 (一小     | A. 19 11    |         | 0.0                          |
| 4. 新聞门禁 (             | ************************************** |                | (1)为种(3);           | 0.1.1.10    |         | V. U III III-                |
| A 10251               | 0 10/512-5                             | 1054.0         |                     |             |         |                              |
| ♥ <b>110</b> 165 ~    | U 2323                                 | 3              |                     | 社 区↔        |         |                              |
| 通知公告                  | 0 910                                  | 15588368440    |                     | 模 版↩        |         |                              |
| 广告发布                  | 0 *_/>                                 | 19988368999    |                     |             |         |                              |
| 101010                |                                        | 1/853118307    |                     |             |         | 「「金属」「本語語」                   |
| et same               | 第1到4至,共4至纪录。                           |                |                     | 14 1        |         |                              |
| <b>≧11/0/0/</b> /// < |                                        |                |                     |             |         |                              |
| • BE ·                |                                        |                |                     |             |         |                              |
| O 系统管理 〈              |                                        |                |                     |             |         |                              |
| • #8122322 <          |                                        |                |                     |             |         |                              |
| <b>产影响工具</b>          |                                        |                |                     |             |         |                              |
| Q29187 ·              |                                        |                |                     |             |         |                              |
|                       |                                        |                |                     |             |         |                              |
|                       |                                        |                |                     |             |         |                              |
|                       |                                        |                |                     |             |         |                              |
|                       |                                        |                |                     |             | P12 204 |                              |
|                       |                                        |                |                     |             |         | @ 2019 RuoVi Copyright       |

8.2.9.2 编辑/修改师傅信息

物业管理人员点击编辑/修改按钮,输入师傅信息后提交。

| 智慧社区系统平台                                    |                         |                 |                 |        |          | • ПЕРМЕНИ 🤌 ХЭНЭЛ 🚯 БУСНО  |
|---------------------------------------------|-------------------------|-----------------|-----------------|--------|----------|----------------------------|
| admin                                       | 44 首页 授修工单 0            |                 |                 |        |          | 14 の現象                     |
| 《首页                                         | 未至證 处理中图 已处理传输》         |                 | 律政治 <u>业</u> 印度 |        | - 2 ×    |                            |
| 金社区教理・                                      | 15/822 (5/84)<br>E: 33: | 8 (市场住址<br>外継子: | 時間在名:           | 李硕     |          |                            |
| 의 해외 전철 · · · · · · · · · · · · · · · · · · | +530 (2632 ×205 493     |                 | 师傅住址:           | 大连整50号 |          | Q ♡ ≣ ⊞.                   |
| A 1011                                      | 0 108122                | 1540-15         | 暫注:             | 专业遗下水湖 |          | 8/5                        |
| • 160835 ·                                  | 0 2323                  | 3 15588368440   |                 |        |          | (7553 ×880)<br>(7555 ×880) |
| 遵迫公告<br>广告发布                                | 0 <b>0</b> =0           | 15588368550     |                 |        |          | (7168) ×250                |
| 8014<br>20070                               | 0 x88                   | 17853118307     |                 |        |          | ETHINE NEWS                |
| 2 11 2 10 R                                 | 算1到4张,共4至记录。            |                 |                 |        |          |                            |
| • aa <                                      |                         |                 |                 |        |          |                            |
| ● 彩统哲理 〈                                    |                         |                 |                 |        |          |                            |
| ■ <u>E55212</u> <                           |                         |                 |                 |        |          |                            |
| ▶ 系统工具 〈                                    |                         |                 |                 |        |          |                            |
|                                             |                         |                 |                 |        |          |                            |
|                                             |                         |                 |                 |        |          |                            |
|                                             |                         |                 |                 |        | Ref Mill |                            |
|                                             | -                       |                 |                 |        |          |                            |

8.2.9.3 删除师傅

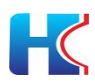

物业管理人员选择需要删除的师傅,点击确定后提交。

| 智慧社区系统平台       |                   |               |                 |      |                  |                |           | 🔹 THERMORE 🤌 🗙 🕬 | er 🚯 1850116 |
|----------------|-------------------|---------------|-----------------|------|------------------|----------------|-----------|------------------|--------------|
| R admin        | (1 首页 授修工单 0      |               |                 |      |                  |                |           |                  | 14 の現象       |
| 4 10 T         | 未受理 处理中 🛐         | Edition Balle | HP65 日井松 日共地 11 | 网络管理 |                  |                |           |                  |              |
| ▲ 社区管理 (       | 15532             | 1044          | (市场住址<br>Marty  |      | j.               |                |           |                  |              |
| 白硬件数理(         | di.               | vili i        | 2007            |      |                  |                |           |                  |              |
| 4.18部门单 <      | +液加 (2.49次 × 1884 | <b>▲</b> 9⊞   |                 |      |                  |                |           |                  | R ♡ E H-     |
| A 1011         | 0 168122          | 网络电话          |                 | 的情任社 | 9612             | 851 <u>1</u> 5 | 1819<br>1 | 關作               |              |
|                | # 2323            | 3             |                 | 2323 | 232              |                |           | (27555) ×200     |              |
| 影响公告           | 0 季欣              | 15588368440   |                 |      |                  | 李叔             |           | (2%)(() ×809     |              |
| 广告发布           | 0 9=4             | 15588368550   |                 | 大连路  |                  | 中以             |           | (2)编辑 12899      |              |
| NOI#           | 6 朱敏道             | 17853118307   |                 | AŒ   | 系统显示             | × 0            |           | (29時間) 米里特       |              |
| 20363139       | 第1到4条,共4条记录。      |               |                 |      | (?) 确定意种读条物业领得信号 | 2457           |           |                  |              |
| <b>₩±₩</b> ₩   |                   |               |                 |      | 10 K             | R/4            |           |                  |              |
| • aa •         |                   |               |                 |      |                  |                |           |                  |              |
| O 系统管理 <       |                   |               |                 |      |                  |                |           |                  |              |
| ■ ##2212       |                   |               |                 |      |                  |                |           |                  |              |
| <b>产展级工程</b> ( |                   |               |                 |      |                  |                |           |                  |              |
|                |                   |               |                 |      |                  |                |           |                  |              |
|                |                   |               |                 |      |                  |                |           |                  |              |
|                |                   |               |                 |      |                  |                |           |                  |              |
|                |                   |               |                 |      |                  |                |           |                  |              |
|                |                   |               |                 |      |                  |                |           |                  |              |

## 9 物业收费(开发中)

## 10 社区团购(开发中)

## 11 微信

物业管理人员查看已使用微信小程序的用户信息,可在后台禁用和启用住户;物 业公司提供微信公众号信息,并授权进行小程序创建,届时移动端将展示物业的 公众号和小程序名称

## 11.1 微信用户

显示物业账号下所有微信用户信息,物业管理人员可禁用住户是用小程序

|                            |             |            |             |                  |                 |                    |         |          |                     | A STREET | AND CONCEPTENT    |
|----------------------------|-------------|------------|-------------|------------------|-----------------|--------------------|---------|----------|---------------------|----------|-------------------|
|                            | 44 . BUS    | 殿信用户 0     | 微信用户 房屋关系 0 | 系統用户管理 0 公众号设置 0 |                 |                    |         |          |                     |          | ₩ C 188           |
| 4 22                       | 注册编写<br>姓名: |            | の情報         | 季机带:             | 关注公众 - 未透择 - 导: | ▼ 用户状-来选择- ▼<br>志: |         |          |                     |          |                   |
| m #152930 <                |             |            |             |                  |                 |                    |         |          |                     |          |                   |
| 0.000000 (                 | × 892       |            |             |                  |                 |                    |         |          |                     | Q        | 3 Ⅲ Ⅲ-            |
| 4.105/34                   |             | RE49       | 用户头像        | 群性unionid        | 公众号openid       | 社区小程序openid        | 注册时如写姓名 | 注册时编写手机号 | 注册日期                | 关注公众号    | 用户联合              |
| 0.00544                    |             |            |             |                  |                 |                    |         |          | 2021-01-10 17:20:51 | EXE      |                   |
| NGET?                      | .0          |            |             |                  |                 |                    |         |          | 2020-12-31 15:16:41 | 未关注      |                   |
| • IN 2007                  |             |            |             |                  |                 |                    |         |          | 2020-12-26 11:07:28 | EXH      |                   |
| R#668                      | 0           |            |             |                  |                 |                    |         |          | 2020-12-16 11:27:12 | (#XII)   |                   |
| <ul> <li>■ 6167</li> </ul> | 0           |            |             |                  |                 |                    |         |          | 2020-12-11 16:28:21 | 未关注      | 0                 |
| 公众号设置                      |             |            |             |                  |                 |                    |         |          | 2020-11-25 09:36:09 | 已失法      |                   |
| 小程序设置                      | 展1至6月       | 1. 共6 登记录。 |             |                  |                 |                    |         |          |                     |          |                   |
| 公众号楼底西自                    |             |            |             |                  |                 |                    |         |          |                     |          |                   |
| 0 £55033 <                 |             |            |             |                  |                 |                    |         |          |                     |          |                   |
| ©xma⊼ <                    |             |            |             |                  |                 |                    |         |          |                     |          |                   |
|                            |             |            |             |                  |                 |                    |         |          |                     |          |                   |
|                            |             |            |             |                  |                 |                    |         |          |                     |          |                   |
|                            |             |            |             |                  |                 |                    |         |          |                     |          |                   |
|                            |             |            |             |                  |                 |                    |         |          |                     |          |                   |
|                            |             |            |             |                  |                 |                    |         |          |                     |          |                   |
|                            |             |            |             |                  |                 |                    |         |          |                     |          | Durald Complete   |
|                            |             |            |             |                  |                 |                    |         |          |                     | 0 201    | y Huori Copyright |

## 11.2 公众号设置

物业管理人员点击一键授权按钮,授权微信第三方服务平台为该公众号创建微信 小程序。生成公众平台授权二维码后,请物业公众号绑定的管理人员扫码授权。

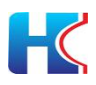

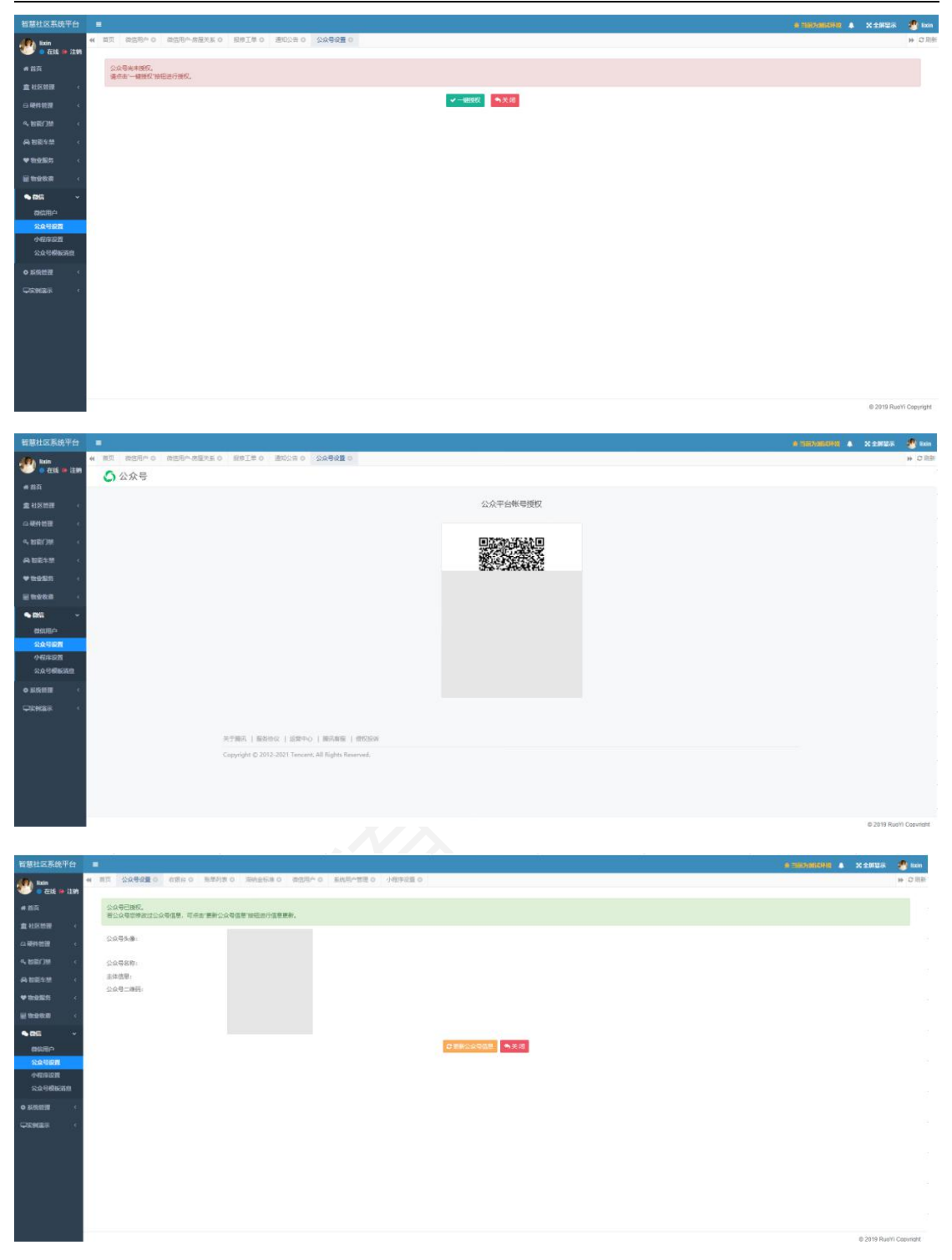

## 11.3 小程序设置

物业管理人员点击添加小程序,选择创建一个新的小程序或在现有小程序添加社区小程序功能后点击提交,请物业公众号绑定的管理人员扫码授权。

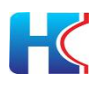

| 智慧社区系统平台                               |                        | MARA TRACES MARA                                                                                                 | 1000000 0 ARTOR 0                                           |                                                                                                    | 10 MAX  |                        |
|----------------------------------------|------------------------|----------------------------------------------------------------------------------------------------|-------------------------------------------------------------|----------------------------------------------------------------------------------------------------|---------|------------------------|
| <ul> <li></li></ul>                    | W HA LANGED DEED A     | nalls o Malifica o Millio, o                                                                                     | AND BAD THE C                                               |                                                                                                    |         | # 0.00                 |
|                                        | + 创建小程序                |                                                                                                    |                                                             |                                                                                                    |         | Q ♡ Ⅲ Ⅲ-               |
| 盒 社区做现 《                               | 0 小程序的名称               | 小程序的头像                                                                                                    | 主体名称                                                        | 小程序二编码 小程序<br>(CatXI PUCE)からつつ                                                                          | 美型 前的版本 | 發行                     |
| G 硬件管理 (                               |                        |                                                                                                    |                                                             |                                                                                                    |         |                        |
|                                        |                        |                                                                                                    |                                                             |                                                                                                    |         |                        |
| A 智能体量 《                               |                        |                                                                                                    |                                                             |                                                                                                    |         |                        |
| ♥ \$1\$2165 <                          |                        |                                                                                                    |                                                             |                                                                                                    |         |                        |
| <b>■物学教育 〈</b>                         |                        |                                                                                                    |                                                             |                                                                                                    |         |                        |
| <ul> <li>■ 800 ~</li> </ul>            |                        |                                                                                                    |                                                             |                                                                                                    |         |                        |
| の成用户                                   |                        |                                                                                                    |                                                             |                                                                                                    |         |                        |
| 1999.00                                |                        |                                                                                                    |                                                             |                                                                                                    |         |                        |
| 公众号模板路息                                |                        |                                                                                                    |                                                             |                                                                                                    |         |                        |
| ● 系统管理 <                               |                        |                                                                                                    |                                                             |                                                                                                    |         |                        |
| QRMBR (                                |                        |                                                                                                    |                                                             |                                                                                                    |         |                        |
|                                        |                        |                                                                                                    |                                                             |                                                                                                    |         |                        |
|                                        |                        |                                                                                                    |                                                             |                                                                                                    |         |                        |
|                                        |                        |                                                                                                    |                                                             |                                                                                                    |         |                        |
|                                        |                        |                                                                                                    |                                                             |                                                                                                    |         |                        |
|                                        |                        |                                                                                                    |                                                             |                                                                                                    |         |                        |
|                                        |                        |                                                                                                    |                                                             |                                                                                                    |         | 6 2019 RuoYi Copvriate |
|                                        |                        |                                                                                                    |                                                             |                                                                                                    |         |                        |
| 智慧社区系统平台                               | -                      |                                                                                                    |                                                             |                                                                                                    | A 197   | ancena 🔺 X±#55% 🐒 kun  |
| 11200<br>● 石氏を ● 注109                  | (4) 百页 公众引殺王 0 の形的 0 形 | 5単列表 0 深始全伝来 0 微信用へ 0                                                                                            | 系統用户管理の小程序设置の                                               |                                                                                                    |         | * C 用手                 |
|                                        | (Mar 3 12)7            |                                                                                                    |                                                             |                                                                                                    |         | • *                    |
| 盒 社区快速 《                               |                        |                                                                                                    |                                                             |                                                                                                    |         |                        |
| 白硬件管理(                                 |                        |                                                                                                    |                                                             |                                                                                                    |         |                        |
|                                        |                        |                                                                                                    |                                                             |                                                                                                    |         |                        |
| A 1084# <                              |                        |                                                                                                    | *忽要添加的小程序类型:                                                | 社区小程序 ▼                                                                                                 |         |                        |
| ₩18985 <                               |                        |                                                                                                    | • 创建一个新的小程序                                                 | ○ 使用您已有的小恒序                                                                                             |         |                        |
| ₩198 <b>8</b> <                        |                        |                                                                                                    |                                                             |                                                                                                    |         |                        |
| • 000 · ·                              |                        |                                                                                                    |                                                             |                                                                                                    |         |                        |
| CHARCH I                               |                        |                                                                                                    |                                                             |                                                                                                    |         |                        |
| 公众号设置                                  |                        |                                                                                                    |                                                             |                                                                                                    |         |                        |
| 公众号模板路息                                |                        |                                                                                                    |                                                             |                                                                                                    |         |                        |
| <b>0</b> 系统管理 (                        |                        |                                                                                                    |                                                             |                                                                                                    |         |                        |
|                                        |                        |                                                                                                    |                                                             |                                                                                                    |         |                        |
|                                        |                        |                                                                                                    |                                                             |                                                                                                    |         |                        |
|                                        |                        |                                                                                                    |                                                             |                                                                                                    |         |                        |
|                                        |                        |                                                                                                    |                                                             |                                                                                                    |         |                        |
|                                        |                        |                                                                                                    |                                                             |                                                                                                    |         |                        |
|                                        |                        |                                                                                                    |                                                             |                                                                                                    |         | 後定 关闭                  |
|                                        |                        |                                                                                                    |                                                             |                                                                                                    |         | © 2019 RuoYi Copyright |
|                                        |                        |                                                                                                    |                                                             |                                                                                                    |         |                        |
| 智慧社区系统平台                               | i =                    |                                                                                                    |                                                             |                                                                                                    | A 197   | andha 🔺 X±MSA 🔮 Ion    |
| 🕐 tixin                                | # 首页 公众引说王 0 6184 0 8  | 6時利用の 時期全時度の 間信用への                                                                                               | 系統用の管理 0 小程序设置 0                                            |                                                                                                    |         | 14 日前                  |
| # #15                                  | <b>添加小程序</b>           |                                                                                                    |                                                             |                                                                                                    |         | e ×                    |
| ************************************** |                        |                                                                                                    |                                                             | 授权第三方平台快速注册小程序                                                                                          |         |                        |
| 白硬件教研                                  |                        | and the second second second second second second second second second second second second second second second | 2005@ 43%41\.00%0~ /                                        | 今後河道御後寺部市が第二寺市を世界へへ見える男子をなったままたがします。                                                                    |         |                        |
| 9. NR()M                               |                        | カ方便公众<br>公众号使用                                                                                                   | ■四一方流、状理和限入小程序服务、2<br>出功報授权创建的小程序、将以本公众号<br>回席世★和異議のかいないまた。 | ・M 市ち1度50月6時時に周囲ニカーな展行2006号度用力注抗/注助并以近小程序。<br>1913年は作力所创建的小程序の対象。<br>1915年の外部展示目、低き発展の分類エックトロックロックローマーン |         |                        |
| A 181                                  |                        | 司遽后的小<br>快速注册运                                                                                                   | 电子开关和重改业的影响等号的特,也3<br>程:                                    | n mariada na mariada an an mariada mariada an an an an an an an an an an an an an                       |         |                        |
| ♥ 物业服装                                 |                        |                                                                                                    |                                                             |                                                                                                    |         |                        |
| 2 19 2 10 A                            |                        |                                                                                                    | C                                                           | 1) 公众号管理员归码确认发起快速注册                                                                                     |         |                        |
| <ul> <li>■ min →</li> </ul>            |                        |                                                                                                    |                                                             | 2) 公众寺管理员确认主体及认证信息                                                                                      |         |                        |
| 間に用户                                   |                        |                                                                                                    |                                                             | 3) 注册用成品,小雅学特殊处理第二方十五万度管理                                                                               |         |                        |
| *******                                |                        |                                                                                                    |                                                             |                                                                                                    |         |                        |
| 公众号模板消息                                |                        |                                                                                                    |                                                             |                                                                                                    |         |                        |
| <b>0</b> 系统普通 <                        |                        |                                                                                                    |                                                             |                                                                                                    |         |                        |
|                                        |                        |                                                                                                    |                                                             |                                                                                                    |         |                        |
|                                        |                        |                                                                                                    |                                                             |                                                                                                    |         |                        |
|                                        |                        |                                                                                                    |                                                             |                                                                                                    |         |                        |
|                                        |                        |                                                                                                    |                                                             | 通使用管理员政治扫描二维码<br>进行输证                                                                                   |         |                        |
|                                        |                        |                                                                                                    |                                                             |                                                                                                    |         |                        |
|                                        |                        |                                                                                                    |                                                             |                                                                                                    |         | 100 E                  |
|                                        |                        |                                                                                                    |                                                             |                                                                                                    |         | © 2019 RuoYi Copyright |
|                                        |                        |                                                                                                    |                                                             |                                                                                                    |         |                        |

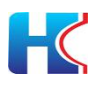

| 皆基社区系统平台    |                                                     | 6.200200000 0 | X 全局管示     | 🥙 Ixin       |
|-------------|-----------------------------------------------------|---------------|------------|--------------|
| 1000 Ison   | 4 RE (49928 )                                       |               |            | ※ 2 用作       |
| 4 65        | outran<br>○ 公众号                                     |               |            | • ×          |
|             |                                                     |               |            |              |
| A 1891 1931 | 公众平台集号提权                                            |               |            |              |
| 4.88738 c   |                                                     |               |            |              |
| AHESS (     |                                                     |               |            |              |
| ♥859665 C   |                                                     |               |            |              |
| 200000 C    | 照确成为<br>建在至约上进行建筑                                   |               |            |              |
| • 050 · ·   |                                                     |               |            |              |
| 公众号设置       |                                                     |               |            |              |
| 小船站回题       |                                                     |               |            |              |
| 公众时间接近皇     |                                                     |               |            |              |
| • #6989     |                                                     |               |            |              |
|             |                                                     |               |            |              |
|             |                                                     |               |            |              |
|             | NUMERA ( MARON I LETTOR ) ( MODING                  |               |            |              |
|             | Copyright © 2012-2021 Tencent. All Rights Reserved. |               |            |              |
|             |                                                     |               |            |              |
|             |                                                     |               | RE         | 美国           |
|             |                                                     |               | © 2019 Rub | /i Copyright |

#### 11.3.1 小程序审核

小程序创建完成后,请联系系统平台管理员进行审核。

| 智慧社区系统平台              |                        |          |       |             |            | ▲ X 全房显示 |            |
|-----------------------|------------------------|----------|-------|-------------|------------|----------|------------|
| ishe                  | ₩ 首页 公众号设置 0 小程序设置 0 2 | 公司模板消息 0 |       |             |            |          | その近代       |
| - 25                  | + 9322-14298           |          |       |             |            |          | Q C II II- |
| 盒 相反管理 《              | □ 小程序的名称               | 小程序的头像   | 王体名称  | 小程序二维码      | 小程序英型      | 自航版本     | 腰作         |
| 0.0011111 (           |                        |          |       |             |            |          |            |
| 4. 智能门禁 、             | 小助手                    |          | 使有限公司 | · · · · · · | (HIRONEOR) | 1.1.6    | 288        |
| A 智能车禁 《              | 算1到1条, 共1条记录,          |          |       |             |            |          |            |
| <b>♥ theiddi</b> #5 < |                        |          |       |             |            |          |            |
| <b>冒 物业权差</b> 《       |                        |          |       |             |            |          |            |
| • 88A ~               |                        |          |       |             |            |          |            |
| 設信用户<br>公众号设置         |                        |          |       |             |            |          |            |
| 小石水设置                 |                        |          |       |             |            |          |            |
| 公众号模板顶度               |                        |          |       |             |            |          |            |
| ○ 系统管理 <              |                        |          |       |             |            |          |            |
|                       |                        |          |       |             |            |          |            |
|                       |                        |          |       |             |            |          |            |
|                       |                        |          |       |             |            |          |            |

#### 11.3.2 小程序编辑

可修改小程序名称和头像,完成后点击确定提交。请注意小程序名称和头像一年 只能修改两次。

| 智慧社区系统平台         | =  | ł.    |              |        |             | \$ X <b>\$</b> #≅⊼            | 🚯 联世海然官方物业管理员          |
|------------------|----|-------|--------------|--------|-------------|-------------------------------|------------------------|
| file Inte        | 44 | 黄页    | 2:070 C 2:07 | 小程序设置の | 222788888 O |                               | <b>※ 3</b> 用新          |
| - EE   EN        | 修改 | 反微信小和 | 修信息          |        |             |                               | a ×                    |
| # 貧页             |    |       |              |        |             |                               |                        |
| ▲ 相区管理 《         |    |       |              |        | 1000000     |                               |                        |
| 白 硬件管理 <         |    |       |              |        | 小程序名称:      | 18.小助手 ①八短序波布前,可修改2次名称,西谋侯操作。 |                        |
| 4.目前/3篇 《        |    |       |              |        | 小程序头像:      |                               |                        |
| A FET# (         |    |       |              |        |             |                               |                        |
| ♥ th业服务 〈        |    |       |              |        |             |                               |                        |
| <b>፼ 物业牧</b> 术 < |    |       |              |        |             | 0- 年の回面場例が57                  |                        |
| •ae -            |    |       |              |        |             | (? #ex                        |                        |
| <b>86</b> 10户    |    |       |              |        | 小程序介绍:      | 区服务入口,量记注册、人监手机开门、缴纳物业费等      |                        |
| 公众号设置            |    |       |              |        |             |                               | 1.                     |
| 小程序设置            |    |       |              |        |             |                               |                        |
| * 240m           |    |       |              |        |             |                               |                        |
| W MOLECE         |    |       |              |        |             |                               |                        |
|                  |    |       |              |        |             |                               |                        |
|                  |    |       |              |        |             |                               |                        |
|                  |    |       |              |        |             |                               | NE EN                  |
|                  |    |       |              |        |             |                               | © 2019 RuoYi Convright |

### 11.3.3 小程序音视频通话

小程序审核通过后,请按照下记链接操作,打开实时播放音视频流功能。

https://developers.weixin.qq.com/community/develop/doc/000c4c6ffb43f80985

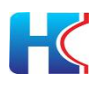

### 9a0da4456001

| ♠ 首页                                                          | 开发管理                                                          |                                                                  |
|---------------------------------------------------------------|---------------------------------------------------------------|------------------------------------------------------------------|
| ☐ 管理<br>版本管理                                                  | 运维中心 开发设置 接口设置 安全中心<br>接口权限 鸣阳照度                              |                                                                  |
| 成员管理用户反馈                                                      | 实动播放面视频宽度<br>该组件可从开发者的服务强上实动获取情视频绘想,并进行播放。 <b>萧雪评语</b>        | 实时录制曾视频宽<br>该指导可断过表示风或器像头录制音调频、实别上传至开发者的服务器。 香 <b>蓉洋情</b>        |
| C 统计                                                          |                                                               |                                                                  |
| 助益的小環体<br>附近的小環体<br>保健使一環<br>保健支付<br>物理助手<br>電販<br>订同時意<br>調構 | 小田学社包 设置<br>功能开通话,南家河以在小程序将如用"实践观念红色,用"在小程序页面前面。 皇 <b>者详续</b> | 多人會視想通道(朱符合开通新件)<br>功能开通时,可实现在188余以,在388余時時後買下的通訊電水 型 <b>看詳情</b> |
| 页面内容接入.<br>小程序插件                                              |                                                               |                                                                  |

## 11.4 公众号模板消息

进入微信公众平台(https://mp.weixin.qq.com/),登录您的微信公众号。在左侧 "功能"菜单下点击添加功能插件,再点击右侧模板消息。

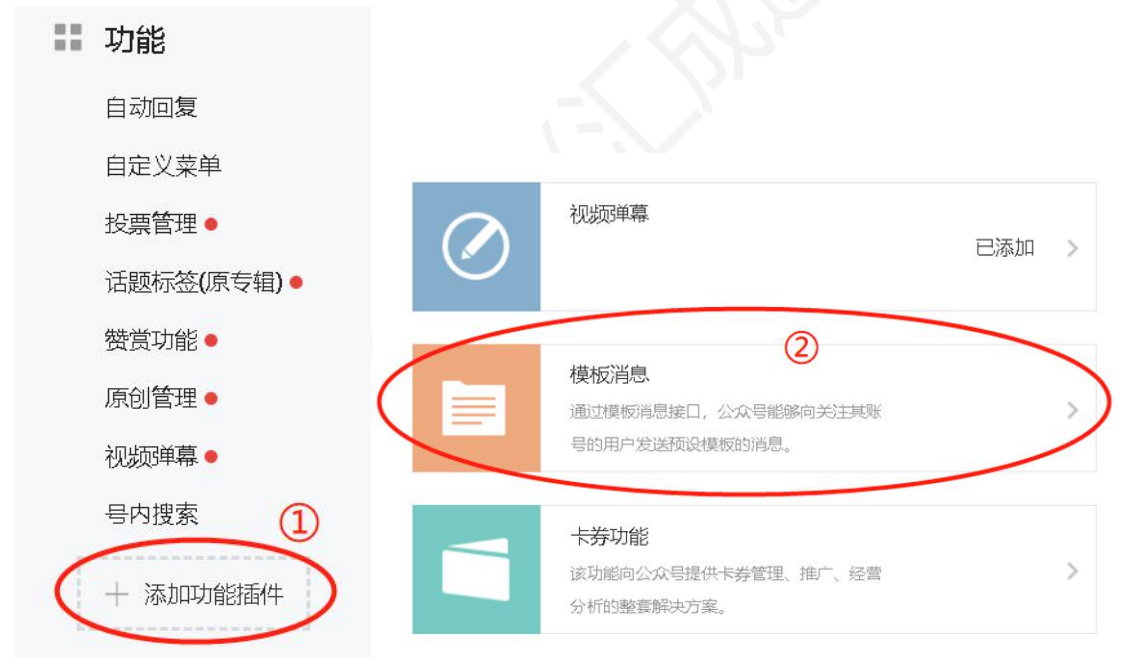

主营行业依次选择 IT 科技, IT 硬件与设备。副营行业依次选择房地产,物业。 申请理由为:向小区住户发送缴费通知及楼宇对讲通知。

| 主营行业 | IT科技 | $\sim$ | IT硬件与设备 | ~ |
|------|------|--------|---------|---|
| 副营行业 | 房地产  | ~      | 物业      | ~ |

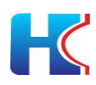

模板消息开通后,点击一键设置模板消息,出现下记模板消息,用于接收物业通知和音视频通话通知。

| 智慧社区系统平                               | 告 ≡                              | A X全屏幕示 🚫 联世海朝於方物业管理员 |
|---------------------------------------|----------------------------------|-----------------------|
| State Ishc                            | 44 首页: 公众号设置 ○ 小程序设置 ○ 公众号模嵌所着 ○ | * の別所                 |
| · · · · · · · · · · · · · · · · · · · | + 一般论图模拟演员                       | Q (2 III III-         |
| 4 四回                                  |                                  |                       |
| ★ 社区管理                                | 公众句欄取為意美型 公众句欄取為意識号              | 是合议器                  |
| 白華的管理                                 | 小区体水通归 TM00135                   | Elan                  |
|                                       | 小区停电通知 TM00136                   | EWN                   |
| 4,智能]禁                                | < 门架项目进程 OPENTM408646141         | ERGER                 |
| A 智能车禁                                | 《 第1到3余,其3条记录。                   |                       |
| ♥ theblets                            | (c)                              |                       |
|                                       |                                  |                       |
| E GELFULIK                            |                                  |                       |
| <ul> <li>≫ 28€8</li> </ul>            | *                                |                       |
| 総合用いつ                                 |                                  |                       |
| 公众号设置                                 |                                  |                       |
| 小程序设置                                 |                                  |                       |
| 公众号模板而息                               |                                  |                       |
| ● 系统管理                                | e                                |                       |
|                                       |                                  |                       |
|                                       |                                  |                       |
|                                       |                                  |                       |
|                                       |                                  |                       |
|                                       |                                  |                       |

## 12 系统管理

物业对下属小区管理人员分配账号,下发人脸头像都小区所有门禁和楼宇对讲设备,仅用户刷脸开门功能。

| 智慧社区系统平台            |                  |           |       |            |             |   |            |      |      |      |                     | X全房呈示     | <b>*******</b>       |
|---------------------|------------------|-----------|-------|------------|-------------|---|------------|------|------|------|---------------------|-----------|----------------------|
| ilo 👰               | 41 首页 系统用户管理     |           |       |            |             |   |            |      |      |      |                     |           | その思想                 |
|                     | 19961140 CZ ~ CZ | 登录账号:     |       | 半机带研:      | 用户状态: ・所有   | ٠ | 创建时 开始时间   | 0.88 | CHR  |      |                     |           |                      |
| # 百戶                | 日日 江城物业 (別は年     |           |       |            |             |   | (R):       | 1    |      |      |                     |           |                      |
| ▲社区管理 (             |                  | +#18 Gr#2 |       | 发人影图像到门禁   |             |   |            |      |      |      |                     | 0         | 0 8 8.               |
| □硬件数理 <             |                  | U 用PID    | ****  | 用户名称       | 白尾物业        |   | 所屬小区       | 手机   | 人能图像 | 用户状态 | 创建时间 🗸              | 5         | d1                   |
| 9.18前(7)第 <         |                  | 0 33      | song  | 测试小区管理员(宋) | 汇成物业 (测试专用) |   | 创新墓地       |      |      |      | 2020-11-22 17:34:34 | Crissii ( | 08844                |
| A 1014              |                  | 0         | zhong | 形式用户帧      | 汇成物业 (测试专用) |   | (商) 大阔发生清弱 |      |      | •    | 2020-11-17 19:49:20 | CANANIE ( | 更多展作                 |
| <b>₩ 159/655</b> <  |                  | II 19     | olo   | 测试物业管理员    | 汇成物业 (测试专用) |   |            |      |      | 0    | 2020-05-18 15:14:25 | CANARITA  | 的原金操作                |
| <u>₩₩₩₩₩</u> (      |                  | 第1到3条,共3  | 张记录.  |            |             |   |            |      |      |      |                     |           |                      |
| •aa ·               |                  |           |       |            |             |   |            |      |      |      |                     |           |                      |
| 0 #550m ~           |                  |           |       |            |             |   |            |      |      |      |                     |           |                      |
| 8.608.449. <b>8</b> | 1                |           |       |            |             |   |            |      |      |      |                     |           |                      |
| QRMER (             | -                |           |       |            |             |   |            |      |      |      |                     |           |                      |
|                     |                  |           |       |            |             |   |            |      |      |      |                     |           |                      |
|                     |                  |           |       |            |             |   |            |      |      |      |                     |           |                      |
|                     |                  |           |       |            |             |   |            |      |      |      |                     |           |                      |
|                     |                  |           |       |            |             |   |            |      |      |      |                     |           |                      |
|                     |                  |           |       |            |             |   |            |      |      |      |                     |           |                      |
|                     |                  |           |       |            |             |   |            |      |      |      |                     |           |                      |
|                     |                  |           |       |            |             |   |            |      |      |      |                     |           |                      |
|                     |                  |           |       |            |             |   |            |      |      |      |                     |           |                      |
|                     |                  |           |       |            |             |   |            |      |      |      |                     |           |                      |
|                     |                  |           |       |            |             |   |            |      |      |      |                     |           | 2019 KUOTI CODVIIght |

## 12.1 新增小区管理人员

物业管理员点击新增按钮,输入小区管理人员信息后点击提交。选项说明如下:

- 1) 用户名称: 请输入用户名称
- 2) 手机号码:新输入小区管理人员手机号码,设备离线时短信通知告警
- 3) 登录账号: 请输入小区管理人员登录账号
- 4) 用户性别:请选择用户性别
- 5)所属物业:请选择所属物业
- 6)所属小区:请选择所属小区
- 7) 邮箱: 请输入邮箱信息
- 8) 登录密码: 请输入用户登录密码
- 9) 用户状态: 启用和禁用
- 10) 人脸图像: 上传小区管理人员图片, 仅刷脸开门使用

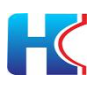

| 智慧社区系统平台             |                      |                   |                      | a Maxaniki a 🖓 x 20127 🚔 Mikadaway                                                                                                    |
|----------------------|----------------------|-------------------|----------------------|----------------------------------------------------------------------------------------------------|
| do i                 | H 首页 系統用の管理 O 添加用の O |                   |                      | その現所                                                                                                    |
| - MT                 | 基本信息                 |                   |                      |                                                                                                    |
|                      | *用户名称:               | alite入用户名称        | * 所屬物业:              | - 未选择 - · · ·                                                                                                    |
| E CISALIA C          |                      |                   | 新疆小区:                | - 未透祥                                                                                                    |
| ≏ <b>1611032</b> €   | 17-01-00-70          | LINEA V SEAL HERE |                      |                                                                                                    |
| A BROM C             | +0.96:               | 1000 A 201999     | ECMA:                |                                                                                                    |
| ə 加至4型 (             | · <u>B</u> 2259:     | anno 2004 à       | · <u>B</u> SCH:      | and determined in the second second s |
| e tinde till des 🗧 🤄 | 70-1281              | N                 | 70~0(D)              |                                                                                                    |
| ii 1688. 4           | 用也:                  |                   |                      |                                                                                                    |
| • Mili               | MICIA C.             |                   |                      |                                                                                                    |
| - 18600 v            | 人給鄧偉(用于人給开门);        |                   |                      |                                                                                                    |
| 派统用户管理               |                      |                   |                      |                                                                                                    |
| 249687 · ·           |                      |                   | 请上传最多1张图片,每张最大10240K |                                                                                                    |
|                      |                      |                   |                      |                                                                                                    |
|                      |                      |                   |                      |                                                                                                    |
|                      |                      | 酒样文件。             |                      | 🖀 8.4                                                                                                    |
|                      | 第注:                  |                   |                      |                                                                                                    |
|                      |                      |                   |                      | le le                                                                                                    |
|                      |                      | ✓ (0.7) → (K.0)   |                      |                                                                                                    |
|                      |                      |                   |                      |                                                                                                    |
|                      |                      |                   |                      |                                                                                                    |
|                      |                      |                   |                      | © 2019 RusYi Copyright                                                                                                    |

## 12.2 编辑/修改小区管理人员信息

物业管理人员选择需要修改的小区管理人员账号,信息修改后点击提交。

| STRATIS SOCTO  |                       |                                         |                                         | A SUBMERIA A | 22 全局显示 💼 第二物理管理员 |
|----------------|-----------------------|-----------------------------------------|-----------------------------------------|--------------|-------------------|
|                | ** III INE**** SXR* 0 |                                         |                                         |              | <b>* 0</b> 限制     |
|                | 基本信息                  |                                         |                                         |              |                   |
| * 110 K        | * 用户名称:               | 新达小区管理员(H)                              |                                         |              |                   |
| -              | 手机用码:                 | 882×14196                               | 10項:                                    | 溃疡入的物        | 8                 |
|                | * 登录终号:               | song                                    |                                         |              |                   |
| 4.8873M (      | 其他信息                  |                                         |                                         |              |                   |
| ANESS          | 人脸ĝ豪 (用于人脸开门) :       |                                         |                                         |              |                   |
| ♥ thebelists < |                       |                                         |                                         |              |                   |
| ₩₩₩₩₩ C        |                       |                                         | 38 F-75-89-45-128-8012 2028-89-1-10240K |              |                   |
| • esta - <     |                       |                                         | werningen and an and a second second    |              |                   |
| • R56111       |                       |                                         |                                         |              |                   |
| <b>展現用の問題</b>  |                       | (E8 0)+                                 |                                         |              | 0.04              |
| USMES (        |                       |                                         |                                         |              | 2 2319            |
|                | 輸注:                   |                                         |                                         |              |                   |
|                |                       |                                         |                                         |              | li                |
|                |                       | ₩ 2 2 2 2 2 2 2 2 2 2 2 2 2 2 2 2 2 2 2 |                                         |              |                   |
|                |                       |                                         |                                         |              |                   |
|                |                       |                                         |                                         |              |                   |
|                |                       |                                         |                                         |              |                   |
|                |                       |                                         |                                         |              |                   |
|                |                       |                                         |                                         |              |                   |
|                |                       |                                         |                                         |              |                   |

## 12.3 下发人脸图像

物业管理人员选择需要下发的小区管理人员头像图片,点击下发。

| 皆意在这系统平台       |                 |          |        |            |             |                        |       |       |      | 中国民大部は中国            | X全展留示  | Second Second                                                                                                  |
|----------------|-----------------|----------|--------|------------|-------------|------------------------|-------|-------|------|---------------------|--------|----------------------------------------------------------------------------------------------------|
| 🚈 do           | 46 百百 系统用户面引    | 0        |        |            |             |                        |       |       |      |                     |        | + C R#                                                                                                    |
|                | illianna (3 ~ 3 | 皇景所寺:    |        | 羊机带研       | 用户纸志: 一所有一  | ·                      | 0.122 | (JED) |      |                     |        |                                                                                                    |
| # 然页           |                 |          |        |            |             | 周                      |       |       |      |                     |        |                                                                                                    |
| 金利区問題(         |                 | +82 29   |        | THANDONIN  |             |                        |       |       |      |                     | q      | 0                                                                                                    |
| G₩1822 <       |                 | 10 元中的   | 8284   | 用户名称       | 130000      | 新羅小区                   | IFIS  | 人批罚金  | 用户状态 | 创建时间 。              |        | The second second second second second second second second second second second second second second second s |
| 4.8873M (      |                 | * 33     | Song   | 新成小运营建造ck) | に成功会 (新式号用) | 20年日33                 |       |       | 0    | 2020-11-22 17 34 34 | 27652  | AREA .                                                                                                    |
| A1251          |                 | 10 32    | zhong  | 假试用户轴      | 汇成物业 (浙武专用) | (資) 大院安生派国             |       |       | •    | 2020-11-17 19:49:29 |        | DHSH1                                                                                                    |
| ₩BBBB C        |                 | III 19   | olo    | 斯试检验管理员    | 汇成物业 (新试专用) |                        |       |       | 0    | 2020-05-18 15:14:25 | CAURES | 連多量作                                                                                                    |
|                |                 | 第1到3条,两3 | ( 祭记录, |            |             |                        |       |       |      |                     |        |                                                                                                    |
| • 06 · ·       |                 |          |        |            |             | Kitlifi x              |       |       |      |                     |        |                                                                                                    |
| • 5/6018 ·     |                 |          |        |            |             | (7) 确认用这中的1位系统用户的人包的展下 |       |       |      |                     |        |                                                                                                    |
| ANROUND STREET |                 |          |        |            |             | 发到(3禁吗?                |       |       |      |                     |        |                                                                                                    |
| CINER (        |                 |          |        |            |             |                        |       |       |      |                     |        |                                                                                                    |
|                |                 |          |        |            |             |                        |       |       |      |                     |        | 2019 Rushi Conventi                                                                                            |